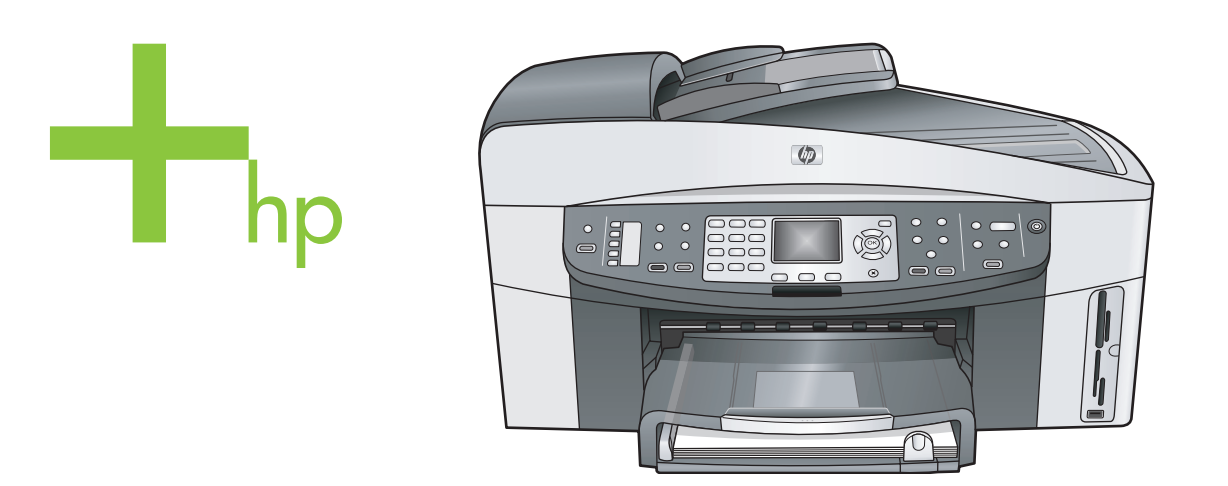

## HP Officejet 7300/7400 series all-in-one

Käyttöopas

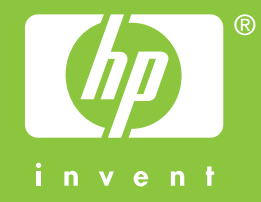

HP Officejet 7300/7400 series all-in-one

Käyttöopas

© Copyright 2004 Hewlett-Packard Development Company, L.P.

Tässä olevia tietoja voidaan muuttaa ilman erillistä ilmoitusta.

Kopioiminen, muuntaminen tai kääntäminen ilman kirjallista lupaa on kielletty muutoin kuin

tekijänoikeuslakien sallimissa rajoissa.

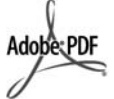

Adobe ja Acrobat ovat Adobe Systems -yhtiön rekisteröityjä tavaramerkkejä tai tavaramerkkejä Yhdysvalloissa ja muissa maissa. Windows®, Windows NT®, Windows Me®, Windows XP® ja Windows 2000® ovat Microsoft Corporationin Yhdysvalloissa rekisteröityjä tavaramerkkejä.

Intel® ja Pentium® ovat Intel Corporationin rekisteröityjä tavaramerkkejä.

Energy Star® ja Energy Star -logo® ovat United States Environmental Protection Agencyn Yhdysvalloissa rekisteröityjä tavaramerkkejä. Julkaisunumero: Q3461-90179 Second edition

#### Ilmoitus

HP-tuotteiden ja -palveluiden ainoat takuut on ilmoitettu tuotteiden tai palveluiden ohessa toimitetuissa takuuehdoissa. Mitään tässä asiakirjassa ilmoitettuja tietoja ei tule pitää lisätakuuna. HP ei vastaa tässä asiakirjassa mahdollisesti olevista teknisistä tai tomituksellisista virheistä tai puutteista.

Hewlett-Packard Company ei vastaa suorista tai epäsuorista vahingoista, jotka seuraavat tämän käyttöoppaan ja oppaassa kuvatun ohjelmiston käytöstä tai toiminnasta.

Huomautus:Säädöstietoja on tämän oppaan Tekniset tiedot -osassa.

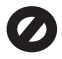

Useissa maissa ei ole sallittua kopioida seuraavia asiakirjoja. Jos olet epävarma siitä, saako tiettyä kohdetta kopioida, ota yhteys lakimieheen.

- Viralliset asiakirjat:
  - passit
  - maahanmuuttoasiakirjat

- asevelvollisuuteen liittyvät asiakirjat
- henkilötodistukset ja virkamerkit
- leimamerkit postimerkit ruokakupongit
- valtion virastojen sekit ja maksumääräykset
- paperiraha, matkasekit ja maksuosoitukset
- talletustodistukset
- tekijänoikeuslailla suojatut teokset.

## Turvallisuustietoja

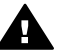

Varoitus Älä altista laitetta sateelle tai muulle kosteudelle. Kosteus voi aiheuttaa tulipalon tai sähköiskun.

Kun käytät laitetta, noudata aina turvallisuusmääräyksiä, jotta palovaara ja sähköiskujen riski olisi mahdollisimman pieni.

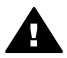

Varoitus Sähköiskun vaara

- 1 Lue asennusohjeet ja varmista, että ymmärrät ne.
- 2 Liitä laite vain maadoitettuun pistorasiaan. Jos et tiedä, onko pistorasia maadoitettu, ota yhteys sähköasentajaan.
- Noudata kaikkia laitteeseen merkittyjä varoituksia ja ohjeita.
   Irrota laitteen virtajohto
- pistorasiasta ennen puhdistamista.
- 5 Älä asenna tai käytä laitetta veden lähellä tai kun olet märkä.
- 6 Aseta laite tukevalle alustalle.
- 7 Sijoita tuote suojattuun paikkaan, jossa kukaan ei voi astua virtajohdon päälle tai kompastua siihen ja jossa virtajohto ei pääse vioittumaan.
- 8 Jos laite ei toimi normaalisti, katso lisätietoja käytönaikaisesta vianmääritysohjeesta.
- 9 Laitteessa ei ole käyttäjän huollettavia osia. Jätä laitteen huoltaminen ammattitaitoisen huoltohenkilön tehtäväksi.
- 10 Käytä laitetta paikassa, jossa on hyvä ilmanvaihto.

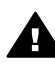

Varoitus Laitetta ei voi käyttää, jos verkkovirta katkeaa.

## **Sisältö**

| 1   | HP all-in-one – Yleistä.                                       | 2   |  |  |
|-----|----------------------------------------------------------------|-----|--|--|
| 2   | Lisätietojen hankkiminen                                       | 17  |  |  |
| 3   | Yhteystiedot                                                   | 19  |  |  |
| 4   | Valokuvien käsitteleminen                                      | 24  |  |  |
| 5   | Alkuperäiskappaleiden lisääminen ja paperin lisääminen         | 31  |  |  |
| 6   | Muistikortin tai PictBridge-kameran käyttäminen                | 41  |  |  |
| 7   | Kopiointitoimintojen käyttäminen                               | 57  |  |  |
| 8   | Skannaustoimintojen käyttäminen                                | 72  |  |  |
| 9   | Tulostaminen tietokoneesta                                     | 77  |  |  |
| 10  | Faksin määrittäminen                                           | 80  |  |  |
| 11  | Faksitoimintojen käyttäminen                                   | 88  |  |  |
| 12  | HP Instant Share -ohjelma (USB-liitäntä)                       | 113 |  |  |
| 13  | HP Instant Share -ohjelman käyttö (laite on kytketty verkkoon) | 121 |  |  |
| 14  | Tarvikkeiden tilaaminen                                        | 140 |  |  |
| 15  | HP all-in-one -laitteen huoltaminen                            | 143 |  |  |
| 16  | Vianmääritystietoja                                            | 158 |  |  |
| 17  | HP-tuki                                                        | 198 |  |  |
| 18  | Takuutiedot                                                    | 207 |  |  |
| 19  | Tekniset tiedot                                                | 211 |  |  |
| Hak | Hakemisto                                                      |     |  |  |

# HP all-in-one – Yleistä

Monia HP all-in-one -laitteen toimintoja voidaan käyttää suoraan ilman tietokonetta. HP all-in-one -laitteella voit esimerkiksi kopioida, lähettää fakseja ja tulostaa muistikorttiin tallennettuja valokuvia nopeasti ja helposti. Tässä luvussa kuvataan HP all-in-one -laitteen ominaisuuksia, ohjauspaneelin toimintoja sekä **HP Image Zone** -ohjelmiston käyttämistä.

- **Huomautus** HP Officejet 7300 series- ja HP Officejet 7400 series -all-in-onelaitteiden ominaisuudet eroavat hiukan toisistaan. Jotkin tässä oppaassa kuvatut ominaisuudet eivät ehkä päde ostamaasi malliin.
- Vihje Saat HP all-in-one -laitteestasi enemmän hyötyä käyttämällä tietokoneeseen asennettavaa HP Image Zone -ohjelmistoa. Ohjelmisto sisältää vianmääritysohjeita, tuotekohtaisen ohjeen sekä kehittyneet kopio-, skannausja valokuvatoiminnot. Lisätietoja on HP Image Zone -ohjelmiston käytönaikaisessa ohjeessa sekä kohdassa HP all-in-one -laitteen monipuolinen käyttäminen HP Image Zone -ohjelman avulla.

## HP all-in-one -laitteen yleiskatsaus

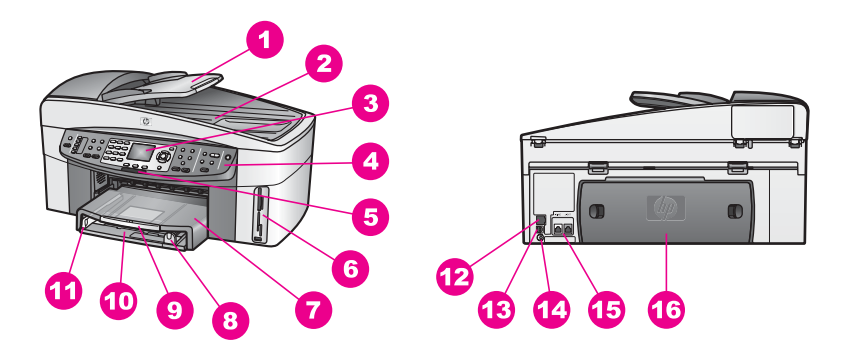

| Kohta | Kuvaus                                                                                      |
|-------|---------------------------------------------------------------------------------------------|
| 1     | Syöttölokero                                                                                |
| 2     | Kansi                                                                                       |
| 3     | Etupaneelin värinäyttö                                                                      |
| 4     | Ohjauspaneeli                                                                               |
| 5     | 802.11g-radiolähettimen merkkivalo<br>(vain HP Officejet 7400 series all-in-one -<br>laite) |
| 6     | Muistikorttien paikat ja PictBridge-<br>kameraportti                                        |

| (jatkoa) |                                                  |
|----------|--------------------------------------------------|
| Kohta    | Kuvaus                                           |
| 7        | Tulostelokero                                    |
| 8        | Paperin pituusohjain                             |
| 9        | Tulostelokeron jatke                             |
| 10       | Syöttölokero                                     |
| 11       | Paperin leveysohjain                             |
| 12       | Ethernet-portti ja Ethernet-yhteyden merkkivalot |
| 13       | Takaosan USB-portti                              |
| 14       | Virtaliitäntä                                    |
| 15       | Faksiportit (1-LINE ja 2-EXT)                    |
| 16       | Takapuhdistusluukku                              |
|          |                                                  |

Huomautus HP Officejet 7400 series -all-in-one-laitteen radiolähetin on oletusarvoisen mukaan käytössä. Sininen valo ilmaisee radiolähettimen tilan ja palaa, kun radio on päällä. Jos liität HP all-in-one -laitteen USB-tai Ethernet-kaapelilla, radiolähetin kannattaa kytkeä pois. Lisätietoja radiolähettimen ja sinisen valon kytkemisestä pois on HP all-in-one - laitteen mukana toimitetussa verkko-oppaassa.

## Yleistä ohjauspaneelista

Tässä osassa kuvataan ohjauspaneelin painikkeiden, merkkivalojen ja näppäimistön toimintoja sekä värinäytön kuvakkeita ja näytönsäästäjätoimintoa.

## Ohjauspaneelin toiminnot

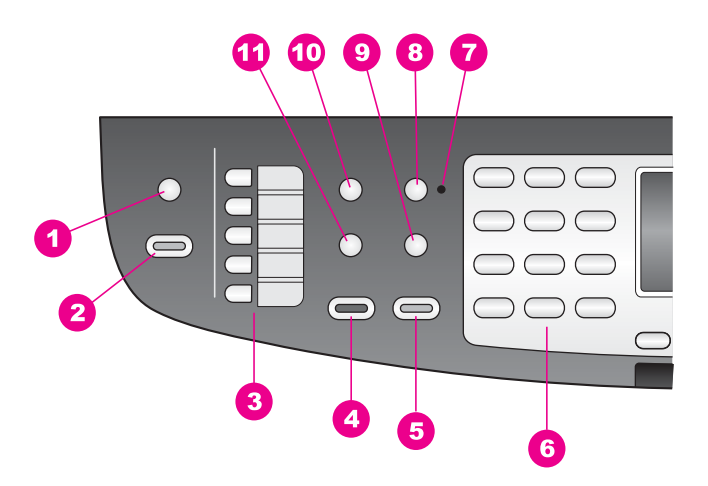

#### Luku 1

| Kohta | Nimi ja kuvaus                                                                                                    |
|-------|----------------------------------------------------------------------------------------------------|
| 1     | Skannausosoite Tätä painiketta painamalla voit valita skannauskohteen.                                                                                     |
| 2     | Skannaa: Aloittaa skannaustyön ja lähettää sen Skannausosoite-painikkeella valittuun kohteeseen.                                                           |
| 3     | Pikavalintanäppäimet: Näillä painikkeilla pääset käyttämään viittä ensimmäistä pikavalintanumeroa.                                                         |
| 4     | Lähetä faksi, Musta: Tällä painikkeella voit lähettää mustavalkoisen faksin.                                                                               |
| 5     | Lähetä faksi, Väri: Tällä painikkeella voit lähettää värillisen faksin.                                                                                    |
| 6     | Näppäimistö: Näppäimistöä käytetään faksinumeroiden, arvojen ja tekstin syöttämiseen.                                                                      |
| 7     | Automaattinen vastaus -merkkivalo: Kun Automaattinen vastaus -merkkivalo palaa, HP all-in-one -laite on määritetty vastaanottamaan faksit automaattisesti. |
| 8     | Automaattinen vastaus: Tällä painikkeella voit määrittää laitteen vastaamaan puheluihin automaattisesti määritetyn soittomäärän jälkeen.                   |
| 9     | Uudelleenv./Tauko: Tällä painikkeella voit valita uudelleen viimeksi valitun numeron tai lisätä faksinumeroon kolmen sekunnin tauon.                       |
| 10    | Valikko: Faksi-alueen Valikko-painikkeella voit määrittää muun muassa seuraavat faksin asetukset: Tarkkuus, Vaalea/tumma, Lähetä kaksipuolinen.            |
| 11    | Pikavalinta: Tällä painikkeella voit valita pikavalintanumeron.                                                                                            |

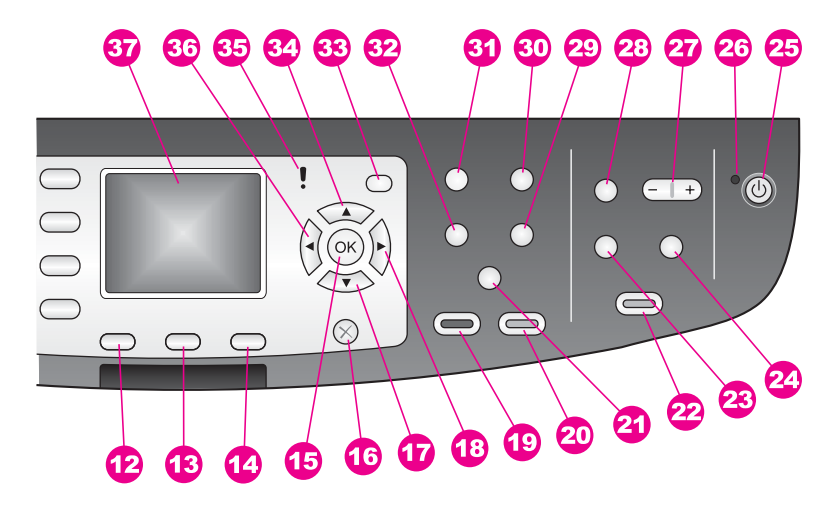

| Kohta | Nimi ja kuvaus                                                                                       |
|-------|----------------------------------------------------------------------------------------------------|
| 12    | Kaksipuolinen: Tällä painikkeella voit tehdä kaksipuolisen kopion tai lähettää kaksipuolisen faksin. |

| Kohta | Nimi ja kuvaus                                                                                                    |
|-------|----------------------------------------------------------------------------------------------------|
| 13    | Lokero: Tällä painikkeella voit valita syöttölokeron.                                                                                                    |
| 14    | HP Instant Share: Voit aloittaa HP Instant Share -toimintojen käyttämisen painamalla tätä painiketta.                                                                                                    |
| 15    | <b>OK</b> : Tätä painiketta painamalla voit valita valikon, asetuksen tai tulostettavat valokuvat etupaneelin värinäytöstä.                                                                                                    |
| 16    | Peruuta: Tätä painikkeetta painamalla voit lopettaa työn tai poistua valikosta tai asetuksista.                                                                                                    |
| 17    | Alanuolipainike: Tällä painikkeella voit selata valikon vaihtoehtoja.                                                                                                    |
| 18    | Oikea nuolipainike: Tätä painiketta painamalla voit suurentaa arvoja tai siirtyä eteenpäin tarkastellessasi valokuvia etupaneelin värinäytössä.                                                                                                    |
| 19    | Käynnistä, Musta: Tällä painikkeella voit aloittaa mustavalkoisen kopioinnin.                                                                                                    |
| 20    | Käynnistä, Väri: Tällä painikkeella voit aloittaa värikopioinnin.                                                                                                    |
| 21a   | Lajittelu: Tätä painiketta painamalla saat laitteen järjestämään kopiot samaan järjestykseen, jossa ne skannattiin syöttölokerosta. (vain HP Officejet 7400 series all-in-one -laite)                                                                                                    |
| 21b   | Vaalea/tumma: Tällä painikkeella pääset käyttämään valikkoa, jossa voit tummentaa tai vaalentaa kopiota. (vain HP Officejet 7300 series all-in-one -laite)                                                                                                    |
| 22    | Tulosta valokuvat: Voit tulostaa näytössä näkyvän valokuvan muistikortilta tai tulostaa kaikki valitut valokuvat painamalla OK-painiketta.                                                                                                    |
| 23    | Vedossivu: Tämän painikkeen avulla voit tulostaa vedossivun pantuasi ensin<br>muistikortin korttipaikkaan. Vedossivulla on pienoiskuvat kaikista<br>valokuvamuistikortissa olevista valokuvista. Voit valita valokuvat vedossivulta ja<br>tulostaa sitten valitut valokuvat skannaamalla vedossivun.                 |
| 24    | Kierrä: Tätä painiketta painamalla voit kääntää värinäytössä näkyvää valokuvaa<br>90 astetta. Jokainen seuraava painikkeen painallus kääntää valokuvaa 90 astetta<br>lisää.                                                                                                    |
| 25    | Käytössä: Tätä painiketta painamalla voit kytkeä ja katkaista HP all-in-one -<br>laitteen virran. Kun HP all-in-one -laitteesta on katkaistu virta, laite kuluttaa yhä<br>hieman virtaa. Voit katkaista virransyötön HP all-in-one -laitteeseen kokonaan<br>katkaisemalla virran ja irrottamalla sitten virtajohdon. |
| 26    | Virran merkkivalo: Kun virran merkkivalo palaa, HP all-in-one -laitteeseen on kytketty virta. Valo vilkkuu, kun laite on käytössä.                                                                                                    |
| 27    | Zoomaus: Tätä painiketta painamalla voit suurentaa värinäytössä olevaa kuvaa.<br>Painikkeen avulla voit myös säätää rajausruutua, kun tulostat asiakirjaa.                                                                                                    |
| 28    | Valikko: Voit tulostaa valokuvan, siirtää valokuvia tietokoneeseen, katsella diaesitystä tai jakaa valokuvia HP Instant Share -toiminnon avulla painamalla Valokuva-alueen Valikko-painiketta.                                                                                                    |

(jatkoa)

| Luku 1<br>(jatkoa) |                                                                                                    |
|--------------------|----------------------------------------------------------------------------------------------------|
| Kohta              | Nimi ja kuvaus                                                                                                    |
| 29                 | Kopioiden määrä: Määritä kopioiden määrä <b>∢</b> - tai ▶-painikkeella tai kirjoita määrä suoraan näppäimistöllä.                                           |
| 30                 | Laatu: Tällä painikkeella voit ohjata kopiointinopeutta ja kopioiden määrää.                                                                                |
| 31                 | Valikko: Kopiointi-alueen Valikko-painikkeella voit määrittää muun muassa seuraavat kopiointiasetukset: Lokero, Paperityyppi ja Paperikoko.                 |
| 32                 | Pienennä/suurenna: Tällä painikkeella voit muuttaa tulostettavan valokuvan kokoa.                                                                           |
| 33                 | Asetukset: Tätä painiketta painamalla voit avata raporttien, faksiasetusten ja huollon valikot. Tällä painikkeella pääset myös käyttämään tuotteen ohjetta. |
| 34                 | Ylänuolipainike: Tällä painikkeella voit selata valikon vaihtoehtoja.                                                                                       |
| 35                 | Huomiovalo: Huomiovalon palaminen ilmaisee, että on ilmennyt virhe, joka edellyttää toimiasi.                                                               |
| 36                 | Vasen nuolipainike: Tätä painiketta painamalla voit pienentää arvoja tai siirtyä taaksepäin tarkastellessasi valokuvia etupaneelin värinäytössä.            |
| 37                 | Etupaneelin värinäyttö: Tässä näytössä näkyvät valikot, valokuvat ja ilmoitukset.<br>Laitteessa on kiinteä värinäyttö.                                      |

## Etupaneelin värinäytön kuvakkeet

Seuraavat kuvakkeet näkyvät etupaneelin värinäytön alaosassa. Kuvakkeiden tarkoitus on välittää tärkeitä tietoja HP all-in-one -laitteesta. Jotkin kuvakkeet näkyvät ainoastaan silloin, kun HP all-in-one -laitteessa on langattomat verkkotoiminnot.

| Kuvake                                                                                                    | Tarkoitus                                                                                                    |
|----------------------------------------------------------------------------------------------------|----------------------------------------------------------------------------------------------------|
| $\bigcirc \bigcirc \bigcirc \bigcirc \bigcirc \bigcirc \bigcirc \bigcirc \bigcirc \bigcirc \bigcirc \bigcirc \bigcirc \bigcirc \bigcirc \bigcirc \bigcirc \bigcirc \bigcirc $ | Tämä kuvake ilmaisee, että tulostuskasetti on lähes tyhjä.<br>Kuvakkeen alaosassa oleva väri vastaa tulostuskasetin<br>yläosassa olevaa väriä. Vihreä kuvake esimerkiksi<br>tarkoittaa tulostuskasettia, jonka yläosa on merkitty<br>vihreällä värillä (kolmivärikasettia). |
| 0000                                                                                                    | Tämä kuvake ilmaisee kuvakkeen värillä ilmaistun<br>tulostuskasetin mustetason. Esimerkin kuvake ilmaisee<br>harmaan valokuvatulostuskasetin mustetasoa.                                                                                                    |
| 8                                                                                                    | Vasen: ilmaisee, että verkkoyhteys on muodostettu<br>kaapelin kautta.<br>Oikea: ilmaisee, että verkkoyhteyttä ei ole muodostettu<br>kaapelin kautta.                                                                                                    |
| (((19)))                                                                                                    | Tämä kuvake ilmaisee, että HP all-in-one -laitteessa on<br>langattomat verkkotoiminnot, mutta langatonta<br>verkkoyhteyttä ei ole. Kuvake koskee vain                                                                                                    |

| Kuvake          | Tarkoitus                                                                                                    |
|-----------------|----------------------------------------------------------------------------------------------------|
|                 | infrastruktuuritilaa. (vain HP Officejet 7400 series all-in-<br>one -laite)                                                                                                  |
| (9)             | Tämä kuvake ilmaisee, että laite on muodostanut<br>langattoman ad hoc -verkkoyhteyden. (vain HP Officejet<br>7400 series all-in-one -laite)                                  |
| (((p))) (((p))) | Tämä kuvake ilmaisee langattoman verkkoyhteyden<br>signaalin voimakkuuden. Kuvake koskee vain<br>infrastruktuuritilaa. (vain HP Officejet 7400 series all-in-<br>one -laite) |
| M               | Tämä kuvake ilmaisee, että laite on vastaanottanut<br>HP Instant Share -ilmoituksen.                                                                                         |
| X               | Tämä kuvake ilmaisee, että HP Instant Share -toiminto on käyttövalmis, mutta automaattinen tarkastus ei ole käytössä.                                                        |
| 8               | Tämä kuvake ilmaisee, että Bluetooth-sovitin on asennettu ja yhteys on muodostettu.                                                                                          |

## Etupaneelin värinäytön näytönsäästäjä

Jotta värinäytön käyttöikä olisi mahdollisimman pitkä, näyttö himmenee, kun se on ollut käyttämättömänä kaksi minuuttia. Jos näyttö on käyttämättömänä vielä kahdeksan minuuttia (yhteensä kymmenen minuuttia), näyttö siirtyy näytönsäästötilaan. Kun etupaneelin värinäyttö on ollut käyttämättömänä tunnin, se siirtyy lepotilaan. Tällöin näyttö sammuu kokonaan. Virta kytkeytyy takaisin näyttöön, kun esimerkiksi painat jotakin ohjauspaneelin painiketta, nostat laitteen kannen ylös, panet muistikortin laitteeseen, käytät HP all-in-one -laitetta siihen kytketystä tietokoneesta tai kytket laitteen etuosassa olevaan kameraporttiin jonkin toisen laitteen.

## Yleistä valikoista

Seuraavissa taulukoissa esitellään lyhyesti HP all-in-one -laitteen etupaneelin värinäytössä näkyvät ylimmän tason valikot.

## Kopiointivalikko

| Ko | nio | intiv | ali | kko |  |
|----|-----|-------|-----|-----|--|
| NU | μιυ | iiiuv | an  | nnu |  |

- 1. Lokero
- 2. Paperikoko
- 3. Paperityyppi
- 4. Lajittelu

(iatkoa)

- Kopiointivalikko
- 5. Kaksipuolinen
- 6. Kopioiden määrä
- 7. Pienennä/suurenna
- 8. Laatu
- 9. Vaalea/tumma
- 0. Parannukset
- \*. Värin voimakkuus
- #. Määritä uudet asetukset

## Skannausosoite-valikko

Näyttöön tulee Skannausosoite-valikko, jossa luetellaan kaikki skannauskohteet (mukaan lukien tietokoneeseen asennetut sovellukset). Siksi Skannausosoite-valikko saattaa näyttää erilaiselta kuin tässä esitetty valikko.

## Skannausosoite (USB – Windows)

- 1. HP Image Zone
- 2. Microsoft PowerPoint
- 3. Adobe Photoshop
- 4. HP Instant Share
- 5. Muistikortti

## Skannausosoite (USB – Macintosh)

- 1. JPEG HP Gallery -ohjelmaan
- 2. Microsoft Word
- 3. Microsoft PowerPoint
- 4. HP Instant Share
- 5. Muistikortti

## Skannausvalikko

Kun HP all-in-one -laite on kytketty verkkoon, jossa on vähintään yksi tietokone, voit valita **skannausvalikosta** verkossa olevan tietokoneen ennen joidenkin asetusten näyttämistä.

Skannausvalikko (verkko)

- 1. Valitse tietokone
- 2. HP Instant Share
- 3. Muistikortti

## Valokuvavalikko

Kun HP all-in-one -laite on kytketty ainakin yhteen verkossa olevaan tietokoneeseen, Valokuvavalikossa näkyy erilaiset vaihtoehdot verrattuna tilanteeseen, jos laite olisi kytketty tietokoneeseen USB-kaapelilla.

#### Valokuvavalikko

- 1. Tulostusvaihtoehdot
- 2. Muokkaus
- 3. Siirrä tietokoneeseen
- 4. Diaesitys
- 5. HP Instant Share

## Faksivalikko

#### Faksivalikko

- 1. Tarkkuus
- 2. Vaalea/tumma
- 3. Lähetä kaksipuolinen
- 4. Skannaa ja lähetä
- 5. Lähetä faksi myöhemmin
- 6. Vastaanoton kysely
- 7. Määritä uudet asetukset

## Vedossivuvalikko

#### Vedossivuvalikko

- 1. Tulosta vedossivu
- 2. Skannaa vedossivu

## HP Instant Share -valikko

#### **HP Instant Share**

- 1. Lähetä
- 2. Vastaanota
- 3. HP Instant Share -
- asetukset

## Asetusvalikko

Asetusvalikon Ohje-valikko-vaihtoehdon avulla voit etsiä ohjeita keskeisistä aiheista nopeasti. Suurin osa tiedoista näkyy laitteeseen kytketyn Windows- tai Macintoshtietokoneen näytössä. Etupaneelin värinäytön kuvakkeiden tiedot näkyvät kuitenkin värinäytössä.

#### Asetusvalikko

- 1. Ohje-valikko
- 2. Tulosta raportti
- 3. Pikavalinnan asetukset
- 4. Faksin perusasetukset
- 5. Faksin lisäasetukset
- 6. Työkalut
- 7. Asetukset
- 8. Verkko
- 9. HP Instant Share
- 0. Bluetooth

## HP all-in-one -laitteen monipuolinen käyttäminen HP Image Zone -ohjelman avulla

**HP Image Zone** -ohjelmisto asentuu tietokoneeseesi, kun asennat HP all-in-one - laitteen. Lisätietoja on laitteen mukana toimitetussa asennusoppaassa.

**HP Image Zone** -ohjelmiston käynnistystapa vaihtelee käyttöjärjestelmän mukaan. Jos sinulla on esimerkiksi PC-tietokone ja käytät Windows-käyttöjärjestelmää, voit käynnistää **HP Image Zone** -ohjelmiston **HP Director** -ohjelmasta. Jos käytössäsi on Macintosh-tietokone ja OS X -käyttöjärjestelmän versio 10.1.5 tai uudempi, voit käynnistää **HP Image Zone** -ohjelmistoa **HP Image Zone** -ikkunassa. Ohjelman käynnistettyäsi voit käyttää **HP Image Zone** -ohjelmiston palveluita.

**HP Image Zone** -ohjelmiston avulla voit laajentaa HP all-in-one -laitteen käyttömahdollisuuksia nopeasti ja helposti. Tässä oppaassa on tämännäköisiä tekstiruutuja, joissa on käsiteltävään aiheeseen liittyviä vihjeitä ja tulostusprojektien kannalta hyödyllisiä tietoja.

## HP Image Zone -ohjelman käynnistäminen (Windows-käyttäjät)

Voit käynnistää **HP Director** -ohjelman joko kaksoisnapsauttamalla työpöydällä tai ilmaisinalueella olevaa kuvaketta tai **Käynnistä**-valikon kautta. **HP Image Zone** - ohjelmiston ominaisuudet näkyvät **HP Director** -ohjelmassa.

#### HP Director -ohjelman käynnistäminen

- 1 Valitse jokin seuraavista:
  - Kaksoisnapsauta Windowsin työpöydällä olevaa HP Director -kuvaketta.
  - Kaksoisnapsauta Windowsin tehtäväpalkin oikeassa reunassa olevan ilmaisinalueen Hewlett-Packardin digitaalisen kuvankäsittelyohjelman kuvaketta.
  - Valitse Käynnistä-valikosta Ohjelmat tai Kaikki ohjelmat. Valitse sitten HP ja valitse vielä HP Director.
- 2 Avaa asennettujen HP-laitteiden luettelo Valitse laite -ruudusta.
- 3 Valitse HP all-in-one -laite.

- **Huomautus** Alla olevat **HP Director** -ohjelman kuvakkeet voivat näkyä erilaisina tietokoneessasi. **HP Director** -ohjelma on mukautettu näyttämään valittuun laitteeseen liittyvät kuvakkeet. Jos valitussa laitteessa ei ole tiettyä ominaisuutta tai toimintoa, ominaisuuden tai toiminnon kuvake ei näy **HP Director** -ohjelmassa.
- Vihje Jos tietokoneessa olevassa HP Director -ohjelmassa ei näy ollenkaan kuvakkeita, ohjelman asennuksen aikana on voinut tapahtua virhe. Korjaa virhe poistamalla HP Image Zone -ohjelmisto kokonaan Windowsin Ohjauspaneelin kautta ja asentamalla se sitten uudelleen. Lisätietoja on HP allin-one -laitteen mukana toimitetussa asennusoppaassa.

| Painike | Nimi ja tarkoitus                                                                                                    |
|---------|----------------------------------------------------------------------------------------------------|
|         | Scan Picture (Skannaa kuva): Tätä painiketta napsauttamalla voit skannata valokuvan, kuvan tai piirustuksen ja näyttää sen HP Image Zone - ohjelmistossa.                                                                                                    |
|         | Scan Document (Skannaa asiakirja): Tätä painiketta napsauttamalla voit skannata asiakirjan, joka sisältää tekstiä tai tekstiä ja kuvia, ja näyttää sen valitsemassasi ohjelmassa.                                                                                                    |
|         | <b>Make Copies</b> (Kopioi): Voit avata valitun laitteen Kopioi-ikkunan<br>napsauttamalla tätä painiketta. Kyseisessä ikkunassa voit tulostaa kopion<br>kuvasta tai asiakirjasta. Voit valita kopioiden laadun, määrän, värin ja koon.                                                                                                    |
|         | <ul> <li>HP Image Zone: Tätä painiketta napsauttamalla voit avata HP Image Zone - ohjelmiston, jossa voit</li> <li>tarkastella ja muokata kuvia</li> <li>tulostaa eri kokoisia kuvia</li> <li>luoda ja tulostaa valokuva-albumin, postikortin tai mainoslehtisen</li> <li>luoda multimedia-CD-levyn</li> <li>jakaa kuvia sähköpostitse tai Web-sivun avulla.</li> </ul> |
|         | Siirrä kuvat: Tätä painiketta napsauttamalla voit avata HP:n kuvansiirto-<br>ohjelmiston, jonka avulla voit siirtää kuvia HP all-in-one -laitteesta ja tallentaa<br>ne tietokoneeseen.                                                                                                    |

Huomautus Lisätietoja muista ominaisuuksista ja valikkovaihtoehdoista, kuten HPohjelman päivityksestä, tulostamiseen liittyvistä ideoita ja HP-tuotteiden ostamisesta, on HP Image Zone -ohjelman käytönaikaisessa ohjeessa.

Voit myös käyttää useita valikkokomentoja ja luetteloita käytettävän laitteen valitsemiseen ja sen tilan tarkastamiseen, erilaisten ohjelmistoasetusten muokkaamiseen ja käytönaikaisen ohjeen avaamiseen. Kyseiset komennot on kuvattu seuraavassa taulukossa.

Luku 1

|   | Toiminto                         | Tarkoitus                                                                                                    |
|---|----------------------------------|----------------------------------------------------------------------------------------------------|
| - | Ohje                             | Tällä toiminnolla voit avata <b>HP Image Zone -ohjeen</b> , joka sisältää HP all-in-<br>one -laitteen ohjelmiston ohjeet sekä vianmääritystiedot.   |
|   | Select Device<br>(Valitse laite) | Tämän toiminnon avulla voit valita asennettujen laitteiden luettelosta laitteen, jota haluat käyttää.                                               |
|   | Settings<br>(Asetukset)          | Tämän toiminnon avulla voit tarkastella tai muuttaa useita HP all-in-one -<br>laitteen asetuksia, kuten tulostus-, skannaus- ja kopiointiasetuksia. |
|   | Tila                             | Tämän toiminnon avulla voit tarkastaa HP all-in-one -laitteen nykyisen tilan.                                                                       |

## HP Image Zone -ohjelmiston käynnistäminen (Macintosh OS X 10.1.5 tai uudempi versio)

Huomautus Macintosh OS X versioita 10.2.1 ja 10.2.2 ei tueta.

Kun asennat **HP Image Zone** -ohjelmiston, telakkaan tulee näkyviin **HP Image Zone** - kuvake.

Huomautus Jos asennat vähintään kaksi HP all-in-one -laitetta, telakassa näkyy HP Image Zone -kuvake jokaista asennettua laitetta kohden. Jos asennettuna ovat esimerkiksi HP-skanneri ja HP all-in-one -laite, telakassa näkyy kaksi HP Image Zone -kuvaketta. Jos kuitenkin olet asentanut kaksi samanlaista laitetta (esimerkiksi kaksi HP all-in-one laitetta), telakassa näkyy vain yksi HP Image Zone -kuvake, joka edustaa kaikkia samantyyppisiä laitteita.

Voit käyttää HP Image Zone -ohjelmistoa kahdella tavalla:

- HP Image Zone -ikkunan kautta
- HP Image Zone -ohjelmiston Dock (Telakka) -valikon kautta.

## HP Image Zone -ikkunan avaaminen

Avaa **HP Image Zone** -ikkuna valitsemalla **HP Image Zone** -kuvake. **HP Image Zone** -ikkunassa on kaksi pääosaa:

- Products (Tuotteet)- ja Services (Palvelut) -välilehtien näyttöalue
  - Products (Tuotteet) -välilehdessä pääset käyttämään monia HPkuvankäsittelytuotteiden ominaisuuksia, kuten asennettujen tuotteiden pikavalikkoa ja nykyisessä laitteessa käytettävissä olevien tehtävien luetteloa. Luettelo voi sisältää esimerkiksi kopiointi-, skannaus-, faksaus- tai kuvansiirtotoimintoja. Tehtävää napsauttamalla voit avata sovelluksen, joka auttaa tehtävässä.
  - Services (Palvelut) -välilehdessä pääset käyttämään digitaalisia kuvankäsittelysovelluksia, joiden avulla voit katsella, muokata, hallita ja jakaa kuvia.
- Search HP Image Zone Help (Etsi HP Image Zone -ohjeesta) tekstinsyöttökenttä

Search HP Image Zone Help (Etsi HP Image Zone -ohjeesta) tekstinsyöttökentässä voit etsiä HP Image Zone -ohjelman ohjeesta avainsanoja tai lauseita.

#### HP Image Zone -ikkunan avaaminen

→ Valitse telakalta HP Image Zone -kuvake.

HP Image Zone -ikkuna avautuu.

**HP Image Zone** -ikkunassa näkyvät vain valitussa laitteessa käytettävissä olevat **HP Image Zone** -ohjelmiston toiminnot.

Huomautus Seuraavassa taulukossa olevat kuvakkeet voivat näkyä erilaisina tietokoneessasi. HP Image Zone -ikkuna on mukautettu näyttämään valittuun laitteeseen liittyvät kuvakkeet. Jos valitussa laitteessa ei ole tiettyä ominaisuutta tai toimintoa, ominaisuus tai toiminto ei näy HP Image Zone -ikkunassa.

## **Products (Tuotteet)**

| Kuvake | Ominaisuus ja tarkoitus                                                                                                    |
|--------|----------------------------------------------------------------------------------------------------|
|        | Unload Images (Siirrä kuvat): Tämän toiminnon avulla voi siirtää kuvia muistikortista tietokoneeseen.                                                                                                    |
| Æ      | Scan Picture (Skannaa kuva): Tämän toiminnon avulla voi skannata kuvia ja näyttää ne HP:n galleria -ohjelmassa.                                                                                                    |
|        | <ul> <li>Scan to OCR (Skannaa ohjelmaan): Tämän toiminnon avulla voi skannata tekstiä ja näyttää sen valitussa tekstinmuokkaussovelluksessa.</li> <li>Huomautus Tämän ominaisuuden käytettävyys vaihtelee maan ja alueen mukaan.</li> </ul> |
|        | <b>Make Copies</b> (Kopioi): Tämän toiminnon avulla voi ottaa mustavalko- ja värikopioita.                                                                                                    |

#### **Services (Palvelut)**

| Kuvake   | Ominaisuus ja tarkoitus                                                                                                    |
|----------|----------------------------------------------------------------------------------------------------|
| 60<br>60 | <b>HP:n galleria</b> : Tämän toiminnon avulla voit avata <b>HP:n galleria</b> -ikkunan, jossa voit tarkastella ja muokata kuvia.                  |
| 6        | <b>HP Image Print</b> (HP-kuvan tulostus): Tämän toiminnon avulla voit tulostaa valokuva-albumin kuvia käyttämällä jotakin useista mallipohjista. |
|          | HP Instant Share: Tämän toiminnon avulla voit avata HP Instant Share - sovellusohjelman.                                                          |

Kuvakkeiden lisäksi voit käyttää useita valikkokomentoja ja luetteloita käytettävän laitteen valitsemiseen, erilaisten ohjelmistoasetusten muokkaamiseen ja käytönaikaisen ohjeen avaamiseen. Kyseiset komennot on kuvattu seuraavassa taulukossa.

| Toiminto                                                                     | Tarkoitus                                                                                                    |
|------------------------------------------------------------------------------|----------------------------------------------------------------------------------------------------|
| Select Device<br>(Valitse laite)                                             | Tämän toiminnon avulla voit valita käytettävän laitteen asennettujen laitteiden luettelosta.                                                            |
| Settings<br>(Asetukset)                                                      | Tämän toiminnon avulla voit tarkastella tai muuttaa useita HP all-in-one -<br>laitteen asetuksia, kuten tulostus-, skannaus- ja kopiointiasetuksia.     |
| Search <b>HP</b><br>Image Zone<br>Help (Etsi HP<br>Image Zone -<br>ohjeesta) | Tällä toiminnolla voit etsiä apua <b>HP Image Zone -ohjeesta</b> , joka sisältää<br>HP all-in-one -laitteen ohjelmiston ohjeet sekä vianmääritystiedot. |

## HP Image Zone -ohjelmiston Dock (Telakka) -valikon avaaminen

HP Image Zone -ohjelmiston Dock (Telakka) -valikko sisältää HP Image Zone ohjelmiston palveluiden pikakuvakkeet. Valikko sisältää automaattisesti kaikki HP Image Zone -ikkunan Services (Palvelut) -välilehdessä käytettävissä olevat sovellukset. Voit määrittää HP Image Zone -ohjelmiston sisällyttämään valikkoon myös muita kohteita, kuten Products (Tuotteet) -välilehden luettelon tai HP Image Zone -ohjeen.

#### HP Image Zone -ohjelmiston Dock (Telakka) -valikon avaaminen

- → Valitse jokin seuraavista:
  - Aseta suosikkikuvankäsittelyohjelmaksi joko HP:n galleria tai iPhoto.
  - Määritä muut kuvankäsittelyohjelmaan liittyvät asetukset.
  - Mukauta HP Image Zone -ohjelmiston Dock (Telakka) -valikossa näkyvien kohteiden luetteloa.

## Käynnistä HP Image Zone -ohjelmisto (Macintosh OS -käyttöjärjestelmän versiota X 10.1.5 vanhemmat versiot)

Huomautus Macintosh OS 9 versio 9.1.5 ja uudemmat versiot sekä versio 9.2.6 ja uudemmat versiot ovat tuettuja. Macintosh OS X versioita 10.0 ja 10.0.4 ei tueta.

Pääset käyttämään **HP Image Zone** -ohjelmistoa **HP Director** -ohjelmasta. HP all-inone -laitteen ominaisuuksien mukaan **HP Director** -ohjelman avulla voit aloittaa erilaisia laitetoimintoja, kuten skannauksen, kopioimisen, faksaamisen tai kuvien siirtämisen digitaalikamerasta tai muistikortista. **HP Director** -ohjelman avulla voit myös avata **HP:n galleria** -ikkunan, jossa voit katsella, muokata ja hallita kuvia tietokoneellasi. Käynnistä **HP Director** -ohjelma jollakin seuraavista tavoista. Tavat vaihtelevat Macintosh OS -käyttöjärjestelmän version mukaan.

 Macintosh OS X: HP Director -ohjelma käynnistyy automaattisesti HP Image Zone -ohjelmiston asennuksen yhteydessä, ja telakkaan luodaan laitteen HP Director -kuvake. HP Director -valikon avaaminen

Valitse laitteen telakasta HP Director -kuvake.

HP Director -valikko avautuu.

- Huomautus Jos asennat useita erilaisia HP-laitteita (esimerkiksi HP all-inone -laitteen, kameran ja HP-skannerin), telakkaan tulee näkyviin HP Director -kuvake kullekin laitteelle. Jos asennat kaksi samanlaista laitetta (jos esimerkiksi käytät kannettavassa tietokoneessasi kahta HP all-in-one -laitetta – toista kotona ja toista töissä), telakassa näkyy vain yksi HP Director -kuvake.
- Macintosh OS 9: HP Director on itsenäinen sovellus, joka on käynnistettävä, ennen kuin sen ominaisuuksia voi käyttää. Käynnistä HP Director -ohjelma jollakin seuraavista tavoista:
  - Kaksoisosoita työpöydällä olevaa HP Director -symbolia.
  - Kaksoisosoita Applications:Hewlett-Packard:HP Photo and Imaging Software -kansion HP Director -symbolia.

**HP Director** -ohjelmassa näkyvät vain ne painikkeet, jotka kuuluvat valittuun laitteeseen.

Huomautus Seuraavassa taulukossa olevat kuvakkeet voivat näkyä erilaisina tietokoneessasi. HP Director -ohjelma on mukautettu näyttämään valittuun laitteeseen liittyvät kuvakkeet. Jos valitussa laitteessa ei ole tiettyä ominaisuutta tai toimintoa, ominaisuuden tai toiminnon kuvake ei näy.

**Device Tasks (Laitetehtävät)** 

| Kuvake | Tarkoitus                                                                                                    |
|--------|----------------------------------------------------------------------------------------------------|
| Ĩ      | <b>Unload Images (Siirrä kuvat)</b> : Tämän toiminnon avulla voi siirtää kuvia muistikortista tietokoneeseen.                         |
| 4      | Huomautus Macintosh OS 9: Kuvien siirtämistä muistikortilta tietokoneeseen ei tueta verkkokäytössä.                                   |
| C      | Scan Picture (Skannaa kuva): Tämän toiminnon avulla voi skannata kuvia ja näyttää ne HP:n galleria -ohjelmassa.                       |
| E      | Scan Document (Skannaa asiakirja): Tämän toiminnon avulla voi skannata tekstiä ja näyttää sen valitussa tekstinmuokkaussovelluksessa. |
|        | Huomautus Tämän ominaisuuden käytettävyys vaihtelee maan ja alueen mukaan.                                                            |

Luku 1 (jatkoa)

| Device Tasks ( | Laitetehtävät) |
|----------------|----------------|
|                |                |

| Kuvake | Tarkoitus                                                                           |
|--------|-------------------------------------------------------------------------------------|
|        | Make Copies (Kopioi): Tämän toiminnon avulla voi ottaa mustavalko- ja värikopioita. |

## Manage and Share (Käsittely ja hallinta)

| Kuvake | Tarkoitus                                                                                                    |
|--------|----------------------------------------------------------------------------------------------------|
| 192    | <b>HP:n galleria</b> : Tämän toiminnon avulla voit avata <b>HP:n galleria</b> -ikkunan, jossa voit tarkastella ja muokata kuvia. |

**HP:n galleria** -toiminnon lisäksi käytettävissäsi on useita valikkovaihtoehtoja, joilla ei ole kuvakkeita mutta joiden avulla voit valita tietokoneen sovelluksia, muuttaa HP allin-one -laitteen asetuksia ja käyttää käytönaikaista ohjetta. Kyseiset komennot on kuvattu seuraavassa taulukossa.

## Manage and Share (Käsittely ja hallinta)

| Toiminto                                 | Tarkoitus                                                                                                    |
|------------------------------------------|----------------------------------------------------------------------------------------------------|
| More Applications<br>(Lisää sovelluksia) | Tämän toiminnon avulla voi valita muita tietokoneen sovelluksia.                                                                                    |
| HP on the Web<br>(HP Internetissä)       | Tämän toiminnon avulla voi valita HP:n Web-sivun.                                                                                                   |
| HP Help (HP:n<br>ohje)                   | Tämän toiminnon avulla voi valita HP all-in-one -laitteen ohjeen lähteen.                                                                           |
| Settings<br>(Asetukset)                  | Tämän toiminnon avulla voit tarkastella tai muuttaa useita HP all-in-one -<br>laitteen asetuksia, kuten tulostus-, skannaus- ja kopiointiasetuksia. |

# 2 Lisätietojen hankkiminen

Saat tietoja HP all-in-one -laitteen asentamisesta ja käyttämisestä monista painetuista ja käytönaikaisista lähteistä.

| <section-header><section-header><section-header><section-header></section-header></section-header></section-header></section-header> | Asennusoppas<br>Asennusoppaassa on HP all-in-one -laitteen ja<br>ohjelmistojen asentamista koskevia ohjeita. Varmista,<br>että teet vaiheet järjestyksessä.<br>Jos asennuksen aikana ilmenee ongelmia, lue<br>asennusoppaan viimeisen osan vianmääritystiedot tai<br>tämän oppaan vianmääritysosa.       |
|----------------------------------------------------------------------------------------------------|----------------------------------------------------------------------------------------------------|
| Hef Photometri<br>2600 astres printer:<br>Uner Coode                                                                                 | Käyttöopas<br>Tässä käyttöoppaassa on tietoja HP all-in-one -laitteen<br>käyttämisestä sekä vianmääritysvihjeitä ja vaiheittaisia<br>ohjeita.                                                                                                    |
|                                                                                                    | Verkko-opas<br>Verkko-oppaassa on tietoja HP all-in-one -laitteen<br>asentamisesta ja määrittämisestä verkkokäyttöön.                                                                                                    |
|                                                                                                    | HP Image Zone Tour<br>HP Image Zone Tour on hauska, vuorovaikutteinen<br>ohjelma, joka antaa yleiskuvan HP all-in-one -laitteen<br>mukana toimitetuista ohjelmistoista. Saat tietoja siitä,<br>miten HP Image Zone voi auttaa valokuvien<br>muokkaamisessa, järjestämisessä ja tulostamisessa.           |
|                                                                                                    | <ul> <li>HP Director</li> <li>HP Director -ohjelman avulla pääset helposti<br/>käyttämään HP-laite -laitteen sovellusohjelmia,<br/>oletusasetuksia, tilaa ja käytönaikaista ohjetta. Käynnistä</li> <li>HP Director -ohjelma kaksoisnapsauttamalla työpöydän</li> <li>HP Director -kuvaketta.</li> </ul> |

| (jatkoa)           |                                                                                                    |
|--------------------|----------------------------------------------------------------------------------------------------|
|                    | HP Image Zone -ohjelmiston ohje                                                                                                    |
|                    | HP Image Zone -ohjelmiston ohje sisältää<br>yksityiskohtaisia tietoja HP all-in-one -ohjelman<br>käyttämisestä.                                                                                                    |
| 2                  | <ul> <li>Yksityiskohtaisten ohjeiden hakeminen -kohdasta saat tietoja HP Image Zone -ohjelmiston käyttämisestä HP-laitteissa.</li> <li>Mahdollisten käyttötapojen selaaminen - kohdassa on lisätietoja käytännöllisistä ja luovista toimista, joita voit toteuttaa HP Image Zone - ohjelmiston ja HP-laitteiden avulla.</li> <li>Jos tarvitset lisäapua tai haluat tarkistaa HP- ohjelmistopäivitykset, katso kohta Vianmääritys ja tuki.</li> </ul> |
|                    | Käytönaikainen ohje laitteessa<br>Laitteessa on käytettävissä käytönaikainen ohje, jossa on<br>lisätietoja valituista aiheista. Voit käynnistää ohjeen<br>ohjauspaneelista. Valitse Asetukset-valikosta Ohje-<br>vaihtoehto ja valitse sitten OK.                                                                                                    |
|                    | Lueminut (Readme)                                                                                                    |
|                    | Lueminut (Readme) -tiedosto sisältää uusimmat tiedot,<br>joita muista julkaisuista ei ehkä vielä löydy.<br>Voit lukea Lueminut-tiedoston asennettuasi ohjelmiston.                                                                                                    |
| www.hp.com/support | Jos käytössäsi on Internet-yhteys, voit hakea ohjeita ja<br>tukea HP:n sivustosta. Tästä Web-sivustosta saat<br>teknistä tukea, ohjaimia, tarvikkeita sekä tilaustietoja.                                                                                                    |

Luku 2

# 3 Yhteystiedot

HP all-in-one -laitetta voi käyttää myös verkossa. Laitteessa on lisäksi USB-portti, joten voit liittää sen suoraan tietokoneeseen USB-kaapelilla. Jos asetat langattoman HP bt300 Bluetooth® -tulostinsovittimen HP all-in-one -laitteen etuosan PictBridge-kameraporttiin (USB-porttiin), voit lähettää HP all-in-one -laitteeseen tulostustöitä Bluetooth-laitteista, kuten PDA-laitteista ja kamerapuhelimista.

## Tuetut yhteyslajit

| Kuvaus                                                                                       | Parhaan<br>mahdollisen<br>yhteyden kannalta<br>suositeltava<br>liitettyjen<br>tietokoneiden määrä    | Tuetut ohjelmisto-<br>ominaisuudet                                        | Asennusohjeet                                                                                              |
|----------------------------------------------------------------------------------------------|----------------------------------------------------------------------------------------------------|---------------------------------------------------------------------------|----------------------------------------------------------------------------------------------------|
| USB-liitäntä                                                                                 | Yksi tietokone<br>liitettynä laitteeseen<br>USB-kaapelilla.                                          | Kaikki toiminnot ovat<br>tuettuja.                                        | Lisätietoja on<br>asennusoppaassa.                                                                         |
| Ethernet-yhteys                                                                              | Enintään viisi<br>tietokonetta liitettynä<br>keskittimen tai<br>reitittimen välityksellä.            | Kaikki toiminnot ovat<br>tuettuja, Webscan-<br>toiminto mukaan<br>lukien. | Lisätietoja on<br>asennus- ja verkko-<br>oppaissa.                                                         |
| Langaton 802.11b tai<br>g -yhteys<br>(vain HP Officejet<br>7400 series all-in-one<br>-laite) | Enintään viisi<br>tietokonetta liitettynä<br>käyttöpisteen<br>välityksellä.<br>(infrastruktuuritila) | Kaikki toiminnot ovat<br>tuettuja, Webscan-<br>toiminto mukaan<br>lukien. | Lisätietoja on<br>asennus- ja verkko-<br>oppaissa.                                                         |
| langaton HP bt300 -<br>Bluetooth-<br>tulostinsovitin (HP<br>bt300)                           | Ei käytössä.                                                                                         | Tulostaminen.                                                             | Noudata kohdan<br>Liittäminen<br>langattomalla<br>HP bt300 Bluetooth -<br>tulostinsovittimella<br>ohjeita. |

## Liittäminen USB-kaapelilla

Yksityiskohtaiset ohjeet HP all-in-one -laitteen liittämisestä tietokoneeseen USBkaapelilla ovat laitteen mukana toimitetussa asennusoppaassa.

## Liittäminen Ethernet-kaapelilla

HP Officejet 7300/7400 series all-in-one -laitteet tukevat sekä 10 että 100 Mb/s:n Ethernet-verkkoyhteyksiä. Yksityiskohtaiset ohjeet HP all-in-one -laitteen liittämisestä Ethernet-verkkoon ovat laitteen mukana toimitetuissa asennusoppaassa ja verkkooppaassa.

## Liittäminen langattomasti

HP Officejet 7400 series all-in-one -laitteen sisäinen verkko-osa tukee langattomia verkkoja. Yksityiskohtaiset ohjeet HP all-in-one -laitteen liittämisestä langattomaan verkkoon (802.11b- tai g-verkkoon) ovat laitteen mukana toimitetuissa asennusoppaassa ja verkko-oppaassa.

## Liittäminen langattomalla HP bt300 Bluetooth tulostinsovittimella

HP bt300 -sovittimen avulla voit tulostaa kuvia useimmista Bluetooth-laitteista suoraan HP all-in-one -laitteeseen ilman kaapeliliitäntää. Aseta HP bt300 -sovitin HP all-in-one -laitteen etuosassa sijaitsevaan PictBridge-kameraporttiin ja tulosta Bluetoothlaitteesta, kuten PDA-laitteesta tai kamerapuhelimesta.

Huomautus Bluetooth-tekniikan käyttämistä tulostamiseen tietokoneesta tai kannettavasta tietokoneesta HP all-in-one -laitteeseen ei tueta.

## HP bt300 -sovittimen liittäminen HP all-in-one -laitteeseen

1 Aseta HP bt300 -sovitin PictBridge-kameraporttiin (katso seuraava kuva).

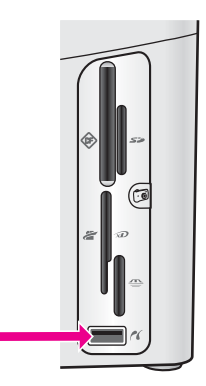

Huomautus Jos asetat HP bt300 -sovittimen HP all-in-one -laitteeseen ja värinäyttöön tulee Ei Bluetooth-laitetta -sanoma, irrota sovitin HP all-in-one -laitteesta ja lue kohta Laitteen päivittäminen.

2 Jotkin Bluetooth-laitteet vaihtavat laiteosoitteita ollessaan yhteydessä toisiinsa tai muodostaessaan yhteyden. Jos Bluetooth-laite tarvitsee HP all-in-one -laitteen osoitteen yhteyden muodostamiseen:

Paina HP all-in-one -laitteen ohjauspaneelin Asetukset-painiketta.
 Värinäyttöön tulee Asetukset-valikko.

b Valitse 0 ja sen jälkeen 1.

Näyttöön tulee Bluetooth-valikko, josta valitaan Laitteen osoite.

Näkyviin tulee HP all-in-one -laitteen laiteosoite. Tieto on vain luku -muotoa.

- c Voit kirjoittaa osoitteen laitteeseen noudattamalla Bluetooth-laitteen mukana toimitettuja ohjeita.
- 3 Joissakin Bluetooth-laitteissa näkyy tulostimen laitenimi, kun yhteys on muodostettu. Jos Bluetooth-laite näyttää tulostimen nimen:
  - a Paina HP all-in-one -laitteen ohjauspaneelin Asetukset-painiketta. Värinäyttöön tulee Asetukset-valikko.
  - b Paina ensin 0-painiketta ja sitten 2-painiketta.

Näyttöön tulee Bluetooth-valikko, josta valitaan Laitteen nimi.

Näyttöön tulee Laitteen nimi -ikkuna.

Huomautus HP all-in-one -laitteen mukana toimitetaan HP all-in-one laitteen ennalta määritetty nimi: TBD.

- Voit kirjoittaa uuden nimen Laitteen nimi -näytön visuaalisella näppäimistöllä. Lisätietoja visuaalisen näppäimistön käyttämisestä on kohdassa Tekstin ja symbolien kirjoittaminen.
- d Kun olet kirjoittanut HP all-in-one -laitteen nimen, valitse visuaalisesta näppäimistöstä Valmis ja paina OK-painiketta.

Kirjoittamasi nimi näkyy Bluetooth-laitteessa, kun HP all-in-one -laite on kytketty tulostamista varten.

# HP all-in-one -laitteen Bluetooth-suojauksen määrittäminen

Voit ottaa tulostimen suojausasetukset käyttöön HP all-in-one -tuotteen Bluetoothvalikossa. Paina ohjauspaneelissa Asetukset-painiketta ja valitse Asetusvalikosta Bluetooth-vaihtoehto. Voit tehdä seuraavat toimet Bluetooth-valikossa:

- ottaa käyttöön tunnuksen, joka tarvitaan Bluetooth-laitteen tietojen tulostamiseen HP all-in-one -laitteella
- tehdä HP all-in-one -laitteesta näkyvän tai näkymättömän käyttöalueella olevilla Bluetooth-laitteille

## varmentaa Bluetooth-laitteet tunnuksen avulla.

Voit määrittää HP all-in-one -laitteen suojaustasoksi Alhainen tai Korkea:

- Alhainen: HP all-in-one -laite ei vaadi käyttäjätunnusta. Kaikki käyttöalueella olevat Bluetooth-laitteet voivat tulostaa sillä.
- Korkea: HP all-in-one -laite vaatii Bluetooth-laitteelta käyttäjätunnuksen, ennen kuin Bluetooth-laitteen tietoja voidaan tulostaa.

## HP all-in-one -laitteen määrittäminen vaatimaan tunnuksen todentaminen

- 1 Paina HP all-in-one -laitteen ohjauspaneelin Asetukset-painiketta. Värinäyttöön tulee Asetukset-valikko.
- Valitse 0 ja sen jälkeen 3. Näyttöön tulee Bluetooth-valikko, josta valitaan Tunnus. Näkyviin tulee Tunnus-näyttö.

Huomautus HP all-in-one -laitteen tunnukseksi on tehtaalla määritetty neljä nollaa.

- 3 Voit määrittää uuden tunnuksen HP all-in-one -laitteen ohjauspaneelin numeronäppäimistöllä. Lisätietoja näppäimistön käyttämisestä on kohdassa Tekstin ja symbolien kirjoittaminen.
- 4 Kun olet syöttänyt tunnuksen, paina OK-painiketta. Bluetooth-valikko avautuu.
- 5 Paina 5-painiketta. Tämä valitsee Suojaustaso-vaihtoehdon ja avaa Suojaustaso-valikon.
- 6 Valitse Korkea painamalla 1-painiketta.

Korkea suojaustaso vaatii tunnuksen todentamista.

Huomautus Oletussuojausasetus on Alhainen. Alhainen suojaustaso ei edellytä todennusta.

Tunnuksen todentaminen on nyt määritetty HP all-in-one -laitteeseen.

## HP all-in-one -laitteen määrittäminen näkymättömäksi Bluetooth-laitteille

Voit määrittää HP all-in-one -laitteen näkyvyysasetukseksi joko Näkyy kaikille Bluetooth-laitteille (julkinen) tai Ei näkyvissä laitteille (yksityinen):

- Näkyy kaikille: Kaikki käyttöalueella olevat Bluetooth-laitteet voivat tulostaa HP all-in-one -laitteella.
- Ei näkyvissä: Vain sellaiset Bluetooth-laitteet voivat tulostaa HP all-in-one laitteella, joilla on muistissa tulostimen laiteosoite.

#### HP all-in-one -laitteen määrittäminen näkymättömäksi

- 1 Paina HP all-in-one -laitteen ohjauspaneelin Asetukset-painiketta. Värinäyttöön tulee Asetukset-valikko.
- 2 Valitse 0 ja sen jälkeen 4. Näyttöön tulee Bluetooth-valikko, josta valitaan Käytettävyys. Käytettävyys-valikko avautuu.

Huomautus HP all-in-one -laitteen oletuskäytettävyystaso on Näkyy kaikille.

3 Valitse Ei näkyvissä painamalla 2-painiketta.

HP all-in-one -laite ei ole sellaisten Bluetooth-laitteiden käytettävissä, jotka eivät ole tallentaneet sen laiteosoitetta.

## HP all-in-one -laitteen Bluetooth-asetusten palauttaminen

Jos haluat määrittää kaikki HP all-in-one -laitteen Bluetooth-asetukset uudelleen, voit palauttaa tehdasasetukset seuraavasti:

- 1 Paina HP all-in-one -laitteen ohjauspaneelin Asetukset-painiketta. Värinäyttöön tulee Asetukset-valikko.
- 2 Paina ensin 0-painiketta ja sitten 6-painiketta.

Näyttöön tulee Bluetooth-valikko, josta valitaan Palauta Bluetooth.

Huomautus Valitse Palauta Bluetooth vain, jos haluat palauttaa kaikki HP allin-one -laitteen Bluetooth-asetukset alkuarvoihinsa.

## Webscan-toiminnon käyttäminen

Webscan-toiminnon avulla voit tehdä HP all-in-one -laitteella perusskannauksen pelkkää Web-selainta käyttämällä. Toiminnon avulla voit myös skannata HP all-in-one -laitteella ilman tietokoneeseen asennettua ohjelmistoa. Kirjoita HP all-in-one -laitteen IP-osoite Web-selaimeen. Selainikkunaan aukeaa sulautetun Web-palvelimen kotisivu. Valitse vasemmanpuoleisesta sarakkeesta Sovellukset-kohdan Skannausvaihtoehto. Lisätietoja HP all-in-one -laitteen IP-osoitteen hankkimisesta tulostamalla verkkomäärityssivu on laitteen mukaan toimitetussa verkko-oppaassa.

Webscan-toiminnon käyttöliittymä on tarkoitettu vain HP all-in-one -käyttöön, eikä se tue skannauskohteita toisin kuin **HP Image Zone** -skannausohjelmisto. Webscan-toiminnon sähköpostitoiminnallisuus on rajoitettu, joten kannattaa käyttää **HP Image Zone** -skannausohjelmiston sähköpostitoimintoja.

# 4 Valokuvien käsitteleminen

HP all-in-one -laitteen avulla voit siirtää, muokata, jakaa ja tulostaa valokuvia monella tavalla. Tässä luvussa on lyhyt yleiskuvaus näiden toimintojen toteutusmahdollisuuksista tarpeesi ja tietokoneasetustesi mukaan. Lisätietoja tehtävistä on muissa tämän oppaan osissa sekä käytönaikaisessa **HP Image Zone - ohjelmiston ohjeessa**.

## Kuvien siirtäminen

Voit siirtää valokuvia monilla tavoilla. Voit siirtää valokuvia HP all-in-one -laitteeseen, tietokoneeseen tai muistikortille. Lisätietoja on seuraavissa käyttöjärjestelmäkohtaisissa ohjeissa.

## Valokuvien siirtäminen Windows-tietokoneella

Seuraavassa kuvassa esitetään useita tapoja valokuvien siirtämiseen Windowstietokoneeseen, HP all-in-one -laitteeseen tai muistikortille. Lisätietoja on kuvan alla olevassa luettelossa.

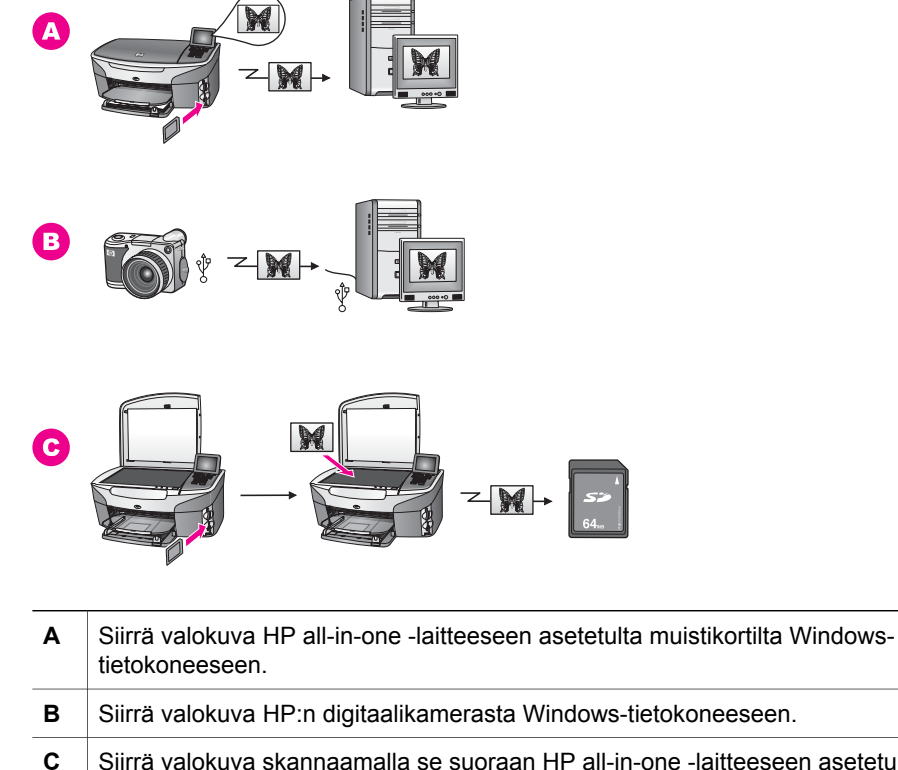

Siirrä valokuva skannaamalla se suoraan HP all-in-one -laitteeseen asetetulle muistikortille.

## Valokuvien siirtäminen Macintosh-tietokoneella

Seuraavissa kuvissa esitetään useita tapoja, miten valokuvia voidaan siirtää Macintosh-tietokoneeseen, HP all-in-one -laitteeseen tai muistikortille. Lisätietoja on kuvan alla olevassa luettelossa.

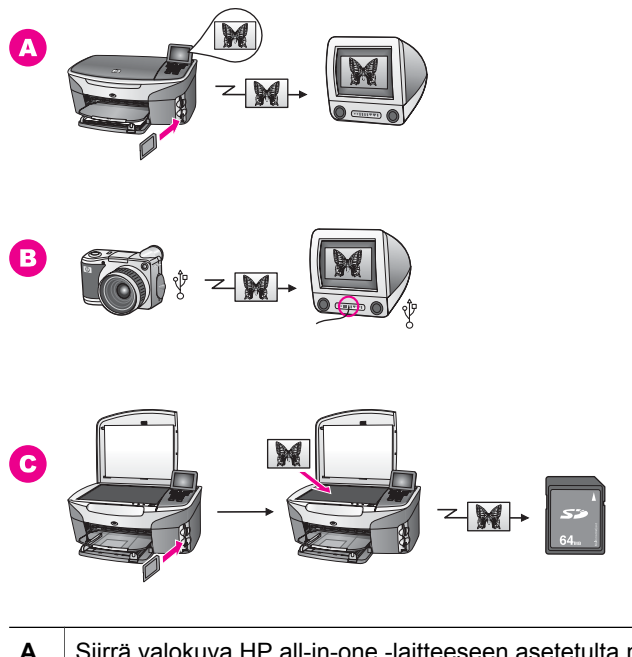

| Α | Siirrä valokuva HP all-in-one -laitteeseen asetetulta muistikortilta Macintosh-<br>tietokoneeseen. |
|---|----------------------------------------------------------------------------------------------------|
| в | Siirrä valokuva HP:n digitaalikamerasta Macintosh-tietokoneeseen.                                  |
| С | Siirrä valokuva skannaamalla se suoraan HP all-in-one -laitteeseen asetetulle muistikortille.      |

## Valokuvien muokkaaminen

Voit muokata valokuvia monilla tavoilla. Lisätietoja on jäljempänä käyttöjärjestelmäkohtaisessa ohjeessa.

## Valokuvien muokkaaminen Windows-tietokoneella

Seuraavissa kuvissa esitetään kaksi tapaa muokata valokuvia Windows-tietokoneella. Lisätietoja on kuvan alla olevassa luettelossa.

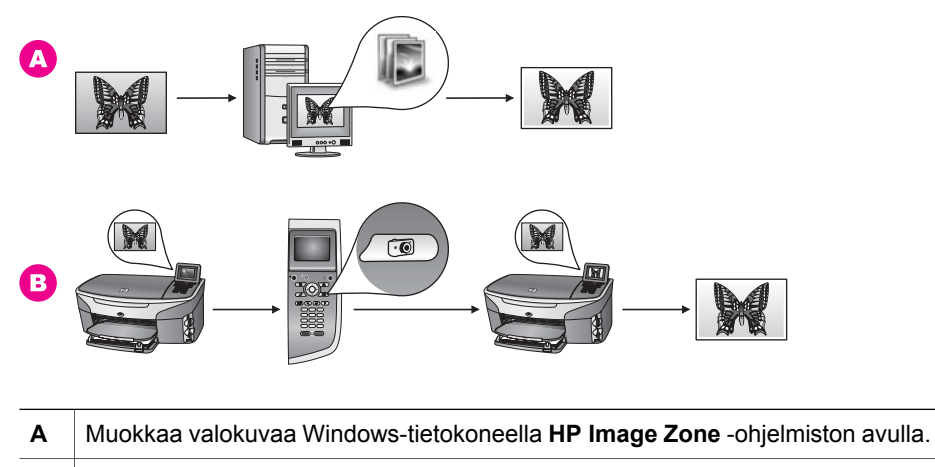

**B** Muokkaa kuvaa HP all-in-one -laitteen ohjauspaneelin avulla.

## Valokuvien muokkaaminen Macintosh-tietokoneella

Seuraavissa kuvissa esitetään kolme tapaa muokata valokuvia Macintoshtietokoneella. Lisätietoja on kuvan alla olevassa luettelossa.

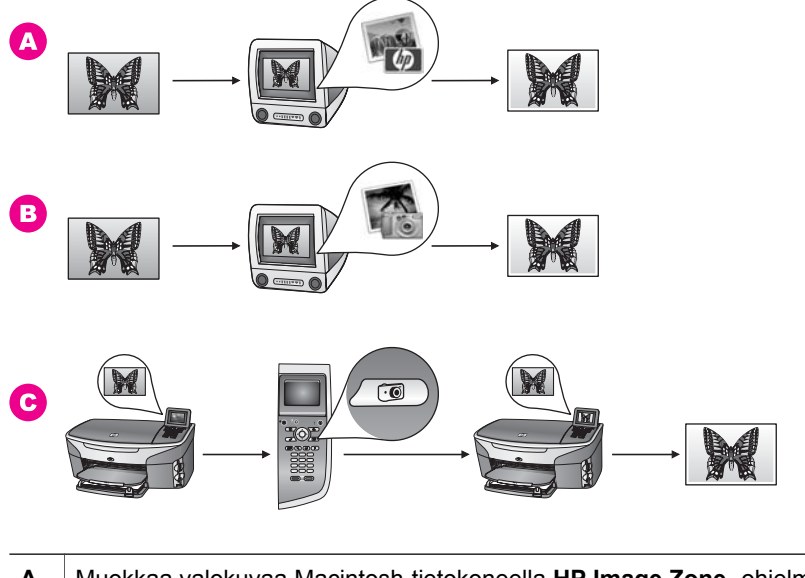

- A Muokkaa valokuvaa Macintosh-tietokoneella HP Image Zone -ohjelmiston avulla.
- **B** Muokkaa valokuvaa Macintosh-tietokoneella iPhoto-ohjelmiston avulla.
- C Muokkaa kuvaa HP all-in-one -laitteen ohjauspaneelin avulla.

## Kuvien jakaminen

Voit jakaa valokuvia perheen ja ystävien kanssa monilla tavoilla. Lisätietoja on jäljempänä käyttöjärjestelmäkohtaisessa ohjeessa.

## Valokuvien jakaminen Windows-tietokoneella

Seuraavissa kuvissa esitetään useita tapoja, miten valokuvia voidaan jakaa Windowstietokoneella. Lisätietoja on kuvan alla olevassa luettelossa.

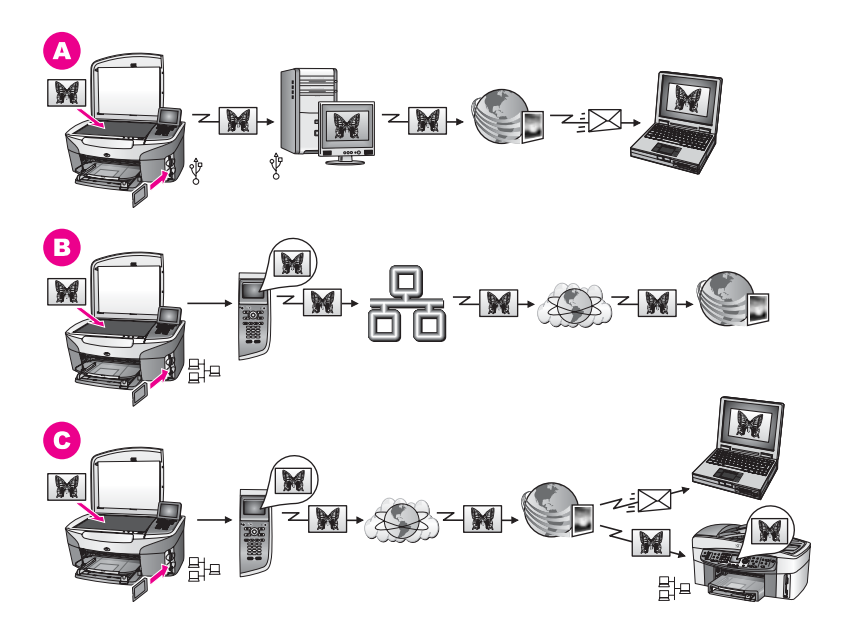

| Α | Jaa USB-liitäntäisessä HP all-in-one -laitteessa olevia valokuvia HP Instant<br>Share -palvelun avulla. Siirrä valokuvat USB-liitäntäisestä HP all-in-one -<br>laitteesta tietokoneeseen ja lähetä ne HP Instant Share -ohjelmiston avulla<br>HP Instant Share -palvelun kautta sähköpostitse ystävillesi tai perheellesi. |
|---|----------------------------------------------------------------------------------------------------|
| В | Jaa verkkoon liitetyssä HP all-in-one -laitteessa olevia valokuvia Internetin kautta käyttämällä HP Instant Share -palvelua, jossa valokuvat tallennetaan online-valokuva-albumiin.                                                                                                    |
| С | Jaa verkkoon liitetyssä HP all-in-one -laitteessa olevia valokuvia Internetin<br>kautta HP Instant Share -palvelun avulla. HP Instant Share -palvelu voi<br>lähettää valokuvat edelleen ystävillesi tai perheellesi sähköpostitse tai välittää<br>ne toiseen verkkoon liitettyyn HP all-in-one -laitteeseen.               |
|   |                                                                                                    |

#### Valokuvien jakaminen Macintosh-tietokoneella

Seuraavissa kuvissa esitetään useita tapoja, miten valokuvia voidaan jakaa Macintosh-tietokoneella. Lisätietoja on kuvan alla olevassa luettelossa.

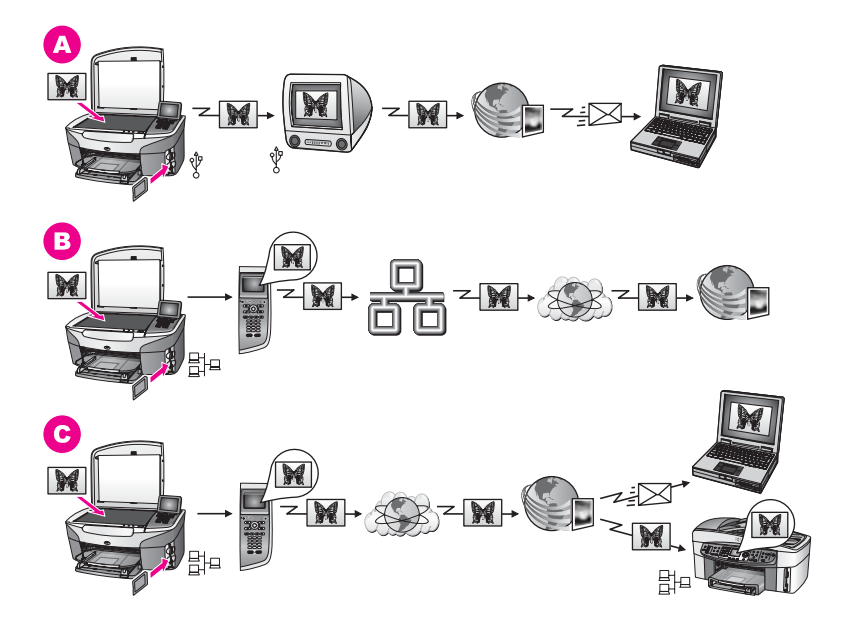

| Α | Jaa USB-liitäntäisessä HP all-in-one -laitteessa olevia valokuvia HP Instant<br>Share -palvelun avulla. Siirrä valokuvat USB-liitäntäisestä HP all-in-one -<br>laitteesta tietokoneeseen ja lähetä ne HP Instant Share -ohjelmiston avulla<br>HP Instant Share -palvelun kautta sähköpostitse ystävillesi tai perheellesi. |
|---|----------------------------------------------------------------------------------------------------|
| В | Jaa verkkoon liitetyssä HP all-in-one -laitteessa olevia valokuvia Internetin kautta käyttämällä HP Instant Share -palvelua, jossa valokuvat tallennetaan online-valokuva-albumiin.                                                                                                    |
| С | Jaa verkkoon liitetyssä HP all-in-one -laitteessa olevia valokuvia Internetin<br>kautta HP Instant Share -palvelun avulla. HP Instant Share -palvelu voi<br>lähettää valokuvat edelleen ystävillesi tai perheellesi sähköpostitse tai välittää<br>ne toiseen verkkoon liitettyyn HP all-in-one -laitteeseen.               |

## Valokuvien tulostaminen

Voit tulostaa valokuvia monilla tavoilla. Lisätietoja on jäljempänä käyttöjärjestelmäkohtaisessa ohjeessa.

## Valokuvien tulostaminen Windows-tietokoneella

Seuraavissa kuvissa esitetään useita tapoja, miten valokuvia voidaan tulostaa Windows-tietokoneella. Lisätietoja on kuvan alla olevassa luettelossa.

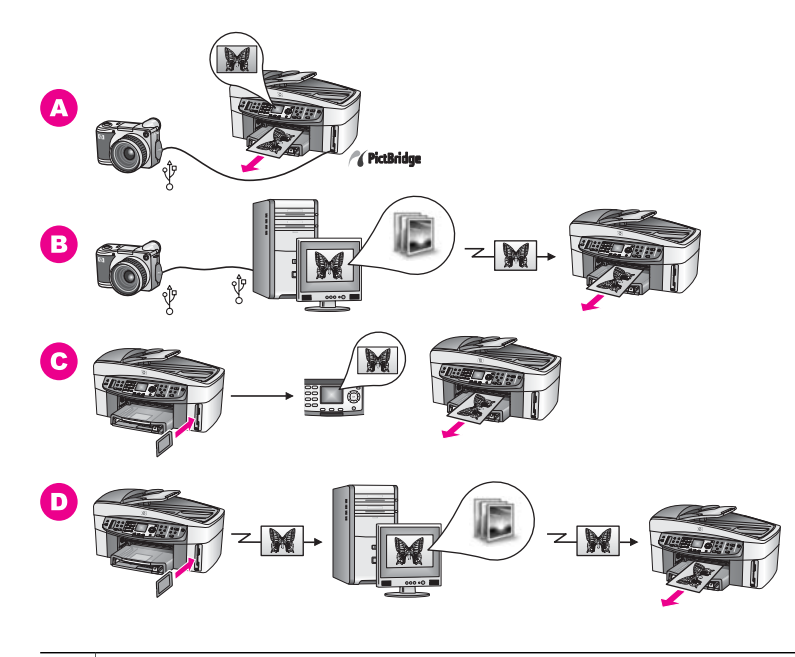

| Α | Tulosta valokuvia PictBridge-yhteensopivasta digitaalikamerasta.                                                                           |
|---|----------------------------------------------------------------------------------------------------|
| в | Tulosta valokuvia kamerastasi käyttämällä tietokoneen sovellusohjelmaa.                                                                    |
| С | Tulosta valokuvia muistikortilta HP all-in-one -laitteen ohjauspaneelin avulla.                                                            |
| D | Tulosta valokuvia muistikortilta siirtämällä valokuvat Windows-tietokoneeseen ja tulostamalla ne <b>HP Image Zone</b> -ohjelmiston avulla. |

## Valokuvien tulostaminen Macintosh-tietokoneella

Seuraavissa kuvissa esitetään useita tapoja, miten valokuvia voidaan tulostaa Macintosh-tietokoneella. Lisätietoja on kuvan alla olevassa luettelossa.

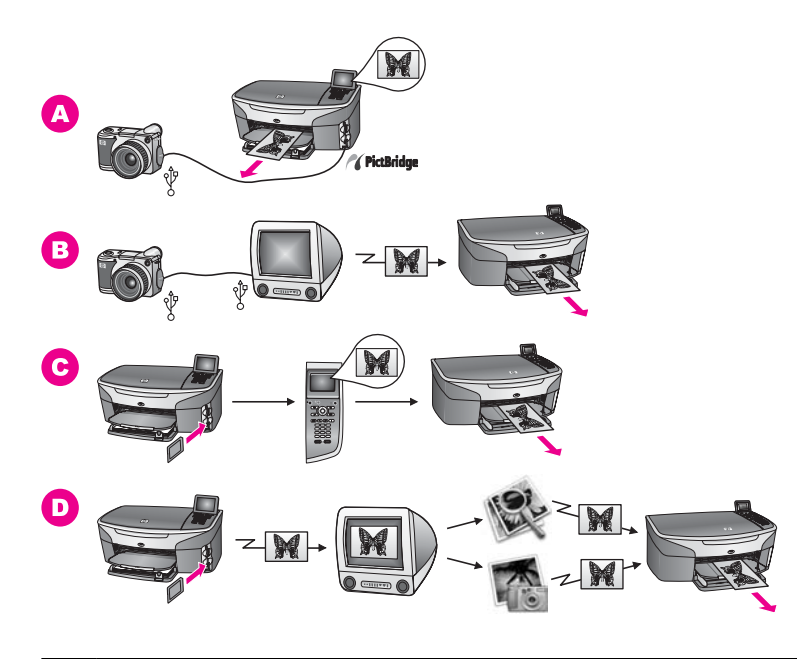

| Α | Tulosta valokuvia PictBridge-yhteensopivasta digitaalikamerasta.                                                                                                    |
|---|----------------------------------------------------------------------------------------------------|
| в | Tulosta valokuvia kamerastasi käyttämällä tietokoneen sovellusohjelmaa.                                                                                               |
| С | Tulosta valokuvia muistikortilta HP all-in-one -laitteen ohjauspaneelin avulla.                                                                                       |
| D | Tulosta valokuvia muistikortilta siirtämällä valokuvat Macintosh-tietokoneeseen ja tulostamalla ne <b>HP:n galleria</b> - tai <b>HP Director</b> -ohjelmiston avulla. |

## 5 Alkuperäiskappaleiden lisääminen ja paperin lisääminen

Tässä osassa on ohjeita alkuperäiskappaleiden asettamisesta automaattiseen asiakirjansyöttölaitteeseen tai lasille kopiointia, skannausta tai faksausta varten, työhön sopivimman paperityypin valitsemisesta, paperin lisäämisestä syöttölokeroon sekä siitä, miten paperitukokset voidaan välttää.

## Alkuperäiskappaleiden asettaminen

Voit asettaa kopioitavan, faksattavan tai skannattavan alkuperäiskappaleen automaattiseen syöttölokeroon tai lasille. Automaattiseen syöttölokeroon asetetut asiakirjat syötetään automaattisesti HP all-in-one -laitteeseen.

## Alkuperäiskappaleiden asettaminen automaattiseen syöttölokeroon

Voit kopioida, skannata tai faksata monisivuisen Letter-, A4- tai Legal-kokoisen asiakirjan (enintään 50 sivua) asettamalla sen syöttölokeroon.

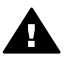

**Varoitus** Älä aseta valokuvia automaattiseen syöttölokeroon, jotta ne eivät vahingoitu.

Huomautus Jotkin ominaisuudet, kuten Sovita sivulle- ja Täytä koko sivu kopiointitoiminnot, eivät ole käytettävissä, kun alkuperäiskappale asetetaan syöttölokeroon. Jos skannaat vedossivun ennen valokuvien tulostamista muistikortilta, vedossivu on ensin asetettava lasille. Lisätietoja on kohdassa Alkuperäiskappaleen asettaminen lasille.

#### Alkuperäiskappaleiden asettaminen automaattiseen syöttölokeroon

1 Aseta alkuperäiskappaleet syöttölokeroon tekstipuoli ylöspäin, sivun ylälaita vasemmalla puolella.

Syöttölokeroon mahtuu enintään 50 arkkia.

Vihje Myös paperilokeroon painettu kaavio opastaa alkuperäiskappaleiden asettamisessa lokeroon.

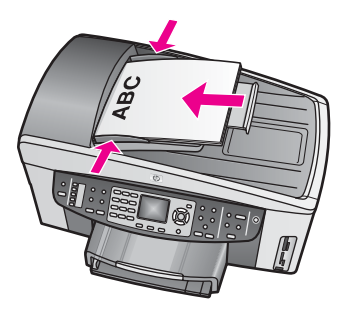

2 Siirrä paperipinon ohjaimia sisäänpäin, kunnes ne ovat paperipinon reunoja vasten.

## Alkuperäiskappaleen asettaminen lasille

Voit kopioida, skannata tai lähettää faksina yksisivuisia Letter-, Legal- tai A4-kokoisia alkuperäiskappaleita asettamalla ne skannerin lasille tässä kuvatulla tavalla. Jos alkuperäiskappaleessa on useita täysikokoisia sivuja, aseta ne automaattiseen syöttölokeroon. Lisätietoja on kohdassa Alkuperäiskappaleiden asettaminen automaattiseen syöttölokeroon.

Seuraa näitä ohjeita myös, kun asetat lasille vedossivun valokuvien tulostamista varten. Jos vedoksessa on useita sivuja, aseta sivut lasille yksi kerrallaan. Älä aseta vedossivua syöttölokeroon.

**Huomautus** Monet erikoistoiminnot eivät toimi oikein, jos lasi tai kansi on likainen. Lisätietoja on kohdassa HP all-in-one -laitteen puhdistaminen.

## Alkuperäiskappaleen asettaminen lasille

- 1 Poista kaikki alkuperäiskappaleet syöttölokerosta ja nosta sitten HP all-in-one laitteen kansi.
- 2 Pane alkuperäiskappale laitteen lasin oikeaan etukulmaan kopioitava puoli alaspäin.

Jos olet asettamassa lasille vedossivua, varmista, että sivun yläreuna on suorassa linjassa lasin oikean reunan kanssa.

Vihje Myös lasin etureunassa ja oikeassa reunassa olevat ohjaimet auttavat alkuperäiskappaleen asettamisessa paikalleen.

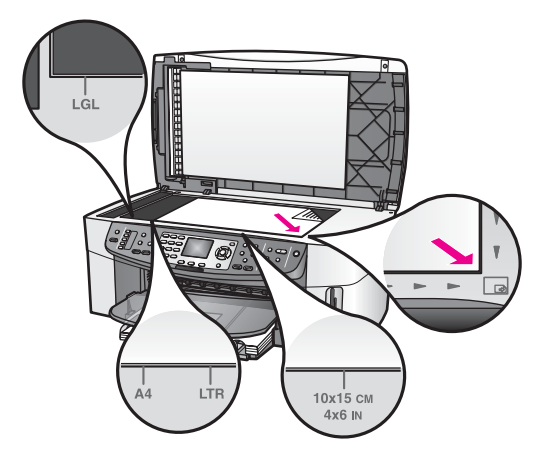

3 Sulje kansi.

## Paperien valitseminen tulostamista ja kopioimista varten

Voit käyttää HP all-in-one -laitteessa useita erikokoisia ja -tyyppisiä papereita. Saavutat parhaat tulostus- ja kopiointitulokset seuraamalla seuraavia suosituksia. Muista muuttaa tarvittavia asetuksia aina, kun muutat paperin kokoa tai tyyliä.

## **Paperisuositukset**

Jos haluat parhaan mahdollisen tulostuslaadun, kannattaa käyttää erityisesti tulostustyöhösi soveltuvaa HP-paperia. Jos tulostat esimerkiksi valokuvia, lisää syöttölokeroon kiiltävää tai mattapintaista valokuvapaperia. Jos tulostat esitteen tai esityksen, käytä tarkoitukseen erityisesti suunniteltua paperia.

Lisätietoja HP-papereista on **HP Image Zone -ohjelmiston käytönaikaisessa** ohjeessa sekä Web-sivustossa osoitteessa www.hp.com/support.

## Käyttöön soveltumattomat paperit

Liian ohut, liukaspintainen tai helposti venyvä paperi voi aiheuttaa paperitukoksia. Jos käytettävän paperin pinta on karkea tai jos muste ei kiinnity siihen, tulosteisiin voi tulla tahriintumia tai valumia tai ne voivat olla muuten puutteellisia.

#### Seuraavia paperityyppejä ei suositella tulostuskäyttöön:

- paperi, jossa on aukkoja tai rei'ityksiä (paitsi jos paperi on suunniteltu erityisesti HP Inkjet -laitteita varten)
- Hyvin huokoiset materiaalit, kuten kangaspintaiset paperit. Tällaisille materiaaleille ei voida tulostaa tasaisesti. Lisäksi muste voi imeytyä näihin papereihin liiaksi.
- Hyvin tasaiset, kiiltävät tai päällystetyt paperit, joita ei ole suunniteltu HP all-inone -laitetta varten. (tällaiset paperit voivat aiheuttaa HP all-in-one -laitteeseen tukoksia tai jopa hylkiä mustetta)
- Moniosaiset lomakkeet (esimerkiksi kaksi- ja kolmiosaiset lomakkeet). Moniosaiset lomakkeet voivat rypistyä tai aiheuttaa paperitukoksen. Muste saattaa myös tahriintua tällaisissa papereissa.
- Kirjekuoret, joissa on hakasia tai ikkunoita.

#### Seuraavia paperityyppejä ei suositella kopioimiseen:

- muut paperikoot kuin Letter, A4, 10 x 15 cm , 5 x 7 tuumaa, Hagaki. L tai Legal (maan tai alueen mukaan joitakin paperityyppejä ei ehkä ole saatavilla)
- paperi, jossa on aukkoja tai rei'ityksiä (paitsi jos paperi on suunniteltu erityisesti HP Inkjet -laitteita varten)
- muu valokuvapaperi kuin HP Premium -valokuvapaperi tai HP Premium Plus -valokuvapaperi
- kirjekuoret
- jatkolomakkeet
- muut kalvot kuin HP Premium Inkjet -kalvot tai HP Premium Plus Inkjet -kalvot
- moniosaiset lomakkeet tai tarra-arkit.

## Paperin lisääminen

Tässä osassa kerrotaan, kuinka HP all-in-one -laitteeseen lisätään erityyppisiä ja - kokoisia papereita kopiointi-, tulostus- tai faksikäyttöä varten.

Vihje Säilytä paperi tasaisella alustalla suljettavassa pakkauksessa. Näin paperi ei repeä, rypisty, käpristy tai taitu. Jos paperia ei säilytetä oikein, voimakkaat lämpötilan tai ilmankosteuden muutokset voivat aiheuttaa paperin käpristymistä, jolloin paperi ei enää toimi hyvin HP all-in-one -laitteessa.
#### Täysikokoisen paperin lisääminen

Voit lisätä HP all-in-one -laitteen ensisijaiseen syöttölokeroon useita erityyppisiä Letter-, A4- tai Legal-koon papereita.

Vihje Jos laitteeseesi on asennettu valinnainen HP:n 250 tavallisen paperiarkin lokero, voit lisätä alalokeroon lisäksi 250 arkkia tavallista A4- tai Letter-koon paperia.

#### Täysikokoisen paperin lisääminen ensisijaiseen syöttölokeroon

1 Vedä syöttölokero ulos ja siirrä lokeron pituus- ja leveysohjaimet ulommaiseen asentoon.

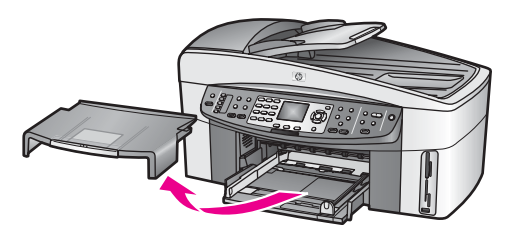

- 2 Tasaa papereiden reunat kopauttamalla paperipinoa tasaisella pinnalla. Tarkista sitten, että
  - paperit eivät ole repeytyneitä, pölyisiä tai ryppyisiä eivätkä paperien reunat ole käpristyneet tai taittuneet
  - kaikki pinossa olevat arkit ovat samankokoisia ja -tyyppisiä.
- 3 Pane paperipino paperilokeroon siten, että pinon lyhyt reuna osoittaa eteenpäin ja arkkien tulostuspuolet ovat alaspäin. Työnnä paperipino lokeroon niin pitkälle, kuin se menee.
  - Vihje Jos käytät kirjelomaketta, aseta sivun yläosa eteenpäin ja tulostettava puoli alaspäin. Myös paperilokeroon painettu kaavio opastaa täysikokoisen paperin ja kirjelomakkeiden lisäämisessä.

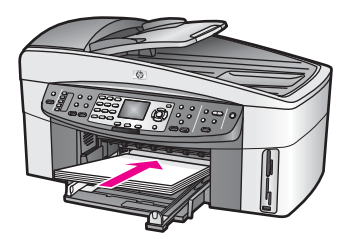

 Siirrä paperipinon leveys- ja pituusohjaimia sisäänpäin, kunnes ne ovat paperipinon reunoja vasten.
 Älä täytä syöttölokeroa liian täyteen. Varmista, että paperipino mahtuu syöttölokeroon eikä se ole paperin leveysohjainta korkeampi.

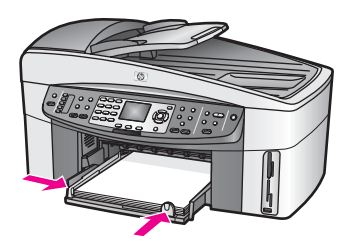

5 Pane syöttölokero paikalleen.

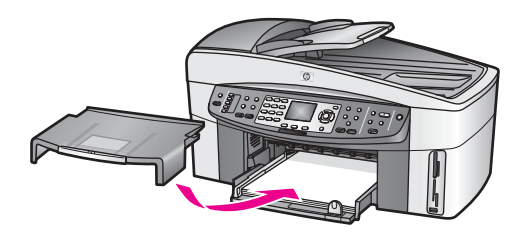

6 Vedä tulostelokeron jatke ulos, jotta kopiointi-, tulostus- ja faksityöt eivät putoa lokerosta.

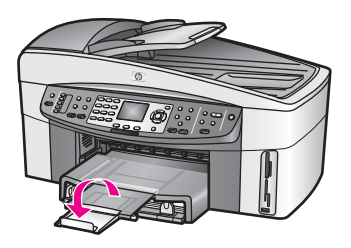

#### Täysikokoisen tavallisen paperin lisääminen valinnaiseen alalokeroon

→ HP:n 250 tavallisen paperiarkin lokero on käytettävissä lisälaitteena tässä tuotteessa. Lisätietoja paperin lisäämisestä tähän lisälaitteeseen on lisälaitteen mukana toimitetuissa käyttöoppaissa.

#### 10 x 15 senttimetrin valokuvapaperin lisääminen

Voit lisätä 10 x 15 senttimetrin valokuvapaperia HP all-in-one -laitteen ensisijaiseen syöttölokeroon tai valinnaiseen takasyöttölokeroon. (Japanissa lisälaitetta kutsutaan Hagaki-lokeroksi, jossa on automaattisen kaksipuolisen tulostuksen lisälaite. Muualla lisälaitetta kutsutaan

HP:n automaattisen kaksipuolisen tulostuksen lisälaitteeksi, jossa on pieni paperilokero .)

Jotta saavuttaisit parhaan mahdollisen tuloksen, käytä suositeltavaa 10 x 15 senttimetrin valokuvapaperia ja määritä paperityyppi sekä paperikoko tulostus- tai kopiointityön mukaan. Lisätietoja on **HP Image Zone** -ohjelmiston käytönaikaisessa ohjeessa.

Vihje Säilytä paperi tasaisella alustalla suljettavassa pakkauksessa. Näin paperi ei repeä, rypisty, käpristy tai taitu. Jos paperia ei säilytetä oikein, voimakkaat lämpötilan tai ilmankosteuden muutokset voivat aiheuttaa paperin käpristymistä, jolloin paperi ei enää toimi hyvin HP all-in-one -laitteessa.

#### 10 x 15 senttimetrin valokuvapaperin lisääminen ensisijaiseen syöttölokeroon

- 1 Irrota tulostelokero.
- 2 Poista syöttölokerosta kaikki paperit.
- 3 Pane valokuvapaperipino syöttölokeron oikeaan reunaan lyhyt reuna edellä ja kiiltävä puoli alaspäin. Työnnä valokuvapaperipino lokeroon niin pitkälle, kuin se menee.

Jos valokuvapaperin reunassa on rei'itettyjä liuskoja, lisää valokuvapaperi laitteeseen niin, että liuskat ovat lähimpänä itseäsi.

4 Siirrä paperipinon leveys- ja pituusohjaimia sisäänpäin, kunnes ne ovat valokuvapaperipinon reunoja vasten.

Älä täytä syöttölokeroa liian täyteen. Varmista, että valokuvapaperipino mahtuu syöttölokeroon eikä se ole paperin leveysohjainta korkeampi.

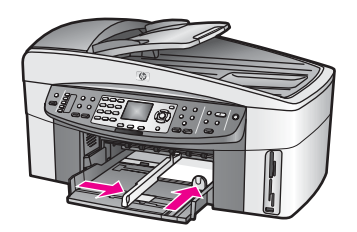

5 Pane syöttölokero paikalleen.

#### 10 x 15 senttimetrin valokuvapaperin lisääminen valinnaiseen takasyöttölokeroon

→ HP:n automaattisen kaksipuolisen tulostuksen lisälaite, jossa on pieni paperilokero, ja Hagaki-lokero, jossa on automaattisen kaksipuolisen tulostuksen lisälaite, ovat käytettävissä tässä tuotteessa. Lisätietoja paperin lisäämisestä näihin lisälaitteisiin on laitteiden mukana toimitetuissa käyttöoppaissa.

#### Postikorttien tai Hagaki-korttien lisääminen

Voit lisätä Hagaki- tai postikortteja HP all-in-one -laitteen ensisijaiseen syöttölokeroon tai valinnaiseen takasyöttölokeroon. (Japanissa lisälaitetta kutsutaan Hagaki-lokeroksi, jossa on automaattisen kaksipuolisen tulostuksen lisälaite. Muualla lisälaitetta kutsutaan

HP:n automaattisen kaksipuolisen tulostuksen lisälaitteeksi, jossa on pieni paperilokero .)

Varmista paras mahdollinen lopputulos määrittämällä paperityyppi ja -koko ennen tulostamista tai kopioimista. Lisätietoja on **HP Image Zone** -ohjelmiston käytönaikaisessa ohjeessa.

#### Hagaki- tai postikorttien lisääminen ensisijaiseen syöttölokeroon

- 1 Irrota tulostelokero.
- 2 Poista syöttölokerosta kaikki paperit.

- 3 Pane korttipino syöttölokeron oikeaan reunaan lyhyt reuna edellä ja tulostuspuoli alaspäin. Työnnä korttipino lokeroon niin pitkälle, kuin se menee.
- 4 Siirrä paperipinon leveys- ja pituusohjaimia sisäänpäin, kunnes ne ovat korttipinon reunoja vasten. Älä täytä syöttölokeroa liian täyteen. Varmista, että korttipino mahtuu

syöttölokeroon eikä se ole paperin leveysohjainta korkeampi.

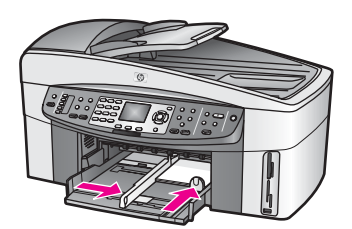

5 Pane syöttölokero paikalleen.

#### Hagaki- tai postikorttien lisääminen valinnaiseen takasyöttölokeroon

→ HP:n automaattisen kaksipuolisen tulostuksen lisälaite, jossa on pieni paperilokero, ja Hagaki-lokero, jossa on automaattisen kaksipuolisen tulostuksen lisälaite, ovat käytettävissä tässä tuotteessa. Lisätietoja paperin lisäämisestä näihin lisälaitteisiin on laitteiden mukana toimitetuissa käyttöoppaissa.

#### Kirjekuorien lisääminen

Voit lisätä HP all-in-one -laitteen syöttölokeroon kirjekuoria. Älä käytä kirjekuoria, jotka on valmistettu kiiltävästä materiaalista tai joissa on kohokuvioita, hakasia tai ikkuna.

Huomautus Tekstinkäsittelyohjelman ohjetiedostoissa on tarkat tiedot siitä, miten teksti muotoillaan kirjekuoriin tulostamista varten. Saat parhaat tulokset tulostamalla kirjekuorien palautusosoitteet tarroille.

#### Kirjekuorien lataaminen syöttölokeroon

- 1 Irrota tulostelokero.
- 2 Poista syöttölokerosta kaikki paperit.
- 3 Aseta vähintään yksi kirjekuori syöttölokeron oikeaan reunaan siten, että kirjekuoren läppä aukeaa ylös ja vasemmalle. Työnnä kirjekuoripino lokeroon niin pitkälle, kuin se menee.

Vihje Myös paperilokeroon painettu kaavio opastaa kirjekuorien lisäämisessä.

 Siirrä paperipinon leveys- ja pituusohjaimia sisäänpäin, kunnes ne ovat kirjekuoripinon reunoja vasten.
 Älä täytä syöttölokeroa liian täyteen. Varmista, että kirjekuoripino mahtuu syöttölokeroon eikä ylitä paperin leveysohjainta.

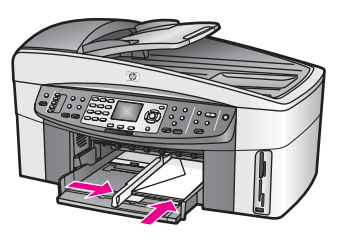

5 Pane syöttölokero paikalleen.

#### Muiden paperityyppien lisääminen

Seuraavassa taulukossa on ohjeita erityyppisten paperien lisäämisestä. Saat parhaan tuloksen, kun mukautat paperikoon asetuksia joka kerta, kun paperikoko tai -tyyppi muuttuu. Tietoja paperiasetusten muuttamisesta on **HP Image Zone** -ohjelmiston käytönaikaisessa ohjeessa.

Huomautus Kaikki paperikoot ja -tyypit eivät ole käytettävissä kaikilla HP all-in-onelaitteen toiminnoilla. Jotkin paperikoot ja -tyypit ovat käytettävissä ainoastaan, jos käynnistät tulostustyön sovelluksen **Tulosta**valintaikkunasta. Tällaiset paperit eivät ole käytettävissä kopioimista, faksien lähettämistä tai valokuvien muistikortista tai digitaalikamerasta tulostamista varten. Pelkästään sovelluksesta tulostamiseen soveltuvat paperit on merkitty seuraavaan taulukkoon.

| Paperi     | Vihjeitä                                                                                                    |  |
|------------|----------------------------------------------------------------------------------------------------|--|
| HP-paperit | <ul> <li>HP Premium -paperi: Tulostuspaperin kääntöpuolella (jolle ei tulosteta) on harmaa nuoli. Liu'uta paperi syöttölokeroon kääntöpuoli ylöspäin.</li> <li>HP Premium Inkjet -kalvo: Kalvossa on valkoinen kalvoraita, jossa on nuolia ja HP-logo. Aseta kalvo laitteeseen siten, että raitapuoli on ylöspäin ja osoittaa eteenpäin.</li> </ul>                                                                                                    |  |
|            | Huomautus HP all-in-one -laite ei ehkä havaitse kalvoa<br>automaattisesti, jos kalvot on asetettu laitteeseen<br>väärin tai jos käytät muiden valmistajien kuin HP:n<br>kalvoja. Varmista paras mahdollinen lopputulos<br>määrittämällä paperityypiksi kalvo ennen<br>tulostamista tai kopioimista.                                                                                                    |  |
|            | <ul> <li>HP:n silitettävä siirtokuva: Tasoita siirtokuva-arkki huolellisesti<br/>ennen käyttöä. Älä käytä käpristyneitä arkkeja. (Ehkäise<br/>käpristymistä säilyttämällä siirtokuva-arkit avaamattomassa<br/>alkuperäispakkauksessa siihen asti, kunnes niitä käytetään.) Etsi<br/>sininen raita siirtoarkin kääntöpuolelta (jolle ei tulosteta) ja syötä<br/>arkit laitteeseen yksi kerrallaan siten, että sininen raita on ylöspäin.</li> <li>HP:n onnittelukortti, matta, HP:n valokuvaonnittelukortti tai HP:n<br/>pintakäsitelty onnittelukortti: Pane pieni pino<br/>HP:n onnittelukorttipaperia syöttölokeroon siten, että tulostuspuoli<br/>on alaspäin. Liu'uta korttipinoa eteenpäin, kunnes se pysähtyy.</li> </ul> |  |

(jatkoa)

| Paperi                                           | Vihjeitä                                                                                                    |  |  |
|--------------------------------------------------|----------------------------------------------------------------------------------------------------|--|--|
| Tarrat<br>(tulostus ainoastaan<br>sovelluksesta) | Käytä aina A4- tai Letter-tarra-arkkeja, jotka on tarkoitettu käytettäviksi<br>HP Inkjet -laitteissa (esimerkiksi Avery Inkjet -arkit). Älä käytä yli kaksi<br>vuotta vanhoja arkkeja.                                                                                             |  |  |
| ,                                                | <ol> <li>Varmista arkkipinoa leyhyttämällä, että tarra-arkit eivät ole<br/>takertuneet toisiinsa kiinni.</li> <li>Pane tarra-arkkipino syöttölokeroon tavallisen täysikokoisen<br/>paperin päälle tulostuspuoli alaspäin. Älä syötä tarra-arkkeja arkki<br/>kerrallaan.</li> </ol> |  |  |
| Jatkolomakepaperi<br>(tulostus ainoastaan        | Jatkuvaa ns. jatkolomakepaperia kutsutaan myös viiripaperiksi tai tietokonepaperiksi.                                                                                                    |  |  |
| sovelluksesta)                                   | <ol> <li>Irrota tulostelokero.</li> <li>Poista syöttölokerosta kaikki paperit.</li> </ol>                                                                                                    |  |  |
|                                                  | Huomautus Jätä tulostelokero irralleen HP all-in-one -laitteesta<br>jatkolomakkeen tulostamisen ajaksi. Näin estät<br>jatkuvan paperin repeämisen.                                                                                                    |  |  |
|                                                  | 3 Varmista, että jatkolomakepaperipinossa on vähintään viisi sivua.                                                                                                    |  |  |
|                                                  | Huomautus Jos käyttämäsi jatkolomakepaperi ei ole HP:n<br>valmistamaa, varmista, että käyttämäsi paperi<br>painaa 75 grammaa/neliömetri.                                                                                                    |  |  |
|                                                  | 4 Jos paperin reunoissa on rei'itetyt kaistaleet, revi ne huolellisesti irti. Varmista, että sivut eivät takerru toisiinsa.                                                                                                    |  |  |
|                                                  | 5 Liu'uta paperi syöttölokeroon niin, että irrallinen pää on pinon<br>päällä.                                                                                                    |  |  |
|                                                  | <ul> <li>Työnnä paperin etureuna mahdollisimman pitkälle syöttölokeroon seuraavassa kuvassa esitetyllä tavalla.</li> </ul>                                                                                                    |  |  |
|                                                  |                                                                                                    |  |  |

# Paperitukosten ehkäiseminen

Ehkäise paperitukoksia noudattamalla näitä ohjeita:

- Säilytä käyttämättömät paperiarkit tasaisella alustalla suljettavassa pakkauksessa, jotta ne eivät käpristy tai rypisty.
- Poista tulostuneet paperit tulostelokerosta usein.
- Varmista, että paperi on tasaisesti syöttölokerossa eivätkä paperin reunat ole taittuneet tai revenneet.

- Työnnä syöttölokeron paperinohjaimet tiiviisti paperipinon reunoja vasten. Varmista, että paperinohjaimet eivät taivuta syöttölokerossa olevaa paperia.
- Älä työnnä paperia liian pitkälle syöttölokeroon.
- Käytä HP all-in-one -laitteelle suositeltuja paperityyppejä. Lisätietoja on kohdassa Paperien valitseminen tulostamista ja kopioimista varten.
- Älä jätä alkuperäiskappaleita lasille. Jos asetat alkuperäiskappaleen syöttölokeroon, kun lasilla on jo alkuperäiskappale, asiakirja voi aiheuttaa tukoksen syöttölokerossa.

Lisätietoja paperitukosten poistamisesta on kohdassa Paperin vianmääritys.

Alkuperäiskappaleiden lisääminen ja

# 6 Muistikortin tai PictBridgekameran käyttäminen

HP all-in-one -laite pystyy lukemaan useimpia yleisimmissä digitaalikameroissa käytettäviä muistikortteja, mikä helpottaa valokuvien tulostamista, tallentamista ja jakelemista. Voit panna muistikortin HP all-in-one -laitteeseen tai kytkeä kameran laitteeseen, jolloin HP all-in-one -laite lukee muistikortin sisällön suoraan, vaikka se on edelleen kamerassa.

Tässä osassa on tietoja muistikorttien ja PictBridge-kameran käyttämisestä HP all-inone -laitteessa. Osassa on tietoja valokuvien siirtämisestä tietokoneeseen, valokuvien tulostusasetusten määrittämisestä, valokuvien tulostamisesta ja muokkaamisesta, diaesitysten katselemisesta sekä valokuvien jakamisesta ystävien ja perheenjäsenten kanssa.

# Muistikorttien paikat ja kameraportti

Jos digitaalikamera tallentaa valokuvat muistikorttiin, voit asettaa kortin HP all-in-one - laitteen korttipaikkaan ja tulostaa tai tallentaa valokuvat kortista.

Voit tulostaa jopa useita sivuja pitkän vedossivun, johon tulostetaan muistikorttiin tallennettujen kuvien pienoiskuvat. Voit myös tulostaa muistikorttiin tallennetut valokuvat, vaikka HP all-in-one -laitetta ei olisi kytketty tietokoneeseen. Voit myös kytkeä PictBridge-standardia tukevan digitaalikameran HP all-in-one -laitteen kameraporttiin ja tulostaa suoraan kamerasta.

HP all-in-one -laite pystyy lukemaan seuraavia muistikortteja: CompactFlash (I, II), Memory Stick, MultiMediaCard (MMC), Secure Digital, SmartMedia ja xD-Picture Card.

Huomautus Voit skannata asiakirjan ja lähettää skannatun kuvan laitteessa olevaan muistikorttiin. Lisätietoja on kohdassa Skannatun tiedoston lähettäminen muistikorttiin.

Tässä HP all-in-one -laitteessa on neljä muistikorttipaikkaa. Paikat ja niihin sopivat kortit näkyvät seuraavassa kuvassa.

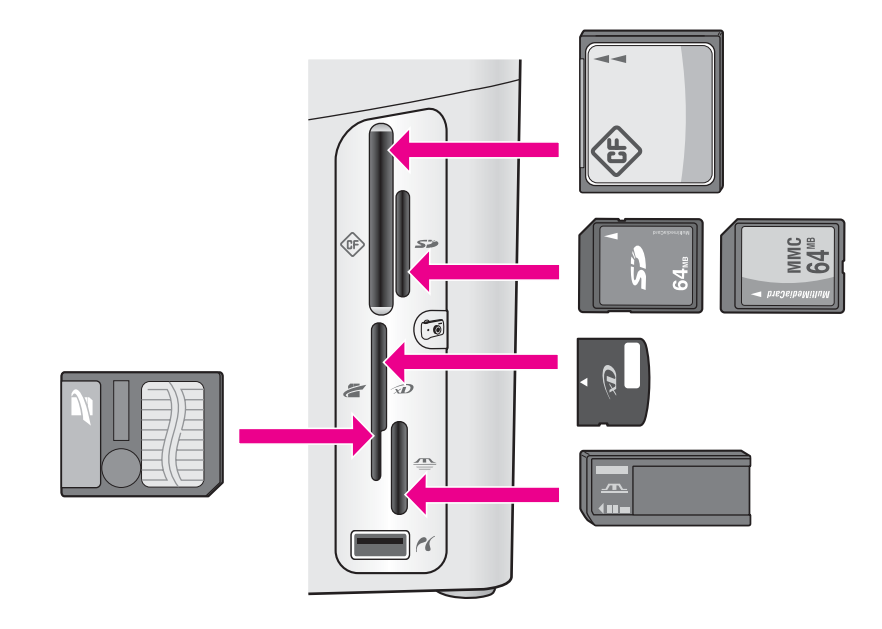

Korttipaikat on määritetty seuraavasti:

- Ylempi vasemmanpuoleinen paikka: CompactFlash (I, II) -kortit
- Ylempi oikeanpuoleinen paikka: Secure Digital- ja MultiMediaCard (MMC) -kortit
- Alempi vasemmanpuoleinen paikka: SmartMedia- ja xD-Picture Card -kortit (jälkimmäiset asetetaan paikan oikeaan yläkulmaan)
- Alempi oikeanpuoleinen paikka: Memory Stick- ja Magic Gate Memory Stick kortit, Memory Stick Duo -kortit (joihin käyttäjän erikseen hankkima sovitin) sekä Memory Stick Pro -kortit
- Kameraportti (muistikorttipaikkojen alapuolella): yhteensopiva kaikkien USBliitännällä varustettujen ja PictBridge-standardia tukevien kameroiden kanssa
- Huomautus Kameraportti tukee ainoastaan USB-liitännällä varustettuja digitaalikameroita, jotka tukevat PictBridge-standardia. Portti ei tue muita USB-laitteita. Jos kytket kameraporttiin jonkin muun USB-laitteen kuin yhteensopivan digitaalikameran, etupaneelin värinäyttöön tulee virheilmoitus. Jos sinulla on hieman vanhempi HP:n digitaalikamera, kokeile kameran mukana toimitettua USB-kaapelia. Älä työnnä kaapelia muistikorttien paikkojen lähellä olevaan kameraporttiin vaan HP all-inone -laitteen takana olevaan USB-porttiin.
- Vihje Jos muistikortin kapasiteetti on enintään 8 tai vähintään 64 megatavua, Windows XP alustaa kortin oletusarvon mukaan FAT32-muotoon. Digitaalikameroissa ja muissa laitteissa käytetään FAT (FAT16 tai FAT12) muotoa, eivätkä ne tunnista FAT32-muotoista korttia. Voit alustaa muistikortin kamerassa tai valita FAT-muodon alustaessasi muistikortin Windows XP käyttöjärjestelmässä.

# Muistikortin turvallisuudesta huolehtiminen verkossa

Jos HP all-in-one -laite on kytketty verkkoon, voit käyttää muistikorttien sisältöä myös muissa verkossa olevissa tietokoneissa. Kun laitetta käytetään langattomassa verkossa, jossa WEP (Wired Equivalent Privacy) -protokolla ei ole käytössä, kuka tahansa langattoman verkon toiminta-alueella oleva henkilö, joka tietää verkon nimen ja HP all-in-one -laitteen verkkotunnuksen, voi käyttää muistikortin sisältöä, kun kortti on asetettu HP all-in-one -laitteen korttipaikkaan.

Voit parantaa muistikorttien tietosuojaa luomalla langattomalle verkolle WEP-avaimen tai WPA/PSK (Wi-Fi Protected Access/Pre-Shared Key) avaimen tai määrittämällä HP all-in-one -laitteen asetukset siten, että se ei koskaan jaa muistikortteja verkossa olevien tietokoneiden kanssa (vaikka verkkoyhteys ei olisikaan langaton). Tämä tarkoittaa, että muutkaan verkossa olevat tietokoneet eivät pysty käyttämään muistikorttiin tallennettuja tiedostoja.

Lisätietoja langattoman verkon salaamisesta on verkko-oppaassa.

Huomautus HP all-in-one -laite ei milloinkaan jaa HP all-in-one -laitteen kameraporttiin kytketyssä digitaalikamerassa olevan muistikortin sisältöä.

- 1 Paina Asetukset-painiketta.
- Valitse ensin 8 ja sitten 3.
   Verkkovalikko ja Lisäasetukset tulevat näkyviin.
- 3 Valitse **Muistikortin tietosuoja** painamalla **3**-painiketta.
- 4 Valitse suojausasetus painamalla haluamasi asetuksen vieressä olevaa numeroa:
  - 1. Jaa tiedostot muiden kanssa verkossa
  - 2. Älä jaa tiedostoja verkossa

### Digitaalikuvien siirtäminen tietokoneeseen

Voit tulostaa digitaalikameralla otetut valokuvat heti tai tallentaa ne suoraan tietokoneeseen. Jos haluat tallentaa valokuvat tietokoneeseen, sinun on poistettava muistikortti kamerasta ja pantava se sille sopivaan muistikortin paikkaan HP all-in-one -laitteessa.

Huomautus Tässä HP all-in-one -laitteessa voi käyttää vain yhtä muistikorttia kerrallaan.

1 Aseta muistikortti HP all-in-one -laitteen oikeaan korttipaikkaan. Kun muistikortti on paikallaan oikein, muistikorttipaikkojen vieressä oleva tilan merkkivalo alkaa vilkkua. Luetaan valokuvia... -teksti tulee etupaneelin värinäyttöön. Muistikorttien paikkojen vieressä oleva tilan merkkivalo vilkkuu vihreänä, kun korttia luetaan.

Jos muistikortti on paikallaan väärin, muistikorttien paikkojen vieressä oleva tilan merkkivalo vilkkuu keltaisena ja etupaneelin värinäyttöön saattaa tulla virheilmoitus, esimerkiksi Kortti on väärinpäin tai Kortti ei ole kokonaan paikoillaan.

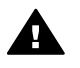

Varoitus Älä koskaan poista korttia silloin, kun sitä luetaan. Muutoin kortin tiedot saattavat vahingoittua. Kortin voi poistaa turvallisesti vasta silloin, kun korttipaikkojen vieressä oleva tilan merkkivalo palaa jatkuvasti eikä vilku.

- 2 Muistikortti saattaa sisältää valokuvatiedostoja, joita ei ole aikaisemmin siirretty. Tällöin tietokoneen näyttöön tulee ikkuna, jossa kysytään, haluatko tallentaa valokuvatiedostot tietokoneeseen. Jos HP all-in-one -laite on kytketty verkkoon, avaa Valokuvavalikko painamalla Valokuva-painiketta ja valitse sitten Siirrä tietokoneeseen painamalla 3painiketta. Valitse lopuksi näyttöön tulevasta luettelosta tietokoneesi. Katso tietokoneen näyttöä ja toimi näyttöön tulevien ohjeiden mukaan.
- 3 Tallenna kuvat napsauttamalla tallennuskomentoa.

Tällöin kaikki muistikortissa olevat uudet valokuvat tallentuvat tietokoneeseen. **Windows**: oletusasetukset on määritetty siten, että tiedostot tallentuvat kuukausija vuosikansioihin kuvien ottamishetken mukaan. Kansiot luodaan Windows XPja Windows 2000 -käyttöjärjestelmissä C:\Documents and Settings\käyttäjänimi \Omat tiedostot\Omat kuvatiedostot -kansioon.

Macintosh: tiedostot tallentuvat oletusasetuksen mukaan tietokoneen kiintolevy: dokumentit:HP All-in-One Data:Photos -kansioon (OS 9) tai kiintolevy:käyttäjät:käyttäjänimi:Pictures:HP Photos -kansioon (OS X).

Vihje Muistikortin tiedostot voidaan siirtää tietokoneeseen myös ohjauspaneelin kautta. Paina Valokuva-alueella Valikko-painiketta ja valitse Siirrä tietokoneeseen painamalla 3-painiketta. Seuraa tietokoneen ohjeita. Muistikortti näkyy yhtenä tietokoneen asemana. Voit siirtää valokuvatiedostot muistikortista tietokoneeseen.

Kun HP all-in-one on lopettanut muistikortin lukemisen, muistikorttipaikkojen vieressä oleva merkkivalo palaa jatkuvasti. Muistikortin ensimmäinen valokuva näkyy etupaneelin värinäytössä.

Voit selata kortilla olevia valokuvia kuva kerrallaan taakse- tai eteenpäin ◀- ja ▶painikkeilla. Kuvia voi selata nopeasti taakse- tai eteenpäin pitämällä ◀- tai ▶painiketta alhaalla.

# Vedossivun valokuvien tulostaminen

Vedossivun avulla valokuvat voidaan valita ja tulostaa helposti suoraan muistikortista, tietokonetta käyttämättä. Muistikorttiin tallennetut valokuvat näkyvät pikkukuvina vedossivussa, joka voi olla useita sivuja pitkä. Tiedoston nimi, hakemistonumero ja päivämäärä näkyvät kunkin pikkukuvan alla. Voit luoda nopeasti luettelon valokuvistasi tulostamalla vedossivun. Jos haluat tulostaa valokuvat käyttämällä vedossivua, sinun on ensin tulostettava vedossivu ja sitten skannattava se.

Valokuvien tulostamisessa vedossivun avulla on kolme vaihetta: vedossivun tulostaminen, vedossivun täyttäminen ja vedossivun skannaaminen. Tässä osassa on tietoja kaikista näistä vaiheista.

Vihje Voit parantaa HP all-in-one -laitteella tulostettavien valokuvien laatua hankkimalla tavallisen tai harmaan valokuvatulostuskasetin. Kun laitteeseen on asennettu kolmivärikasetti ja valokuvatulostuskasetti, käytössäsi on kuuden musteen järjestelmä. Tämä parantaa värillisten valokuvien laatua. Jos laitteeseen on asennettu kolmivärikasetti ja harmaa valokuvatulostuskasetti, voit tulostaa kaikki harmaan eri sävyt, mikä puolestaan parantaa mustavalkoisten valokuvien laatua. Lisätietoja valokuvatulostuskaseteista on kohdassa Valokuvatulostuskasetin käyttäminen. Lisätietoja harmaan valokuvatulostuskaseteista on kohdassa Harmaan valokuvatulostuskasetin käyttäminen.

#### Vedossivun tulostaminen

Ensimmäinen vaihe vedossivun käyttämisessä on sivun tulostaminen HP all-in-one - laitteella.

- 1 Aseta muistikortti HP all-in-one -laitteen oikeaan korttipaikkaan.
- 2 Valitse Valokuva-alueella Vedossivu ja paina sitten 1-painiketta. Tällöin näyttöön tulee Vedossivuvalikko, josta valitaan Tulosta vedossivu.

Huomautus Vedossivun tulostamisaika saattaa vaihdella suuresti muistikortissa olevien valokuvien määrän mukaan.

- 3 Jos kortissa on yli 20 valokuvaa, näyttöön tulee Valitse valokuvia -valikko. Paina haluamasi komennon vieressä olevan numeron painiketta:
  - 1. Kaikki
  - 2. Edelliset 20
  - 3. Mukautettu alue

Huomautus Valitse mukautetulta alueelta tulostettavat valokuvat vedossivun hakemistonumeron avulla. Kuvan numero voi olla toinen kuin digitaalikamerassa. Jos lisäät valokuvia muistikorttiin tai poistat valokuvia muistikortista, tulosta vedossivu uudelleen, jotta hakemistonumerot ovat oikein.

4 Jos tulostettavaksi on valittu **Mukautettu alue**, anna ensimmäisen ja viimeisen tulostettavan valokuvan hakemistonumero.

Huomautus Hakemistonumeroita voidaan poistaa painamalla **4**-näppäintä.

#### Vedossivun täyttäminen

Kun vedossivu on tulostunut, voit valita tulostettavat valokuvat sen avulla.

Huomautus Jotta laatu olisi paras mahdollinen, kannattaa käyttää valokuvatulostuskasettia. Kun kolmiväri- ja valokuvakasetit on asennettu, käytössäsi on kuuden musteen järjestelmä. Lisätietoja on kohdassa Valokuvatulostuskasetin käyttäminen.

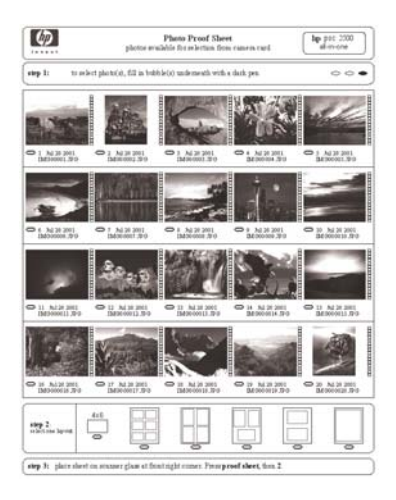

- 1 Valitse tulostettavat valokuvat mustaamalla vedossivun pikkukuvien alla olevat ympyrät tummalla kynällä.
- 2 Valitse haluttu asettelutyyli mustaamalla jokin ympyrä vedossivun vaiheessa kaksi.

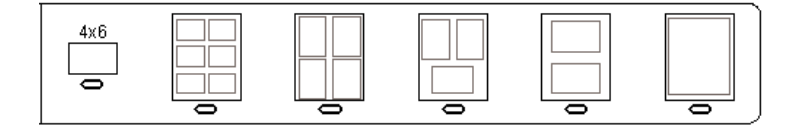

Huomautus Jos tulostuksessa tarvitaan vedossivumenetelmää tehokkaampaa tulostusasetusten hallintaa, voit tulostaa valokuvat myös suoraan ohjauspaneelia käyttämällä. Lisätietoja on kohdassa Valokuvien tulostaminen suoraan muistikortista.

3 Pane vedossivu kuvapuoli alaspäin laitteen lasin oikeaan etukulmaan. Varmista, että vedossivun reunat ovat lukutason oikeaa reunaa ja etureunaa vasten. Sulje kansi.

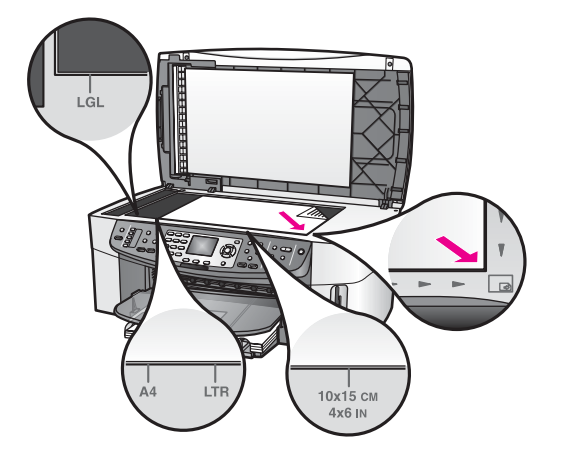

#### Vedossivun skannaaminen

Viimeinen vaihe vedossivun käyttämisessä on skannerin lasille pannun ja täytetyn vedossivun skannaaminen.

- Vihje Varmista, että HP all-in-one -laitteen lukutaso on täysin puhdas. Muutoin vedossivun skannaaminen ei ehkä onnistu. Lisätietoja on kohdassa Lasin puhdistaminen.
- 1 Varmista, että tulostimen paperilokerossa on valokuvapaperia. Varmista, että vedossivun tulostamiseen käytetty muistikortti on edelleen paikoillaan korttipaikassa, kun skannaat kyseisen vedossivun.
- 2 Valitse Valokuva-alueella Vedossivu ja paina sitten 2-painiketta.

Näin avaat Vedossivuvalikon ja valitset Skannaa vedossivu -toiminnon. HP all-in-one -laite skannaa vedossivun ja tulostaa valitut valokuvat.

### Valokuvatulostuksen asetusten määrittäminen

Voit hallita ohjauspaneelin avulla, miten HP all-in-one -laite tulostaa valokuvat (esimerkiksi paperikokoa ja -tyyppiä sekä asettelua muokkaamalla).

Tässä osassa käsitellään seuraavia aiheita: valokuvan tulostusasetusten määrittäminen, tulostusasetusten muuttaminen ja uusien tulostuksen oletusasetusten määrittäminen.

Valokuvien tulostusasetukset avataan ja määritetään ohjauspaneelista avattavan Valokuvavalikon avulla.

Vihje Voit määrittää valokuvan tulostusasetukset myös HP Image Zone -ohjelmiston avulla. Lisätietoja on HP Image Zone -ohjelmiston ohjeessa.

#### Valokuvatulostuksen asetusten määrittäminen Tulostusvaihtoehdotvalikon avulla

**Tulostusvaihtoehdot**-valikon toiminnoilla voit muokata useita erilaisia asetuksia (esimerkiksi kopioiden määrä ja paperityyppi), jotka vaikuttavat siihen, miten valokuvat tulostuvat. Oletusmitat ja -koot vaihtelevat maan tai alueen mukaan.

1 Pane muistikortti oikeaan paikkaan HP all-in-one -laitteessa.

- 2 Valitse Valokuva-alueella Valikko. Näin avaat Valokuvavalikon.
- 3 Avaa Tulostusvaihtoehdot-valikko painamalla 1-painiketta ja paina sitten muutettavan asetuksen vieressä olevan numeron painiketta.

| Asetus             | uvaus                                                                                                    |  |
|--------------------|----------------------------------------------------------------------------------------------------|--|
| 1. Kopioiden määrä | Tällä asetuksella voit määrittää tulostettavien kopioiden määrän.                                                                                                    |  |
| 2. Kuvan koko      | Tällä asetuksella voit määrittää, minkä kokoisena kuva<br>tulostuu. Useimpien asetusvaihtoehtojen merkitys<br>selviää niiden nimestä. Kaksi asetusvaihtoehtoa<br>tarvitsee kuitenkin selityksen: Täytä koko sivu ja<br>Sovita sivulle.                                                                                                    |  |
|                    | Täytä koko sivu -asetus sovittaa kuvan koon siten,<br>että se peittää koko paperin tulostusalueen. Jos asetat<br>valokuvapaperin syöttölokeroon, valokuvan ympärille<br>ei tule valkoista reunaa. Kuvaa saatetaan rajata jonkin<br>verran. Sovita sivulle -asetus sovittaa kuvan koon<br>siten, että kuva peittää mahdollisimman suuren osan<br>sivusta alkuperäistä kuvasuhdetta muuttamatta ja<br>kuvaa rajaamatta. Kuva tulostuu keskelle sivua, ja sen<br>ympärillä on valkoinen reuna.                                                                                                    |  |
| 3. Lokero          | Tällä asetuksella voit valita syöttölokeron (etu- tai<br>takalokeron), jota HP all-in-one -laite käyttää. Asetus<br>on käytettävissä ainoastaan, jos HP all-in-one -laite<br>tunnistaa takalokeron, kun siihen kytketään virta.                                                                                                    |  |
| 4. Paperikoko      | Tällä asetuksella voit valita paperikoon nykyistä<br>tulostustyötä varten. Jos Automaattinen-asetus on<br>käytössä, oletuspaperikoko on suurta paperikokoa<br>käytettäessä Letter tai A4 ja pientä paperikokoa<br>käytettäessä 10 x 15 senttimetriä . Oletuspaperikoko<br>vaihtelee maan/alueen mukaan. Kun sekä<br>Paperikoko- että Paperityyppi-asetuksen arvo on<br>Automaattinen, HP all-in-one -laite valitsee parhaat<br>mahdolliset tulostusasetukset suoritettavaa<br>tulostustyötä varten. Voit ohittaa automaattiset<br>asetukset käyttämällä Paperikoko-asetuksen muita<br>vaihtoehtoja. |  |
| 5. Paperityyppi    | Tällä asetuksella voit valita paperityypin nykyistä<br>tulostustyötä varten. Kun Automaattinen-asetus on<br>käytössä, HP all-in-one tunnistaa paperityypin ja<br>määrittää sen asetuksen automaattisesti. Kun sekä<br>Paperikoko- että Paperityyppi-asetuksen arvo on<br>Automaattinen, HP all-in-one -laite valitsee parhaat<br>mahdolliset asetukset suoritettavaa tulostustyötä<br>varten. Voit ohittaa automaattiset asetukset                                                                                                    |  |

| Asetus                        | Kuvaus                                                                                                    |  |
|-------------------------------|----------------------------------------------------------------------------------------------------|--|
|                               | käyttämällä Paperityyppi-asetuksen muita vaihtoehtoja.                                                                                                    |  |
| 5. Asettelutyyli              | Tällä asetuksella voit valita suoritettavalle<br>tulostustyölle jonkin kolmesta mahdollisesta<br>asettelutyylistä.                                                                                                    |  |
|                               | Jos valitset <b>Paperinsäästö</b> -asettelun, paperille<br>sovitetaan mahdollisimman monta valokuvaa, joita<br>käännetään ja rajataan tarpeen mukaan.                                                                                                    |  |
|                               | Molemmat Albumi-asettelut säilyttävät alkuperäisten valokuvien suunnan. Albumi viittaa sivun suuntaan, ei valokuvien suuntaan. Kuvaa saatetaan rajata jonkin verran.                                                                                                    |  |
| 7. Smart-tarkennus            | Tällä asetuksella voit ottaa valokuvien automaattisen<br>digitaalisen tarkennuksen käyttöön tai poistaa sen<br>käytöstä. <b>Smart-tarkennus</b> vaikuttaa vain<br>tulostettuihin valokuviin. Toiminto ei muuta etupaneelin<br>värinäytössä näkyvien valokuvien ulkoasua tai<br>varsinaista muistikortilla olevaa kuvaa. <b>Smart-</b><br>tarkennus on oletusasetuksen mukaan käytössä. |  |
| 8. Digitaalinen<br>salama     | Tällä asetuksella voit tehdä tummista valokuvista<br>vaaleampia. <b>Digitaalinen salama</b> -toiminto vaikuttaa<br>vain tulostettuihin valokuviin. Toiminto ei muuta<br>etupaneelin värinäytössä näkyvien valokuvien<br>ulkoasua tai varsinaista muistikortilla olevaa kuvaa.<br><b>Digitaalinen salama</b> on oletusasetuksen mukaan pois<br>käytöstä.                                |  |
| 9. Määritä uudet<br>asetukset | Tällä asetuksella voit määrittää Tulostusvaihtoehdot-<br>asetukset uusiksi oletusasetuksiksi.                                                                                                    |  |

#### Tulostusvaihtoehtojen muuttaminen

Kaikkia Tulostusvaihtoehdot-valikon tulostusasetuksia muutetaan samalla tavoin.

 Paina Valokuva-alueella Valikko-painiketta, 1-painiketta ja muutettavan asetuksen vieressä olevan numeron painiketta. Voit selata Tulostusvaihtoehdotvalikkoa painamalla ohjauspaneelin ▼-painiketta, jolloin kaikki asetukset tulevat vuorollaan näyttöön.

Valittu asetus näkyy korostettuna ja sen mahdollinen oletusasetus on valikon alapuolella etupaneelin värinäytön alareunassa.

2 Valitse haluamasi asetus ja paina sitten OK-painiketta.

Huomautus Poistu Tulostusvaihtoehdot-valikosta ja palaa valokuvanäyttöön painamalla Valokuva-alueella Valikko-painiketta uudelleen.

Lisätietoja valokuvien tulostuksen oletusasetusten määrittämisestä on kohdassa Valokuvatulostuksen uusien oletusarvojen määrittäminen.

#### Valokuvatulostuksen uusien oletusarvojen määrittäminen

Voit muuttaa valokuvatulostuksen oletusarvoja ohjauspaneelin kautta.

- 1 Valitse Valokuva-alueella Valikko ja paina sitten 1-painiketta. Tulostusvaihtoehdot-valikko tulee näyttöön.
- 2 Tee tarvittavat muutokset asetuksiin. Tulostusvaihtoehdot-valikko tulee uudelleen näkyviin, kun vahvistat jonkin asetuksen uuden arvon.
- 3 Paina 9-painiketta, kun **Tulostusvaihtoehdot**-valikko on näytössä. Kun laite kehottaa määrittämään uudet oletusarvot, paina vielä OK-painiketta.

Tällöin kaikista senhetkisistä asetuksista tulee laitteen uusia oletusasetuksia.

# Muokkaustoimintojen käyttäminen

HP all-in-one -laitteessa on useita perusmuokkaustoimintoja, joilla voit muokata etupaneelin värinäytössä kulloinkin näkyvää kuvaa. Voit esimerkiksi säätää kuvan kirkkautta ja käyttää erityisiä väritehosteita.

Tässä osassa käsitellään seuraavia aiheita: kuvien muokkaaminen HP all-in-one - laitteella sekä Zoomaus- ja Kierto-toimintojen käyttäminen.

#### Valokuvan muokkaaminen ohjauspaneelista

Voit muokata värinäytössä kulloinkin näkyvää kuvaa näillä muokkaustoiminnoilla. Toiminnoilla on vaikutusta ainoastaan siihen, miten kuva tulostuu ja näkyy näytössä. Muutokset eivät tallennu varsinaiseen kuvatiedostoon.

- 1 Valitse Valokuva-alueella Valikko ja paina sitten 2-painiketta. Muokkaus-valikko tulee näyttöön.
- 2 Valitse haluamasi muokkaustoiminto painamalla toimintoa vastaavaa numeropainiketta.

| Muokkaustoiminto         | Tarkoitus                                                                                                    |
|--------------------------|----------------------------------------------------------------------------------------------------|
| 1. Valokuvan<br>kirkkaus | Tällä toiminnolla voit tehdä näytössä olevasta kuvasta<br>kirkkaamman tai tummemman. Voit tummentaa kuvaa<br>painamalla <b>∢</b> -painiketta. Jos haluat vaalentaa kuvaa,<br>paina ▶-painiketta.                                                                                                    |
| 2. Väritehoste           | Tämä komento avaa näyttöön valikon<br>erikoisväritehosteista, joita voi käyttää kuvassa. Ei<br>tehostetta -asetus jättää kuvan käsittelemättä. Seepia-<br>tehoste värjää kuvan ruskeansävyiseksi, jolloin se<br>vaikuttaa 1900-luvun alkupuolella otetulta kuvalta.<br>Antiikki-tehoste on samankaltainen kuin Seepia-<br>tehoste, mutta siinä kuvaan lisätään vaaleita värejä,<br>jolloin kuva näyttää käsin sävytetyltä. Mustavalkoinen-<br>tehoste korvaa valokuvan värit mustan, valkoisen ja<br>harmaan sävyillä. |
| 3. Kehys                 | Tällä toiminnolla voit lisätä näytössä olevaan kuvaan haluamasi värisen kehyksen.                                                                                                    |

| Muokkaustoiminto  | Tarkoitus                                                                                                    |
|-------------------|----------------------------------------------------------------------------------------------------|
| 4. Punasilmäisyys | Tällä toiminnolla voit poistaa punasilmäisyyden<br>valokuvista. Käytössä-asetus ottaa punasilmäisyyden<br>poiston käyttöön. Ei käytössä -asetus poistaa<br>punasilmäisyyden poiston pois käytöstä. Oletusarvo<br>on Ei käytössä. |

#### Zoomaus- ja Kierrä-toimintojen käyttäminen

Voit lähentää, loitontaa tai kiertää valokuvaa ennen sen tulostamista. Zoomaus- ja Kierrä-toiminnot muokkaavat vain nykyistä tulostustyötä. Muutokset eivät tallennu valokuvaan.

#### Zoomaus-toiminnon käyttäminen

- 1 Avaa valokuva etupaneelin värinäyttöön.
- 2 Voit loitontaa kuvaa painamalla Zoomaus -painiketta tai lähentää sitä painamalla Zoomaus + -painiketta. Valokuva näkyy eri kokoisena. Voit siirtyä kuvassa ja tarkastaa arviolta tulostettavan alueen käyttämällä nuolipainikkeita.
- 3 Tulosta valokuva painamalla Tulosta valokuvat -painiketta.
- 4 Voit poistua Zoomaus-toiminnosta ja palauttaa valokuvan alkuperäiskokoonsa painamalla Peruuta-painiketta.

#### Kierrä-toiminnon käyttäminen

- 1 Avaa valokuva etupaneelin värinäyttöön.
- 2 Voit kiertää valokuvaa myötäpäivään (90 astetta kerrallaan) painamalla Kierräpainiketta.
- 3 Tulosta valokuva painamalla Tulosta valokuvat -painiketta.
- 4 Voit painaa Kierrä-painiketta niin monta kertaa, että valokuva on jälleen alkuperäisessä asennossaan.

### Valokuvien tulostaminen suoraan muistikortista

Voit panna muistikortin HP all-in-one -laitteeseen ja tulostaa valokuvia ohjauspaneelin kautta. Lisätietoja valokuvien tulostamisesta HP all-in-one -laitteella suoraan PictBridge-yhteensopivasta kamerasta on kohdassa Valokuvien tulostaminen PictBridge-yhteensopivasta digitaalikamerasta.

Tässä osassa käsitellään seuraavia aiheita: yksittäisten valokuvien tulostaminen, reunuksettomien valokuvien luominen ja valokuivien valinnan poistaminen.

Huomautus Kun tulostat valokuvaa, valitse oikeat paperityypin ja valokuvan parantamisen asetukset. Lisätietoja on kohdassa Valokuvatulostuksen asetusten määrittäminen. Jotta laatu olisi paras mahdollinen, kannattaa myös käyttää valokuvatulostuskasettia. Lisätietoja on kohdassa Valokuvatulostuskasetin käyttäminen.

Jos käytät **HP Image Zone** -ohjelmistoa, voit tehdä muutakin kuin tulostaa valokuvia. Ohjelman avulla voit käyttää valokuvia silitettävissä siirtokuvissa, julisteissa, jatkolomakkeissa, tarroissa ja muissa luovissa projekteissa. Lisätietoja on **HP Image Zone** -ohjelmiston käytönaikaisessa ohjeessa.

#### Yksittäisten valokuvien tulostaminen

Voit tulostaa valokuvat suoraan ohjauspaneelin kautta tulostamatta vedossivua.

- 1 Aseta muistikortti HP all-in-one -laitteen oikeaan korttipaikkaan. Muistikorttipaikan vieressä oleva merkkivalo syttyy.
- 2 Hae valokuva etupaneelin värinäyttöön ja valitse se tulostettavaksi painamalla OK-painiketta. Valintamerkki ilmaisee, että valokuva on valittu. Selaa valokuvia kuva kerrallaan taakse- tai eteenpäin ◀- ja ▶-painikkeiden avulla. Kuvia voi selata nopeasti pitämällä ◀- tai ▶-painiketta alhaalla.
  - Huomautus Voit valita valokuvia myös määrittämällä tulostettavien kuvien hakemistonumerot. Määritä tulostettavien kuvien alue (21–30) #näppäimellä. Kun olet syöttänyt kaikki hakemistonumerot, paina OK-näppäintä. Jos et tiedä valokuvan hakemistonumeroa, tulosta vedossivu ennen yksittäisten valokuvien tulostamista.
- 3 Avaa Valokuvavalikko painamalla Valokuva-alueella Valikko-painiketta ja muokkaa sitten haluamiasi valokuvatulostuksen asetuksia. Kun tulostustyö on valmis, tulostusasetukset palautuvat oletusasetusten mukaisiksi.
- 4 Tulosta valitut valokuvat painamalla Valokuva-alueella Tulosta valokuvat painiketta.

#### Reunattomien tulosteiden luominen

Monipuolisella HP all-in-one -laitteella voidaan tehdä muistikortin valokuvista laadukkaita reunattomia tulosteita.

- 1 Aseta muistikortti HP all-in-one -laitteen oikeaan korttipaikkaan. Muistikorttipaikan vieressä oleva merkkivalo syttyy.
- 2 Hae valokuva etupaneelin värinäyttöön ja valitse se tulostettavaksi painamalla OK-painiketta. Valintamerkki ilmaisee, että valokuva on valittu. Selaa valokuvia kuva kerrallaan taakse- tai eteenpäin ◀- ja ▶-painikkeiden avulla. Kuvia voi selata nopeasti pitämällä ◀- tai ▶-painiketta alhaalla.
  - Huomautus Valokuvia voi valita myös syöttämällä tulostettavien kuvien hakemistonumerot. Määritä tulostettavien kuvien alue (21–30) #näppäimellä. Kun olet syöttänyt kaikki hakemistonumerot, paina OK-näppäintä.
- 3 Lisää valokuvapaperia tulostuspuoli alaspäin syöttölokeron oikeaan takakulmaan ja paina paperinohjaimet paperin reunoja vasten.
  - Vihje Jos valokuvapaperin reunassa on rei'itettyjä liuskoja, lisää valokuvapaperi laitteeseen niin, että liuskat ovat lähimpänä itseäsi.
- 4 Tulosta valitut valokuvat reunattomina painamalla Valokuva-alueella Tulosta valokuvat -painiketta.

#### Valokuvien valinnan poistaminen

Voit poistaa kuvien valinnan ohjauspaneelista.

- Toimi jollakin seuraavista tavoista:
  - Poista näytössä olevan valitun valokuvan valinta painamalla OK-painiketta.
  - Poista kaikkien valokuvien valinta ja palaa normaalitilaan painamalla Peruuta-painiketta.

# Valokuvien tulostaminen PictBridge-yhteensopivasta digitaalikamerasta

HP all-in-one -laite tukee PictBridge-standardia, jonka avulla voit kytkeä minkä tahansa PictBridge-yhteensopivan kameran kameraporttiin ja tulostaa kameran muistikortissa olevia JPEG-valokuvia.

- 1 Varmista, että HP all-in-one -laitteeseen on kytketty virta ja että alustaminen on valmis.
- 2 Kytke PictBridge-yhteensopiva digitaalikamerasi HP all-in-one -laitteen etupuolella olevaan kameraporttiin kameran mukana toimitetulla USB-kaapelilla.
- 3 Kytke kameraan virta ja varmista, että se on PictBridge-tilassa.
- Huomautus Kun kamera on kytketty oikein, muistikorttipaikkojen vieressä oleva tilan merkkivalo palaa. Valo palaa vihreänä, kun kamerasta tulostetaan.

Jos kamera ei ole PictBridge-yhteensopiva tai se ei ole PictBridgetilassa, tilan merkkivalo vilkkuu keltaisena ja tietokoneen näytössä näkyy virhesanoma (jos HP all-in-one -ohjelmisto on asennettu). Irrota tällöin kamera, korjaa kameran ongelma ja kytke se uudelleen laitteeseen. Lisätietoja PictBridge-kameraportin vianmäärityksestä on HP Image Zone -ohjelmiston mukana toimitetussa käytönaikaisessa vianmääritysohjeessa.

Kun olet kytkenyt PictBridge-yhteensopivan kameran HP all-in-one -laitteeseen, voit tulostaa valokuvia. Varmista, että HP all-in-one -laitteessa olevan paperin koko vastaa kameran asetusta. Jos kameran paperikokoasetukseksi on valittu oletusasetus, HP all-in-one -laite käyttää syöttölokerossa olevaa paperia. Lisätietoja kamerasta tulostamisesta on kameran mukana toimitetussa käyttöoppaassa.

Vihje Vaikka digitaalikamerasi olisi HP:n malli, joka ei tue PictBridge-standardia, voit silti tulostaa suoraan HP all-in-one -laitteeseen. Kytke kamera HP all-in-one - laitteen takana olevaan USB-porttiin (ei kameraporttiin). Tämä vaihtoehto on käytettävissä vain HP-kameroiden kanssa.

### Nykyisen valokuvan tulostaminen

Voit tulostaa etupaneelin värinäytössä olevan valokuvan painamalla **Tulosta valokuvat** -painiketta.

- 1 Aseta muistikortti HP all-in-one -laitteen oikeaan korttipaikkaan.
- 2 Hae tulostettava valokuva näyttöön.
- 3 Tulosta valokuva nykyisillä asetuksilla painamalla Valokuva-alueella Tulosta valokuvat -painiketta.

# **DPOF-tiedoston tulostaminen**

DPOF (Digital Print Order Format) on joidenkin digitaalikameroiden käyttämä tiedostomuotostandardi. Kamerassa valitut valokuvat ovat niitä kuvia, jotka on digitaalikamerassa merkitty tulostettaviksi. Kun valitset kuvat kamerassa, kamera luo DPOF-tiedoston, jonka avulla tulostettaviksi merkityt kuvat tunnistetaan. Tämä HP allin-one -laite voi lukea DPOF-tiedoston muistikortista, joten tulostettavia kuvia ei tarvitse valita uudelleen.

**Huomautus** Kaikissa digitaalikameroissa ei ole tulostettavien kuvien valintatoimintoa. Lisätietoja siitä, tukeeko digitaalikamerasi DPOF-toimintoa, on kameran käyttöoppaassa. Tämä HP all-in-one -laite tukee DPOF-tiedostomuodon versiota 1.1.

Kun tulostetaan kamerassa valittuja valokuvia, HP all-in-one -laitteen tulostusasetuksia ei käytetä. Tällöin DPOF-tiedostossa määritetyt kuvien asettelu- ja kopiomääräasetukset korvaavat HP all-in-one -laitteen asetukset.

Digitaalikamera tallentaa DPOF-tiedoston muistikorttiin. Tiedostossa määritetään seuraavat asiat:

- mitä valokuvia tulostetaan
- kuinka monta kopiota kustakin valokuvasta tulostetaan
- valokuvan kiertoasetukset
- valokuvan rajausasetukset
- luettelotulostus (valittujen kuvien pikkukuvat).

#### Kamerassa valittujen valokuvien tulostaminen

- 1 Aseta muistikortti HP all-in-one -laitteen oikeaan korttipaikkaan. Jos kortilla on DPOF-merkittyjä kuvia, värinäyttöön tulee Tulosta DPOF-valokuvat -kehote.
- 2 Toimi jollakin seuraavista tavoista:
  - Tulosta kaikki muistikortissa olevat DPOF-merkityt kuvat painamalla 1painiketta.
  - Ohita DPOF-tulostus painamalla 2-painiketta.

# Diaesitys-toiminnon käyttäminen

Voit käyttää Valokuvavalikon Diaesitys-toimintoa kaikkien muistikortin valokuvien näyttämiseen diaesityksenä.

Tässä osassa käsitellään seuraavia aiheita: Valokuvien näyttäminen ja tulostaminen diaesityksen aikana sekä diaesityksen nopeuden muuttaminen.

#### Valokuvien näyttäminen ja tulostaminen diaesityksen aikana

Voit näyttää valokuvat diaesityksenä tai tulostaa valokuvia diaesityksestä käyttämällä HP all-in-one -laitteen Diaesitys-toimintoa.

#### Diaesityksen näyttäminen

- 1 Aseta muistikortti HP all-in-one -laitteen oikeaan korttipaikkaan. Muistikorttipaikan vieressä oleva merkkivalo syttyy.
- 2 Avaa Valokuvavalikko painamalla Valokuva-alueella Valikko-painiketta.
- 3 Käynnistä diaesitys painamalla 4-painiketta.
- 4 Lopeta diaesitys painamalla Peruuta-painiketta.

#### Diaesityksen nykyisen valokuvan tulostaminen

- 1 Kun haluamasi valokuva tulee näkyviin värinäyttöön, peruuta diaesitys painamalla Peruuta-painiketta.
- 2 Tulosta valokuva nykyisillä asetuksilla painamalla Valokuva-alueella Tulosta valokuvat -painiketta.

# Valokuvien jakaminen HP Instant Share -palvelun avulla

HP all-in-one -laitteen ja sen ohjelmiston avulla voit jakaa valokuvia ystäviesi ja perheenjäsentesi kanssa käyttämällä HP Instant Share -tekniikkaa. HP Instant Share - palvelun avulla voit

- jaella valokuvia ystäville ja sukulaisille sähköpostitse
- luoda WWW-albumeja
- tilata kehitettyjä valokuvia Internetin kautta.

Huomautus Valokuvien paperikopioita ei voi tilata kaikissa maissa tai kaikilla alueilla.

Huomautus Jos määrität HP Instant Share -laitteen verkkoon, et voi käyttää HP Instant Share -palvelua USB-liitäntäisellä laitteella.

#### Muistikortin valokuvien jakaminen ystävien ja sukulaisten kanssa (USBliitäntä)

Voit jakaa valokuvia HP all-in-one -laitteella heti, kun olet asettanut muistikortin laitteeseen. Pane muistikortti korttipaikkaan, valitse haluamasi määrä kuvia ja paina ohjauspaneelin Valokuva-painiketta.

Huomautus Jos ole määrittänyt HP Instant Share -laitteen verkkoon, et voi käyttää HP Instant Share -palvelua USB-liitäntäisellä laitteella.

- 1 Varmista, että muistikortti on HP all-in-one -laitteen oikeassa korttipaikassa.
- 2 Valitse vähintään yksi valokuva.
- 3 Paina HP all-in-one -laitteen ohjauspaneelissa olevaa Valokuva-painiketta. Valokuva-valikko avautuu etupaneelin värinäyttöön.
- 4 Valitse HP Instant Share painamalla 5-painiketta.

Windows-käyttäjien näyttöön tulee **HP Image Zone** -ohjelma. Näyttöön tulee **HP Instant Share** -välilehti. Valokuvien pikkukuvat tulevat näkyviin tehtäväpalkkiin. Lisätietoja **HP Image Zone** -ohjelmasta on käytönaikaisen ohjeen kohdassa **HP Image Zone** -ohjelman käyttäminen.

Macintosh-käyttäjien näyttöön tulee **HP Instant Share** -asiakassovellus. Valokuvien pikkukuvat tulevat näkyviin **HP Instant Share** -ikkunaan.

Huomautus Jos käytössäsi on Macintosh OS -käyttöjärjestelmän versiota 10.1.5 vanhempi versio (mukaan lukien OS 9), valokuvat ladataan Macintosh-tietokoneessa olevaan HP:n galleria -ohjelmaan. Napsauta Email (Sähköposti) -painiketta. Lähetä valokuvat sähköpostiliitteenä noudattamalla tietokoneen näyttöön tulevia ohjeita. Jaa skannattu kuva muiden kanssa HP Instant Share -palvelun avulla noudattamalla näytön ohjeita.

# Muistikortin valokuvien jakaminen ystävien ja sukulaisten kanssa (verkkoliitäntä)

Voit jakaa valokuvia HP all-in-one -laitteella heti, kun olet asettanut muistikortin laitteeseen. Pane muistikortti korttipaikkaan, valitse haluamasi määrä kuvia ja paina ohjauspaneelin Valokuva-painiketta.

Ennen kuin voit jakaa muistikortilla olevia valokuvia verkkoon liitetyn HP all-in-one laitteen avulla, laite on määritettävä HP Instant Share -palvelua varten. Lisätietoja laitteen määrittämisestä HP Instant Share -palvelua varten on kohdassa Aloittaminen.

- 1 Varmista, että muistikortti on HP all-in-one -laitteen oikeassa korttipaikassa.
- 2 Valitse vähintään yksi valokuva.
- Valitse ohjauspaneelista Valokuva.
   Valokuva-valikko avautuu etupaneelin värinäyttöön.
- 4 Valitse HP Instant Share painamalla 5-painiketta. Jaa-valikko tulee näkyviin.
- 5 Korosta ▲- ja ▼-painikkeilla kohde, johon valokuvat lähetetään.
- 6 Valitse kohde ja lähetä valokuvat painamalla OK-painiketta.

# HP Image Zone -ohjelmiston käyttäminen

Voit käyttää **HP Image Zone** -ohjelmistoa kuvatiedostojen näyttämiseen ja muokkaamiseen. Ohjelmiston avulla voit myös tulostaa kuvia, lähettää kuvia sähköpostitse tai faksata niitä ystäville ja perheenjäsenille, ladata kuvia WWW-sivuille tai käyttää kuvia hauskoihin ja luoviin tulostusprojekteihin. HP-ohjelmiston avulla voit tehdä kaiken tämän ja paljon muuta. Kun tutustut ohjelmistoon, saat täyden hyödyn HP all-in-one -laitteen ominaisuuksista.

Windows: Jos haluat avata HP Image Zone -ohjelmiston myöhemmin, avaa HP Director ja napsauta HP Image Zone -kuvaketta.

**Macintosh**: Jos haluat avata **HP Image Zone** -ohjelman **HP:n galleria** -komponentin myöhemmin, avaa **HP Director** -ohjelma ja valitse **HP:n galleria** (OS 9) tai valitse telakasta **HP Director** ja valitse sitten **HP Director** -valikon **Manage and Share** - osasta **HP:n galleria** (OS X).

# 7 Kopiointitoimintojen käyttäminen

HP all-in-one -laitteella voit tehdä laadukkaita väri- ja mustavalkokopioita useille eri materiaalityypeille, esimerkiksi kalvoille. Voit suurentaa tai pienentää tulostettavaa kuvaa sopimaan valitulle paperikoolle, säätää kopion tummuutta ja värin voimakkuutta sekä luoda erikoistoiminnoilla laadukkaita kopioita valokuvista (esimerkiksi 10 x 15 senttimetrin eli reunattomia kopioita).

Tässä osassa on ohjeita kopiointinopeuden lisäämiseen, kopioiden laadun parantamiseen, tulostettavien kopioiden määrän määrittämiseen, parhaan paperilajin ja -koon valitsemiseen, julisteiden tekemiseen sekä silitettävien siirtokuvien tekemiseen.

Vihje Saavutat parhaan kopiointilaadun tavallisessa kopioinnissa asettamalla paperikooksi Letter tai A4, paperityypiksi Tavallinen paperi ja kopiointilaaduksi Nopea.

Tietoja paperikoon määrittämisestä on kohdassa Kopion paperikoon määrittäminen.

Tietoja paperityypin määrittämisestä on kohdassa Kopion paperityypin määrittäminen.

Tietoja kopiointilaadun määrittämisestä on kohdassa Kopiointinopeuden tai laadun parantaminen.

Voit oppia toteuttamaan erilaisia kopiointitoimia, kuten tekemään reunattomia kopioita valokuvista, suurentamaan ja pienentämään valokuvien kopioita, tulostamaan useita valokuvan kopioita yhdelle sivulle sekä parantamaan haalistuneiden valokuvien kopiointilaatua.

10 x 15 senttimetrin (4 x 6 tuuman) reunaton kopio valokuvasta.

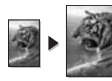

10 x 15 senttimetrin valokuvan kopioiminen koko sivun kokoiseksi.

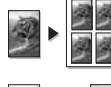

Valokuvan kopioiminen useita kertoja yhdelle sivulle.

Kopion vaaleiden alueiden parantaminen.

# Kopion paperikoon määrittäminen

Voit valita HP all-in-one -laitteessa käytettävän paperikoon. Valitun paperikoon pitää vastata syöttölokerossa olevaa paperia. Paperityypin oletusasetus on Automaattinen, jolloin HP all-in-one -laite tunnistaa syöttölokeroon ladatun paperityypin automaattisesti.

| Paperityyppi                                             | Suositellut paperikokoasetukset                                                                                                    |
|----------------------------------------------------------|----------------------------------------------------------------------------------------------------|
| Kopiointi- tai monikäyttöpaperi tai<br>tavallinen paperi | Letter tai A4                                                                                                    |
| Inkjet-paperit                                           | Letter tai A4                                                                                                    |
| Silitettävät siirtokuvat                                 | Letter tai A4                                                                                                    |
| Kirjelomake                                              | Letter tai A4                                                                                                    |
| Valokuvapaperi                                           | 10x15 cm tai Reunaton 10x15 cm<br>4x6 tuumaa tai Reunaton 4x6<br>5x7 tuumaa tai Reunaton 5x7<br>Letter tai Reunaton Letter<br>A4 tai Reunaton A4<br>L tai Reunaton L |
| Hagaki-kortit                                            | Hagaki tai Reunaton Hagaki                                                                                                    |
| Kalvot                                                   | Letter tai A4                                                                                                    |

#### Paperikoon määrittäminen ohjauspaneelista

- 1 Valitse Kopio-alueella Valikko ja paina sitten 2-painiketta. Näin avataan Kopiointivalikko ja valitaan Paperikoko.
- 2 Korosta haluamasi paperikoko painamalla **v**-painiketta.
- 3 Valitse näytössä oleva paperikoko painamalla OK-painiketta.

# Kopion paperityypin määrittäminen

Voit määrittää HP all-in-one -laitteen paperityypin. Paperityypin oletusasetus on **Automaattinen**, jonka ollessa käytössä HP all-in-one -laite tunnistaa syöttölokeron paperityypin automaattisesti.

Jos kopioit erikoispapereille tai Automaattinen-asetuksella tulostus on heikkolaatuinen, voit määrittää paperityypin manuaalisesti Kopiointivalikosta.

- Valitse Kopio-alueella Valikko ja paina sitten 3-painiketta. Näin tuodaan näyttöön Kopiointivalikko ja valitaan Paperityyppi.
- 2 Valitse paperityyppi ▼-painikkeella ja valitse sitten OK.

Katso seuraavasta taulukosta, mikä paperityypin asetus on valittava minkäkin syöttölokeroon lisätyn paperin mukaan.

| Paperityyppi                                    | Ohjauspaneelin asetus  |
|-------------------------------------------------|------------------------|
| Kopiopaperi tai kirjelomake                     | Tavallinen paperi      |
| HP Bright White -paperi                         | Tavallinen paperi      |
| HP Premium Plus Photo -valokuvapaperi, kiiltävä | Premium-valokuvapaperi |
| HP Premium Plus Photo -valokuvapaperi, matta    | Premium-valokuvapaperi |

| (jatkoa)                                                          |                           |
|-------------------------------------------------------------------|---------------------------|
| Paperityyppi                                                      | Ohjauspaneelin asetus     |
| HP Premium Plus -valokuvapaperi (10 x 15 cm)                      | Premium-valokuvapaperi    |
| HP:n valokuvapaperi                                               | Valokuvapaperi            |
| HP:n tavallinen valokuvapaperi                                    | Tavallinen valokuvapaperi |
| HP:n tavallinen valokuvapaperi, puolikiiltävä                     | Tavallinen, matta         |
| Muu valokuvapaperi                                                | Muu valokuva              |
| HP:n silitettävä siirtokuva (värillisille kankaille)              | Siirtokuvapaperi          |
| HP:n silitettävä siirtokuva (vaaleille tai valkoisille kankaille) | Käänteinen siirtokuva     |
| HP Premium -paperi                                                | Premium Inkjet            |
| Muu Inkjet-paperi                                                 | Premium Inkjet            |
| HP Professional -esitepaperi, kiiltävä                            | Esitepaperi, kiiltävä     |
| HP Professional -esitepaperi, matta                               | Esitepaperi, matta        |
| HP Premium- tai Premium Plus Inkjet -kalvo                        | Kalvo                     |
| Muut kalvot                                                       | Kalvo                     |
|                                                                   |                           |

| Tavallinen Hagaki | Tavallinen paperi      |
|-------------------|------------------------|
| Hagaki, kiiltävä  | Premium-valokuvapaperi |
| L (vain Japani)   | Premium-valokuvapaperi |
|                   |                        |

# Kopiointinopeuden tai -laadun parantaminen

HP all-in-one -laitteessa on kolme kopiointinopeuden ja -laadun asetusta.

- Paras-asetus tuottaa laadukkaimman tulostusjäljen kaikille materiaaleille. Asetus estää vääristymisen (raidoittumisen), jota voi joskus esiintyä yhtenäisillä alueilla.
   Paras-asetuksella kopioiminen on hitaampaa kuin kopioiminen muilla asetuksilla.
- Normaali-asetuksella tulostusjälki on laadukasta. Tätä asetusta suositellaan useimmissa tulostustöissä. Normaali-asetuksella kopioiminen on nopeampaa kuin kopioiminen Paras-asetuksella.
- Nopea-asetuksella kopioiminen on nopeampaa kuin kopioiminen Normaaliasetuksella. Tekstin laatu on verrattavissa Normaali-asetuksen tekstin laatuun, mutta kuvat eivät välttämättä ole yhtä laadukkaita. Nopea-asetus kuluttaa vähemmän mustetta ja pidentää siten tulostuskasettien käyttöikää.

#### Kopiolaatu-asetuksen muuttaminen ohjauspaneelista

- 1 Varmista, että tulostimen syöttölokerossa on paperia.
- 2 Pane alkuperäiskappale laitteen lasin oikeaan etukulmaan kopioitava puoli alaspäin tai syöttölokeroon kopioitava puoli ylöspäin. Jos käytät syöttölokeroa, aseta sivut siten, että asiakirjan alkuosa menee laitteeseen ensin.

- Valitse Kopio-alueella Laatu.
   Kopiolaatu-valikko tulee näkvviin.
- 4 Valitse laatuasetus **▼**-painikkeella ja valitse sitten **OK**.
- 5 Paina Käynnistä, Musta- tai Käynnistä, Väri -painiketta.

# Kopioimisessa käytettävän syöttölokeron valitseminen

Jos laitteeseen on asennettu jokin tuetuista syöttölokeroista, voit määrittää, mitä syöttölokeroa käytetään kopioimisessa:

- Ensisijaiseen syöttölokeroon (Ylälokero) voi lisätä kaikkia tuettuja paperilajeja ja kokoja, kuten valokuvapaperia tai piirtoheitinkalvoja.
- Lisävarusteena toimitettavaan 250 tavallisen paperiarkin lokeroon (Alalokero) voi lisätä enintään 250 arkkia tavallista valkoista paperia.
- Voit ladata pieniä paperiarkkeja, kuten valokuvapaperia tai Hagaki-kortteja, lisävarusteena toimitettavaan HP:n automaattisen kaksipuolisen tulostuksen lisälaitteeseen, jossa on pieni paperilokero (Takalokero).

Jos esimerkiksi kopioit paljon valokuvia, voit asettaa ensisijaiseen syöttölokeroon valokuvapaperia ja alalokeroon Letter- tai A4-kokoista paperia. Voit myös lisätä takalokeroon 10 x 15 senttimetrin valokuvapaperia ja ensisijaiseen syöttölokeroon täysikokoista paperia. Lisälokeroiden käyttäminen säästää aikaa, koska sinun ei tarvitse poistaa paperia lokerosta ja lisätä toista paperia aina, kun kopioit erikokoiselle tai -tyyppiselle paperille.

Huomautus Lisätietoja paperin lisäämisestä tähän lisälaitteeseen on lisälaitteen mukana toimitetuissa käyttöoppaissa.

#### Syöttölokeron valitseminen ohjauspaneelista

- 1 Lisää paperia siihen syöttölokeroon, josta haluat kopioida.
- Valitse ensin Lokero ja sitten 1. Näkyviin tulee Valitse toiminto -valikko, josta valitaan Kopio.
- 3 Valitse syöttölokero painamalla ▼-painiketta ja valitse sitten OK. Tämä valitsee syöttölokeron, ja näyttöön tulee Kopiointivalikko.
- 4 Tee tarvittavat muutokset Kopiointivalikon asetuksiin.
- 5 Paina Käynnistä, Musta- tai Käynnistä, Väri -painiketta.

### Kopioinnin oletusasetusten muuttaminen

Kun kopioasetuksia muutetaan ohjauspaneelista, asetukset koskevat vain nykyistä kopiotyötä. Tallenna asetukset oletusasetuksina, jos haluat käyttää niitä kaikissa tulevissa kopiotöissä.

Kun kopioasetuksia muutetaan ohjauspaneelista tai **HP Director** -ohjelmasta, asetukset koskevat vain nykyistä kopiotyötä. Tallenna asetukset oletusasetuksina, jos haluat käyttää niitä kaikissa tulevissa kopiotöissä.

- 1 Tee tarvittavat muutokset Kopiointivalikon asetuksiin.
- 2 Korosta Kopiointivalikosta Määritä uudet asetukset painamalla ▲-painiketta.
- 3 Valitse Kopiointivalikosta Määritä uudet asetukset painamalla OK-painiketta.
- 4 Hyväksy asetukset uusiksi oletusasetuksiksi valitsemalla OK.

Tässä määritetyt asetukset tallennetaan vain HP all-in-one -laitteeseen. Ne eivät muuta ohjelman asetuksia. Voit tallentaa usein käyttämäsi asetukset HP all-in-one - laitteen mukana toimitetun HP Image Zone -ohjelmiston avulla. Lisätietoja on **HP Image Zone** -ohjelmiston käytönaikaisessa ohjeessa.

# Useiden kopioiden ottaminen samasta alkuperäiskappaleesta

Voit määrittää tulostettavien kopioiden määrän Kopiointivalikon Kopioiden määrä - asetuksella.

- 1 Varmista, että tulostimen syöttölokerossa on paperia.
- 2 Pane alkuperäiskappale laitteen lasin oikeaan etukulmaan kopioitava puoli alaspäin tai syöttölokeroon kopioitava puoli ylöspäin. Jos käytät syöttölokeroa, aseta sivut siten, että asiakirjan alkuosa menee laitteeseen ensin.
- 3 Valitse Kopio-alueella Kopioiden määrä. Kopioiden määrä -näyttö avautuu.
- 4 Anna kopioiden määrä painamalla ▶-painiketta tai anna kopioiden määrä näppäimistön avulla (ota huomioon enimmäismäärä). Valitse sitten OK. (Kopioiden enimmäismäärä vaihtelee mallin mukaan.)
  - Vihje Kun nuolipainiketta pidetään alhaalla, kopiomäärä kasvaa viisi kappaletta kerrallaan. Näin suuri kopiomäärä on helppo valita.

#### 5 Paina Käynnistä, Musta- tai Käynnistä, Väri -painiketta.

Tässä esimerkissä HP all-in-one -laitteella otetaan kuusi kopiota alkuperäisestä 10 x 15 senttimetrin valokuvasta.

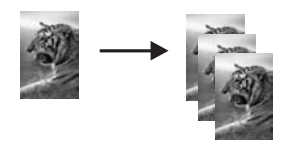

# Kaksisivuisen mustavalkoasiakirjan kopioiminen

Voit kopioida HP all-in-one -laitteella yksi- tai monisivuisen asiakirjan värillisenä tai mustavalkoisena. Tässä esimerkissä HP all-in-one -laitteella kopioidaan kaksisivuinen mustavalkoinen asiakirja.

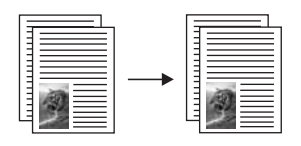

Kaksisivuisen asiakirjan kopioiminen ohjauspaneelista

- 1 Varmista, että tulostimen syöttölokerossa on paperia.
- 2 Aseta Letter- tai A4-kokoiset alkuperäiskappaleet asiakirjansyöttölaitteen lokeroon. Aseta sivut siten, että asiakirjan yläreuna menee sisään ensin.
- 3 Paina Kopio-painiketta, jos sen valo ei vielä pala.
- 4 Paina Käynnistä, Musta -painiketta.
- 5 Poista ensimmäinen sivu syöttölokerosta ja aseta sinne toinen sivu.
- 6 Paina Käynnistä, Musta -painiketta.

# Kaksipuolisten kopioiden ottaminen

Voit tehdä kaksipuolisia kopioita yksi- tai kaksipuolisesta Letter- tai A4-kokoisesta alkuperäiskappaleesta.

Huomautus Voit tehdä kaksipuolisia kopioita vain, jos HP all-in-one -laitteessa on HP:n automaattisen kaksipuolisen tulostuksen lisälaite. HP:n automaattisen kaksipuolisen tulostuksen lisälaite on vakiolaite joissakin malleissa. Sen voi hankkia myös erikseen.

- 1 Varmista, että tulostimen syöttölokerossa on paperia.
- 2 Aseta Letter- tai A4-kokoiset alkuperäiskappaleet asiakirjansyöttölaitteen lokeroon. Aseta sivut siten, että asiakirjan yläreuna menee sisään ensin.

Huomautus Legal-kokoisista alkuperäiskappaleista ei voi tehdä kaksipuolisia kopioita.

- Valitse Kaksipuolinen ja sen jälkeen 1. Näkyviin tulee Valitse toiminto -valikko, josta valitaan Kopio.
- 4 Valitse jokin seuraavista asetuksista korostamalla haluamasi asetus ▼ ja painamalla sitten OK-painiketta.
  - Yksipuolinen alkuperäinen, yksipuolinen kopio
     Tämä vaihtoehto tekee yksipuolisesta alkuperäiskappaleesta tavallisen yksipuolisen kopion.
  - Yksipuolinen alkuperäinen, kaksipuolinen kopio
     Tämä vaihtoehto tekee yhden kaksipuolisen kopion kahdesta yksipuolisesta alkuperäiskappaleesta.
  - Kaksipuolinen alkuperäinen, yksipuolinen kopio

Tämä vaihtoehto tekee kaksipuolisen alkuperäiskappaleen sivuista yksipuoliset kopiot.

– Kaksipuolinen alkuperäinen, kaksipuolinen kopio

Tämä vaihtoehto tekee kaksipuolisesta alkuperäiskappaleesta kaksipuolisen kopion.

5 Paina Käynnistä, Musta- tai Käynnistä, Väri -painiketta.

Huomautus Älä poista paperia lokerosta, ennen kuin molemmat puolet on kopioitu.

# Kopioiden lajitteleminen

Lajittelu-toiminnon avulla saat laitteen järjestämään kopiot samaan järjestykseen, jossa ne skannattiin syöttölokerosta. Jotta voit käyttää lajittelutoimintoa, sinun on kopioitava vähintään kaksi alkuperäiskappaletta.

Huomautus Lajittelutoiminto on käytettävissä vain joissakin malleissa.

#### Kopioiden lajitteleminen ohjauspaneelista

- 1 Varmista, että tulostimen syöttölokerossa on paperia.
- 2 Aseta alkuperäiskappaleet syöttölokeroon tekstipuoli ylöspäin, sivun ylälaita vasemmalla puolella.
  - Vihje Suuret lajitteluprojektit saattavat ylittää HP all-in-one -laitteen muistin. Jaa suuret lajitteluprojektit pienempiin osiin. Kopioi muutama sivu kerrallaan ja ryhmittele sitten sivut yhteen.
- 3 Valitse Kopio-alueella Lajittele. Lajitteluvalikko tulee näkyviin.
- Valitse ensin 1 ja sitten OK.
   Valinta ottaa lajittelutoiminnon käyttöön ja sulkee Lajitteluvalikon.
- 5 Paina Käynnistä, Musta- tai Käynnistä, Väri -painiketta.

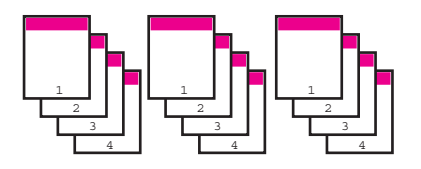

# Kahden alkuperäiskappaleen kopioiminen yhdelle sivulle

Voit tulostaa kaksi alkuperäiskappaletta yhdelle sivulle käyttämällä 2 sivua yhdelle - toimintoa. Kopioidut kuvat näkyvät sivulla vierekkäin vaakasuunnassa.

#### Kahden alkuperäiskappaleen kopioiminen yhdelle sivulle ohjauspaneelista

- 1 Varmista, että tulostimen syöttölokerossa on paperia.
- 2 Aseta Letter- tai A4-kokoiset alkuperäiskappaleet asiakirjansyöttölaitteen lokeroon. Aseta sivut siten, että asiakirjan yläreuna menee sisään ensin.
- 3 Valitse Kopio-alueella Pienennä/suurenna ja paina sitten 8-painiketta. Näin avataan Pienennä/suurenna-valikko ja valitaan 2 sivua yhdelle.
- 4 Paina Käynnistä, Musta- tai Käynnistä, Väri -painiketta.

# 10 x 15 senttimetrin (4 x 6 tuuman) reunaton kopio valokuvasta

Valokuvakopiot ovat mahdollisimman laadukkaita, kun lisäät syöttölokeroon paperia ja muutat kopiointiasetukset oikean paperityypin ja kuvanparannustoimintojen mukaan. Jotta laatu olisi paras mahdollinen, kannattaa myös käyttää valokuvatulostuskasettia. Kun kolmiväri- ja valokuvakasetit on asennettu, käytössäsi on kuuden musteen järjestelmä. Lisätietoja on kohdassa Valokuvatulostuskasetin käyttäminen.

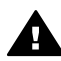

3

**Varoitus** Jotta voit tehdä reunattoman kopioin, laitteeseen on asetettava valokuvapaperia (tai muuta erikoispaperia). Jos HP all-in-one havaitsee tavallista paperia syöttölokerossa, laite ei tee reunatonta kopiota, vaan reunallisen.

1 Pane syöttölokeroon 10 x 15 senttimetrin valokuvapaperia.

Huomautus Jos HP all-in-one -laitteessa on useita syöttölokeroita, sinun on valittava oikea lokero. Lisätietoja on kohdassa Kopioimisessa käytettävän syöttölokeron valitseminen.

2 Aseta alkuperäinen valokuva kopioitava puoli alaspäin laitteen lasin oikeaan etukulmaan.

Asettele valokuva lasille siten, että valokuvan pitkä sivu on lasin etureunaa vasten. Paina Käynnistä, Väri -painiketta.

HP all-in-one -laite tekee alkuperäisestä valokuvasta 10 x 15 senttimetrin reunattoman kopion seuraavan esimerkin mukaan.

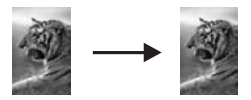

Vihje Jos tuloste ei ole reunaton, aseta paperikooksi Reunaton 5x7 tai Reunaton 4x6 ja paperityypiksi Valokuvapaperi. Määritä sitten valokuvan parantamisasetukset ja yritä uudelleen.

Lisätietoja paperikoon määrittämisestä on kohdassa Kopion paperikoon määrittäminen.

Tietoja paperityypin määrittämisestä on kohdassa Kopion paperityypin määrittäminen.

Tietoja valokuvan parantamisasetusten määrittämisestä on kohdassa Kopion vaaleiden alueiden parantaminen.

# 10 x 15 senttimetrin valokuvan kopioiminen koko sivun kokoiseksi

Voit käyttää **Täytä koko sivu** -asetusta alkuperäisen kuvan suurentamiseen tai pienentämiseen syöttölokerossa olevan paperikoon tulostusalueen kokoiseksi. Seuraavassa esimerkissä **Täytä koko sivu** -asetusta käytetään 10 x 15 senttimetrin valokuvan suurentamiseen koko sivun reunattomaksi kopioksi. Valokuvaa kopioitaessa kannattaa käyttää myös valokuvatulostuskasettia, jotta laatu olisi paras

mahdollinen. Kun kolmiväri- ja valokuvakasetit on asennettu, käytössäsi on kuuden musteen järjestelmä. Lisätjetoja on kohdassa Valokuvatulostuskasetin käyttäminen.

Huomautus Jotta reunattoman tulosteen mittasuhteet säilyisivät alkuperäisen kaltaisina, HP all-in-one voi leikata hieman marginaalien ulkopuolista kuvaa. Useimmiten leikkautumista ei edes huomaa.

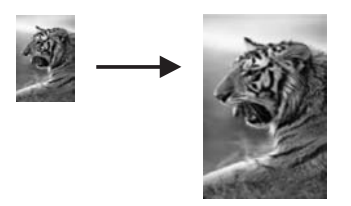

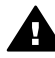

Varoitus Jotta voit tehdä reunattoman kopioin, laitteeseen on asetettava valokuvapaperia (tai muuta erikoispaperia). Jos HP all-in-one havaitsee tavallista paperia syöttölokerossa, laite ei tee reunatonta kopiota, vaan reunallisen.

Huomautus Tämä ominaisuus ei toimi oikein, jos lasi tai kansi on likainen. Lisätietoja on kohdassa HP all-in-one -laitteen puhdistaminen.

- 1 Lisää A4- tai Letter-kokoista paperia syöttölokeroon. Jos HP all-in-one -laitteessa on useita syöttölokeroita, sinun on valittava oikea lokero. Lisätietoja on kohdassa Kopioimisessa käytettävän syöttölokeron valitseminen.
- 2 Aseta alkuperäinen valokuva kopioitava puoli alaspäin laitteen lasin oikeaan etukulmaan.

Asettele valokuva lasille siten, että valokuvan pitkä sivu on lasin etureunaa vasten.

- Valitse Kopio-alueella Pienennä/suurenna ja paina sitten 4-painiketta. 3 Näin avataan Pienennä/suurenna-valikko ja valitaan Täytä koko sivu.
- 4 Paina Käynnistä, Väri -painiketta.
  - Vihje Jos tuloste ei ole reunaton, aseta paperikooksi Reunaton 5x7 tai Reunaton 4x6 ja paperityypiksi Valokuvapaperi. Määritä sitten valokuvan parantamisasetukset ja yritä uudelleen.

Lisätietoja paperikoon määrittämisestä on kohdassa Kopion paperikoon määrittäminen.

Tietoja paperityypin määrittämisestä on kohdassa Kopion paperityypin määrittäminen.

Tietoja valokuvan parantamisasetusten määrittämisestä on kohdassa Kopion vaaleiden alueiden parantaminen.

# Valokuvan kopioiminen useita kertoja yhdelle sivulle

Voit tulostaa useita kopioita yhdelle sivulle valitsemalla kuvan koon Kopiointivalikon Suurenna/pienennä-asetuksella.

Kun olet valinnut jonkin käytettävissä olevan paperikoon, ohjelma saattaa kysyä, haluatko tulostaa valokuvasta useita kopioita, jotta syöttölokeroon lisätty paperi tulee täyteen.

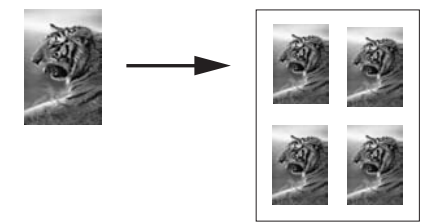

#### Valokuvan kopioiminen useita kertoja yhdelle sivulle

- 1 Varmista, että tulostimen syöttölokerossa on paperia.
- 2 Aseta alkuperäinen valokuva kopioitava puoli alaspäin laitteen lasin oikeaan etukulmaan.
  - Asettele valokuva lasille siten, että valokuvan pitkä sivu on lasin etureunaa vasten.
- 3 Valitse Kopio-alueella Pienennä/suurenna ja paina sitten 5-painiketta. Näin avataan Pienennä/suurenna-valikko ja valitaan Kuvien koot.
- 4 Korosta valokuvan kopion koko ▼-painikkeen avulla ja valitse OK. Valitsemasi kuvakoon mukaan näyttöön voi tulla Useita sivulla? -kehote. Kehotteen avulla voit määrittää, haluatko tulostaa kuvasta vain yhden kopion vai täyttää syöttölokerossa olevan arkin tulostamalla valokuvasta useita kopioita. Joidenkin suurimpien kokojen kohdalla kuvien lukumäärää ei kysytä. Tällaisessa tapauksessa sivulle kopioidaan vain yksi kuva.
- 5 Jos Useita sivulla? -kehote tulee näkyviin, valitse ensin Kyllä tai Ei ja valitse sitten OK.
- 6 Paina Käynnistä, Musta- tai Käynnistä, Väri -painiketta.

# Alkuperäiskappaleen sovittaminen Letter- tai A4-koon paperille

Jos alkuperäiskappaleen kuva tai teksti täyttää koko reunuksettoman arkin, pienennä kuvaa Sovita sivulle- tai Koko sivu 91% -toiminnolla. Näin estetään tekstin tai kuvan leikkautuminen arkin reunoissa.

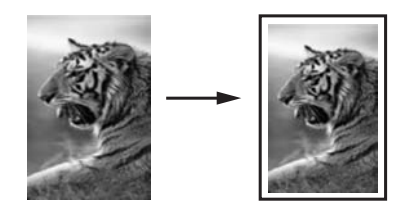

- Vihje Voit myös suurentaa pienen valokuvan koko sivun tulostusalueen kokoiseksi. Jos haluat muuttaa kokoa vaikuttamatta alkuperäisen kuvan mittasuhteisiin tai siten, että kuvan reunat eivät leikkaudu, HP all-in-one -laite voi jättää paperin reunoihin epäsäännöllisen mittaisen valkoisen alueen.
- 1 Varmista, että tulostimen syöttölokerossa on paperia.
- Pane alkuperäiskappale laitteen lasin oikeaan etukulmaan kopioitava puoli alaspäin tai syöttölokeroon kopioitava puoli ylöspäin.
   Aseta sivut syöttölokeroon siten, että asiakirjan alkuosa menee laitteeseen ensin.

- 3 Valitse Kopio-alueella Pienennä/suurenna. Näkyviin tulee Pienennä/suurenna-valikko.
- 4 Paina jotakin seuraavista painikkeista:
  - Jos olet asettanut alkuperäiskappaleen syöttölokeroon, paina 2. Tämä valitsee Koko sivu 91% -vaihtoehdon.
  - Jos haluat käyttää Sovita sivulle -toimintoa, valitse 3.
    - Tämä valitsee Sovita sivulle -vaihtoehdon.
- 5 Paina Käynnistä, Musta- tai Käynnistä, Väri -painiketta.

# Alkuperäiskappaleen koon muuttaminen mukautettujen asetusten avulla

Voit pienentää tai suurentaa asiakirjan kopiota käyttämällä mukautettuja asetuksia.

- 1 Varmista, että tulostimen syöttölokerossa on paperia.
- 2 Pane alkuperäiskappale laitteen lasin oikeaan etukulmaan kopioitava puoli alaspäin tai syöttölokeroon kopioitava puoli ylöspäin. Aseta sivut syöttölokeroon siten, että asiakirjan alkuosa menee laitteeseen ensin.
- 3 Valitse Kopio-alueella Pienennä/suurenna ja paina sitten 5-painiketta. Näin avataan Pienennä/suurenna-valikko ja valitaan Mukautettu 100%.
- Anna pienennys- tai suurennusprosentti painamalla ◀- tai ▶-painiketta tai kirjoita prosentti näppäimistöllä. Valitse sitten OK.
   (Kopion koon muuttamisen enimmäis- ja vähimmäisprosentti vaihtelevat mallin mukaan.)
- 5 Paina Käynnistä, Musta- tai Käynnistä, Väri -painiketta.

# Legal-kokoisen asiakirjan kopioiminen Letter-kokoiselle paperille

Voit pienentää Legal-kokoisen asiakirjan kopion mahtumaan Letter-kokoiselle paperille käyttämällä Legal > Ltr 72% -asetusta.

Huomautus Esimerkin prosenttiluku, Legal > Ltr 72%, ei ehkä vasta ohjauspaneelin näytössä näkyvää prosenttilukua.

- 1 Varmista, että tulostimen syöttölokerossa on paperia.
- 2 Aseta alkuperäiskappaleet syöttölokeroon tekstipuoli ylöspäin, sivun ylälaita vasemmalla puolella.

Aseta sivut syöttölokeroon siten, että asiakirjan alkuosa menee laitteeseen ensin.

- 3 Valitse Kopio-alueella Pienennä/suurenna ja paina sitten 6-painiketta. Näin avataan Pienennä/suurenna-valikko ja valitaan Legal > Ltr 72%.
- 4 Paina Käynnistä, Musta- tai Käynnistä, Väri -painiketta.

Kuten seuraavassa esimerkissä näkyy, HP all-in-one pienentää alkuperäiskappaleen siten, että se mahtuu Letter-kokoisen paperin tulostusalueelle.

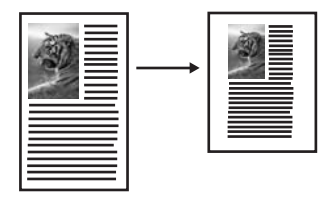

# Haalistuneen alkuperäiskappaleen kopioiminen

Voit säätää kopioiden vaaleutta ja tummuutta Vaalea/tumma-asetuksella. Voit myös mukauttaa värien voimakkuutta, jolloin kopion värit näyttävät kirkkaammilta tai hillitymmiltä.

- 1 Varmista, että tulostimen syöttölokerossa on paperia.
- 2 Pane alkuperäiskappale laitteen lasin oikeaan etukulmaan kopioitava puoli alaspäin tai syöttölokeroon kopioitava puoli ylöspäin. Jos käytät syöttölokeroa, aseta sivut siten, että asiakirjan alkuosa menee laitteeseen ensin.
- 3 Valitse Kopio-alueella Valikko. Kopiointivalikko tulee näkyviin.
- 4 Korosta Vaalea/tumma painamalla ▲-painiketta ja valitse sitten OK. Näkyviin tulee Vaalea/tumma-näyttö. Värin Vaalea/tumma-arvot näkyvät asteikkona etupaneelin värinäytössä.
- 5 Tummenna kopiota valitsemalla ▶ ja valitse sitten OK.

Huomautus Voit myös vaalentaa kopiota painamalla ┥ -painiketta.

- 6 Korosta Värin voimakkuus painamalla ▲-painiketta ja valitse sitten OK. Värin voimakkuuden arvot näkyvät asteikkona etupaneelin värinäytössä.
- 7 Kirkasta kuvaa valitsemalla ▶ ja valitse sitten OK.

**Huomautus** Voit myös vaalentaa kuvaa painamalla **∢** -painiketta.

8 Paina Käynnistä, Musta- tai Käynnistä, Väri -painiketta.

# Useita kertoja faksina lähetetyn asiakirjan kopioiminen

Parannukset-toiminnon avulla voit mukauttaa tekstiasiakirjojen laatua terävöittämällä mustan tekstin reunoja tai parantaa valokuvan vaaleita värejä, jotka muutoin näyttävät valkoisilta.

Oletuksena käytössä on Yhdistelmä-asetus. Yhdistelmä-asetuksella voit terävöittää useimpien alkuperäiskappaleiden reunoja.

#### Epäselvän asiakirjan kopioiminen

- 1 Varmista, että tulostimen syöttölokerossa on paperia.
- 2 Pane alkuperäiskappale laitteen lasin oikeaan etukulmaan kopioitava puoli alaspäin tai syöttölokeroon kopioitava puoli ylöspäin. Jos käytät syöttölokeroa, aseta sivut siten, että asiakirjan alkuosa menee laitteeseen ensin.
- 3 Valitse Kopio-alueella Valikko. Kopiointivalikko tulee näkyviin.

- 4 Korosta Parannukset-vaihtoehto ▲-painikkeella ja valitse sitten OK. Parannukset-valikko avautuu.
- 5 Korosta Teksti-vaihtoehto painamalla ▼ -painiketta ja valitse sitten OK.
- 6 Paina Käynnistä, Musta- tai Käynnistä, Väri -painiketta.

Vihje Jos jokin seuraavista ilmenee, poista Teksti-parannusasetus käytöstä valitsemalla Kuva tai Ei mitään:

- Kopioissa on satunnaisia väripilkkuja tekstin ympärillä.
- Suuret, mustat kirjasinlajit näyttävät laikukkailta (epätasaisilta).
- Ohuissa, värillisissä kohteissa tai viivoissa on mustia osioita.
- Vaaleilla ja keskiharmailla alueilla on vaakasuuntaisia rakeisia tai valkoisia juovia.

### Kopion vaaleiden alueiden parantaminen

Valokuva-asetuksella voit korjata vaaleita värejä, jotka voivat muutoin näyttää valkoisilta. Voit käyttää Valokuva-asetusta myös kopioinnissa. Näin voit estää tai vähentää seuraavia ongelmia, joita voi ilmetä, kun kopioinnissa käytetään Tekstiasetusta:

- Kopioissa on satunnaisia väripilkkuja tekstin ympärillä.
- Suuret, mustat kirjasinlajit näyttävät laikukkailta (epätasaisilta).
- Ohuissa, värillisissä kohteissa tai viivoissa on mustia osioita.
- Vaaleilla ja keskiharmailla alueilla on vaakasuuntaisia rakeisia tai valkoisia juovia.

#### Ylivalottuneen valokuvan kopioiminen

- 1 Varmista, että tulostimen syöttölokerossa on paperia.
- 2 Aseta alkuperäinen valokuva kopioitava puoli alaspäin laitteen lasin oikeaan etukulmaan.

Asettele valokuva lasille siten, että valokuvan pitkä sivu on lasin etureunaa vasten.

- 3 Valitse Kopio-alueella Valikko. Kopiointivalikko tulee näkyviin.
- 4 Korosta Parannukset-vaihtoehto ▲-painikkeella ja valitse sitten OK. Parannukset-valikko avautuu.
- 5 Korosta Valokuva-parannusasetus painamalla ▼-painiketta ja valitse OK.
- 6 Paina Käynnistä, Väri -painiketta.

Valokuvien ja muiden kopioitavien asiakirjojen **Parannukset**-asetusten määrittäminen on helppoa HP all-in-one -laitteen mukana toimitetun **HP Image Zone** -ohjelmiston avulla. Yhdellä hiiren napsautuksella voit määrittää kopioitavalle valokuvalle **Kuva**parannusasetuksen, tekstiasiakirjalle **Teksti**-asetuksen tai sekä kuvia ja tekstiä sisältävälle asiakirjalle sekä **Kuva**- että **Teksti**-parannusasetukset. Lisätietoja on **HP Image Zone** -ohjelmiston käytönaikaisessa ohjeessa.

# Reunuksen suurentaminen kopiota siirtämällä

Voit siirtää kopiota vasemmalle tai oikealle Siirrä reunus 100% -asetuksen avulla ja suurentaa näin reunusta helpottaaksesi sitomista.

- 1 Varmista, että tulostimen syöttölokerossa on paperia.
- 2 Pane alkuperäiskappale laitteen lasin oikeaan etukulmaan kopioitava puoli alaspäin tai syöttölokeroon kopioitava puoli ylöspäin. Aseta sivut syöttölokeroon siten, että asiakirjan alkuosa menee laitteeseen ensin.
- 3 Valitse Kopio-alueella Pienennä/suurenna ja paina sitten 9-painiketta. Näin avataan Pienennä/suurenna-valikko ja valitaan Siirrä reunus 100%.
- 4 Siirrä reunusta vasemmalle tai oikealle painamalla **-** tai **-** painiketta.
- 5 Paina Käynnistä, Musta- tai Käynnistä, Väri -painiketta.

## Julisteen tulostaminen

Juliste-toiminnon avulla voit luoda alkuperäiskappaleesta suurennetun kopion julisteeksi koottavina osina.

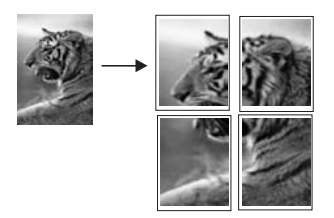

- 1 Varmista, että tulostimen syöttölokerossa on paperia.
- 2 Pane alkuperäiskappale kopioitava puoli alaspäin laitteen lasin oikeaan etukulmaan.

Jos kopioit valokuvaa, asettele valokuva lasille siten, että valokuvan pitkä sivu on lasin etureunaa vasten.

- 3 Paina ensin Pienennä/suurenna-painiketta ja sitten 0-painiketta Näin avataan Pienennä/suurenna-valikko ja valitaan Juliste.
- 4 Korosta julisteen sivun leveys **▼**-painikkeella ja valitse **OK**. Julisteen oletuskoko on kahden sivun levyinen juliste.
- 5 Paina Käynnistä, Musta- tai Käynnistä, Väri -painiketta.

Kun olet valinnut julisteen leveyden, HP all-in-one säätää pituuden automaattisesti ja säilyttää näin alkuperäiskappaleen mittasuhteet.

Vihje Joskus alkuperäiskappaletta ei voi suurentaa valittuun julistekokoon, koska se ylittää suurimman mahdollisen zoomausprosentin. Tällöin näyttöön tulee virheilmoitus, jossa kehotetaan kokeilemaan pienempää leveyttä. Valitse pienempi julistekoko ja yritä tulostaa uudelleen.

HP all-in-one -laitteen mukana toimitetun **HP Image Zone** -ohjelmiston avulla voit hyödyntää valokuvien käsittelemisessä ideoitasi. Lisätietoja on **HP Image Zone** - ohjelmiston käytönaikaisessa ohjeessa.

## Värillisen silitettävän siirtokuvan valmisteleminen

Voit kopioida kuvan tai tekstiä silitettävään siirtokuvaan ja silittää sen sitten esimerkiksi T-paitaan, tyynyliinaan tai tablettiin.

Vihje Harjoittele siirtokuvan kiinnittämistä ensin johonkin vanhaan vaatteeseen.

- 1 Lisää syöttölokeroon silitettävää siirtokuvapaperia.
- 2 Pane alkuperäiskappale kopioitava puoli alaspäin laitteen lasin oikeaan etukulmaan.

Jos kopioit valokuvaa, asettele valokuva lasille siten, että valokuvan pitkä sivu on lasin etureunaa vasten.

- 3 Valitse Kopio-alueella Valikko ja paina sitten 3-painiketta. Näin tuodaan näyttöön Kopiointivalikko ja valitaan Paperityyppi.
- 4 Korosta Silitettävä- tai Käänteinen siirtokuva -vaihtoehto painamalla ▼painiketta ja valitse sitten OK.

Huomautus Valitse paperityypiksi Silitettävä, jos siirrät kuvan tummalle kankaalle. Jos siirrät kuvan valkoiselle tai vaalealle kankaalle, valitse Käänteinen siirtokuva -asetus.

5 Paina Käynnistä, Musta- tai Käynnistä, Väri -painiketta.

Huomautus Kun valitset paperityypiksi Käänteinen siirtokuva, HP all-in-one laite kopioi automaattisesti alkuperäiskappaleen peilikuvan. Näin kuva näkyy oikein päin, kun se silitetään kiinni kankaaseen.

## Kopioinnin keskeyttäminen

→ Voit keskeyttää kopioimisen painamalla ohjauspaneelin Peruuta-painiketta.

# 8 Skannaustoimintojen käyttäminen

Skannaamisella tarkoitetaan tekstin ja kuvien muuntamista sähköiseen muotoon, jotta niitä voidaan käsitellä tietokoneella. Voit skannata lähes mitä tahansa materiaalia: valokuvia, lehtiartikkeleita, tekstiasiakirjoja ja jopa kolmiulotteisia esineitä, kunhan varot naarmuttamasta HP all-in-one -laitteen lasia. Muistikorttiin skannaaminen helpottaa kuvien siirtämistä entisestään.

Voit käyttää HP all-in-one -laitteen skannaustoimintoja seuraaviin tarkoituksiin:

- Skannaa esimerkiksi artikkelin teksti tekstinkäsittelyohjelmaan ja ota siitä lainauksia raporttiin.
- Tulosta itsellesi käyntikortteja skannaamalla logo ja käyttämällä sitä julkaisuohjelmassa.
- Lähetä kuvia ystäville ja sukulaisille skannaamalla suosikkiotoksesi ja liittämällä ne sähköpostiviesteihin
- Luo valokuva-arkisto kotisi ja toimistosi valokuvista tai luo sähköinen leikekirja.
- Huomautus Tekstin skannaamisen eli optisen tekstintunnistuksen (OCR) ansiosta voit tuoda lehtiartikkeleiden, kirjojen ja muiden painettujen aineistojen sisällön käyttämääsi tekstinkäsittelyohjelmaan ja moniin muihin ohjelmiin muokattavana tekstinä. Jos haluat saada mahdollisimman hyvät tulokset, on tärkeää opetella käyttämään tekstintunnistusta oikein. Älä odota skannattujen tekstiasiakirjojen olevan merkilleen oikein heti ensimmäisellä tekstintunnistusohjelmiston käyttökerralla. Tekstintunnistusohjelmiston hallitsemiseen vaaditaan aikaa ja harjoitusta. Lisätietoja varsinkin tekstiä ja kuvia sisältävien asiakirjojen skannaamisesta on tekstintunnistusohjelmiston mukana toimitetuissa käyttöohjeissa.

Voit käyttää skannaustoimintoja vain, kun HP all-in-one -laite ja tietokone on kytketty toisiinsa ja molemmat ovat käynnissä. HP all-in-one -ohjelmiston täytyy olla asennettuna ja käynnissä ennen skannaamista. Jos HP all-in-one -ohjelma on käynnissä Windows-käyttöjärjestelmässä, näytön alareunassa olevan tehtäväpalkin oikeassa reunassa, kellonajan vieressä (ilmaisinalueessa) näkyy HP all-in-one - kuvake. Macintosh-tietokoneissa HP all-in-one -ohjelmisto on aina käynnissä.

Huomautus Jos suljet Windowsin ilmaisinalueessa olevan HP-kuvakkeen, jotkin HP all-in-one -laitteen skannaustoiminnot eivät välttämättä ole käytettävissä. Lisäksi näyttöön voi tulla Ei yhteyttä -virheilmoitus. Jos näin tapahtuu, voit palauttaa kaikki toiminnot käynnistämällä tietokoneen uudelleen tai käynnistämällä HP Image Zone -ohjelmiston.

Lisätietoja skannaustoimintojen käyttämisestä ja skannattujen kuvien säätämisestä, koon muuttamisesta, kiertämisestä, rajaamisesta ja terävöittämisestä on ohjelmiston mukana tulleessa käytönaikaisessa **HP Image Zone -ohjelmiston ohjeessa**.

Tässä luvussa on tietoja skannatun asiakirjan lähettämisestä sovellukseen, HP Instant Share -kohteeseen ja muistikorttiin. Siinä on myös tietoja skannaamisesta **HP Director** -ohjelmalla ja esikatselukuvan säätämisestä.

## Sovellukseen skannaaminen

Voit skannata laitteen lasilla olevia alkuperäisiä asiakirjoja suoraan ohjauspaneelista.

Huomautus Tässä osassa mainittujen valikkojen sisällöt voivat vaihdella tietokoneen käyttöjärjestelmän ja HP Image Zone -ohjelmistossa skannauskohteeksi määritettyjen sovellusten mukaan.

#### Alkuperäisen asiakirjan skannaaminen (USB-liitäntä)

Noudata näitä ohjeita, jos HP all-in-one -laite on kytketty suoraan tietokoneeseen USB-kaapelilla.

- 1 Pane alkuperäiskappale laitteen lasin oikeaan etukulmaan kopioitava puoli alaspäin.
- 2 Valitse Skannaus-alueella Skannausosoite. Näyttöön tulee Skannausosoite-valikko, jossa on kaikkien skannattavissa olevien asiakirjojen kohteet (mukaan lukien sovellukset). Oletuskohde on se kohde, joka valittiin, kun tätä valikkoa käytettiin edellisen kerran. Käyttämällä tietokoneeseen asennettua HP Image Zone -ohjelmistoa voit itse määrittää,

mitkä sovellukset ja muut kohteet näkyvät Skannausosoite-valikossa.
Valitse skannatun asiakirjan vastaanottava sovellus painamalla ohjauspaneelin sovellusta vastaavaa numeropainiketta tai korosta sovellus nuolipainikkeiden avulla. Paina sitten OK- tai Skannaa-painiketta.
Skannatun kuvan esikatselu näkvy tietokoneen HP Scan -ikkunassa, jossa voit

Skannatun kuvan esikatselu näkyy tietokoneen **HP Scan** -ikkunassa, jossa voit muokata kuvaa.

Lisätietoja esikatselukuvan muokkaamisesta on ohjelmiston mukana toimitetun HP Image Zone -ohjelmiston käytönaikaisessa ohjeessa.

4 Tee esikatselukuvaan haluamasi muutokset **HP Scan** -ikkunassa. Kun olet tarkistanut kuvan, valitse **Accept** (Hyväksy).

HP all-in-one -laite lähettää skannatun kuvan valittuun sovellukseen. Jos esimerkiksi valitsit **HP Image Zone** -ohjelmiston, kuva avautuu ohjelmistossa automaattisesti.

#### Alkuperäisen asiakirjan skannaaminen (verkkoliitäntä)

Noudata näitä ohjeita, jos HP all-in-one -laite on kytketty vähintään yhteen tietokoneeseen verkon kautta.

- 1 Pane alkuperäiskappale laitteen lasin oikeaan etukulmaan kopioitava puoli alaspäin.
- 2 Valitse Skannaus-alueella Skannausosoite. Laitteen näyttöön tulee Skannausosoite-valikko, jossa näkyy erilaisia vaihtoehtoja.
- Valitse Valitse tietokone -vaihtoehto painamalla 1-painiketta tai korosta se nuolipainikkeilla. Valitse sitten OK.
   Valitse tietokone -näyttö tulee näkyviin. Valikko sisältää luettelon HP all-in-one laitteeseen kytketyistä tietokoneista.

Huomautus USB-liitännällä kytketyt tietokoneet saattavat näkyä Valitse tietokone -valikossa verkon kautta kytkettyjen tietokoneiden lisäksi.

4 Voit valita oletustietokoneen painamalla OK-painiketta. Jos haluat valita toisen tietokoneen, paina ohjauspaneelin tietokonetta vastaavaa numeropainiketta tai korosta valintasi nuolipainikkeilla. Valitse sitten OK. Jos haluat lähettää skannatun asiakirjan tietokoneessa olevaan sovellukseen, valitse tietokone valikosta.

Näyttöön tulee Skannausosoite-valikko, jossa on kaikkien skannattavissa olevien asiakirjojen kohteet (mukaan lukien sovellukset). Oletuskohde on se kohde, joka valittiin, kun tätä valikkoa käytettiin edellisen kerran. Käyttämällä tietokoneeseen asennettua HP Image Zone -ohjelmistoa voit itse määrittää, mitkä kohteet näkyvät Skannausosoite-valikossa. Lisätietoja on laitteen mukana toimitetun HP Image Zone -ohjelmiston käytönaikaisessa ohjeessa.

- 5 Valitse skannatun asiakirjan vastaanottava sovellus painamalla ohjauspaneelin sovellusta vastaavaa numeropainiketta tai korosta sovellus nuolipainikkeiden avulla. Paina sitten OK- tai Skannaa-painiketta. Jos valitsit HP Image Zone -ohjelmiston, skannatun kuvan esikatselu näkyy tietokoneessa HP Scan -ikkunassa, jossa voit muokata kuvaa.
- 6 Tee esikatselukuvaan haluamasi muutokset **HP Scan** -ikkunassa. Kun olet valmis, valitse **Hyväksy**.

HP all-in-one -laite lähettää skannatun kuvan valittuun sovellukseen. Jos esimerkiksi valitsit **HP Image Zone** -ohjelmiston, kuva avautuu ohjelmistossa automaattisesti.

## Skannatun asiakirjan lähettäminen HP Instant Share kohteeseen

HP Instant Share -palvelun avulla voit jakaa valokuvia sähköpostin ja Internetiin tallennettujen valokuva-albumien avulla sekä tilata laadukkaita tulosteita verkon kautta.

Huomautus Valokuvien paperikopioita ei voi tilata kaikissa maissa tai kaikilla alueilla.

Lisätietoja HP Instant Share -toiminnon käyttöönottamisesta ja käyttämisestä on HP Image Zone -ohjelmiston käytönaikaisessa ohjeessa.

Huomautus Jos määrität HP Instant Share -laitteen verkkoon, et voi käyttää HP Instant Share -palvelua USB-liitäntäisellä laitteella.

## Skannatun kuvan jakaminen ystävien ja sukulaisten kanssa, kun käytössä on USB-liitännäinen laite

Jaa skannattu kuva painamalla ohjauspaneelin Skannaus-painiketta. Jos käytät Skannausosoite-painiketta, pane kuva kuvapuoli alaspäin laitteen lasille, valitse kohde, johon haluat lähettää kuvan, ja aloita skannaaminen.

Huomautus Jos ole määrittänyt HP Instant Share -laitteen verkkoon, et voi käyttää HP Instant Share -palvelua USB-liitäntäisellä laitteella.

- 1 Pane alkuperäiskappale laitteen lasin oikeaan etukulmaan kopioitava puoli alaspäin tai syöttölokeroon.
- Valitse Skannaus-alueella Skannausosoite.
   Skannausosoite-valikko avautuu etupaneelin värinäyttöön.
- 3 Korosta HP Instant Share ▲- ja ▼-nuolilla.
- 4 Valitse kohde ja skannaa kuva painamalla **OK**-painiketta.

Kuva skannataan ja ladataan tietokoneeseen.

Windows-käyttäjien näyttöön tulee **HP Image Zone** -ohjelma. **HP Instant Share** - välilehti avautuu. Skannatun kuvan pikkukuva tulee näkyviin tehtäväpalkkiin.

Lisätietoja on **HP Image Zone** -ohjelmiston mukana toimitetun **HP Image Zone** - ohjelmiston käytönaikaisessa ohjeessa.

Macintosh-käyttäjien näyttöön tulee **HP Instant Share** -asiakassovellus. Skannatun kuvan pikkukuva tulee näkyviin **HP Instant Share** -ikkunaan.

Huomautus Jos käytössäsi on Macintosh OS X -käyttöjärjestelmän versio 10.1.5 tai aiempi (tai OS 9), skannattu kuva ladataan Macintoshtietokoneessa olevaan HP:n galleria -ohjelmaan. Valitse Sähköposti-painike. Lähetä kuva sähköpostiliitteenä noudattamalla tietokoneen näyttöön tulevia ohjeita.

Jaa skannattu kuva muiden kanssa HP Instant Share -palvelun avulla noudattamalla näytön ohjeita.

## Skannatun kuvan jakaminen ystävien ja sukulaisten kanssa, kun käytössä on verkkoliitännäinen laite

Jaa skannattu kuva painamalla ohjauspaneelin Skannaus-painiketta. Jos käytät Skannausosoite-painiketta, pane kuva kuvapuoli alaspäin laitteen lasille, valitse kohde, johon haluat lähettää kuvan, ja aloita skannaaminen.

**HP Image Zone** -ohjelmiston on oltava asennettuna tietokoneeseen, jotta skannatun kuvan voi jakaa verkkoliitännäisellä HP all-in-one -laitteella. Lisätietoja **HP Image Zone** -ohjelmiston asentamisesta tietokoneeseen on HP all-in-one -laitteen mukana toimitetussa asennusoppaassa.

- 1 Pane alkuperäiskappale laitteen lasin oikeaan etukulmaan kopioitava puoli alaspäin tai syöttölokeroon.
- 2 Valitse Skannaus-alueella Skannausosoite. Skannausosoite-valikko avautuu etupaneelin värinäyttöön.
- 3 Korosta HP Instant Share ▲- ja ▼-nuolilla. Jaa-valikko tulee näkyviin.
- 4 Korosta ▲- ja ▼-painikkeilla kohde, johon kuva lähetetään.
- 5 Valitse kohde ja skannaa kuva painamalla OK-painiketta. Kuva skannataan ja lähetetään valittuun kohteeseen.

## Skannatun tiedoston lähettäminen muistikorttiin

Voit lähettää skannatun tiedoston jossakin HP all-in-one -laitteen korttipaikassa olevaan muistikorttiin JPEG-kuvana. Tämän ominaisuuden ansiosta voit käyttää muistikorttitoimintoja reunattomien valokuvien ja albumisivujen luomiseen skannatusta kuvasta. Voit käyttää myös muiden muistikorttien käyttöä tukevien laitteiden skannattuja kuvia.

## Skannatun kuvan lähettäminen HP all-in-one -laitteessa olevaan muistikorttiin (USB-liitäntä)

Voit lähettää skannatun tiedoston muistikorttiin JPEG-kuvana. Tässä osassa kuvataan kyseinen prosessi, kun HP all-in-one -laite on kytketty suoraan tietokoneeseen USB-kaapelilla. Varmista, että yhdessä HP all-in-one -laitteen korttipaikassa on muistikortti.

- 1 Pane alkuperäiskappale laitteen lasin oikeaan etukulmaan kopioitava puoli alaspäin.
- 2 Valitse Skannaus-alueella Skannausosoite.

Näyttöön tulee **Skannausosoite**-valikko, joka sisältää erilaisia asetuksia ja kohteita. Oletuskohde on se kohde, joka valittiin, kun tätä valikkoa käytettiin edellisen kerran.

3 Korosta Muistikortti painamalla ▼-painiketta ja valitse sitten OK. HP all-in-one -laite skannaa kuvan ja tallentaa tiedoston muistikorttiin JPEGmuodossa.

## Skannatun kuvan lähettäminen HP all-in-one -laitteessa olevaan muistikorttiin (verkkoliitäntä)

Voit lähettää skannatun tiedoston muistikorttiin JPEG-kuvana. Tässä osassa kuvataan kyseinen prosessi, kun HP all-in-one -laite on kytketty verkkoon.

- Huomautus Voit skannata tiedoston muistikorttiin ainoastaan, jos muistikortti on jaettu verkossa. Lisätietoja on kohdassa Muistikortin turvallisuudesta huolehtiminen verkossa.
- 1 Pane alkuperäiskappale laitteen lasin oikeaan etukulmaan kopioitava puoli alaspäin.
- 2 Valitse Skannaus-alueella Skannausosoite. Näyttöön tulee Skannausosoite-valikko, joka sisältää erilaisia asetuksia ja kohteita.
- 3 Valitse Muistikortti painamalla 3-painiketta tai korosta se nuolipainikkeilla. Valitse sitten OK.

HP all-in-one -laite skannaa kuvan ja tallentaa tiedoston muistikorttiin JPEG-muodossa.

## Skannaamisen keskeyttäminen

Voit keskeyttää skannaamisen painamalla ohjauspaneelissa olevaa Peruutapainiketta.

## **9** Tulostaminen tietokoneesta

HP all-in-one -laitetta voi käyttää minkä tahansa sovelluksen kanssa, jolla voi tulostaa. Ohjeet vaihtelevat hieman riippuen siitä, tulostetaanko Windows-PC- vai Macintoshtietokoneesta. Varmista, että noudatat tässä luvussa olevia, omaa käyttöjärjestelmääsi koskevia ohjeita.

Tässä luvussa kuvattujen tulostusominaisuuksien lisäksi voit tulostaa erikoistulostustöitä, kuten reunattomia tulosteita, tiedotteita ja jatkolomakkeita, tulostaa kuvia suoraan valokuvamuistikortilta tai HP:n digitaalikamerasta, joka tukee PictBridge-ominaisuutta, tulostaa tuetusta Bluetooth-laitteesta, kuten kamerapuhelimesta tai PDA-laitteesta, sekä käyttää skannattuja kuvia **HP Image Zone** -ohjelmistolla tulostettavissa projekteissa.

- Lisätietoja tulostamisesta muistikortilta tai digitaalikamerasta on kohdassa Muistikortin tai PictBridge-kameran käyttäminen.
- Lisätietoja HP all-in-one -laitteen määrittämisestä Bluetooth-laitteesta tulostamiseen on kohdassa Yhteystiedot.
- Lisätietoja erikoistulostustöistä tai kuvien tulostamisesta HP Image Zone ohjelmistolla on käytönaikaisessa HP Image Zone -ohjelmiston ohjeessa.

## Tulostaminen sovellusohjelmasta

Useimmat tulostusasetukset määritetään automaattisesti joko sovellusohjelmassa tai HP ColorSmart -värinmääritystekniikalla. Asetuksia on tarpeen muuttaa manuaalisesti vain silloin, kun muutetaan tulostuslaatua, tulostetaan erikoisille paperi- tai kalvotyypeille tai käytetään erityistoimintoja.

Tulostaminen sovellusohjelmasta, jolla asiakirja on luotu (Windows-käyttäjät)

- 1 Varmista, että tulostimen syöttölokerossa on paperia.
- 2 Valitse sovellusohjelman Tiedosto-valikosta Tulosta.
- 3 Valitse tulostimeksi HP all-in-one.
- 4 Jos haluat muuttaa asetuksia, napsauta painiketta, joka avaa Ominaisuudetvalintaikkunan. Eri sovellusohjelmissa painikkeen nimi voi olla esimerkiksi Ominaisuudet,

Eri sovellusohjelmissa painikkeen nimi voi olla esimerkiksi **Ominaisuudet** Asetukset, Tulostinasetukset tai Tulostin.

- 5 Määritä oikeat tulostustyön asetukset **Paperi ja laatu-**, **Viimeistely-**, **Tehosteet-**, **Yleiset-** ja **Väri-**välilehdissä.
  - Vihje Voit tulostaa työn helposti tulostustyön tyypin mukaan määritetyillä oletusasetuksilla. Valitse Tulostuksen pikavalinnat -välilehden Valitse tehtävä -luettelosta tulostustyön tyyppi. Valitun tulostustyön tyypin oletusasetukset määritetään, ja niiden yhteenveto näkyy Tulostuksen pikavalinnat -välilehdessä. Voit tarvittaessa muuttaa asetuksia tässä välilehdessä tai tehdä muutokset muissa Ominaisuudet-valintaikkunan välilehdissä.
- 6 Sulje Ominaisuudet-valintaikkuna valitsemalla OK.
- 7 Aloita tulostus valitsemalla **Tulosta** tai **OK**.

#### Tulostaminen sovellusohjelmasta, jolla asiakirja on luotu (Macintosh-käyttäjät)

- 1 Varmista, että tulostimen syöttölokerossa on paperia.
- 2 Ennen kuin aloitat tulostamisen, valitse HP all-in-one Valitsijasta (OS 9), Print Center -keskuksesta (OS 10.2 tai aikaisemmat versiot) tai Printer Setup Utility apuohjelmasta (OS 10.3 tai uudemmat versiot).
- 3 Valitse sovellusohjelman File (Tiedosto) -valikosta Page Setup (Arkin määritykset).

Näyttöön tulee **Page Setup (Arkin määritykset)** -valintaikkuna, jossa voi määrittää arkin paperikoon, suunnan ja skaalauksen.

- 4 Määritä arkin asetukset:
  - Valitse paperikoko.
  - Valitse suunta.
  - Anna skaalausprosentti.

Huomautus OS 9 -käyttöjärjestelmässä Page Setup (Arkin määritykset) - valintaikkunassa on asetukset, joilla voi tulostaa peilikuvan (tai käännetyn kuvan) ja määrittää sivun marginaalit kaksipuolista tulostusta varten.

- 5 Valitse OK.
- 6 Valitse sovellusohjelman File (Tiedosto) -valikosta Print (Tulosta). Näyttöön tulee Print (Tulosta) -valintaikkuna. Jos käytössä on OS 9 käyttöjärjestelmä, näyttöön avautuu General (Yleiset) -paneeli. Jos käytössä on OS X -valintataulu, näyttöön avautuu Sivut ja kopiot -paneeli.
- 7 Tee projektissa tarvittavat muutokset tulostusasetuksiin luetteloruudussa.
- 8 Aloita tulostaminen valitsemalla **Print (Tulosta)**.

## Tulostusasetusten muuttaminen

Voit mukauttaa HP all-in-one -laitteen tulostusasetukset lähes mihin tahansa tulostustehtävään sopiviksi.

#### Windows-käyttäjät

Ennen tulostusasetuksien muuttamista pitää päättää, muutetaanko vain nykyisen työn asetuksia vai asetetaanko asetukset oletuksiksi kaikille myöhemmille töille. Tulostusasetuksien näkyminen määräytyy sen mukaan, halutaanko asetukset määrittää kaikille myöhemmille töille vai ainoastaan nykyiselle työlle.

#### Kaikkia töitä koskevien tulostusasetusten muuttaminen

- 1 Valitse HP Director -ohjelmassa Asetukset, Tulostusasetukset ja Tulostimen asetukset.
- 2 Tee tarvittavat muutokset tulostusasetuksiin ja valitse **OK**.

#### Nykyistä työtä koskevien tulostusasetusten muuttaminen

- 1 Valitse sovellusohjelman **Tiedosto**-valikosta **Tulosta**.
- 2 Varmista, että HP all-in-one on valittu tulostimeksi.
- 3 Napsauta painiketta, joka avaa Ominaisuudet-valintaikkunan. Eri sovellusohjelmissa painikkeen nimi voi olla esimerkiksi Ominaisuudet, Asetukset, Tulostinasetukset tai Tulostin.
- 4 Tee tarvittavat muutokset tulostusasetuksiin ja valitse **OK**.

5 Tulosta työ valitsemalla **Tulosta**-valintaikkunasta **Tulosta** tai **OK**.

#### Macintosh-käyttäjät

Voit muuttaa tulostustyön asetuksia **Sivun asetukset**- ja **Tulosta**-valintaikkunoissa. Valitse tarvittava valintaikkuna ja muuta asetus.

#### Paperikoon, paperin suunnan tai skaalausprosentin muuttaminen

- 1 Ennen kuin aloitat tulostamisen, valitse HP all-in-one Valitsijasta (OS 9), Print Center -keskuksesta (OS 10.2 tai aikaisemmat versiot) tai Printer Setup Utility apuohjelmasta (OS 10.3 tai uudemmat versiot).
- 2 Valitse sovellusohjelman File (Tiedosto) -valikosta Page Setup (Arkin määritykset).
- 3 Tee muutokset paperikoko-, suunta- ja skaalausprosenttiasetuksiin ja valitse **OK**.

#### Kaikkien muiden tulostusasetusten muuttaminen

- 1 Ennen kuin aloitat tulostamisen, valitse HP all-in-one Valitsijasta (OS 9), Print Center -keskuksesta (OS 10.2 tai aikaisemmat versiot) tai Printer Setup Utility apuohjelmasta (OS 10.3 tai uudemmat versiot).
- 2 Valitse sovellusohjelman File (Tiedosto) -valikosta Print (Tulosta).
- 3 Tee muutokset tulostusasetuksiin ja tulosta työ valitsemalla **Print (Tulosta)**.

## Tulostustyön keskeyttäminen

Tulostustyön voi keskeyttää joko HP all-in-one -laitteesta tai tietokoneesta. Parhaan tuloksen saat, kun keskeytät työn HP all-in-one -laitteesta.

#### Tulostustyön keskeyttäminen HP all-in-one -laitteesta

Paina ohjauspaneelin Peruuta-painiketta. Etupaneelin värinäyttöön pitäisi tulla Tulostus on peruutettu -viesti. Jos viesti ei tule näyttöön, paina Peruutapainiketta uudelleen.

## **10** Faksin määrittäminen

Kun olet suorittanut kaikki asennusoppaan kohdat, suorita faksiasetusten määrittäminen loppuun tämän luvun ohjeiden mukaan. Säilytä asennusopas myöhempää käyttöä varten.

Tässä luvussa on ohjeita siitä, kuinka HP all-in-one -laitteen asetukset määritetään niin, että laitteen faksitoimintojen ja muiden HP all-in-one -laitteen kanssa samaan puhelinlinjaan jo liitettyjen laitteiden ja palveluiden käyttäminen yhdessä sujuisi parhaalla mahdollisella tavalla.

Ennen kuin aloitat HP all-in-one -laitteen faksiasetusten määrittämisen, päättele, minkä tyyppisiä laitteita tai palveluja haluat käyttää samassa puhelinlinjassa. Valitse seuraavan taulukon ensimmäisestä sarakkeesta käytössäsi olevien laitteiden ja palveluiden yhdistelmä. Etsi tämän jälkeen seuraavasta sarakkeesta suositeltu faksin asennusratkaisu. Yksityiskohtaiset ohjeet ovat jäljempänä tässä luvussa.

| Muut faksilinjaa käyttävät laitteet ja<br>palvelut                                                                                                    | Suositeltu faksiratkaisu                                         |
|----------------------------------------------------------------------------------------------------|------------------------------------------------------------------|
| Ei mitään                                                                                                    | Ratkaisu A: erillinen faksilinja (ei                             |
| Käytössä on erillinen puhelinlinja faksille.                                                                                                    | äänipuheluita)                                                   |
| Käytössä on puhelinyhtiöltä tilattu DSL-                                                                                                    | Ratkaisu B: määritä HP all-in-one -laite                         |
| palvelu (digital subscriber line).                                                                                                    | DSL-linjaan                                                      |
| Käytössä on PBX-järjestelmä tai ISDN                                                                                                    | Ratkaisu C: HP all-in-one -laitteen                              |
| (integrated services digital network) -                                                                                                    | määrittäminen PBX-                                               |
| palvelu.                                                                                                    | puhelinjärjestelmään tai ISDN-linjaan                            |
| Käytössä on puhelinyhtiöltä tilattu                                                                                                    | Ratkaisu D: faksi ja Erottuva soitto -                           |
| Erottuva soitto -palvelu.                                                                                                    | palvelu samassa linjassa                                         |
| Äänipuhelut.<br>Otat tämän puhelinlinjan kautta vastaan<br>sekä ääni- että faksipuheluja.                                                                              | Ratkaisu E: jaettu äänipuhelu- ja faksilinja                     |
| Äänipuhelut ja puhepostipalvelu.<br>Otat tämän puhelinlinjan kautta vastaan<br>sekä ääni- että faksipuheluja ja olet<br>tilannut puhelinyhtiöltä<br>puhepostipalvelun. | Ratkaisu F: jaettu äänipuhelu- ja<br>faksilinja, jossa puheposti |

## Ratkaisu A: erillinen faksilinja (ei äänipuheluita)

Jos käytät erillistä faksilinjaa, johon ei tule äänipuheluita, ja jos tähän puhelinlinjaan ei ole liitetty muita laitteita, kytke HP all-in-one tämän osion ohjeiden mukaan.

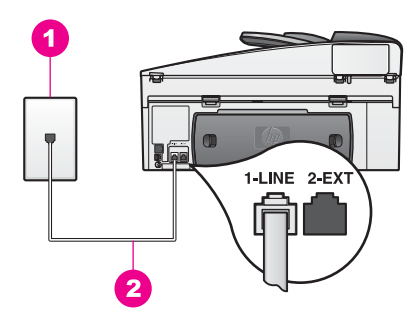

#### HP all-in-one -laite takaa

| 1 | Puhelinpistorasia                                                                 |
|---|-----------------------------------------------------------------------------------|
| 2 | HP all-in-one -laitteen mukana toimitettu puhelinjohto liitetään 1-LINE-porttiin. |

#### HP all-in-one -laitteen määrittäminen erilliseen faksilinjaan

1 Kytke HP all-in-one -laitteen pakkauksen mukana toimitetun puhelinjohdon toinen pää puhelimen seinäpistokkeeseen ja toinen pää HP all-in-one -laitteen takaosassa olevaan 1-LINE-porttiin.

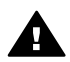

Varoitus Jos et kytke HP all-in-one -laitetta puhelimen seinäpistorasiaan laitteen mukana toimitetulla johdolla, faksia ei ehkä voi lähettää. Tämä erikoisjohto saattaa olla erilainen kuin johdot, joita toimistossasi tai kotonasi on käytössä. Jos puhelinjohto on liian lyhyt, lue sen pidentämisohjeet kohdasta HP all-in-one -laitteen mukana toimitettu puhelinjohto on liian lyhyt.

- 2 Määritä HP all-in-one -laite vastaamaan saapuviin puheluihin automaattisesti. Paina Automaattinen vastaus -painiketta, kunnes merkkivalo syttyy.
- 3 (Valinnainen) Vaihda Soitot ennen vastaamista -asetukseksi 1 soitto tai 2 soittoa. Lisätietoja tämän asetuksen muuttamisesta on kohdassa Vastaamista edeltävien hälytysten määrän määrittäminen.
- 4 Tee faksitesti. Lisätietoja on kohdassa Faksiasetusten testaaminen.

Kun puhelin hälyttää, HP all-in-one vastaa automaattisesti Soitot ennen vastaamista -asetuksessa määritettyjen hälytyskertojen jälkeen. Tämän jälkeen laite lähettää faksin vastaanottoääniä lähettävään faksilaitteeseen ja vastaanottaa faksin.

## Ratkaisu B: määritä HP all-in-one -laite DSL-linjaan

Jos käytät puhelinyhtiösi tarjoamaa DSL-yhteyttä, kytke puhelimen seinäpistorasian ja HP all-in-one -laitteen välille DSL-suodatin tämän osion ohjeiden mukaan. DSLsuodatin poistaa digitaalisignaalin, joka häiritsee HP all-in-one -laitteen kommunikointia puhelinlinjan kanssa. (DSL-yhteyttä kutsutaan ADSL-yhteydeksi joissain maissa ja joillain alueilla.)

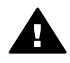

**Varoitus** Jos käytät DSL-yhteyttä etkä kytke DSL-suodatinta, et voi lähettää ja vastaanottaa fakseja HP all-in-one -laitteella.

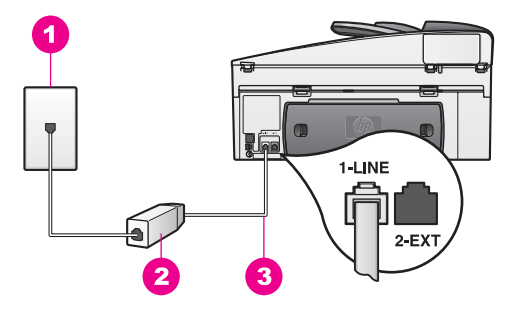

#### HP all-in-one -laite takaa

- 1 Puhelinpistorasia
- 2 DSL-yhteyden tarjoajan toimittama DSL-suodatin ja -johto
- 3 HP all-in-one -laitteen mukana toimitettu puhelinjohto liitetään 1-LINE-porttiin.

#### HP all-in-one -laitteen määrittäminen DSL-linjaan

- 1 Hanki DSL-suodatin DSL-palveluntarjoajalta.
- 2 Kytke HP all-in-one -laitteen pakkauksessa toimitetun puhelinjohdon toinen pää DSL-suodattimen käytettävissä olevaan porttiin ja toinen pää HP all-in-one laitteen takaosassa olevaan 1-LINE-porttiin.

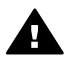

**Varoitus** Jos et kytke HP all-in-one -laitetta puhelimen seinäpistorasiaan laitteen mukana toimitetulla johdolla, faksia ei ehkä voi lähettää. Tämä erikoisjohto saattaa olla erilainen kuin johdot, joita toimistossasi tai kotonasi on käytössä.

- 3 Kytke DSL-suodattimen johto puhelimen seinäpistorasiaan.
- 4 Tee faksitesti. Lisätietoja on kohdassa Faksiasetusten testaaminen.

## Ratkaisu C: HP all-in-one -laitteen määrittäminen PBXpuhelinjärjestelmään tai ISDN-linjaan

Jos käytössä on joko PBX-puhelinjärjestelmä tai ISDN-muunnin/päätesovitin, tarvitaan seuraavat toimenpiteet:

- Jos käytössä on PBX- tai ISDN-muunnin/päätesovitin, kytke HP all-in-one -laite faksi- ja puhelinkäyttöön tarkoitettuun porttiin. Varmista myös, että sovitin sopii maassasi tai alueellasi käytettävän kytkimen tyyppiin.
  - Huomautus Joissakin ISDN-järjestelmissä on mahdollista määrittää portteja tiettyä puhelinlaitetta varten. Voit esimerkiksi määrittää yhden portin puhelinta varten ja toisen Ryhmä 3 -faksilaitetta varten ja kolmannen muuhun tarkoitukseen. Jos ilmenee ongelmia, kun yhteys on luotu ISDN-muuntimen faksi- tai puhelinporttiin, kokeile monikäyttöporttia (nimetty esimerkiksi multi-combiksi).
- Jos käytössä on PBX-puhelinjärjestelmä, aseta odottamassa olevan puhelun ääneksi OFF.

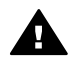

**Varoitus** Useissa digitaalisissa PBX-järjestelmissä odottamassa olevan puhelun ääneksi on asetettu tehtaalla ON. Odottamassa olevan puhelun

ääni häiritsee faksilähetystä, eikä HP all-in-one -laitteella voi lähettää tai vastaanottaa fakseja. Lisätietoja odottamassa olevan puhelun äänen poiskytkennästä on PBX-puhelinjärjestelmän mukana tulleissa ohjeissa.

- Jos käytössä on PBX-puhelinjärjestelmä, valitse ulkolinjan numero ennen faksinumeron valintaa.
- Varmista, että HP all-in-one -laite on kytketty puhelimen seinäpistorasiaan laitteen mukana toimitetulla johdolla, koska muuten faksia ei ehkä voi lähettää. Tämä erikoisjohto saattaa olla erilainen kuin johdot, joita toimistossasi tai kotonasi on käytössä. Jos puhelinjohto on liian lyhyt, lue sen pidentämisohjeet kohdasta HP all-in-one -laitteen mukana toimitettu puhelinjohto on liian lyhyt.

## Ratkaisu D: faksi ja Erottuva soitto -palvelu samassa linjassa

Jos tilaat puhelinyhtiöltäsi erottuvan soiton mahdollistavan palvelun, jonka avulla voit käyttää useita puhelinnumeroita yhdessä puhelinlinjassa niin, että kaikilla puhelinnumeroilla on erilainen soittoääni, kytke HP all-in-one tämän osion ohjeiden mukaan.

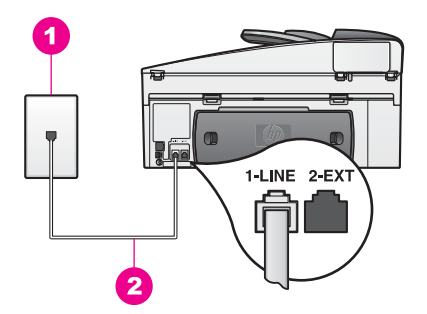

#### HP all-in-one -laite takaa

| 1 | Puhelinpistorasia                                                                 |
|---|-----------------------------------------------------------------------------------|
| 2 | HP all-in-one -laitteen mukana toimitettu puhelinjohto liitetään 1-LINE-porttiin. |

#### HP all-in-one -laitteen määrittäminen käytettäessä Erottuva soitto -palvelua

1 Kytke HP all-in-one -laitteen pakkauksen mukana toimitetun puhelinjohdon toinen pää puhelimen seinäpistokkeeseen ja toinen pää HP all-in-one -laitteen takaosassa olevaan 1-LINE-porttiin.

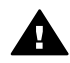

**Varoitus** Jos et kytke HP all-in-one -laitetta puhelimen seinäpistorasiaan laitteen mukana toimitetulla johdolla, faksia ei ehkä voi lähettää. Tämä erikoisjohto saattaa olla erilainen kuin johdot, joita toimistossasi tai kotonasi on käytössä. Jos puhelinjohto on liian lyhyt, lue sen pidentämisohjeet kohdasta HP all-in-one -laitteen mukana toimitettu puhelinjohto on liian lyhyt.

- 2 Määritä HP all-in-one -laite vastaamaan saapuviin puheluihin automaattisesti. Paina Automaattinen vastaus -painiketta, kunnes merkkivalo syttyy.
- 3 Vaihda Soittoääni-asetus niin, että se vastaa puhelinyhtiösi faksinumeroosi määrittämää soittoääntä, esimerkiksi kaksi tai kolme soittoa.

Lisätietoja tämän asetuksen muuttamisesta on kohdassa Soittoäänen muuttaminen (erottuva soittoääni).

- Huomautus Oletuksena HP all-in-one vastaa kaikkiin soittoääniin. Jos et vaihda soittoääniasetusta vastaamaan puhelinyhtiösi faksinumeroosi määrittämää soittoääntä, HP all-in-one saattaa vastata sekä ääniettä faksipuheluihin tai jättää kokonaan vastaamatta.
- 4 (Valinnainen) Vaihda Soitot ennen vastaamista -asetukseksi 1 soitto tai 2 soittoa. Lisätietoja tämän asetuksen muuttamisesta on kohdassa Vastaamista edeltävien hälytysten määrän määrittäminen.
- 5 Tee faksitesti. Lisätietoja on kohdassa Faksiasetusten testaaminen.

HP all-in-one -laite vastaa automaattisesti puheluihin, joiden soittoääni vastaa valitsemaasi soittoääntä (Soittoääni-asetus) valittujen hälytysten jälkeen (Soitot ennen vastaamista -asetus). Tämän jälkeen laite lähettää faksin vastaanottoääniä lähettävään faksilaitteeseen ja vastaanottaa faksin.

## Ratkaisu E: jaettu äänipuhelu- ja faksilinja

Jos vastaanotat samaan puhelinnumeroon ääni- ja faksipuheluita eikä tähän puhelinlinjaan ole liitetty muita toimiston laitteita (eikä puhepostia), kytke HP all-in-one tämän osion ohjeiden mukaan.

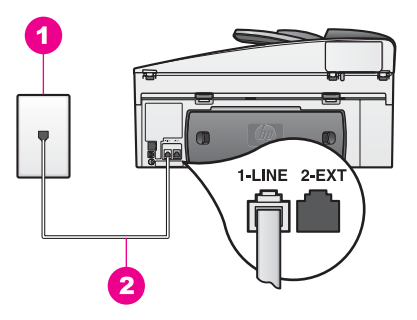

#### HP all-in-one -laite takaa

- 1 Puhelinpistorasia
- 2 HP all-in-one -laitteen mukana toimitettu puhelinjohto liitetään 1-LINE-porttiin.

#### HP all-in-one -laitteen määrittäminen jaettuun äänipuhelu- ja faksilinjaan

1 Kytke HP all-in-one -laitteen pakkauksen mukana toimitetun puhelinjohdon toinen pää puhelimen seinäpistokkeeseen ja toinen pää HP all-in-one -laitteen takaosassa olevaan 1-LINE-porttiin.

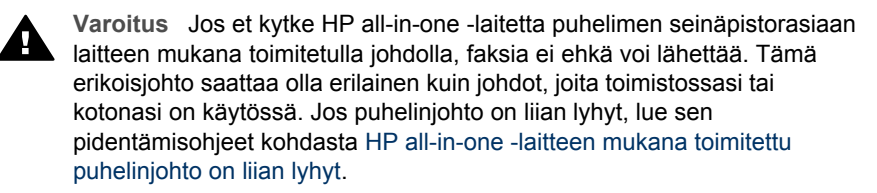

- 2 Nyt voit päättää, vastaako HP all-in-one -laite puheluihin automaattisesti vai onko niihin vastattava manuaalisesti.
  - Jos määrität HP all-in-one -laitteen vastaamaan puheluihin automaattisesti, se vastaa kaikkiin saapuviin puheluihin ja vastaanottaa faksit. HP all-in-one ei kuitenkaan tässä tapauksessa erota faksi- ja äänipuheluita. Jos epäilet, että tuleva puhelu on äänipuhelu, sinun on vastattava siihen ennen HP all-inone -laitetta.

Voit vastata faksipuheluihin automaattisesti painamalla Automaattinen vastaus -painiketta, kunnes merkkivalo syttyy.

 Jos puolestaan määrität HP all-in-one -laitteen vastaamaan fakseihin manuaalisesti, sinun on oltava paikalla vastaamassa faksipuheluihin. Muuten HP all-in-one -laite ei voi vastaanottaa fakseja.

Voit vastata faksipuheluihin manuaalisesti painamalla Automaattinen vastaus -painiketta, kunnes merkkivalo sammuu.

3 Tee faksitesti. Lisätietoja on kohdassa Faksiasetusten testaaminen.

Jos vastaat puheluun ennen HP all-in-one -laitetta ja kuulet lähettävän faksilaitteen faksiääniä, faksipuheluun on vastattava manuaalisesti. Lisätietoja on kohdassa Faksin vastaanottaminen manuaalisesti.

## Ratkaisu F: jaettu äänipuhelu- ja faksilinja, jossa puheposti

Jos vastaanotat ääni- ja faksipuheluita samaan puhelinnumeroon ja olet tilannut puhelinyhtiöltäsi myös puhepostipalvelun, kytke HP all-in-one tämän osion ohjeiden mukaan.

Huomautus Et voi vastaanottaa fakseja automaattisesti, jos käytössäsi oleva puhepostipalvelu käyttää samaa numeroa kuin faksipuhelut. Faksit on vastaanotettava manuaalisesti eli sinun täytyy vastata itse faksipuheluihin. Jos haluat vastaanottaa fakseja automaattisesti, tilaa puhelinyhtiöstäsi Erottuva soitto -palvelu tai hanki faksia varten erillinen puhelinlinja.

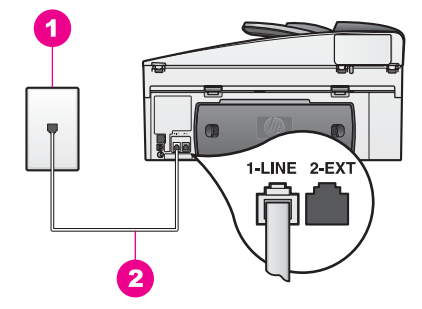

#### HP all-in-one -laite takaa

- 1 Puhelinpistorasia
- 2 HP all-in-one -laitteen mukana toimitettu puhelinjohto liitetään 1-LINE-porttiin.

#### HP all-in-one -laitteen määrittäminen käytettäessä puhepostia

1 Kytke HP all-in-one -laitteen pakkauksen mukana toimitetun puhelinjohdon toinen pää puhelimen seinäpistokkeeseen ja toinen pää HP all-in-one -laitteen takaosassa olevaan 1-LINE-porttiin.

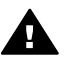

**Varoitus** Jos et kytke HP all-in-one -laitetta puhelimen seinäpistorasiaan laitteen mukana toimitetulla johdolla, faksia ei ehkä voi lähettää. Tämä erikoisjohto saattaa olla erilainen kuin johdot, joita toimistossasi tai kotonasi on käytössä. Jos puhelinjohto on liian lyhyt, lue sen pidentämisohjeet kohdasta HP all-in-one -laitteen mukana toimitettu puhelinjohto on liian lyhyt.

- 2 Määritä HP all-in-one -laite vastaamaan saapuviin puheluihin manuaalisesti. Paina Automaattinen vastaus -painiketta, kunnes merkkivalo sammuu.
- 3 Tee faksitesti. Lisätietoja on kohdassa Faksiasetusten testaaminen.

Sinun täytyy vastata itse faksipuheluihin. Muussa tapauksessa HP all-in-one ei voi vastaanottaa fakseja. Lisätietoja faksien vastaanottamisesta manuaalisesti on kohdassa Faksin vastaanottaminen manuaalisesti.

## Faksiasetusten testaaminen

Voit tarkistaa HP all-in-one -laitteen tilan testaamalla faksin asennuksen ja varmistaa, että asennus on suoritettu oikein. Suorita tämä testi sen jälkeen, kun olet määrittänyt HP all-in-one -laitteen faksiasetukset. Testi käy läpi seuraavat asiat:

- faksilaitteiston testaaminen
- puhelinjohdon kytkentä oikeaan porttiin
- valintaäänen tarkastus
- aktiivisen puhelinlinjan tarkastus
- puhelinlinjaliitännän tilan tarkastus

HP all-in-one -laite tulostaa testin tulosraportin. Jos testi epäonnistuu, raportissa on tietoja ongelman ratkaisemiseen. Kun olet ratkaissut ongelman, suorita testi uudelleen.

#### Faksiasetusten testaaminen ohjauspaneelista

- 1 Määritä HP all-in-one -laite lähettämään ja vastaanottamaan fakseja tämän luvun ohjeiden mukaan.
- 2 Varmista ennen testin aloittamista, että laitteessa on tulostuskasetteja ja paperia. Lisätietoja on kohdissa Tulostuskasettien vaihtaminen ja Täysikokoisen paperin lisääminen.
- 3 Paina Asetukset-painiketta.
- Paina 6-painiketta ja sen jälkeen 5-painiketta.
   Näin avataan Työkalut-valikko ja valitaan Suorita faksitesti.
   Testin tulos näkyy värinäytössä, ja HP all-in-one -laite tulostaa tulosraportin.
- 5 Perehdy raportin sisältöön.
  - Jos laite läpäisi testin, mutta faksin lähettämisessä ja vastaanottamisessa on edelleen ongelmia, tarkista, että raportissa luetellut faksiasetukset on määritetty oikein. Puuttuva tai väärä faksiasetus voi aiheuttaa faksien lähetys- ja vastaanotto-ongelmia.
  - Jos testi epäonnistuu, raportissa on lisätietoja ilmenneiden ongelmien ratkaisemiseen.
- 6 Kun olet ottanut faksiraportin HP all-in-one -laitteesta, valitse ohjauspaneelista OK.

Jos ongelmia ilmenee, ratkaise ne ja suorita testi uudelleen. Lisätietoja testin yhteydessä mahdollisesti ilmenneiden ongelmien ratkaisemiseksi on kohdassa Faksitesti epäonnistui.

## **11** Faksitoimintojen käyttäminen

HP all-in-one -laitteella voit lähettää ja vastaanottaa sekä mustavalkoisia että värillisiä fakseja. Voit määrittää pikavalintoja, joilla voit lähettää fakseja nopeasti ja helposti usein käyttämiisi numeroihin. Laitteen ohjauspaneelin painikkeilla voit lisäksi määrittää faksiasetuksia, esimerkiksi tarkkuuden.

Tutustu **HP Image Zone** -ohjelmiston mukana toimitettuun **HP Director** -ohjelmaan, niin saat mahdollisimman suuren hyödyn laitteen toiminnoista. **HP Director** -ohjelmaa käyttämällä voit lähettää faksin tietokoneesta, lisätä faksiin tietokoneella luodun kansilehden ja määrittää numerojen pikavalinnat nopeasti. Lisätietoja on **HP Image Zone** -ohjelmiston käytönaikaisessa ohjeessa.

Lisätietoja **HP Director** -ohjelmasta ja sen käytönaikaisesta ohjeesta on kohdassa HP all-in-one -laitteen monipuolinen käyttäminen HP Image Zone -ohjelman avulla.

## HP all-in-one -laitteen määrittäminen lähettämään ja vastaanottamaan fakseja

Voit määrittää HP all-in-one -laitteen vastaanottamaan faksit automaattisesti tai manuaalisesti kodin tai toimiston olosuhteiden mukaan. Jos määrität HP all-in-one - laitteen vastaamaan fakseihin automaattisesti, se vastaa kaikkiin saapuviin puheluihin ja vastaanottaa faksit. Jos puolestaan määrität HP all-in-one -laitteen vastaamaan fakseihin manuaalisesti, sinun on oltava paikalla vastaamassa faksipuheluihin. Muuten HP all-in-one -laite ei voi vastaanottaa fakseja. Lisätietoja faksien vastaanottamisesta manuaalisesti on kohdassa Faksin vastaanottaminen manuaalisesti.

Joissakin tapauksissa fakseja voi olla tarpeen ottaa vastaan manuaalisesti. Jos esimerkiksi HP all-in-one -laite ja puhelin jakavat saman linjan eivätkä niiden hälytysäänet eroa toisistaan eikä käytössä ole puhelinvastaajaa, sinun on määritettävä HP all-in-one -laite vastaamaan faksipuheluihin manuaalisesti. Jos käytät puhepostipalvelua, sinun on vastattava faksipuheluihin manuaalisesti. HP all-in-one ei tällöin erota faksipuheluita ja tavallisia puheluita toisistaan.

**Huomautus** Lisätietoja HP all-in-one -laitteen määrittämisestä muiden toimistossasi käytettävien laitteiden kanssa on kohdassa Faksin määrittäminen.

#### Suositeltavan vastaustilan valitseminen kokoonpanolle

Seuraavassa taulukossa on tietoja HP all-in-one -laitteen suositelluista vastaustiloista koti- tai toimistoasetusten mukaan. Valitse taulukon ensimmäisestä sarakkeesta käytössäsi olevien laitteiden ja palveluiden yhdistelmä. Etsi tämän jälkeen seuraavasta sarakkeesta suositeltu vastaustila. Kolmannessa sarakkeessa on kuvaus siitä, miten HP all-in-one -laite vastaa saapuviin puheluihin.

Kun olet määrittänyt koti- tai toimistoasetusten mukaisen suositellun vastaustilan, lue lisätietoja kohdasta Vastaustilan määrittäminen.

| Faksipuhelulinjaa<br>käyttävät laitteet ja<br>palvelut                                                                                        | Suositeltu<br>vastaustila                                          | Kuvaus                                                                                                    |
|----------------------------------------------------------------------------------------------------|--------------------------------------------------------------------|----------------------------------------------------------------------------------------------------|
| Ei mitään<br>(Sinulla on erillinen<br>faksipuhelulinja, jolle<br>saapuu vain<br>faksipuheluita.)                                              | Automaattinen<br>(Automaattinen<br>vastaus -<br>merkkivalo palaa.) | HP all-in-one -laite vastaa kaikkiin puheluihin<br>automaattisesti <b>Soitot ennen vastaamista</b> -<br>asetuksen mukaan. Lisätietoja hälytysten<br>määrän asettamisesta on kohdassa<br>Vastaamista edeltävien hälytysten määrän<br>määrittäminen.                                                                                                    |
| Jaettu ääni- ja<br>faksipuhelulinja ilman<br>puhelinvastaajaa<br>(Sinulla on puhelinlinja,<br>johon kaikki ääni- ja<br>faksipuhelut tulevat.) | Manuaalinen<br>(Automaattinen<br>vastaus -<br>merkkivalo ei pala.) | HP all-in-one -laite ei vastaa puheluihin<br>automaattisesti. Sinun on vastaanotettava<br>kaikki faksit manuaalisesti painamalla Lähetä<br>faksi, Musta- tai Lähetä faksi, Väri -<br>painiketta. Lisätietoja faksien<br>vastaanottamisesta manuaalisesti on<br>kohdassa Faksin vastaanottaminen<br>manuaalisesti.<br>Tämä asetus on käytännöllinen, jos suurin osa<br>puhelinlinjalle soitetaan enimmäkseen<br>äänipuheluita ja sinulle lähetetään fakseja<br>vain harvoin.                                                                               |
| Puhelinyhtiön toimittama<br>puhepostipalvelu                                                                                                  | Manuaalinen<br>(Automaattinen<br>vastaus -<br>merkkivalo ei pala.) | HP all-in-one -laite ei vastaa puheluihin<br>automaattisesti. Sinun on vastaanotettava<br>kaikki faksit manuaalisesti painamalla Lähetä<br>faksi, Musta- tai Lähetä faksi, Väri -<br>painiketta. Lisätietoja faksien<br>vastaanottamisesta manuaalisesti on<br>kohdassa Faksin vastaanottaminen<br>manuaalisesti.                                                                                                    |
| Puhelinvastaaja ja jaettu<br>ääni- ja faksipuhelulinja                                                                                        | Automaattinen<br>(Automaattinen<br>vastaus -<br>merkkivalo palaa.) | Tällöin vastaaja vastaa puheluun ja HP all-in-<br>one -laite tarkkailee puhelinlinjaa. Jos HP all-<br>in-one -laite havaitsee faksiääniä, HP all-in-<br>one -laite vastaanottaa faksin.<br>Määritä lisäksi HP all-in-one -laitteen<br>vastaamista edeltävien hälytysten määrä<br>suuremmaksi kuin puhelinvastaajaan<br>määritetyn hälytysten määrä.<br>Puhelinvastaajan on vastattava puheluun<br>ennen HP all-in-one -laitetta. Lisätietoja<br>hälytysten määrän asettamisesta on kohdassa<br>Vastaamista edeltävien hälytysten määrän<br>määrittäminen. |
| Erottuva soitto -palvelu.                                                                                                    | Automaattinen                                                      | HP all-in-one -laite vastaa kaikkiin puheluihin automaattisesti.                                                                                                    |

| Faksipuhelulinjaa<br>käyttävät laitteet ja<br>palvelut | Suositeltu<br>vastaustila                         | Kuvaus                                                                                                    |
|--------------------------------------------------------|---------------------------------------------------|----------------------------------------------------------------------------------------------------|
|                                                        | (Automaattinen<br>vastaus -<br>merkkivalo palaa.) | Varmista, että puhelinyhtiön faksilinjalle<br>määrittämä soittoääni vastaa HP all-in-one -<br>laitteelle määritettyä <b>Soittoääni</b> -asetusta.<br>Lisätietoja on kohdassa Soittoäänen<br>muuttaminen (erottuva soittoääni). |

#### Vastaustilan määrittäminen

Vastaustila määrittää, vastaako HP all-in-one -laite tuleviin puheluihin. Jos määrität HP all-in-one -laitteen vastaamaan fakseihin automaattisesti (Automaattinen vastaus -merkkivalo palaa), se vastaa kaikkiin saapuviin puheluihin ja vastaanottaa faksit. Jos puolestaan määrität HP all-in-one -laitteen vastaamaan fakseihin manuaalisesti (Automaattinen vastaus -merkkivalo ei pala), sinun on oltava paikalla vastaamassa faksipuheluihin. Muuten HP all-in-one -laite ei voi vastaanottaa fakseja. Lisätietoja faksien vastaanottamisesta manuaalisesti on kohdassa Faksin vastaanottaminen manuaalisesti.

Jos et tiedä, mitä vastaustilaa kannattaa käyttää, katso kohta Suositeltavan vastaustilan valitseminen kokoonpanolle.

→ Voit määrittää vastaustilan painamalla Automaattinen vastaus -painiketta.

Kun Automaattinen vastaus -merkkivalo palaa, HP all-in-one -laite vastaa puheluihin automaattisesti. Kun valo ei pala, HP all-in-one -laite ei vastaa puheluihin.

## Faksin lähettäminen

Faksin voi lähettää eri tavoilla. Voit lähettää mustavalkoisia tai värillisiä fakseja HP allin-one -laitteen ohjauspaneelin painikkeilla. Faksin voi lähettää myös manuaalisesti oheen kytketystä puhelimesta. Näin vastaanottajan kanssa voi puhua ennen faksin lähettämistä.

HP all-in-one -laitteen voi määrittää myös faksaamaan kaksipuolisia alkuperäiskappaleita.

Jos lähetät usein fakseja samoihin puhelinnumeroihin, voit luoda pikavalintanumeroja ja nopeuttaa lähettämistä **Pikavalinta**-painikkeella tai käyttämällä jotakin viidestä pikavalintanäppäimestä. Tietoja faksien erilaisista lähetystavoista on tässä jaksossa.

#### Perusfaksin lähettäminen

Yksi- tai monisivuisen perusfaksin voit lähettää ohjauspaneelin painikkeilla.

- Huomautus Jos tarvitset tulostetun vahvistuksen siitä, että faksien lähettäminen onnistui, ota faksin lähettämisen vahvistamistoiminto käyttöön **ennen** faksien lähettämistä. Lisätietoja on kohdassa Faksin lähettämisen vahvistaminen.
- Vihje Faksin voi lähettää myös käyttämällä näyttövalintaa. Näin voit tarvittaessa hallita numeron valintanopeutta. Toiminto on hyödyllinen, kun haluat käyttää puhelun laskuttamiseen puhelinkorttia, ja valinnan aikana on noudatettava

Faksitoimintojen käyttäminen

äänikehotteita. Lisätietoja on kohdassa Faksin lähettäminen käyttämällä näyttövalintaa.

 Aseta alkuperäiskappaleet syöttölokeroon tekstipuoli ylöspäin, sivun ylälaita vasemmalla puolella. Jos lähetät yksisivuisen faksin, voit asettaa sen myös lasille.

**Huomautus** Jos lähetät monisivuisen faksin, alkuperäiskappaleet on asetettava automaattiseen syöttölokeroon.

2 Kirjoita faksinumero näppäimistöllä.

Vihje Voit lisätä faksinumeroon tauon painamalla Uudelleenv./Tauko-painiketta.

- 3 Paina Lähetä faksi, Musta -painiketta.
- 4 Jos alkuperäiskappale on asetettu lasille, valitse Alkuperäiskappaleen faksaus skannerin lasilta painamalla 1-painiketta.
- Vihje HP all-in-one -laitteesta voi lähettää myös väri- tai valokuvafaksin. Valitse tällöin Lähetä faksi, Musta -painikkeen asemesta Lähetä faksi, Väri -painike.

Voit lähettää faksin myös tietokoneesta **HP Director** -ohjelmiston mukana toimitetun **HP Image Zone** -ohjelman avulla. Voit myös luoda tietokoneella kansilehden ja liittää sen mukaan faksiin. Se on helppoa. Lisätietoja on **HP Image Zone** -ohjelmiston mukana toimitetun **HP Image Zone** -ohjelmiston käytönaikaisessa ohjeessa.

#### Faksin lähettämisen vahvistaminen

Jos tarvitset tulostetun vahvistuksen siitä, että faksien lähettäminen onnistui, ota faksien lähettämisen vahvistustoiminto käyttöön noudattamalla näitä ohjeita **ennen** faksien lähettämistä.

Faksin lähettämisen vahvistustoiminnon oletusasetus on Kaikki virheet. Tämä tarkoittaa, että HP all-in-one tulostaa raportin vain, kun faksin lähettämisessä tai vastaanottamisessa on ongelma. Etupaneelin näyttöön tulee lähettämisen jälkeen vahvistusviesti, jossa ilmoitetaan faksin lähettämisen onnistumisesta. Lisätietoja raporttien tulostamisesta on kohdassa Raporttien tulostaminen.

- 1 Paina Asetukset-painiketta.
- 2 Paina ensin 2-painiketta ja sitten 1-painiketta. Näkyviin tulee Tulosta raportti -valikko ja Faksiraportin asetukset valitaan.
- 3 Paina ensin 5-painiketta ja sitten OK-painiketta.

Näin valitset kohdan Vain lähetykset. Kun lähetät faksin, HP all-in-one tulostaa vahvistusraportin, jossa ilmoitetaan, onnistuiko faksin lähetys.

Huomautus Jos valitset Vain lähetykset -kohdan, et saa raporttia, jos ilmenee virheitä HP all-in-one -laitteen vastaanottaessa fakseja. Voit tarkastella vastaanottovirheitä tulostamalla faksilokin. Lisätietoja faksilokin tulostamisesta on kohdassa Raporttien manuaalinen luominen.

#### Kaksipuolisten alkuperäiskappaleiden lähettäminen

Jos HP:n kaksipuolisen tulostuksen lisälaite on asennettu, voit faksata kaksipuolisia alkuperäiskappaleita. Lisätietoja paperin lisäämisestä tähän lisälaitteeseen on lisälaitteen mukana toimitetuissa käyttöoppaissa.

Tätä toimintoa tuetaan vain mustavalkoisten faksien lähettämisessä. Sitä ei voi käyttää lähetettäessä värifakseja.

- Vihje Voit myös tulostaa vastaanotetun faksin paperin molemmille puolille. Lisätietoja on kohdassa HP all-in-one -laitteen määrittäminen tulostamaan yksi- tai kaksipuolisia fakseja.
- 1 Aseta alkuperäiskappaleet syöttölokeroon tekstipuoli ylöspäin, sivun ylälaita vasemmalla puolella.

Huomautus Alkuperäiskappaleet on asetettava asiakirjojen syöttölokeroon. Kaksisivuisten alkuperäiskappaleiden faksaaminen ei ole mahdollista lähetettäessä faksia lasilta.

- 2 Kirjoita faksinumero näppäimistöllä.
- 3 Valitse Faksi-alueella Valikko ja paina sitten 3-painiketta. Faksivalikko avautuu, ja ohjelma valitsee siitä Lähetä kaksipuolinen, Vain musta -vaihtoehdon.
- 4 Valitse jokin seuraavista vaihtoehdoista:
  - Jos haluat faksata yksipuolisia alkuperäiskappaleita, valitse Yksipuolinen alkuperäinen painamalla 1-painiketta.
  - Jos haluat faksata kaksipuolisia alkuperäiskappaleita ja lisätä kansilehden, valitse 2-puolinen alkuperäinen ja etusivu painamalla 2-painiketta. Tämä asetus määrittää, että kansilehdestä skannataan ja lähetetään vain etupuoli mutta muista sivuista molemmat puolet. Näin laite ei lähetä vahingossa tyhjää sivua, kun lähetykseen lisätään kansilehti.
  - Jos haluat faksata kaksipuolisia alkuperäiskappaleita, eikä kansilehteä ole, valitse 2-puolinen alkuperäinen painamalla 3-painiketta.

Tämä asetus määrittää, että kaikkien sivujen molemmat puolet skannataan ja lähetetään. Käytä tätä asetusta, jos kaikissa alkuperäiskappaleissa on tekstiä molemmilla puolilla.

- Huomautus Jos valitsit 2- tai 3-painikkeen, varmista, ettet poista alkuperäiskappaleita tulostusalueelta, ennen kuin laite on skannannut niiden molemmat puolet. HP all-in-one -laite skannaa alkuperäiskappaleen etupuolen, vie sen tulostusalueelle ja poimii sen sitten takaisin skannatakseen toisen puolen. Kun jokaisen sivun molemmat puolet on skannattu, voit poistaa alkuperäiskappaleet.
- 5 Paina Lähetä faksi, Musta -painiketta.
  - Huomautus Valitsemasi asetus koskee vain nykyistä faksia. Jos haluat käyttää samaa asetusta myös kaikissa myöhemmin lähetettävissä fakseissa, muuta oletusarvoa. Lisätietoja on kohdassa Uusien oletusasetusten määrittäminen.

#### Faksin lähettäminen manuaalisesti puhelimesta

Voit soittaa faksin vastaanottajalle ennen faksin lähettämistä. Tätä kutsutaan faksin manuaaliseksi lähettämiseksi. Faksin manuaalinen lähettäminen on hyödyllistä, jos

ennen faksin lähettämistä pitää varmistaa, että faksin vastaanottaja on paikalla vastaanottamassa faksin.

- 1 Aseta alkuperäiskappaleet syöttölokeroon tekstipuoli ylöspäin, sivun ylälaita vasemmalla puolella.
- 2 Valitse numero HP all-in-one -laitteeseen liitetyn puhelimen näppäimillä.

Huomautus Numero on valittava puhelimen näppäimistöllä. Älä käytä HP all-inone -laitteen ohjauspaneelin näppäimistöä.

- 3 Valitse jokin seuraavista:
  - Jos faksiääniä kuuluu numeron valitsemisen jälkeen, lähetä faksi valitsemalla kolmen sekunnin kuluessa Lähetä faksi, Musta tai Lähetä faksi, Väri.
  - Jos vastaanottaja vastaa puhelimeen, voit keskustella hänen kanssaan ennen faksin lähettämistä. Kun olet valmis lähettämään faksin, paina ohjauspaneelin Lähetä faksi, Musta- tai Lähetä faksi, Väri -painiketta.

#### Faksin lähettäminen uudelleenvalinnalla

Voit lähettää faksin uudelleenvalinnalla viimeksi ohjauspaneelista valittuun faksinumeroon.

- 1 Aseta alkuperäiskappaleet syöttölokeroon tekstipuoli ylöspäin, sivun ylälaita vasemmalla puolella.
- Paina Uudelleenv./Tauko-painiketta.
   Viimeksi valittu numero tulee näkyviin värinäyttöön.
- 3 Paina Lähetä faksi, Musta- tai Lähetä faksi, Väri -painiketta.

#### Faksin lähettäminen pikavalinnoilla

Voit lähettää faksin nopeasti painamalla ohjauspaneelin Pikavalinta-painiketta tai jotakin viidestä pikavalintanäppäimestä.

Huomautus Pikavalintanäppäimet vastaavat viittä ensimmäistä pikavalintanumeroa.

Pikavalinnat pitää ensin määrittää, jotta ne tulevat näkyviin. Lisätietoja on kohdassa Pikavalintojen määrittäminen.

- 1 Aseta alkuperäiskappaleet syöttölokeroon tekstipuoli ylöspäin, sivun ylälaita vasemmalla puolella.
- 2 Valitse jokin seuraavista:
  - Paina Pikavalinta-painiketta, kunnes oikea pikavalintanumero tulee näkyviin värinäytön yläriville. Voit myös selata pikavalintanumeroita painamalla ▼- tai ▲-painiketta. Kun haluttu numero näkyy korostettuna, valitse OK.
  - Voit lisätä pikavalintakoodin painamalla Pikavalinta-painiketta ja kirjoittamalla numeron ohjauspaneelin näppäimistöllä. Valitse OK.
  - Paina pikavalintanäppäintä. Valitse OK.
- 3 Paina Lähetä faksi, Musta- tai Lähetä faksi, Väri -painiketta.

#### Faksin ajastaminen

Voit määrittää laitteen lähettämään mustavalkoisen faksin myöhemmin samana päivänä (esimerkiksi kun puhelinlinja ei ole varattuna tai kun puhelinmaksut ovat pienempiä). Kun ajoitat faksin, alkuperäiskappaleet on asetettava syöttölokeroon, ei siis lasille. HP all-in-one lähettää faksin automaattisesti, kun määritetty aika on kulunut. Voit ajastaa kerralla vain yhden faksin. Faksin ajastamisen jälkeen voit kuitenkin lähettää muita fakseja normaalisti.

1 Aseta alkuperäiskappaleet syöttölokeroon tekstipuoli ylöspäin, sivun ylälaita vasemmalla puolella.

Huomautus Aseta alkuperäiskappaleet syöttölokeroon lasin sijasta. Tämä toiminto ei ole käytettävissä, jos asetat alkuperäiskappaleet lasille.

- 2 Valitse Faksi-alueella Valikko. Faksivalikko avautuu.
- 3 Valitse Lähetä faksi myöhemmin painamalla 5-painiketta.
- 4 Kirjoita lähetysaika numeronäppäimistöllä ja paina sitten OK-painiketta.
- 5 Kirjoita faksinumero näppäimistöllä ja paina pikavalintanäppäintä tai paina **Pikavalinta**-painiketta, kunnes oikea pikavalintanumero tulee näkyviin.
- 6 Paina Lähetä faksi, Musta -painiketta.

HP all-in-one lähettää faksin määritettynä ajankohtana. Värinäyttöön tulee sanoma Lähetä faksi myöhemmin sekä määritetty ajankohta.

#### Faksin ajastuksen muuttaminen tai peruuttaminen

Voit muuttaa ajastetun faksin lähetysnumeroa tai aikaa tai peruuttaa faksin lähettämisen. Kun olet ajastanut faksin, värinäyttöön tulee näkyviin ajastettu lähetysaika.

- 1 Valitse Faksi-alueella Valikko. Faksivalikko avautuu.
- 2 Valitse Lähetä faksi myöhemmin painamalla 5-painiketta. Jos faksi on jo ajastettu, näkyviin tulee Faksi on ajastettu -valikko.
- 3 Valitse jokin seuraavista:
  - Peruuta ajastettu faksi painamalla 1-painiketta.
     Tämä valitsee Peruuta ajastettu faksi -vaihtoehdon. Ajastettu faksi peruutetaan.
  - Muuta aikaa tai numeroa painamalla 2-painiketta.

Aseta uusi lähetysaika -vaihtoehto valitaan.

- 4 Jos painoit 2-painiketta, kirjoita uusi aika ja paina sitten OK-painiketta.
- 5 Kirjoita uusi faksinumero ja paina sitten Lähetä faksi, Musta -painiketta.

#### Muistiin tallennetun faksin lähettäminen

Voit skannata mustavalkoisen faksin muistiin ja lähettää sen myöhemmin muistista. Tästä ominaisuudesta on hyötyä, jos haluamasi faksinumero on varattu tai jos se ei ole väliaikaisesti käytettävissä. HP all-in-one skannaa alkuperäiskappaleet muistiin ja lähettää ne sitten, kun se voi muodostaa yhteyden vastaanottavaan faksilaitteeseen. Kun HP all-in-one on skannannut sivut muistiin, voit poistaa alkuperäiskappaleet syöttölokerosta.

1 Aseta alkuperäiskappaleet syöttölokeroon tekstipuoli ylöspäin, sivun ylälaita vasemmalla puolella.

Huomautus Aseta alkuperäiskappaleet syöttölokeroon lasin sijasta. Tämä toiminto ei ole käytettävissä, jos asetat alkuperäiskappaleet lasille.

2 Valitse Faksi-alueella Valikko. Faksivalikko avautuu.

- 3 Valitse Skannaa ja lähetä painamalla 4-painiketta.
- 4 Kirjoita faksinumero näppäimistöllä ja paina pikavalintanäppäintä tai paina **Pikavalinta**-painiketta, kunnes oikea pikavalintanumero tulee näkyviin.
- 5 Paina Lähetä faksi, Musta -painiketta.

Huomautus Jos painat Lähetä faksi, Väri -painiketta, laite lähettää faksin mustavalkoisena ja värinäyttöön tulee sanoma.

HP all-in-one skannaa alkuperäiskappaleet muistiin ja lähettää faksin, kun vastaanottava laite on käytettävissä.

#### Faksin lähettäminen käyttämällä näyttövalintaa

Näyttövalinnalla voit valita numeron ohjauspaneelista samoin kuin tavallisestakin puhelimesta. Toiminto on hyödyllinen, kun haluat käyttää puhelun laskuttamiseen puhelinkorttia, ja valinnan aikana on noudatettava äänikehotteita. Voit myös tarvittaessa hallita numeron valintanopeutta.

Huomautus Varmista, että äänenvoimakkuus on käytössä, koska muuten valintaääntä ei kuulu. Lisätietoja on kohdassa Äänenvoimakkuuden säätäminen.

- Aseta alkuperäiskappaleet syöttölokeroon tekstipuoli ylöspäin, sivun ylälaita vasemmalla puolella. Jos lähetät yksisivuisen faksin, voit asettaa sen myös lasille.
- 2 Paina Lähetä faksi, Musta- tai Lähetä faksi, Väri -painiketta.
- 3 Jos alkuperäiskappale on asetettu lasille, valitse Alkuperäiskappaleen faksaus skannerin lasilta painamalla 1-painiketta.
- 4 Kun kuulet valintaäänen, kirjoita numero ohjauspaneelin näppäimistöllä.
- 5 Noudata näyttöön tulevia ohjeita.

Faksi lähetetään, kun vastaanottava faksilaite vastaa.

#### Faksin vastaanottaminen

HP all-in-one voi vastaanottaa fakseja automaattisesti tai manuaalisesti valitun vastaustilan mukaan. Jos Automaattinen vastaus -painikkeen vieressä oleva merkkivalo palaa, HP all-in-one vastaa puheluihin ja vastaanottaa fakseja automaattisesti. Jos valo ei pala, faksit on vastaanotettava manuaalisesti. Lisätietoja vastaustiloista on kohdassa HP all-in-one -laitteen määrittäminen lähettämään ja vastaanottamaan fakseja.

- Vihje Paperin säästämisen vuoksi HP all-in-one -laitteen voi määrittää tulostamaan vastaanotetun faksin paperin molemmille puolille. Lisätietoja on kohdassa HP all-in-one -laitteen määrittäminen tulostamaan yksi- tai kaksipuolisia fakseja.
- **Huomautus** Jos laitteeseen on asennettu tavallinen tai harmaa valokuvatulostuskasetti valokuvien tulostamista varten, se kannattaa vaihtaa mustaan tulostuskasettiin, kun vastaanotetaan fakseja. Lisätietoja on kohdassa Tulostuskasettien huoltaminen.

#### Vastaamista edeltävien hälytysten määrän määrittäminen

Voit määrittää, kuinka monta kertaa saapuva puhelu hälyttää, ennen kuin HP all-inone vastaa automaattisesti. Huomautus Tämä asetus on käytettävissä vain, jos HP all-in-one on määritetty vastaanottamaan fakseja automaattisesti.

Soitot ennen vastaamista -asetus on tärkeä, jos puhelinvastaaja on kytketty samaan puhelinlinjaan kuin HP all-in-one. Puhelinvastaajan on vastattava puheluun ennen HP all-in-one -laitetta. HP all-in-one -laitteeseen määritetyn vastaamista edeltävien hälytysten määrän tulee olla suurempi kuin puhelinvastaajaan määritetyn hälytysten määrän.

Määritä vastaaja vastaamaan esimerkiksi neljän hälytyksen jälkeen ja HP all-in-one laite tuetun hälytysten enimmäismäärän jälkeen. (Hälytysten enimmäismäärä vaihtelee maittain ja alueittain.) Tällöin vastaaja vastaa puheluun ja HP all-in-one -laite tarkkailee puhelinlinjaa. Jos HP all-in-one -laite havaitsee faksiääniä, HP all-in-one laite vastaanottaa faksin. Jos puhelu on äänipuhelu, puhelinvastaaja nauhoittaa viestin.

Vastaamista edeltävien hälytysten määrän määrittäminen ohjauspaneelista

- 1 Paina Asetukset-painiketta.
- 2 Paina ensin 4-painiketta ja sitten 3-painiketta. Näyttöön tulee Faksin perusasetukset -valikko ja sitten Soitot ennen vastaamista.
- 3 Kirjoita hälytysten määrä näppäimistöllä.
- 4 Hyväksy asetus painamalla OK-painiketta.

## HP all-in-one -laitteen määrittäminen tulostamaan yksi- tai kaksipuolisia fakseja

Jos HP:n kaksipuolisen tulostuksen lisälaite on asennettu, voit tulostaa kaksipuolisia fakseja.

Lisätietoja paperin lisäämisestä tähän lisälaitteeseen on lisälaitteen mukana toimitetuissa käyttöoppaissa.

- Vihje Voit myös lähettää kaksipuolisia fakseja käyttämällä automaattista syöttölokeroa. Lisätietoja on kohdassa Kaksipuolisten alkuperäiskappaleiden lähettäminen.
- 1 Varmista, että tulostimen syöttölokerossa on paperia.
- Valitse Kaksipuolinen ja sen jälkeen 3.
   Näkyviin tulee Valitse toiminto -valikko ja Tulosta faksi valitaan.
  - Vihje Voit käyttää faksien kaksipuolista tulostusta myös painamalla Asetukset-, 4- ja 6-painiketta.
- 3 Valitse jokin seuraavista vaihtoehdoista:
  - Jos haluat tulostaa sivun yhdelle puolelle, valitse Yksipuolinen tuloste painamalla 1-painiketta.
  - Jos haluat tulostaa sivun molemmille puolille, valitse Kaksipuolinen tuloste painamalla 2-painiketta.
    - Huomautus Jos painat 2-painiketta, älä poista sivuja tulostuslokerosta, ennen kuin HP all-in-one on lopettanut faksin tulostamisen. HP all-in-one tulostaa sivun etupuolen, vie sivun tulostuslokeroon ja poimii sen sitten takaisin tulostaakseen

Faksitoimintojen käyttäminen

toisen puolen. Kun jokaisen sivun molemmat puolet on tulostettu, voit poistaa faksin.

4 Valitse OK.

HP all-in-one -laite käyttää tätä asetusta kaikkien faksien tulostuksessa.

#### Faksin vastaanottaminen manuaalisesti

Jos HP all-in-one -laite on määritetty vastaanottamaan faksit manuaalisesti (Automaattinen vastaus -valo ei pala) tai vastaat puhelimeen ja siitä kuuluu faksiääntä, vastaanota faksit noudattamalla tämän jakson ohjeita.

- liitetty suoraan HP all-in-one -laitteeseen (2-EXT-porttiin)
- samassa puhelinlinjassa, mutta jota ei ole liitetty HP all-in-one -laitteeseen.
- 1 Varmista, että HP all-in-one -laitteeseen on kytketty virta ja että tulostimen syöttölokerossa on paperia.
- 2 Poista alkuperäiskappaleet syöttölokerosta.
- 3 Määritä Soitot ennen vastaamista -asetukseksi suuri luku, jotta ehdit vastata saapuvaan puheluun ennen HP all-in-one -laitetta. Voit myös määrittää HP all-in-one -laitteen vastaamaan fakseihin manuaalisesti. Tietoja hälytysten määrän asettamisesta on kohdassa Vastaamista edeltävien hälytysten määrän määrittäminen. Tietoja HP all-in-one -laitteen määrittämisestä vastaanottamaan fakseja manuaalisesti on kohdassa Vastaustilan määrittäminen.
- 4 Valitse jokin seuraavista:
  - Jos puhelin on kytketty samaan puhelinlinjaan (mutta ei HP all-in-one laitteen takaosaan) ja kuulet lähettävän faksilaitteen faksiääniä, odota 5 - 10 sekuntia, ennen kuin valitset puhelimesta 1 2 3. Jos HP all-in-one ei aloita faksin vastaanottamista, odota muutama sekunti ja paina sitten uudelleen 1 2 3.
    - Huomautus Kun HP all-in-one -laite ottaa vastaan tulevan puhelun, sen etupaneelin värinäytössä näkyy viesti Soitto. Jos vastaat puheluun, näyttöön ilmestyy muutaman sekunnin kuluttua viesti Kuuloke nostettu. Odota, kunnes tämä viesti tulee näkyviin, ennen kuin valitset puhelimesta 123. Muuten et voi vastaanottaa faksia.
  - Jos puhut parhaillaan lähettäjän kanssa käyttäen HP all-in-one -laitteeseen liitettyä puhelinta, pyydä vastaanottajaa painamaan faksilaitteensa käynnistyspainiketta. Kun kuulet lähettävän faksilaitteen faksiäänet, paina ohjauspaneelin Lähetä faksi, Musta- tai Lähetä faksi, Väri -painiketta.
    - Huomautus Jos painat Lähetä faksi, Väri -painiketta mutta lähettäjä on lähettänyt faksin mustavalkoisena, HP all-in-one -laite lähettää faksin mustavalkoisena.

#### Faksin vastaanoton kysely

Kyselyn avulla HP all-in-one voi pyytää toista faksilaitetta lähettämään jonossaan olevan faksin. Kun Vastaanoton kysely -ominaisuus on käytössä, HP all-in-one kutsuu määritettyä faksilaitetta ja pyytää siltä faksia. Toisen faksilaiteten on oltava määritetty kyselyä varten ja sillä on oltava faksi lähetysvalmiina.

Huomautus HP all-in-one ei tue kyselykoodeja. Tämä on turvallisuusominaisuus, joka edellyttää vastaanottavan faksilaitteen (HP all-in-one -laitteen)

antavan kyselykoodin kyselyn kohteena olevalle laitteelle voidakseen vastaanottaa faksin. Varmista, ettei kyselyn kohteena olevassa laitteessa ole määritetty kyselykoodia (tai muutettu oletuskoodia). Muuten HP all-in-one ei pysty vastaanottamaan faksia.

- 1 Valitse Faksi-alueella Valikko. Faksivalikko avautuu.
- 2 Valitse Vastaanoton kysely painamalla 6-painiketta.
- 3 Kirjoita toisen faksilaitteen faksinumero.
- 4 Paina Lähetä faksi, Musta- tai Lähetä faksi, Väri -painiketta.

Huomautus Jos painat Lähetä faksi, Väri -painiketta mutta lähettäjä on lähettänyt faksin mustavalkoisena, HP all-in-one -laite lähettää faksin mustavalkoisena.

## Päivämäärän ja kellonajan määrittäminen

Voit määrittää päivämäärän ja kellonajan laitteen etupaneelista. Kun faksi lähetetään, sen ylätunnisteeseen tulostetaan päivämäärä ja kellonaika. Päivämäärän ja kellonajan muoto perustuu kieli- ja maa- tai aluekohtaisiin asetuksiin.

**Huomautus** Jos HP all-in-one -laitteessa on sähkökatko, päivämäärä ja kellonaika on määritettävä uudelleen.

- 1 Paina Asetukset-painiketta.
- 2 Paina ensin 4-painiketta ja sitten 1-painiketta. Faksin perusasetukset -valikko avautuu, ja Päivämäärä ja kellonaika vaihtoehto valitaan.
- 3 Syötä kuukausi, päivä ja vuosi näppäimistön numeroilla. Päivämäärän muoto vaihtelee maa- tai aluekohtaisten asetusten mukaan. Ensimmäisen numeron kohdalla oleva kohdistin siirtyy automaattisesti seuraavaan numeroon aina, kun painat painiketta. Kun päivämäärän viimeinen numero on kirjoitettu, kellonajan määrityskehote tulee näyttöön automaattisesti.
- 4 Kirjoita tunnit ja minuutit. Jos aika näytetään 12 tunnin muodossa, aamupäivän ja iltapäivän kehote tulee näyttöön automaattisesti, kun ajan viimeinen numero on syötetty.
- 5 Valitse tarvittaessa aamupäivä valitsemalla 1 tai iltapäivä painamalla 2. Uudet päivämäärän ja kellonajan asetukset näkyvät etupaneelin näytössä.

## Faksin ylätunnisteen määrittäminen

Jokaisen lähettämäsi faksin yläreunaan tulostetaan ylätunniste, jossa on nimesi ja faksinumerosi. Faksin ylätunniste on suositeltavaa määrittää **ohjatulla faksin asennustoiminnolla** (Windows-käyttäjät) tai **Setup Assistant** -ohjelmalla (Macintosh-käyttäjät) **HP Image Zone** -ohjelman asennuksen yhteydessä.

Voit määrittää faksin ylätunnisteen tai muuttaa sitä myös ohjauspaneelista.

Useiden maiden lainsäädäntö vaatii, että faksin ylätunnisteeseen merkitään tarvittavat tiedot.

- 1 Paina Asetukset-painiketta.
- 2 Paina ensin 4-painiketta ja sitten 2-painiketta.

Näyttöön tulee Faksin perusasetukset -valikko ja Faksin ylätunniste valitaan.

- 3 Kirjoita oma tai yrityksesi nimi. Lisätietoja tekstin kirjoittamisesta käyttäen ohjauspaneelia on kohdassa Tekstin ja symbolien kirjoittaminen.
- 4 Kun olet syöttänyt oman tai yrityksesi nimen, valitse visuaalisesta näppäimistöstä Valmista ja valitse sitten OK.
- 5 Kirjoita oma faksinumerosi numeronäppäimillä.
- 6 Valitse OK.

Faksin ylätunnistetietojen syöttäminen on ehkä helpompaa **HP Image Zone** - ohjelmiston mukana toimitetulla **HP Director** -ohjelmalla. Voit syöttää faksin ylätunnistetietojen lisäksi myös kansilehden tietoja, joita käytetään, kun lähetät faksin tietokoneesta ja liität siihen kansilehden. Lisätietoja on **HP Image Zone** -ohjelmiston mukana toimitetun **HP Image Zone** -ohjelmiston käytönaikaisessa ohjeessa.

## Tekstin ja symbolien kirjoittaminen

Voit kirjoittaa tekstiä ja symboleja ohjauspaneelin kautta visuaalisella näppäimistöllä, joka avautuu etupaneelin näyttöön, kun määrität faksin ylätunnistetietoja tai pikavalintoja. Voit kirjoittaa tekstiä ja symboleja myös ohjauspaneelin näppäimistöllä.

Voit kirjoittaa symboleja näppäimistöllä myös, kun valitset faksi- tai puhelinnumeroa. Kun HP all-in-one -laite valitsee numeroa, se tulkitsee symbolin ja suorittaa tarvittavat toimet. Jos esimerkiksi lisäät yhdysmerkin faksinumeroon, HP all-in-one pitää tauon ennen numeron loppuosan valitsemista. Tauko on hyödyllinen, jos yhteys pitää muodostaa ulkoiseen linjaan ennen faksinumeron valitsemista.

Huomautus Jos haluat lisätä faksinumeroon symbolin, esimerkiksi yhdysmerkin, käytä näppäimistöä.

#### Tekstin kirjoittaminen visuaalisella näppäimistöllä

Voit kirjoittaa tekstiä tai symboleja visuaalisella näppäimistöllä, joka avautuu tarvittaessa etupaneelin näyttöön. Visuaalinen näppäimistö avautuu automaattisesti esimerkiksi, kun määrität faksin ylätunnistetietoja tai pikavalintoja.

- Valitse kirjain, numero tai symboli visuaalisesta näppäimistöstä korostamalla valinta ◀-, ▶-, ▲- ja ▼-painikkeilla.
- Kun kirjain, numero tai symboli on korostettu, valitse se painamalla ohjauspaneelin OK-painiketta.
   Valinta näkvv etupaneelin värinävtössä.
- Pieniä kirjaimia voit kirjoittaa visuaalisen näppäimistön abc-painikkeella ja valitsemalla sitten OK.
- Isoja kirjaimia voit kirjoittaa visuaalisen näppäimistön ABC-painikkeella ja valitsemalla sitten OK.
- Numeroita ja symboleja voit kirjoittaa visuaalinen näppäimistön 123-painikkeella ja valitsemalla sitten OK.
- Poistaa voit kirjaimen, numeron tai symbolin valitsemalla ensin visuaalisesta näppäimistöstä Tyhjennä ja valitsemalla sitten OK.
- Välilyönnin voit lisätä painamalla visuaalisen näppäimistön >-painiketta ja valitsemalla sitten OK.

Huomautus Varmista, että käytät välilyönnin lisäämiseen visuaalisen näppäimistön ▶-painiketta. Välilyöntiä ei voi lisätä ohjauspaneelin nuolipainikkeilla.

 Kun olet syöttänyt tarvittavan tekstin, numerot tai symbolit, valitse visuaalisesta näppäimistöstä Valmista ja valitse sitten OK.

#### Tekstin kirjoittaminen ohjauspaneelin näppäimistöllä

Voit kirjoittaa tekstiä tai symboleja myös ohjauspaneelin näppäimistöllä. Valitut merkit näkyvät etupaneelin värinäytön visuaalisessa näppäimistössä.

• Paina nimen kirjaimia vastaavia numeropainikkeita. Esimerkiksi kirjaimet a, b ja c vastaavat numeroa 2, kuten seuraavassa painikkeessa näkyy.

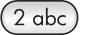

• Voit selata käytettävissä olevia merkkejä painamalla painiketta useita kertoja.

Huomautus Käytettävissä olevat lisämerkit vaihtelevat valitun kielen ja maa- tai alueasetuksen mukaan.

- Kun haluttu kirjain on näytössä, odota kunnes kohdistin siirtyy automaattisesti oikealle tai paina ▶-painiketta. Paina nimen seuraavaa kirjainta vastaavaa numeroa. Paina painiketta niin monta kertaa, että näyttöön tulee oikea kirjain. Sanan ensimmäinen kirjain kirjoitetaan automaattisesti isolla kirjaimella.
- Välilyönnin voit lisätä valitsemalla Väli (#).
- Voit lisätä tauon valitsemalla Uudelleenv./Tauko. Numerojonoon lisätään yhdysmerkki.
- Voit lisätä symbolin, esimerkiksi @, painamalla Merkit (\*) -painiketta useita kertoja. Käytettävissä olevat symbolit ovat: tähti (\*), väliviiva (-), et-merkki (&), piste (.), kenoviiva (/), sulut (), heittomerkki (\*), yhtäsuuruusmerkki (=), ristikkomerkki (#), at-merkki (@), alaviiva (\_), plus-merkki (+), huutomerkki (!), puolipiste (;), kysymysmerkki (?), pilkku (,), kaksoispiste (:), prosenttimerkki (%) ja noin-merkki (~).
- Jos teet virheen, valitse nuolipainikkeella visuaalisesta näppäimistöstä Tyhjennä ja valitse sitten OK. Jos et käytä visuaalista näppäimistöä, valitse ohjauspaneelista
- Kun olet syöttänyt tarvittavan tekstin, numerot tai symbolit, valitse nuolipainikkeella visuaalisesta näppäimistöstä Valmista ja valitse sitten OK.

## Raporttien tulostaminen

Voit määrittää HP all-in-one -laitteen tulostamaan virhe- ja vahvistusraportin aina, kun lähetät tai vastaanotat faksin. Voit myös tarvittaessa tulostaa järjestelmäraportteja manuaalisesti. Järjestelmäraporteissa on hyödyllistä tietoa HP all-in-one -laitteesta.

Oletuksena on, että HP all-in-one tulostaa raportin vain, jos faksin lähettämisessä tai vastaanottamisessa on ongelmia. Laitteen värinäyttöön tulee faksin lähetyksen jälkeen vahvistusviesti, jossa ilmoitetaan, onko lähettäminen onnistunut.

#### Raporttien automaattinen luominen

Voit määrittää HP all-in-one -laitteen tulostamaan virhe- ja vahvistusraportit automaattisesti.

- Huomautus Jos tarvitset tulostetun vahvistuksen aina, kun faksi on lähetetty, noudata näitä ohjeita ennen faksien lähettämistä ja valitse Vain lähetykset.
- 1 Paina Asetukset-painiketta.
- 2 Paina ensin 2-painiketta ja sitten 1-painiketta. Näkyviin tulee Tulosta raportti -valikko ja Faksiraportin asetukset valitaan.
- 3 Voit selata seuraavia raporttityyppejä painamalla **v**-painiketta:
  - 1. Kaikki virheet: tulostuu aina, kun faksivirhe tapahtuu (oletus).
  - 2. Lähetysvirhe: tulostuu lähetysvirheen tapahtuessa.
    - 3. Vastaanottovirhe: tulostuu vastaanottovirheen tapahtuessa.
  - 4. Kaikki faksit: vahvistus kaikista lähetetyistä tai vastaanotetuista fakseista.
  - 5. Vain lähetykset: tulostuu aina faksin lähettämisen jälkeen ja ilmaisee, onnistuiko lähettäminen.
  - 6. Ei käytössä: virhe- tai vahvistusraportteja ei tulosteta.
- 4 Kun haluttu raportti näkyy korostettuna, valitse OK.

#### Raporttien manuaalinen luominen

Voit luoda manuaalisesti HP all-in-one -laiteraportteja (esimerkiksi viimeksi lähetetyn faksin tila, ohjelmoitujen pikavalintojen luettelo tai itsetestiraportti diagnosointia varten).

- 1 Valitse ensin Asetukset ja sitten 2. Tulosta raportti -valikko avautuu.
- 2 Voit selata seuraavia raporttityyppejä painamalla **v**-painiketta:
  - 1. Faksiraportin asetukset: tulostaa faksiraportit automaattisesti samoin kuin kohdassa Raporttien automaattinen luominen.
  - 2. Edellinen tapahtuma: tulostaa edellisen faksitapahtuman tiedot.
  - **3. Faksiloki**: tulostaa noin 30 edellisen faksitapahtuman lokin.
  - 4. Pikavalintaluettelo: tulostaa ohjelmoitujen pikavalintojen luettelon.
  - 5. Itsetestiraportti: tulostaa raportin, jonka avulla voi diagnosoida tulostusja kohdistusongelmia. Lisätietoja on kohdassa Itsetestiraportin tulostaminen.
- 3 Kun haluttu raportti näkyy korostettuna, valitse OK.

## Pikavalintojen määrittäminen

Voit määrittää usein käyttämillesi faksinumeroille pikavalintanumerot. Ohjauspaneelin pikavalintanäppäimillä voit lähettää fakseja nopeasti. Voit myös selata pikavalintaluetteloa ja valita sieltä haluamasi numeron painamalla Pikavalinta-painiketta.

Ensimmäiset viisi pikavalintanumeroa tallentuvat automaattisesti ohjauspaneelin pikavalintanäppäimiin.

Tietoja faksin lähettämisestä pikavalinnoilla on kohdassa Faksin lähettäminen pikavalinnoilla.

Voit myös määrittää ryhmän pikavalintanumeroita. Säästät aikaa lähettämällä saman faksin kerralla koko ryhmälle, koska sitä ei tarvitse lähettää jokaiselle vastaanottajalle erikseen.

Voit määrittää pikavalinnat nopeasti tietokoneesta **HP Director** -ohjelmalla, joka on toimitettu **HP Image Zone** -ohjelmiston mukana. Lisätietoja on **HP Image Zone** - ohjelmiston mukana toimitetun **HP Image Zone** -ohjelmiston käytönaikaisessa ohjeessa.

#### Pikavalintanumeroiden luominen

Voit luoda usein käytetyille faksinumeroille pikavalintanumeroita.

- 1 Paina Asetukset-painiketta.
- 2 Paina ensin 3-painiketta ja sitten 1-painiketta. Pikavalinnan asetukset -valikko avautuu, ja Yksittäinen pikavalinta -asetus valitaan.
  - Ensimmäinen määrittämätön pikavalintanumero näkyy etupaneelin näytössä.
- 3 Valitse näytössä oleva pikavalinnan paikka painamalla OK-painiketta. Voit valita muun tyhjän numeron painamalla ▼- tai ▲-painiketta ja valitsemalla sitten OK.
- 4 Kirjoita pikavalintaan liitettävä faksinumero ja valitse sitten OK.

Vihje Voit lisätä faksinumeroon tauon painamalla Uudelleenv./Tauko-painiketta.

Visuaalinen näppäimistö avautuu automaattisesti etupaneelin näyttöön.

5 Kirjoita nimi. Valitse sitten visuaalisesta näppäimistöstä Valmista ja paina OKpainiketta.

Lisätietoja tekstin kirjoittamisesta visuaalisella näppäimistöllä on kohdassa Tekstin ja symbolien kirjoittaminen.

6 Valitse 1, jos haluat määrittää toisen numeron, tai poistu Pikavalinnan asetukset -valikosta valitsemalla Peruuta.

#### Ryhmän pikavalintanumeroiden luominen

Voit luoda ryhmän pikavalintanumeron, joka sisältää enintään 48 yksittäistä pikavalintanumeroa. Näin voit lähettää mustavalkoisia fakseja määritetyille vastaanottajaryhmille valitsemalla yhden pikavalintanumeron.

Huomautus Ryhmille voi lähettää vain mustavalkoisia fakseja. Myöskään Erittäin tarkka -asetus ei ole käytettävissä tätä ominaisuutta käytettäessä.

Voit määrittää ryhmiin vain aikaisemmin kirjoitettuja yksittäisiä pikavalintanumeroita. Voit lisätä ryhmään vain yksittäisiä pikavalintanumeroita, et toisia ryhmiä.

- 1 PainaAsetukset-painiketta.
- 2 Paina ensin 3-painiketta ja sitten 2-painiketta. Pikavalinnan asetukset -valikko avautuu, ja Ryhmän pikavalinta -asetus valitaan.

Ensimmäinen määrittämätön pikavalintanumero näkyy etupaneelin näytössä.

- 3 Valitse näytössä oleva pikavalinnan paikka painamalla OK-painiketta. Voit valita muun tyhjän numeron painamalla ▼- tai ▲-painiketta ja valitsemalla sitten OK.
- 4 Valitse yksittäinen pikavalintanumero, jonka haluat lisätä ryhmän pikavalintanumeroon, painamalla ▼- tai ▲-painiketta.
- 5 Valitse OK.

- 6 Kun olet lisännyt kaikki numerot, paina ▲-painiketta, kunnes Valinta valmis näkyy korostettuna, ja valitse sittenOK. Visuaalinen näppäimistö avautuu automaattisesti etupaneelin näyttöön.
- 7 Kirjoita ryhmän pikavalintanimi. Valitse sitten visuaalisesta näppäimistöstä Valmista ja paina OK-painiketta.

Lisätietoja tekstin kirjoittamisesta visuaalisella näppäimistöllä on kohdassa Tekstin ja symbolien kirjoittaminen.

#### Pikavalintanumeroiden päivittäminen

Voit muuttaa pikavalintanumeroon määritettyä puhelinnumeroa tai nimeä.

- Huomautus Jos yksittäinen pikavalintanumero on myös osa ryhmän pikavalintanumeroa, kaikki yksittäiseen numeroon tehtävät muutokset tehdään myös ryhmän pikavalintanumeroon.
- 1 Paina Asetukset-painiketta.
- 2 Paina ensin 3-painiketta ja sitten 1-painiketta. Pikavalinnan asetukset -valikko avautuu, ja Yksittäinen pikavalinta -asetus valitaan.
- 3 Voit selata pikavalintanumeroita **▼** ja **▲**-painikkeilla. Valitse haluttu numero valitsemalla OK.
- 4 Kun nykyinen faksinumero tulee näyttöön, voit poistaa sen **∢**-painikkeella.
- 5 Kirjoita uusi faksinumero.
- 6 Tallenna uusi numero valitsemalla OK. Visuaalinen näppäimistö avautuu automaattisesti etupaneelin näyttöön.
- 7 Muuta nimi visuaalisella näppäimistöllä. Lisätietoja visuaalisen näppäimistön käyttämisestä on kohdassa Tekstin ja symbolien kirjoittaminen.
- 8 Valitse OK.
- 9 Voit päivittää toisen pikavalintanumeron valitsemalla 1 tai poistua valikosta valitsemalla Peruuta.

#### Pikavalintanumeroiden poistaminen

Voit poistaa yksittäisen henkilön tai ryhmän pikavalinnan. Jos poistat yksittäisen pikavalintanumeron, joka on mukana ryhmän pikavalintanumerossa, numero poistetaan myös ryhmän numerosta.

- 1 Paina Asetukset-painiketta.
- Paina ensin 3-painiketta ja paina sitten 3-painiketta uudelleen.
   Pikavalinnan asetukset -valikko avautuu, ja Poista pikavalinta -asetus valitaan.
- 3 Paina ▼- tai ▲-painiketta, kunnes poistettava pikavalintanumero tulee näyttöön. Poista pikavalinta valitsemalla OK. Voit myös kirjoittaa pikavalintakoodin ohjauspaneelin näppäimistöllä.
- 4 Voit poistaa toisen pikavalintanumeron valitsemalla 3 tai poistua valikosta valitsemalla Peruuta.

## Faksin tarkkuuden ja vaalea/tumma-asetuksen muuttaminen

Voit muuttaa lähetettävien asiakirjojen Tarkkuus- ja Vaalea/tumma-asetuksia.

#### Faksin tarkkuuden muuttaminen

Tarkkuus-asetus vaikuttaa lähetysnopeuteen ja lähetettyjen mustavalkoisten asiakirjojen laatuun. HP all-in-one -laite lähettää faksit niin tarkkoina, kuin vastaanottava faksilaite pystyy ne käsittelemään. Voit muuttaa vain mustavalkoisina lähetettävien faksien tarkkuutta. Kaikissa lähetettävissä värifakseissa käytetään Tarkka-asetusta. Käytettävissä on seuraavat tarkkuusasetukset:

- Tarkka: tuottaa laadukasta tekstiä, joka sopii useimpien asiakirjojen faksaustarkkuudeksi. Tämä on oletusasetus.
- Erittäin tarkka: mahdollistaa erittäin hyvän laadun, kun faksaat asiakirjoja, joissa on paljon yksityiskohtia. Jos valitset tarkkuudeksi Erittäin tarkka, faksaaminen kestää tavallista kauemmin. Tällä tarkkuudella voi lähettää vain mustavalkoisia fakseja. Jos lähetät värillisen faksin, laite käyttää Tarkka-asetusta.
- Valokuva: tuottaa parasta laatua valokuvien lähettämistä varten. Jos valitset Valokuva-vaihtoehdon, varaudu siihen, että faksin lähettäminen kestää kauemmin. Kun lähetät valokuvia, Valokuva-asetus kannattaa valita.
- Normaali: faksi lähetetään mahdollisimman nopeasti ja vastaavasti heikompilaatuisena.

Asetus palautuu oletusasetukseen työn suorittamisen jälkeen, jos muutoksia ei määritetä oletusasetuksiksi. Lisätietoja on kohdassa Uusien oletusasetusten määrittäminen.

#### Tarkkuuden muuttaminen ohjauspaneelista

- 1 Aseta alkuperäiskappaleet syöttölokeroon tekstipuoli ylöspäin, sivun ylälaita vasemmalla puolella.
- 2 Kirjoita faksinumero näppäimistöllä ja paina pikavalintanäppäintä tai paina **Pikavalinta**-painiketta, kunnes oikea pikavalintanumero tulee näkyviin.
- 3 Valitse Faksi-alueella Valikko. Faksivalikko avautuu.
- 4 Valitse Tarkkuus painamalla 1-painiketta.
- 5 Valitse tarkkuusasetus **v**-painikkeella ja valitse sitten **OK**.
- 6 Paina Lähetä faksi, Musta -painiketta.

Huomautus Jos valitset Lähetä faksi, Väri, faksin lähettämisessä käytetään Tarkka-asetusta.

Laite lähettää faksin käyttämällä valitsemaasi **Tarkkuus**-asetusta. Jos haluat lähettää kaikki faksit tätä asetusta käyttäen, muuta asetus oletusasetukseksi. Lisätietoja on kohdassa Uusien oletusasetusten määrittäminen.

#### Vaalea/tumma-asetuksen muuttaminen

Voit muuttaa faksin kontrastia vaaleammaksi tai tummemmaksi kuin alkuperäisessä asiakirjassa. Tämä asetus on käytännöllinen, jos lähetät haalistuneen, kuluneen tai käsin kirjoitetun asiakirjan. Alkuperäistä kohdetta voi tummentaa säätämällä kontrastia.

Asetus palautuu oletusasetukseen työn suorittamisen jälkeen, jos muutoksia ei määritetä oletusasetuksiksi. Lisätietoja on kohdassa Uusien oletusasetusten määrittäminen.

- 1 Aseta alkuperäiskappaleet syöttölokeroon tekstipuoli ylöspäin, sivun ylälaita vasemmalla puolella.
- 2 Kirjoita faksinumero näppäimistöllä ja paina pikavalintanäppäintä tai paina Pikavalinta-painiketta, kunnes oikea pikavalintanumero tulee näkyviin.

- 3 Valitse Faksi-alueella Valikko. Faksivalikko avautuu.
- 4 Valitse Vaalea/tumma painamalla 2-painiketta.
- 5 Voit vaalentaa faksia **∢**-painikkeella ja tummentaa sitä **▶**-painikkeella. Kohdistin siirtyy vasemmalle tai oikealle, kun painat nuolipainiketta.
- 6 Paina Lähetä faksi, Musta- tai Lähetä faksi, Väri -painiketta.

Laite lähettää faksin käyttämällä valitsemaasi Vaalea/tumma-asetusta. Jos haluat lähettää kaikki faksit tätä asetusta käyttäen, muuta asetus oletusasetukseksi. Lisätietoja on kohdassa Uusien oletusasetusten määrittäminen.

#### Uusien oletusasetusten määrittäminen

Voit muuttaa Kaksipuolinen (lähetettävät faksit)-, Tarkkuus- ja Vaalea/tummaoletusasetuksia ohjauspaneelin avulla.

- Muuta Kaksipuolinen (lähetettävät faksit)-, Tarkkuus- tai Vaalea/tummaasetusta.
- 2 Jos et ole Faksivalikossa, paina Faksi-alueen Valikko-painiketta.
- 3 Valitse Määritä uudet asetukset painamalla 7-painiketta.
- 4 Valitse OK.

### Faksiasetusten määrittäminen

Määritettäviä faksitoimintoja on useita. Voit esimerkiksi määrätä, valitseeko HP all-inone -laite varatun numeron uudelleen automaattisesti, säätää HP all-in-one -laitteen äänenvoimakkuutta ja ohjata faksit toiseen numeroon. Kun teet muutoksia seuraaviin asetuksiin, uusista asetuksista tulee oletusasetuksia. Tietoja faksiasetusten muuttamisesta on tässä osassa.

#### Faksien tulostamisessa käytettävän syöttölokeron valitseminen

Jos laitteeseen on asennettu jokin tuetuista syöttölokeroista, voit määrittää, mitä syöttölokeroa käytetään tulostettaessa fakseja ja raportteja:

- Ensisijaiseen syöttölokeroon (Ylälokero) voi lisätä kaikkia tuettuja paperilajeja ja kokoja, kuten valokuvapaperia tai piirtoheitinkalvoja.
- Lisävarusteena toimitettavaan 250 tavallisen paperiarkin lokeroon (Alalokero) voi lisätä enintään 250 arkkia tavallista valkoista paperia.

Jos esimerkiksi tulostat paljon valokuvia, voit asettaa ensisijaiseen syöttölokeroon valokuvapaperia ja alalokeroon Letter- tai A4-kokoista paperia. Lisälokeroiden käyttäminen säästää aikaa, koska sinun ei tarvitse poistaa paperia lokerosta ja lisätä toista paperia aina, kun siirryt tulostustyöstä toiseen.

Lisätietoja paperin lisäämisestä tähän lisälaitteeseen on lisälaitteen mukana toimitetuissa käyttöoppaissa.

Laite valitsee oletusasetuksen mukaan alemman paperilokeron. Toimi seuraavasti, jos haluat vaihtaa oletuspaperilokeron.

#### Syöttölokeron valitseminen ohjauspaneelista

- Valitse ensin Lokero ja sitten 3. Näkyviin tulee Valitse toiminto -valikko ja Tulosta faksi valitaan.
- 2 Valitse jokin seuraavista:
  - Voit käyttää ensisijaista lokeroa faksien tulostamiseen valitsemalla 1.
Tämä valitsee Ylälokeron.

Voit käyttää 250 tavallisen paperiarkin lokeroa faksien tulostamiseen valitsemalla 2.

Tämä valitsee Alalokeron.

3 Valitse OK.

HP all-in-one -laite käyttää tätä asetusta kaikkien myöhempien faksien tulostuksessa.

#### Vastaanotettavien faksien paperikoon määrittäminen

Voit valita faksien vastaanottamisessa käytettävän paperikoon. Valitun paperikoon on vastattava syöttölokerossa olevaa paperia. Faksit voi tulostaa vain A4-, Letter- tai Legal-kokoiselle paperille.

Huomautus Jos syöttölokerossa on vääränkokoista paperia, kun faksi vastaanotetaan, faksi ei tulostu, ja näyttöön tulee virheilmoitus. Lisää lokeroon A4-, Letter- tai Legal-kokoista paperia ja tulosta sitten faksi valitsemalla OK.

- 1 Paina Asetukset-painiketta.
- 2 Paina ensin 4-painiketta ja sitten 5-painiketta. Faksin perusasetukset -näyttö avautuu, ja Faksin paperikoko -vaihtoehto valitaan.
- 3 Korosta vaihtoehto painamalla ▼-painiketta ja valitse sitten OK.

#### Ääni- tai pulssivalinnan määrittäminen

Voit määrittää HP all-in-one -laitteen valintatavaksi ääni- tai pulssivalinnan. Useimmissa puhelinjärjestelmissä voi käyttää kumpaa tahansa valintatapaa. Jos puhelinjärjestelmä ei vaadi pulssivalintaa, kannattaa käyttää äänivalintaa. Jos käytät yleistä puhelinjärjestelmää tai PBX-järjestelmää, pitää ehkä valita **Pulssivalinta**. Ota yhteyttä paikalliseen puhelinyhtiöön, jos et ole varma, mitä asetusta tulisi käyttää.

Huomautus Jos Pulssivalinta on valittu, jotkin puhelinjärjestelmän ominaisuudet eivät ehkä ole käytettävissä. Faksi- tai puhelinnumeron valitseminen voi myös kestää kauemmin.

- 1 Paina Asetukset-painiketta.
- 2 Paina ensin 4-painiketta ja sitten 7-painiketta. Faksin perusasetukset -näyttö avautuu ja Ääni- tai pulssivalinta -vaihtoehto valitaan.
- 3 Korosta vaihtoehto painamalla ▼-painiketta ja valitse sitten OK.

#### Äänenvoimakkuuden säätäminen

HP all-in-one-laitteessa on kolme tasoa soittoäänen ja kaiuttimen äänenvoimakkuuden määrittämistä varten. Soittoäänen voimakkuus on se äänenvoimakkuus, jolla puhelin soi. Kaiuttimien äänenvoimakkuus on kaikkien muiden äänien, kuten valinta- ja faksiäänien sekä painikkeiden valintaäänien, voimakkuus. Oletusasetus on Hiljainen.

- 1 Paina Asetukset-painiketta.
- 2 Paina ensin 4-painiketta ja sitten 8-painiketta.

Faksin perusasetukset -näyttö avautuu, ja Soittoäänen ja äänimerkin voimakkuus -vaihtoehto valitaan.

3 Valitse asetus ▼-painikkeella: Hiljainen, Voimakas tai Ei käytössä.

Huomautus Jos valitset Ei käytössä, et kuule valintaääntä, faksiääniä tai tulevaa soittoääntä.

4 Valitse OK.

#### Faksien välittäminen toiseen numeroon

Voit määrittää HP all-in-one -laitteen välittämään faksit toiseen numeroon. Vastaanotettu värillinen faksi välitetään mustavalkoisena.

**Huomautus** Kun HP all-in-one välittää fakseja, se ei tulosta vastaanottamiaan fakseja, ellei ilmene ongelmia. Jos HP all-in-one ei pysty välittämään faksia määritettyyn faksilaitteeseen (jos laitteeseen ei esimerkiksi ole kytketty virtaa), HP all-in-one tulostaa faksin ja virheraportin.

Kannattaa tarkistaa, että numero, johon faksi välitetään, on toiminnassa. Lähetä testifaksi, jotta saat selville, voiko faksilaite vastaanottaa välitettyjä fakseja.

- 1 Paina Asetukset-painiketta.
- 2 Paina ensin 4-painiketta ja sitten 9-painiketta. Näyttöön tulee Faksin perusasetukset -valikko ja Faksin ed.lähetys valitaan.
- 3 Kirjoita kehotteeseen välitetyt faksit vastaanottavan faksilaitteen numero.
- 4 Valitse OK.

Välitys on käytössä -teksti tulee etupaneelin värinäyttöön.

#### Faksien välitysasetusten muokkaaminen tai peruuttaminen

Voit muuttaa numeroa, johon faksit välitetään, tai peruuttaa faksien välittämisen.

- 1 Paina Asetukset-painiketta.
- 2 Paina ensin 4-painiketta ja sitten 9-painiketta. Näyttöön tulee Faksin perusasetukset -valikko ja Faksin ed.lähetys valitaan.
- 3 Valitse jokin seuraavista:
  - Muokkaa faksinumeroa painamalla 1-painiketta. Kirjoita faksinumero ja valitse sitten OK.
  - Peruuta faksien välittäminen painamalla 2-painiketta ja paina sitten OKpainiketta.

#### Soittoäänen muuttaminen (erottuva soittoääni)

Monet puhelinyhtiöt tarjoavat asiakkailleen erottuvat soittoäänet mahdollistavan palvelun, jolla yhteen puhelinlinjaan voi liittää useita puhelinnumeroita. Kun tilaat tämän palvelun, jokaisella numerolla on erilainen soittoääni. Eri numeroilla voi esimerkiksi olla yksi, kaksi tai kolme hälytystä. Voit määrittää HP all-in-one -laitteen vastaamaan saapuviin puheluihin, joilla on määrätty soittoääni.

Jos liität HP all-in-one -laitteen linjaan, jossa käytetään erottuvia soittoääniä, pyydä puhelinyhtiötäsi määrittämään yksi soittoääni äänipuheluille ja toinen faksipuheluille. Suosittelemme, että valitset faksinumerolle kaksi tai kolme hälytyssoittoa. Kun HP all-in-one havaitsee määrätyn soittoäänen, se vastaa puheluun ja vastaanottaa faksin.

Voit esimerkiksi pyytää puhelinyhtiötä määrittämään faksinumerolle puhelinnumeron, jossa on kaksi hälytystä ja äänipuheluille puhelinnumeron, jonka soittoääni on yksi hälytys. Määritä tällöin HP all-in-one -laitteen Soittoääni-asetukseksi Kaksi soittoa. Voit myös määrittää Soitot ennen vastaamista -asetukseksi 3. Kun saapuva puhelu käyttää kahta soittoa, HP all-in-one -laite vastaa siihen kolmen soiton jälkeen ja ottaa faksin vastaan.

Jos et käytä tätä palvelua, käytä oletussoittoääntä, joka on Kaikki soitot.

#### Soittoäänen muuttaminen ohjauspaneelista

- 1 Varmista, että HP all-in-one -laite on määritetty vastaamaan faksipuheluihin automaattisesti. Lisätietoja on kohdassa Vastaustilan määrittäminen.
- 2 Paina Asetukset-painiketta.
- Paina ensin 5-painiketta ja sitten 1-painiketta.
  Näin avataan Faksin lisäasetukset -näyttö ja valitaan Soittoääni-vaihtoehto.
- 4 Korosta vaihtoehto painamalla **▼**-painiketta ja valitse sitten **OK**.
  - Kun puhelin hälyttää faksilinjalle määritetyllä soittoäänellä, HP all-in-one vastaa puheluun ja vastaanottaa faksin.

# Numeron automaattinen uudelleenvalinta, kun numero on varattu tai soittoon ei vastata

Voit määrittää HP all-in-one -laitteen valitsemaan varatun tai vastaamattoman numeron uudelleen automaattisesti. Uudelleenvalinta varatulle -asetuksen oletusasetus on Uudelleenvalinta. Ei vastausta, valitse uudelleen -asetuksen oletusasetus on Ei uudelleenvalintaa.

- 1 Paina Asetukset-painiketta.
- 2 Valitse jokin seuraavista:
  - Voit vaihtaa Uudelleenvalinta varatulle -asetuksen painamalla ensin 5painiketta ja sitten 2-painiketta.
     Faksin lisäasetukset -valikko avautuu, ja Uudelleenvalinta varatulle vaihtoehto valitaan.
  - Voit muuttaa Ei vastausta, valitse uudelleen -asetusta valitsemalla ensin 5 ja sitten 3.

Faksin lisäasetukset -valikko avautuu, ja Ei vastausta, valitse uudelleen - vaihtoehto valitaan.

- 3 Painamalla ▼-painiketta voit valita asetukseksi Uudelleenvalinta tai Ei uudelleenvalintaa.
- 4 Valitse OK.

#### Tulevien faksien automaattinen pienentäminen

Tällä asetuksella määritetään, miten HP all-in-one käsittelee faksia, joka on liian suuri oletuspaperikokoon nähden. Kun asetus on käytössä (oletus), saapuvan faksin kuva pienennetään sopimaan yhdelle sivulle, jos se on mahdollista. Kun asetus ei ole käytössä, tiedot, jotka eivät sovi ensimmäiselle sivulle, tulostetaan toiselle sivulle. **Automaattinen pienennys** -toiminto on hyödyllinen, jos vastaanotetaan Legal-kokoinen faksi, mutta syöttölokerossa on Letter-kokoista paperia.

- 1 Paina Asetukset-painiketta.
- 2 Paina ensin 5-painiketta ja sitten 4-painiketta.

Faksin lisäasetukset -valikko avautuu, ja Automaattinen pienennys - vaihtoehto valitaan.

- 3 Valitse Ei käytössä tai Käytössä ▼-painikkeella.
- 4 Valitse OK.

#### Faksien varmuuskopion määrittäminen

HP all-in-one tallentaa kaikki vastaanotetut faksit muistiin. Jos jokin virhe estää HP allin-one -laitetta tulostamasta faksia, **Faksien varmuuskopio** -asetuksen avulla voit jatkaa faksien vastaanottamista. Kun **Faksien varmuuskopio** -asetus on käytössä, faksit tallentuvat virhetilanteissa muistiin.

Jos esimerkiksi HP all-in-one -laitteen paperi on loppunut ja Faksien varmuuskopio asetus on käytössä, kaikki vastaanotetut faksit tallentuvat muistiin. Kun olet lisännyt paperia, voit tulostaa faksit. Jos poistat tämän toiminnon käytöstä, HP all-in-one ei vastaa tuleviin faksipuheluihin, ennen kuin virhetilanne on korjattu.

Normaalitoiminnan aikana (riippumatta siitä, onko Faksien varmuuskopio asetuksen arvona Käytössä vai Ei käytössä), HP all-in-one tallentaa kaikki faksit muistiin. Kun muisti tulee täyteen, HP all-in-one korvaa vanhimmat, tulostetut faksit vastaanottaessaan uusia fakseja. Jos haluat poistaa kaikki faksit muistista, katkaise HP all-in-one -laitteesta virta painamalla Käytössä-painiketta.

Huomautus Jos Faksien varmuuskopio -asetuksen arvona on Käytössä ja ilmenee virhetilanne, HP all-in-one tallentaa vastaanottamansa faksit muistiin tulostamattomina. Kaikki faksit, joita ei ole tulostettu, säilyvät muistissa, kunnes ne tulostetaan tai poistetaan. Kun muisti on täynnä tulostamattomia fakseja, HP all-in-one ei vastaanota lisää faksipuheluita, ennen kuin tulostamattomat faksit on tulostettu tai poistettu muistista. Tietoja faksien tulostamisesta tai poistamisesta muistista on kohdassa Muistissa olevien faksien tulostaminen uudelleen tai poistaminen.

Faksien varmuuskopio -asetuksen oletusarvo on Käytössä.

#### Faksien varmuuskopion määrittäminen ohjauspaneelista

- 1 Paina Asetukset-painiketta.
- 2 Paina ensin 5-painiketta ja paina sitten 5-painiketta uudelleen. Faksin lisäasetukset -valikko avautuu, ja Faksien varmuuskopio -vaihtoehto valitaan.
- 3 Valitse Ei käytössä tai Käytössä ▼-painikkeella.
- 4 Valitse OK.

#### Virheenkorjaustilan käyttäminen

Virheenkorjaustila estää huonosta yhteydestä johtuvan tietojen katoamisen. Tässä tilassa laite havaitsee tiedonsiirron aikana tapahtuneet virheet ja pyytää automaattisesti lähettämään virheellisen osan uudelleen. Hyvillä puhelinlinjoilla tila ei vaikuta puhelumaksuihin. Puhelinlaskut saattavat jopa pienentyä. Heikoilla linjoilla virheenkorjaustila pidentää lähetysaikoja ja kasvattaa vastaavasti puhelinlaskua mutta lähettää tiedot luotettavasti. Oletusasetus on käytössä. Poista tila käytöstä vain, jos sen käyttäminen kasvattaa huomattavasti puhelinlaskuja ja haluat valita pienemmän puhelinlaskun ja yhteyden heikomman laadun.

Virheenkorjaustilaa koskevat seuraavat säännöt:

- Virheenkorjaustilan poistaminen käytöstä vaikuttaa vain lähetettäviin fakseihin. Se ei vaikuta vastaanotettaviin fakseihin.
- Jos poistat virheenkorjaustilan käytöstä, aseta Faksin nopeus -asetuksen arvoksi Keskitaso. Jos Faksin nopeus -asetuksen arvona on Nopea, faksien lähetyksessä käytetään automaattisesti virheenkorjaustilaa. Lisätietoja Faksin nopeus -asetuksen muuttamisesta on kohdassa Faksinopeuden määrittäminen.
- Jos lähetät värillisen faksin, laite käyttää virheenkorjaustilaa valituista asetuksista huolimatta.

#### Virheenkorjaustilan asetusten muuttaminen ohjauspaneelista

- 1 Paina Asetukset-painiketta.
- Paina ensin 5-painiketta ja sitten 6-painiketta.
  Faksin lisäasetukset -valikko avautuu, ja Virheenkorjaustila-vaihtoehto valitaan.
- 3 Valitse Ei käytössä tai Käytössä ▼-painikkeella.
- 4 Valitse OK.

#### Faksinopeuden määrittäminen

Voit määrittää oman HP all-in-one -laitteesi ja muiden faksilaitteiden välisen viestintänopeuden, jota käytetään faksien lähettämisessä ja vastaanottamisessa. Oletusfaksinopeus on Nopea.

Jos käytössä on jokin seuraavista, faksinopeus pitää ehkä määrittää pienemmäksi:

- Internet-puhelinpalvelu
- PBX-järjestelmä
- FoIP (Fax over Internet Protocol)
- ISDN (integrated services digital network) -palvelu

Jos faksien lähettämisessä ja vastaanottamisessa on ongelmia, kokeile Faksin nopeus -asetuksen vaihtamista arvoon Keskitaso tai Hidas. Seuraavassa taulukossa on käytettävissä olevat faksin nopeusasetukset.

| Faksin nopeusasetus | Faksin nopeus       |
|---------------------|---------------------|
| Nopea               | v.34 (33600 baudia) |
| Keskitaso           | v.17 (14400 baudia) |
| Hidas               | v.29 (9600 baudia)  |

#### Faksin nopeuden määrittäminen ohjauspaneelista

- 1 Paina Asetukset-painiketta.
- Paina ensin 5-painiketta ja sitten 7-painiketta.
  Faksin lisäasetukset -valikko avautuu, ja Faksin nopeus -vaihtoehto valitaan.
- 3 Korosta vaihtoehto painamalla **▼**-painiketta ja valitse sitten **OK**.

# Muistissa olevien faksien tulostaminen uudelleen tai poistaminen

Voit tulostaa muistiin tallennetut faksit uudelleen tai poistaa ne. Muistissa olevat faksit pitää ehkä tulostaa uudelleen, jos HP all-in-one -laitteesta loppuu paperi faksin

vastaanottamisen aikana. Jos HP all-in-one -laitteen muisti taas täyttyy, se on ehkä tyhjennettävä, jotta uusia fakseja voidaan vastaanottaa.

Huomautus HP all-in-one tallentaa muistiin kaikki vastaanottamansa faksit sekä tulostetut faksit. Näin faksit voi tulostaa myöhemmin. Kun muisti tulee täyteen, HP all-in-one korvaa vanhimmat, tulostetut faksit vastaanottaessaan uusia fakseja.

Muistissa olevien faksien tulostaminen uudelleen ohjauspaneelista

- 1 Varmista, että tulostimen syöttölokerossa on paperia.
- 2 Paina Asetukset-painiketta.
- 3 Paina ensin 6-painiketta ja sitten 4-painiketta. Työkalut-valikko avautuu, ja Tulosta faksit uudelleen muistista -vaihtoehto valitaan.

Faksit tulostetaan päinvastaisessa järjestyksessä kuin ne vastaanotettiin, eli viimeksi vastaanotettu faksi tulostuu ensin jne.

4 Jos et tarvitse tulostuvaa faksia, valitse Peruuta.

HP all-in-one alkaa tulostaa seuraavaa muistissa olevaa faksia.

Huomautus Valitse kunkin muistissa olevan faksin kohdalla Peruuta, jos et halua sen tulostuvan.

#### Kaikkien muistissa olevien faksin poistaminen ohjauspaneelin kautta

Voit poistaa kaikki faksit muistista katkaisemalla HP all-in-one -laitteesta virran painamalla Käytössä-painiketta.

Kaikki muistiin tallennetut faksit poistetaan, kun HP all-in-one -laitteen virta on katkaistu.

### Fax over the Internet -palvelu

Voit tilata edullisen puhelinpalvelun, jolla voi lähettää ja vastaanottaa fakseja HP all-inone -laitteella Internetin kautta. Tätä menetelmää kutsutaan FoIP-palveluksi (Fax over Internet Protocol). Todennäköisesti käytät FoIP-palvelua (jonka tarjoaa puhelinyhtiö) jos

- valitset faksinumeron yhteydessä erityisen suuntanumeron tai
- käytössäsi on IP-muuntorasia, joka on yhteydessä Internetiin ja jossa on analogiset puhelinportit faksiyhteydelle.
- Huomautus Voit lähettää ja vastaanottaa fakseja vain silloin, kun puhelinlinja on kytketty HP all-in-one -laitteen 1-LINE-porttiin, ei Ethernet-porttiin. Tämä tarkoittaa, että Internet-yhteys on muodostettava joko käyttämällä muuntorasiaa (jossa on tavalliset puhelinpistokkeet faksiyhteyksiä varten) tai puhelinyhtiön välityksellä.

Jotkin Internet-pohjaiset faksipalvelut eivät toimi oikein, kun HP all-in-one -laite lähettää tai vastaanottaa fakseja suurella nopeudella (33 600 b/s). Jos sinulla on ongelmia faksien lähettämisessä ja vastaanottamisessa käyttäessäsi Internetpohjaista faksipalvelua, käytä pienempää faksinopeutta. Voit tehdä tämän muuttamalla **Faksin nopeus** -asetuksen arvoksi **Keskitaso** oletusarvon **Nopea** sijasta. Lisätietoja tämän asetuksen muuttamisesta on kohdassa Faksinopeuden määrittäminen. Varmista myös puhelinyhtiöstä, että sen Internet-faksipalvelu tukee faksien lähettämistä.

# Faksin keskeyttäminen

Voit peruuttaa lähetettävän tai vastaanotettavan faksin milloin tahansa.

#### Faksin keskeyttäminen ohjauspaneelista

Keskeytä lähetettävä tai vastaanotettava faksi painamalla ohjauspaneelin Peruuta-painiketta. Etupaneelin värinäyttöön tulee Faksi on peruutettu -viesti. Jos viestiä ei tule näyttöön, paina Peruuta-painiketta uudelleen.

HP all-in-one tulostaa sivut, joiden tulostamisen se on jo aloittanut ja peruuttaa faksin loppuosan. Tämä voi kestää hetken.

#### Valittavan numeron peruuttaminen

→ Voit peruuttaa valittavan numeron painamalla Peruuta-painiketta.

# 12 HP Instant Share -ohjelma (USBliitäntä)

Valokuvien jakaminen perheen ja ystävien kanssa on helppoa HP Instant Share ohjelman avulla. Sinun tarvitsee vain skannata valokuva tai panna muistikortti HP allin-one -laitteen korttipaikkaan ja valita jaettavat kuvat ja kohteet, joihin kuvat lähetetään. Tämän jälkeen voit lähettää kuvat eteenpäin. Voit myös halutessasi ladata valokuvia online-albumiin tai käytönaikaiseen valokuvien viimeistelypalveluun. Palveluiden saatavuus vaihtelee maan ja alueen mukaan.

**HP Instant Share E-Mail** -sähköpostipalvelun avulla valokuvat tulevat aina perille – palvelussa ei ole suuria ladattavia tiedostoja tai tiedostoja, jotka eivät avaudu liian suuren tiedostokoon vuoksi. Vastaanottajalle lähetetään sähköpostiviesti, jossa on valokuvien pikkukuvat. Kuvista on linkki suojatulle WWW-sivulle, jossa ystävät ja sukulaiset voivat helposti katsella kuvia sekä tulostaa ja tallentaa niitä.

Huomautus Jos HP all-in-one -laite on liitetty verkkoon ja määritetty käyttämään HP Instant Share -palvelua, lisätietoja on kohdassa HP Instant Share ohjelman käyttö (laite on kytketty verkkoon). Tässä luvussa olevat tiedot koskevat vain laitetta, joka on liitetty tietokoneeseen USB-kaapelilla ja jota ei ole aikaisemmin liitetty verkkoon eikä määritetty toimimaan HP Instant Share -palvelun kanssa.

### Yleiskatsaus

Jos HP all-in-one -laitteessa on USB-liitäntä, voit jakaa valokuvia ystävien ja sukulaisten kanssa laitteen ja tietokoneeseen asennetun HP-ohjelman avulla. Jos käytössäsi on tietokone, jossa on Windows-käyttöjärjestelmä, käytä **HP Image Zone** - ohjelmaa. Jos käytössäsi on Macintosh-tietokone, käytä **HP Instant Share** - asiakassovellusta.

Huomautus USB-yhteydellä varustettu laite on HP all-in-one -laite, joka on kytketty tietokoneeseen USB-kaapelilla ja muodostaa Internet-yhteyden tietokoneen kautta.

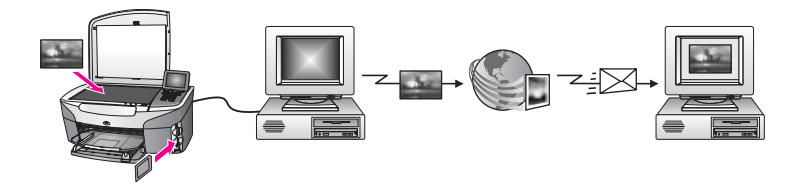

Lähetä kuvat HP all-in-one -laitteesta haluamaasi kohteeseen HP Instant Share palvelun avulla. Kohde voi olla esimerkiksi sähköpostiosoite, online-albumi tai käytönaikainen valokuvien viimeistelypalvelu. Palveluiden saatavuus vaihtelee maan ja alueen mukaan.

Huomautus Voit myös lähettää kuvia ystäville ja sukulaisille verkkoon kytketyllä HP all-in-one -laitteella tai valokuvatulostimella. Kuvien lähettäminen

laitteeseen on mahdollista, kun käytössäsi on HP Passport käyttäjätunnus ja -salasana. Vastaanottava laite on täytynyt määrittää ja rekisteröidä toimimaan yhdessä HP Instant Share -palvelun kanssa. Lisäksi tarvitset nimen, jonka vastaanottaja on antanut vastaanottavalle laitteelle Lisätietoja on kohdan Kuvien lähettäminen HP all-in-one laitteella vaiheessa 5.

## Aloittaminen

HP Instant Share -palvelun käyttämiseen HP all-in-one -laitteessa vaaditaan:

- HP all-in-one -laite, joka on liitetty tietokoneeseen USB-kaapelilla
- Internet-yhteys tietokoneesta, johon HP all-in-one -laite on liitetty
- Käyttöjärjestelmän mukaisesti:
  - Windows: HP Image Zone -ohjelma asennettuna tietokoneeseen
  - Macintosh: HP Image Zone -ohjelma asennettuna tietokoneeseen ja lisäksi HP Instant Share -asiakassovellus

Kun HP all-in-one -laite on määritetty ja **HP Image Zone** -ohjelma asennettu, olet valmis jakamaan valokuvia HP Instant Share -laitteella. Lisätietoja HP all-in-one - laitteen asentamisesta ja määrityksestä on laitteen mukana toimitetussa asennusoppaassa.

## Kuvien lähettäminen HP all-in-one -laitteella

Kuvat voivat olla valokuvia tai skannattuja asiakirjoja. Voit jakaa niitä ystäviesi ja sukulaistesi kanssa HP all-in-one -laitteen ja HP Instant Share -ohjelman avulla. Valitse kuvat muistikortilta tai skannaa kuva, valitse HP all-in-one -laitteen ohjauspaneelin HP Instant Share-painike ja lähetä kuvat valittuun kohteeseen. Lisätietoja on seuraavissa aiheissa.

#### Valokuvien lähettäminen muistikortilta

Voit jakaa kuvat HP all-in-one -laitteella heti muistikortin lisäämisen jälkeen tai asettaa muistikortin paikalleen ja jakaa valokuvat myöhemmin. Jos haluat jakaa kuvat välittömästi, aseta muistikortti korttipaikkaan, valitse yksi tai useita kuvia ja paina ohjauspaneelin HP Instant Share -painiketta.

Jos asetat muistikortin laitteeseen mutta päätät lähettää valokuvat vasta myöhemmin, HP all-in-one -laite saattaa siirtyä valmiustilaan. Paina tällöin HP Instant Share painiketta ja valitse lähetettävät kuvat noudattamalla kehotteiden ohjeita.

Huomautus Lisätietoja muistikortin käyttämisestä on kohdassa Muistikortin tai PictBridge-kameran käyttäminen.

#### Valokuvien lähettäminen heti, kun muistikortti on asetettu paikalleen

- 1 Varmista, että muistikortti on HP all-in-one -laitteen oikeassa korttipaikassa.
- 2 Valitse vähintään yksi valokuva.
  - Lisätietoja valokuvien valitsemisesta on kohdassa Muistikortin tai PictBridgekameran käyttäminen.

Huomautus HP Instant Share -palvelu ei ehkä tue elokuvatiedostoja.

3 Paina HP all-in-one -laitteen ohjauspaneelissa olevaa HP Instant Share painiketta.

Windows-käyttäjien näyttöön tulee **HP Image Zone** -ohjelma. Näyttöön tulee **HP Instant Share** -välilehti. Valokuvien pikkukuvat tulevat näkyviin tehtäväpalkkiin. Lisätietoja **HP Image Zone** -ohjelmasta on käytönaikaisen ohjeen kohdassa **HP Image Zone** -ohjelman käyttäminen.

Macintosh-käyttäjien näyttöön tulee **HP Instant Share** -asiakassovellus. Valokuvien pikkukuvat tulevat näkyviin **HP Instant Share** -ikkunaan.

- Huomautus Jos käytössäsi on Macintosh OS X -käyttöjärjestelmän versiota 10.1.5 vanhempi versio (mukaan lukien OS 9.1.5), valokuvat ladataan Macintosh-tietokoneessa olevaan HP:n galleria ohjelmaan. Valitse Sähköposti-painike. Lähetä valokuvat sähköpostiliitteenä noudattamalla tietokoneen näyttöön tulevia ohjeita.
- 4 Noudata käyttöjärjestelmääsi koskevia ohjeita:

#### Jos käytät tietokonetta, jossa on Windows-käyttöjärjestelmä:

- a Valitse **HP Instant Share** -välilehden **Hallinta** tai **Työskentely**-alueelta haluamasi valokuvapalvelun linkki tai kuvake.
  - HuomautusJos valitset toiminnon Näytä kaikki palvelut, voit valita jonkun<br/>maassasi tai alueellasi olevan palvelun, esimerkiksi: HP<br/>Instant Share -sähköpostin jaonline-albumien luomisen.<br/>Noudata näytön ohjeita.

Työskentelyalueella näkyy Avaa Internet-yhteys -näyttö.

b Valitse Seuraava ja noudata näytön ohjeita.

#### Jos käytössäsi on Macintosh-käyttöjärjestelmä:

- Varmista, että jaettavat valokuvat näkyvät HP Instant Share -ikkunassa.
  Poista kuvia ikkunasta painamalla miinuspainiketta (–) ja lisää kuvia painamalla pluspainiketta (+).
- b Valitse Seuraava ja noudata näytön ohjeita.
- c Valitse HP Instant Share -palveluluettelosta palvelu, jonka avulla haluat lähettää valokuvat.
- d Noudata näytön ohjeita.
- 5 HP Instant Share -sähköposti -palvelun avulla voit
  - lähettää sähköpostiviestejä, jotka sisältävät pienoiskuvia valokuvistasi. Näitä kuvia voit katsella, tulostaa ja tallentaa Internetin välityksellä.
  - avata ja ylläpitää sähköpostiosoitekirjaa. Valitse Osoitekirja, rekisteröidy HP Instant Share -palveluun ja luo HP Passport -tili.
  - lähettää sähköpostiviestin useaan osoitteeseen. Napsauta usean osoitteen linkkiä.
  - lähettää kuvat ystävän tai sukulaisen verkkoon kytkettyyn laitteeseen. Kirjoita Sähköpostiosoite-kenttään vastaanottajan laitteelle antama nimi ja pääte @send.hp.com. Sinua kehotetaan kirjautumaan HP Instant Share -palveluun HP Passport -käyttäjätunnuksella ja -salasanalla.
    - Huomautus Jos et ole määrittänyt HP Instant Share -palvelua aikaisemmin, valitse HP Passport -kirjautuminen -näytössä Uusi HP

**Passport -tili**. Saat HP Passport -käyttäjätunnuksen ja - salasanan.

Huomautus Voit myös lähettää muistikortilla olevia valokuvia laitteen ohjauspaneelin Valokuva-alueen Valikko-painikkeen avulla. Lisätietoja on kohdassa Muistikortin tai PictBridge-kameran käyttäminen.

Muistikortin asettaminen ja valokuvien lähettäminen myöhemmin

- Aseta muistikortti HP all-in-one -laitteen oikeaan korttipaikkaan. Jonkin ajan kuluttua HP all-in-one -laite siirtyy valmiustilaan. HP all-in-one -laite on valmiustilassa, kun värinäytössä näkyy valmiusnäyttö.
- 2 Paina HP all-in-one -laitteen ohjauspaneelissa olevaa HP Instant Share painiketta.

Värinäyttöön tulee Mistä lähetetään?

- 3 Valitse Muistikortti painamalla 1-painiketta. Muistikortin ensimmäinen valokuva näkyy etupaneelin värinäytössä.
- 4 Noudata kohdassa Valokuvien lähettäminen heti, kun muistikortti on asetettu paikalleen olevia ohjeita (alkaen vaiheesta 2).

#### Skannatun kuvan lähettäminen

Jaa skannattu kuva painamalla ohjauspaneelin HP Instant Share -painiketta. Jos käytät HP Instant Share -painiketta, aseta kuva laitteen lasille, valitse kuvan lähetystavaksi skanneri, valitse kohde ja aloita skannaaminen.

Huomautus Lisätietoja kuvan skannaamisesta on kohdassa Skannaustoimintojen käyttäminen.

#### Skannatun kuvan lähettäminen HP all-in-one -laitteesta

- 1 Aseta alkuperäiskappale kuvapuoli alaspäin laitteen lasin oikeaan etukulmaan.
- 2 Paina HP all-in-one -laitteen ohjauspaneelissa olevaa HP Instant Share painiketta.

Värinäyttöön tulee Mistä lähetetään?

- 3 Valitse Skanneri painamalla 2-painiketta. Kuva skannataan ja ladataan tietokoneeseen. Windows-käyttäjien näyttöön tulee HP Image Zone -ohjelma. Näyttöön tulee HP Instant Share -välilehti. Skannatun kuvan pikkukuva tulee näkyviin tehtäväpalkkiin. Lisätietoja HP Image Zone -ohjelmasta on käytönaikaisen ohjeen kohdassa HP Image Zone -ohjelman käyttäminen. Macintosh-käyttäjien näyttöön tulee HP Instant Share -asiakassovellus. Skannatun kuvan pikkukuva tulee näkyviin HP Instant Share -ikkunaan.
  - Huomautus Jos käytössäsi on Macintosh OS X -käyttöjärjestelmän versiota 10.1.5 vanhempi versio (mukaan lukien OS 9.1.5), valokuvat ladataan Macintosh-tietokoneessa olevaan HP:n galleria ohjelmaan. Valitse Sähköposti-painike. Lähetä skannattu kuva sähköpostiliitteenä noudattamalla tietokoneen näyttöön tulevia ohjeita.
- 4 Noudata käyttöjärjestelmääsi koskevia ohjeita:

#### Jos käytät tietokonetta, jossa on Windows-käyttöjärjestelmä:

a Valitse **HP Instant Share** -välilehden **Hallinta**- tai **Työskentely**-alueelta haluamasi palvelun linkki tai kuvake.

 Huomautus Jos valitset toiminnon Näytä kaikki palvelut, voit valita jonkun maassasi tai alueellasi olevan palvelun, esimerkiksi: HP
 Instant Share -sähköpostin jaWWW-albumien luomisen. Noudata näytön ohjeita.

Työskentelyalueella näkyy Avaa Internet-yhteys -näyttö.

b Valitse Seuraava ja noudata näytön ohjeita.

#### Jos käytössäsi on Macintosh-käyttöjärjestelmä:

- Varmista, että jaettava skannattu kuva näkyy HP Instant Share -ikkunassa.
  Poista kuvia ikkunasta painamalla miinuspainiketta (–) ja lisää kuvia painamalla pluspainiketta (+).
- b Valitse Seuraava ja noudata näytön ohjeita.
- c Valitse HP Instant Share -palveluiden luettelosta palvelu, jota haluat käyttää skannatun kuvan lähettämiseen.
- d Noudata näytön ohjeita.
- 5 HP Instant Share -sähköposti -palvelun avulla voit
  - lähettää sähköpostiviestejä, jotka sisältävät pienoiskuvia valokuvistasi. Näitä kuvia voit katsella, tulostaa ja tallentaa Internetin välityksellä.
  - avata ja ylläpitää sähköpostiosoitekirjaa. Valitse Osoitekirja, rekisteröidy HP Instant Share -palveluun ja luo HP Passport -tili.
  - lähettää sähköpostiviestin useaan osoitteeseen. Napsauta usean osoitteen linkkiä.
  - lähettää kuvat ystävän tai sukulaisen verkkoon kytkettyyn laitteeseen. Kirjoita Sähköpostiosoite-kenttään vastaanottajan laitteelle antama nimi ja pääte @send.hp.com. Sinua kehotetaan kirjautumaan HP Instant Share -palveluun HP Passport -käyttäjätunnuksella ja -salasanalla.
    - Huomautus Jos et ole määrittänyt HP Instant Share -palvelua aikaisemmin, valitse HP Passport -kirjautuminen -näytössä Uusi HP Passport -tili. Saat HP Passport -käyttäjätunnuksen ja salasanan.

### Kuvien lähettäminen tietokoneen avulla

Voit käyttää HP all-in-one -laitettasi kuvien jakamiseen HP Instant Share -palvelun kautta. Voit myös jakaa kuvia käyttämällä tietokoneeseen asennettua **HP Image Zone** -ohjelmaa. **HP Image Zone** -ohjelmalla voit valita ja muokata haluamaasi kuvaa tai kuvia, valita sitten HP Instant Share -ohjelmalla palvelun (esimerkiksi **HP Instant Share S-posti**) ja lähettää kuvat. Voit jakaa kuvia ainakin seuraavasti:

- HP Instant Share -sähköposti (kuvien lähettäminen sähköpostiosoitteeseen)
- HP Instant Share -sähköposti (lähettäminen laitteeseen)

**Huomautus** Voit lähettää skannatun kuvan myös valitsemalla Skannausosoitepainikkeen. Lisätietoja on kohdassa Skannaustoimintojen käyttäminen.

- Online-albumit
- Käytönaikainen valokuvien viimeistelypalvelu (saatavuus vaihtelee maan ja alueen mukaan).

#### Kuvien lähettäminen HP Image Zone -ohjelmalla (Windows)

Lähetä kuvia ystäville ja sukulaisille **HP Image Zone** -ohjelman avulla. Avaa **HP Image Zone** -ohjelma, valitse jaettavat kuvat ja välitä kuvat **HP Instant Share -** sähköpostipalvelun kautta.

Huomautus Lisätietoja HP Image Zone -ohjelmiston käyttämisestä on HP Image Zone -ohjelmiston käytönaikaisessa ohjeessa.

#### HP Image Zone -ohjelman käyttäminen

- Kaksoisnapsauta työpöydällä olevaa HP Image Zone -kuvaketta. HP Image Zone -ikkuna avautuu tietokoneen näyttöön. Ikkunassa näkyy Omat kuvat -välilehti.
- 2 Valitse vähintään yksi kuva kansiosta, johon kuvat on tallennettu. Lisätietoja on **HP Image Zone** -ohjelmiston käytönaikaisessa ohjeessa.

Huomautus Muokkaa kuvia HP Image Zone -ohjelman kuvankäsittelytyökalujen avulla, kunnes saat aikaan haluamiasi tuloksen. Lisätietoja on HP Image Zone -ohjelmiston käytönaikaisessa ohjeessa.

- 3 Napsauta HP Instant Share -välilehteä.
  - HP Image Zone -ikkunassa näkyy HP Instant Share -välilehti.
- 4 Valitse **HP Instant Share** -välilehden **Hallinta** tai **Työskentely**-alueelta haluamasi palvelun linkki tai kuvake.
  - Huomautus Jos valitset toiminnon Näytä kaikki palvelut, voit valita jonkun maassasi tai alueellasi olevan palvelun, esimerkiksi: HP Instant Share -sähköpostin jaonline-albumien luomisen. Noudata näytön ohjeita.

Avaa Internet-yhteys -näyttö näkyy HP Instant Share -välilehden työskentelyalueella.

- 5 Valitse Seuraava ja noudata näytön ohjeita.
- 6 HP Instant Share -sähköposti -palvelun avulla voit
  - lähettää sähköpostiviestejä, jotka sisältävät pienoiskuvia valokuvistasi. Näitä kuvia voit katsella, tulostaa ja tallentaa Internetin välityksellä.
  - avata ja ylläpitää sähköpostiosoitekirjaa. Valitse Osoitekirja, rekisteröidy HP Instant Share -palveluun ja luo HP Passport -tili.
  - lähettää sähköpostiviestin useaan osoitteeseen. Napsauta usean osoitteen linkkiä.
  - lähettää kuvat ystävän tai sukulaisen verkkoon kytkettyyn laitteeseen. Kirjoita Sähköpostiosoite-kenttään vastaanottajan laitteelle antama nimi ja pääte @send.hp.com. Sinua kehotetaan kirjautumaan HP Instant Share -palveluun HP Passport -käyttäjätunnuksella ja -salasanalla.

Huomautus Jos et ole määrittänyt HP Instant Share -palvelua aikaisemmin, valitse HP Passport -kirjautuminen -näytössä Uusi HP

**Passport -tili**. Saat HP Passport -käyttäjätunnuksen ja - salasanan.

# Kuvien lähettäminen HP Instant Share -asiakassovelluksella (Macintosh OS X 10.1.5 ja uudemmat versiot)

Huomautus Macintosh OS X versioita 10.2.1 ja 10.2.2 ei tueta.

Lähetä kuvia ystäville ja sukulaisille HP Instant Share -asiakassovelluksen avulla. Avaa HP Instant Share -ikkuna, valitse jaettavat kuvat ja välitä kuvat **HP Instant Share -sähköpostipalvelun** kautta.

Huomautus Lisätietoja HP Instant Share -asiakassovelluksen käyttämisestä on HP Image Zone -ohjelmiston käytönaikaisessa ohjeessa.

#### HP Instant Share -asiakassovelluksen käyttäminen

- 1 Valitse telakalta HP Image Zone -kuvake. HP Image Zone -ohjelma avautuu työpöydälle.
- 2 Napsauta HP Image Zone -ohjelmassa ikkunan yläosassa olevaa Services (Palvelut) -kuvaketta.

HP Image Zone -ohjelman ikkunan alaosaan tulee sovellusluettelo.

- Valitse sovellusluettelosta HP Instant Share.
  HP Instant Share -asiakassovellus avautuu tietokoneen näyttöön.
- 4 Lisää kuvia ikkunaan painamalla pluspainiketta (+) ja poista kuvia painamalla miinuspainiketta (–).

Huomautus Lisätietoja HP Instant Share -asiakassovelluksen käyttämisestä on HP Image Zone -ohjelmiston käytönaikaisessa ohjeessa.

- 5 Varmista, että jaettavat kuvat näkyvät HP Instant Share -ikkunassa.
- 6 Valitse Seuraava ja noudata näytön ohjeita.
- 7 Valitse HP Instant Share -palveluiden luettelosta palvelu, jota haluat käyttää skannatun kuvan lähettämiseen.
- 8 Noudata näytön ohjeita.
- 9 HP Instant Share -sähköposti -palvelun avulla voit
  - lähettää sähköpostiviestejä, jotka sisältävät pienoiskuvia valokuvistasi. Näitä kuvia voit katsella, tulostaa ja tallentaa Internetin välityksellä.
  - avata ja ylläpitää sähköpostiosoitekirjaa. Valitse Osoitekirja, rekisteröidy HP Instant Share -palveluun ja luo HP Passport -tili.
  - lähettää sähköpostiviestin useaan osoitteeseen. Napsauta usean osoitteen linkkiä.
  - lähettää kuvat ystävän tai sukulaisen verkkoon kytkettyyn laitteeseen. Kirjoita Sähköpostiosoite-kenttään vastaanottajan laitteelle antama nimi ja pääte @send.hp.com. Sinua kehotetaan kirjautumaan HP Instant Share -palveluun HP Passport -käyttäjätunnuksella ja -salasanalla.
    - Huomautus Jos et ole määrittänyt HP Instant Share -palvelua aikaisemmin, valitse HP Passport -kirjautuminen -näytössä Uusi HP
      Passport -tili. Saat HP Passport -käyttäjätunnuksen ja salasanan.

# Kuvien jakaminen HP Director (Macintosh OS X -käyttöjärjestelmän versiota 10.1.5 vanhempi versio)

Huomautus Macintosh OS 9 versio 9.1.5 ja uudemmat versiot sekä versio 9.2.6 ja uudemmat versiot ovat tuettuja. Macintosh OS X versiot 10.0 ja 10.0.4 eivät ole tuettuja.

Kuvien jakaminen henkilölle, jolla on sähköpostiosoite Käynnistä vain **HP Director** ja avaa **HP:n galleria**. Luo sitten uusi sähköpostiviesti tietokoneeseen asennetulla sähköpostisovelluksella.

Huomautus Lisätietoja on käytönaikaisen HP Photo and Imaging Help (HP:n valokuva- ja kuvankäsittelyohjelman ohje) -ohjeen HP Imaging Gallery (HP:n galleria) -osassa.

#### Sähköpostiasetuksen käyttäminen HP Director -ohjelmassa

- 1 HP Director -valikon avaaminen:
  - OS X -käyttöjärjestelmässä: valitse telakasta HP Director -kuvake.
  - OS 9 -käyttöjärjestelmässä: kaksoisnapsauta työpöydän HP Director pikakuvaketta.
- 2 Avaa HP Photo and Imaging Gallery (Valokuva- ja kuvankäsittelygalleria)
  - OS X -käyttöjärjestelmässä: valitse HP Director -valikon Manage and Share -osasta HP:n galleria.
  - OS 9 -käyttöjärjestelmässä: valitse HP:n galleria.
- 3 Valitse jaettavat kuvat.
  - Lisätietoja on käytönaikaisessa **HP Photo and Imaging Help** (HP:n valokuva- ja kuvankäsittelyohjelman ohje) -ohjeessa.
- 4 Valitse Sähköposti-painike.

Macintosh-käyttöjärjestelmän sähköpostiohjelma avautuu. Lähetä valokuvat eteenpäin sähköpostiliitteenä noudattamalla tietokoneen

näyttöön tulevia ohjeita.

# 13 HP Instant Share -ohjelman käyttö (laite on kytketty verkkoon)

Valokuvien jakaminen perheen ja ystävien kanssa on helppoa HP Instant Share ohjelman avulla. Sinun tarvitsee vain skannata valokuva tai panna muistikortti HP allin-one -laitteen korttipaikkaan ja valita jaettavat kuvat ja kohteet, joihin kuvat lähetetään. Tämän jälkeen voit lähettää kuvat eteenpäin. Voit myös halutessasi ladata valokuvia online-albumiin tai käytönaikaiseen valokuvien viimeistelypalveluun. Palveluiden saatavuus vaihtelee maan ja alueen mukaan.

### Yleiskatsaus

Jos HP all-in-one -laitteesi on kytketty verkkoon ja siinä on käytössä suora Internetyhteys (eli laitteen Internet-yhteyttä ei tarvitse muodostaa tietokoneen välityksellä), voit käyttää kaikkia laitteesi mahdollistamia HP Instant Share -ohjelman toimintoja. Näitä ovat esimerkiksi mahdollisuus lähettää ja vastaanottaa kuvia sekä tulostaa etäyhteyden kautta HP all-in-one -laitteeseen. Toimintojen kuvaukset ovat jäljempänä tässä oppaassa.

Huomautus Kuvat voivat olla valokuvia tai skannattua tekstiä. Voit jakaa niitä ystäviesi ja sukulaistesi kanssa HP all-in-one -laitteen ja HP Instant Share -ohjelman avulla.

#### HP Instant Share -lähetystoiminto

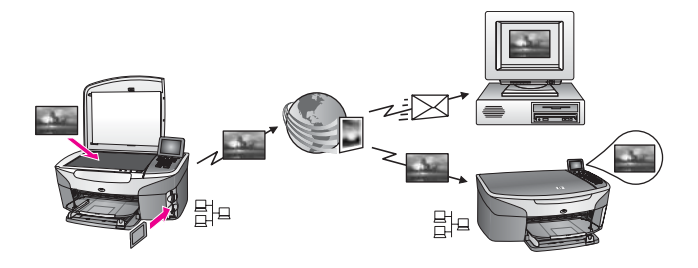

Voit lähettää kuvia HP all-in-one -laitteesta haluamaasi kohteeseen HP Instant Share palvelimen kautta käyttämällä HP Instant Share -palvelua. (Lisäksi voit lähettää kuvia käyttämällä tietokoneeseen asennettua **HP Image Zone** -ohjelmistoa.) Kohde voi olla sähköpostiosoite, ystävän tai sukulaisen verkkoon kytketty laite, online-albumi tai käytönaikainen valokuvien viimeistelypalvelu. Palveluiden saatavuus vaihtelee maan ja alueen mukaan. Lisätietoja on kohdassa Kuvien lähettäminen suoraan HP all-inone -laitteesta.

**Huomautus** Verkkoon kytketyllä laitteella tarkoitetaan HP all-in-one -laitetta, jossa on HP Instant Share -ohjelma ja joka luo yhteyden Internetiin kotiverkon tai muun järjestelmän kautta ilman tietokoneen välitystä. Jos laite on

kytketty verkkoon ja tietokonekytkentään on käytetty USB-kaapelia, etusijan saa verkkoyhteys.

Verkkoyhteyden symboli on  $\square$ 

#### HP Instant Share -vastaanotto

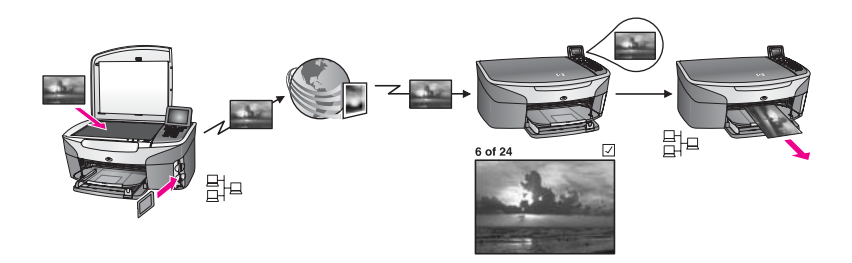

Voit vastaanottaa HP Instant Share -palvelua sekä HP Passport -tunnusta ja salasanaa käyttävän ystäväsi tai sukulaisesi lähettämiä kuvia HP Instant Share vastaanottotoiminnolla.

# Kuvien vastaanottaminen keneltä tahansa lähettäjältä tai rajoitetulta jäsenryhmältä

Voit vastaanottaa kuvia keneltä tahansa HP Instant Share -jäseneltä, jolla on voimassa oleva HP Passport -tili (Avoin-tila) tai rajoitetulta jäsenryhmältä (Yksityinen-tila).

 Jos haluat käyttää Avoin-tilaa, anna HP all-in-one -laitteesi nimi niille lähettäjille, joilta haluat vastaanottaa kuvia. Laitteelle määritetään nimi silloin, kun HP all-inone -laitteeseen asennetaan HP Instant Share -ohjelma. Laitteen nimessä ei erotella isoja ja pieniä kirjaimia.

Avoin-tila (vastaanotto kaikilta lähettäjiltä) on oletusvastaanottotila. Lisätietoja kuvien vastaanottamisesta Avoin-tilassa on kohdassa Vastaanottaminen kaikilta lähettäjiltä (Avoin-tila).

Voit halutessasi estää yksittäisiä henkilöitä lähettämästä kuvia HP all-in-one laitteeseesi käyttämällä HP Instant Share -palvelun sallittujen käyttäjien luetteloa. Lisätietoja sallittujen lähettäjien luettelon käyttämisestä on HP Instant Share palvelun käytönaikaisessa ohjeessa.

 Jos haluat vastaanottaa kuvia rajoitetulta jäsenryhmältä, lisää sallittujen HP Instant Share -käyttäjien luetteloon ne lähettäjät, joilta haluat vastaanottaa kuvia ja anna sitten jokaiselle lähettäjälle haluamasi käyttöoikeudet. Lisätietoja käyttöoikeuksien myöntämisestä on HP Instant Share -palvelun käytönaikaisessa ohjeessa.

#### Vastaanotettujen kuvien esikatselu tai automaattinen tulostaminen

HP Instant Share -ohjelman avulla voit joko esikatsella kuvia, ennen kuin tulostat niitä tai antaa HP all-in-one -laitteen tulostaa kuvat automaattisesti. Automaattinen tulostus on käytössä sallittujen HP Instant Share -käyttäjien luettelon määritysten mukaisesti.

Laite tulostaa automaattisesti vain ne kuvat, joiden lähettäjillä on automaattisen tulostuksen oikeudet. Kaikki muut kuvat vastaanotetaan esikatselutilassa.

# Huomautus Lisätietoja HP Instant Share -vastaanottotoiminnosta on kohdassa Kuvien vastaanottaminen.

#### **HP-etätulostus**

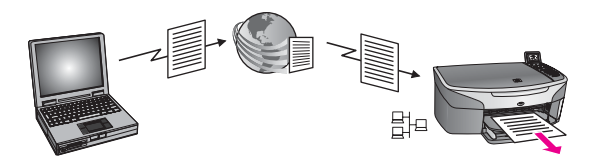

Voit tulostaa HP-etätulostuksen avulla Windows-sovelluksesta jossakin muualla sijaitsevaan verkkoon kytkettyyn laitteeseen. Voit esimerkiksi lähettää tulostustyön HPetätulostinohjaimella kannettavasta tietokoneesta niin, että HP all-in-one -laite tulostaa työn kotonasi. Voit myös lähettää tulostustyön laitteeseesi kotona työskennellessäsi näennäisen yksityisverkon (VPN, Virtual Private Network) kautta. Lisätietoja on kohdassa Asiakirjojen etätulostus.

Myös ystäväsi tai sukulaisesi, jolla ei ole verkkoon kytkettyä laitetta, voi ladata etätulostinohjaimen omaan tietokoneeseensa ja lähettää tulostustyön HP all-in-one - laitteeseesi (kun olet antanut hänelle laitteesi nimen). Lisätietoja on kohdassa Asiakirjojen etätulostus.

### Aloittaminen

HP Instant Share -palvelun käyttämiseen HP all-in-one -laitteessa vaaditaan:

- Toimiva lähiverkko (LAN)
- Lähiverkkoon kytketty HP all-in-one -laite
- Suora Internet-palveluntarjoajan (ISP) toimittama Internet-yhteys
- HP Passport -käyttäjätunnus ja -salasana
- Laitteeseen asennettu HP Instant Share -ohjelmisto

Voit asentaa HP Instant Share -ohjelman sekä saada HP Passport -tunnuksen ja - salasanan seuraavasti:

- Tietokoneeseen asennetusta HP Image Zone -ohjelmistosta
- painamalla HP all-in-one -laitteen ohjauspaneelissa olevaa HP Instant Share painiketta.
- ohjelmiston asennuksen lopussa (vain Macintosh-käyttöjärjestelmissä)

Lisätietoja on **ohjatun HP Instant Share -ohjelman asennustoiminnon** käytönaikaisessa ohjeessa.

Huomautus Kun asennat HP all-in-one -ohjelmistoa, varmista, että tyypillinen asennus on valittu. HP Instant Share ei toimi laitteessa, jossa asennukseksi on valittu vähimmäisasennus.

Kun olet saanut HP Passport -tunnuksen ja -salasanan, antanut HP all-in-one laitteelle ainutkertaisen nimen ja rekisteröinyt laitteen, voit lisätä sallittujen lähettäjien luetteloon nimiä ja luoda kohteita. Jos haluat käyttää sallittujen lähettäjien luetteloa ja luoda kohteita vasta myöhemmin, noudata seuraavissa kohdissa olevia ohjeita. Huomautus Kun kirjaudut HP Instant Share -palveluun ja rekisteröit HP all-in-one laitteen, sinut lisätään automaattisesti laitteesi Sallitut lähettäjät luetteloon ja sinulle määritetään automaattisen tulostuksen oikeudet. Lisätietoja HP Instant Share -jäsenyydestä ja laitteen rekisteröimisestä on kohdassa Aloittaminen.

#### Kohteiden luominen

Luo kohteita, joihin voit itse lähettää kuvia. Kohde voi olla esimerkiksi sähköpostiosoite, ystävän tai sukulaisen verkkoon kytketty laite, online-albumi tai käytönaikainen valokuvien viimeistelypalvelu. Palveluiden saatavuus vaihtelee maan ja alueen mukaan.

Huomautus Vaikka kohteet luodaan HP Instant Share -palvelussa, niihin pääsee HP all-in-one -laitteen kautta.

#### Kohteiden luominen

- 1 Valitse HP all-in-one -laitteen ohjauspaneelista HP Instant Share. Etupaneelin värinäyttöön tulee HP Instant Share -valikko.
- 2 Valitse Lisää uusi kohde painamalla 3-painiketta. Valitse tietokone -näyttö tulee näkyviin. Valikko sisältää luettelon verkkoon kytketyistä tietokoneista.
- 3 Valitse tietokone luettelosta.

Huomautus HP Image Zone -ohjelmisto on asennettava valittuun tietokoneeseen, ja tietokoneen on voitava käyttää HP Instant Share -palvelua.

Tietokoneen näyttöön tulee HP Instant Share -ohjelman ikkuna.

4 Kirjaudu HP Instant Share -ohjelmaan HP Passport -käyttäjätunnuksella ja - salasanalla.

Näkyviin tulee HP Instant Share -palvelun hallintaikkuna.

Huomautus Ohjelma ei pyydä HP Passport -käyttäjätunnusta eikä salasanaa, jos olet määrittänyt HP Instant Share -palvelun muistamaan ne.

5 Valitse **Jakaminen**-välilehti ja luo uusi kohde noudattamalla näyttöön tulevia ohjeita.

Lisätietoja on käytönaikaisessa ohjeessa.

Jos haluat lähettää joukon kuvia ystävän tai sukulaisen verkkoon liitettyyn laitteeseen, valitse **HP Instant Share -sähköposti**. Kirjoita **Sähköpostiosoite**kenttään laitteen nimi ja pääte @send.hp.com. (Tätä tiettyä sähköpostiosoitetta voi käyttää vain HP Instant Share -palvelun kanssa.)

Huomautus Kuvien lähettäminen laitteeseen: 1) sekä lähettäjällä että vastaanottajalla on oltava HP Passport -käyttäjätunnus ja - salasana, 2) laite, johon kuva lähetetään, on pitänyt rekisteröidä HP Instant Share -palvelussa ja 3) kuva on lähetettävä käyttäen HP Instant Share -sähköpostia tai HP-etätulostusta.

Ennen kuin määrität **HP Instant Share -sähköpostin** kohdelaitteen tai lisäät tulostimen käytettäväksi HPetätulostuksessa, kysy vastanottajalta hänen verkkoon liitetylle laitteelleen antamansa yksilöllinen nimi. Käyttäjä luo laitteen nimen, kun hän kirjautuu HP Instant Share -ohjelmaan ja rekisteröi laitteensa. Lisätietoja on kohdassa Aloittaminen.

6 Kun olet luonut kohteen, lähetä kuvat HP all-in-one -laitteella. Lisätietoja on kohdassa Kuvien lähettäminen suoraan HP all-in-one -laitteesta.

#### HP Instant Share -lähettäjäluettelon käyttäminen

Sallittujen lähettäjien luetteloa käytetään, kun HP all-in-one -laite on määritetty vastaanottamaan lähetyksiä Avoin- tai Yksityinen tilassa.

 Avoin-tilassa kuvakokoelmia voi saada keneltä tahansa lähettäjältä, jolla on HP Passport -tili ja joka tietää omalle laitteellesi antamasi nimen. Jos valitset vastaanoton Avoin-tilassa, annat samalla luvan, että kuka tahansa lähettäjä saa lähettää kuvia laitteeseesi.

Myönnä kuvien automaattiset tulostusoikeudet käyttämällä sallittujen lähettäjien luetteloa. Sen avulla voit myös estää kuvien lähettämisen henkilöiltä, joilta **et** halua saada kuvia.

 Yksityinen-tilassa saat kuvia ainoastaan niiltä lähettäjiltä, joiden nimet olet lisännyt sallittujen lähettäjien luetteloon. Siinä mainituilla henkilöillä on oltava HP Passport -käyttäjätunnus ja -salasana.

Kun lisäät luetteloon lähettäjän, hän voi saada yhden seuraavista käyttöoikeuksista:

- Salli: Lähettäjältä saapuneet kuvat voidaan esikatsella ennen tulostamista.
- Automaattinen tulostaminen: Lähettäjältä saapuneet kuvat tulostuvat automaattisesti omaan laitteeseesi.
- Estä: Varmistaa kuvien vastaanoton estämisen tietyltä lähettäjältä.

#### Sallitut käyttäjät -luettelon käyttäminen

- 1 Valitse HP all-in-one -laitteen ohjauspaneelista HP Instant Share. Etupaneelin värinäyttöön tulee HP Instant Share -valikko.
- 2 Paina ensin 3- ja sitten 5-painiketta.

Näyttöön tulee Instant Share -asetukset -valikko ja Tilin hallinta valitaan. Valitse tietokone -näyttö tulee näkyviin. Valikko sisältää luettelon verkkoon kytketyistä tietokoneista.

3 Valitse tietokone luettelosta.

Huomautus HP Image Zone -ohjelmisto on asennettava valittuun tietokoneeseen, ja tietokoneen on voitava käyttää HP Instant Share -palvelua.

Tietokoneen näyttöön tulee HP Instant Share -ohjelman ikkuna.

4 Sinua kehotetaan kirjautumaan HP Instant Share -palveluun HP Passport käyttäjätunnuksella ja -salasanalla. Näkyviin tulee HP Instant Share -palvelun hallintaikkuna.

Huomautus Ohjelma ei pyydä HP Passport -käyttäjätunnusta eikä salasanaa, jos olet määrittänyt HP Instant Share -palvelun muistamaan ne.

5 Näytön ohjeita noudattamalla voit lisätä ja poistaa lähettäjiä sekä muuttaa sallittujen lähettäjien käyttöoikeuksia.

Lisätietoja on käytönaikaisessa ohjeessa.

Huomautus Tarvitset jokaisen sallittujen käyttäjien luetteloon lisättävän lähettäjän HP Passport -käyttäjätunnuksen. Käyttäjätunnus tarvitaan, jotta lähettäjän voi lisätä luetteloon. Kun olet lisännyt lähettäjän luetteloon ja antanut hänelle käyttöoikeudet, sallitun lähettäjän tiedot näkyvät luettelossa seuraavasti: myönnetyt käyttöoikeudet, etunimi, sukunimi ja HP Passport -käyttäjätunnus.

# Kuvien lähettäminen suoraan HP all-in-one -laitteesta

Kuvat voivat olla valokuvia tai skannattuja asiakirjoja. Voit jakaa niitä ystäviesi ja sukulaistesi kanssa HP all-in-one -laitteen ja HP Instant Share -ohjelman avulla. Valitse kuvat muistikortilta tai skannaa kuva, valitse HP all-in-one -laitteen ohjauspaneelin HP Instant Share-painike ja lähetä kuvat valittuun kohteeseen. Lisätietoja on seuraavissa aiheissa.

#### Valokuvien lähettäminen muistikortilta

HP all-in-one -laitteella voit jakaa valokuvat välittömästi muistikortin asentamisen jälkeen tai voit asentaa muistikortin ja jakaa valokuvat myöhemmin. Jos haluat lähettää kuvat välittömästi, aseta muistikortti korttipaikkaan, valitse kuvat ja paina ohjauspaneelin HP Instant Share -painiketta.

Jos asetat muistikortin laitteeseen mutta päätät lähettää valokuvat vasta myöhemmin, HP all-in-one -laite saattaa siirtyä valmiustilaan. Paina tällöin HP Instant Share painiketta ja valitse lähetettävät kuvat noudattamalla kehotteiden ohjeita.

Huomautus Lisätietoja muistikortin käyttämisestä on kohdassa Muistikortin tai PictBridge-kameran käyttäminen.

Valokuvan lähettäminen ystävän tai sukulaisen verkkoon kytkettyyn laitteeseen

1 Pyydä vastaanottajalta verkkoon kytketylle laitteelle määritetty nimi.

Huomautus Voit määrittää laitteen nimen, kun määrität HP Instant Share -tilin ja rekisteröit HP all-in-one -laitteesi. Laitteen nimessä ei erotella isoja ja pieniä kirjaimia.

2 Varmista, että vastaanottaja käyttää Open (Avoin) -vastaanottotilaa tai on lisännyt HP Passport -käyttäjätunnuksesi vastaanottavan laitteen sallittujen käyttäjien luetteloon.

Lisätietoja on kohdissa Vastaanottaminen kaikilta lähettäjiltä (Avoin-tila) ja HP Instant Share -lähettäjäluettelon käyttäminen.

- 3 Luo kohde käyttäen vastaanottajalta saamaasi laitenimeä. Lisätietoja on kohdassa Kohteiden luominen.
- 4 Lähetä valokuvat painamalla HP Instant Share -painiketta. Lisätietoja on seuraavassa:

#### Valokuvien lähettäminen heti, kun muistikortti on asetettu paikalleen

- 1 Varmista, että muistikortti on HP all-in-one -laitteen oikeassa korttipaikassa.
- 2 Valitse vähintään yksi valokuva.

Huomautus Jos lähetät kuvia verkkoon kytkettyyn laitteeseen, vastaanottavan laitteen pitää olla rekisteröitynyt HP Instant Share -ohjelman käyttäjä.

Lisätietoja valokuvien valitsemisesta on kohdassa Muistikortin tai PictBridgekameran käyttäminen.

Huomautus HP Instant Share -palvelu ei ehkä tue elokuvatiedostoja.

- 3 Paina HP all-in-one -laitteen ohjauspaneelin HP Instant Share -painiketta. Jakamisvalikko avautuu etupaneelin värinäyttöön. Jakamisvalikko sisältää HP Instant Share -palvelussa luomasi kohteet. Lisätietoja on kohdassa Kohteiden luominen.
- 4 Korosta ▲- ja ▼-painikkeilla kohde, johon valokuvat lähetetään.
- 5 Valitse kohde ja lähetä valokuvat painamalla OK-painiketta.

Huomautus Voit myös lähettää muistikortilla olevia valokuvia laitteen ohjauspaneelin Valokuva-alueen Valikko-painikkeen avulla. Lisätietoja on kohdassa Muistikortin tai PictBridge-kameran käyttäminen.

#### Muistikortin asettaminen ja valokuvien lähettäminen myöhemmin

- Aseta muistikortti HP all-in-one -laitteen oikeaan korttipaikkaan. Jonkin ajan kuluttua HP all-in-one -laite siirtyy valmiustilaan. HP all-in-one -laite on valmiustilassa, kun värinäytössä näkyy valmiusnäyttö.
- 2 Kun olet valmis lähettämään valokuvat, paina HP all-in-one -laitteen ohjauspaneelin HP Instant Share -painiketta. Etupaneelin värinäyttöön tulee HP Instant Share -valikko.
- 3 Valitse Lähetä painamalla 1-painiketta. Näyttöön tulee Lähetä mistä? -valikko.
- 4 Valitse Muistikortti painamalla 1-painiketta. Muistikortin ensimmäinen valokuva näkyy etupaneelin värinäytössä.
- 5 Valitse vähintään yksi valokuva. Lisätietoja valokuvien valitsemisesta on kohdassa Muistikortin tai PictBridgekameran käyttäminen.
- 6 Paina ohjauspaneelin Valokuva-alueen Valikko-painiketta. Jaa-valikko tulee näkyviin. Jakamisvalikko sisältää HP Instant Share -palvelussa luomasi kohteet. Lisätietoja on kohdassa Kohteiden luominen.
- 7 Korosta ▲- ja ▼-painikkeilla kohde, johon valokuvat lähetetään.
- 8 Valitse kohde ja lähetä valokuvat painamalla OK-painiketta.

#### Valokuvien lähettäminen kohdetiedostosta

Jos HP:n digitaalikamera tukee HP Instant Share -toimintoa, voit valita valokuvien lähettämisen kohteeseen muistikortilta. Valitut kuvat tallentuvat kohdetiedostoon. Kun poistat muistikortin kamerasta ja asetat sen HP all-in-one -laitteen sopivaan muistikorttipaikkaan, HP all-in-one -laite lukee muistikortin sisällön ja välittää kuvat niille valittuihin kohteisiin.

#### Valokuvien lähettäminen HP:n digitaalikameralla valittuihin kohteisiin

- 1 Varmista, että muistikortti on HP all-in-one -laitteen oikeassa korttipaikassa. Lisätietoja on kohdassa Muistikortin tai PictBridge-kameran käyttäminen. Lähetetäänkö kohteisiin? -valintaikkuna avautuu etupaneelin värinäyttöön.
- 2 Valitse Kyllä, lähetä valokuvat HP Instant Share -kohteisiin painamalla 1painiketta.

Valokuvat lähetetään määritettyihin kohteisiin.

Huomautus Valokuvien lähettäminen useisiin kohteisiin voi kestää kauan ja voi ylittää niiden kohteiden enimmäismäärän, johon HP all-in-one -laite voi lähettää yhdellä toimenpiteellä. Muistikortin uuden paikalleen asettamisen jälkeen toiminto lähettää loput valokuvat kohteisiinsa.

#### Skannatun kuvan lähettäminen

Voit jakaa skannatun kuvan painamalla ohjauspaneelin HP Instant Share -painiketta. Jos käytät HP Instant Share -painiketta, aseta kuva laitteen lasille, valitse skanneri kuvan lähetystavaksi, valitse kohde ja aloita skannaaminen.

Huomautus Lisätietoja kuvan skannaamisesta on kohdassa Skannaustoimintojen käyttäminen.

# Skannatun kuvan lähettäminen ystävän tai sukulaisen verkkoon kytkettyyn laitteeseen

1 Pyydä vastaanottajalta verkkoon kytketylle laitteelle määritetty nimi.

Huomautus Voit määrittää laitteen nimen, kun määrität HP Instant Share -tilin ja rekisteröit HP all-in-one -laitteesi. Laitteen nimessä ei erotella isoja ja pieniä kirjaimia.

2 Varmista, että vastaanottaja käyttää Open (Avoin) -vastaanottotilaa tai on lisännyt HP Passport -käyttäjätunnuksesi vastaanottavan laitteen sallittujen käyttäjien luetteloon.

Lisätietoja on kohdissa Vastaanottaminen kaikilta lähettäjiltä (Avoin-tila) ja HP Instant Share -lähettäjäluettelon käyttäminen.

- 3 Luo kohde, jossa käytetään vastaanottavan ystävän tai sukulaisen laitteen nimeä. Lisätietoja on kohdassa Kohteiden luominen.
- 4 Lähetä valokuvat painamalla HP Instant Share -painiketta. Lisätietoja on seuraavassa:

#### Skannatun kuvan lähettäminen HP all-in-one -laitteesta

- 1 Aseta alkuperäiskappale kuvapuoli alaspäin laitteen lasin oikeaan etukulmaan.
- 2 Paina ohjauspaneelin HP Instant Share -painiketta. Etupaneelin värinäyttöön tulee HP Instant Share -valikko.
- 3 Valitse Lähetä painamalla 1-painiketta. Näyttöön tulee Lähetä mistä? -valikko.
- 4 Valitse Skanneri tai asiakirjansyöttölaite painamalla 2-painiketta. Jaa-valikko tulee näkyviin. Jakamisvalikko sisältää HP Instant Share -palvelussa luomasi kohteet. Lisätietoja on kohdassa Kohteiden luominen.
- 5 Korosta ▲- ja ▼-painikkeilla kohde, johon kuva lähetetään.
- 6 Valitse kohde ja aloita skannaus painamalla OK-painiketta.

Huomautus Jos automaattisessa syöttölokerossa havaitaan alkuperäiskappale, laite skannaa vähintään yhden sivun. Jos automaattisessa syöttölokerossa ei havaita alkuperäiskappaletta, laite skannaa yhden sivun skannausalustalta.

Kuva skannataan ja lähetetään valittuun kohteeseen.

- Huomautus Jos automaattisesta syöttölokerosta skannataan useita sivuja, kuvat voidaan lähettää yksi kerrallaan. Jos kuvat lähetetään yksi kerrallaan, vastaanottaja saa useita kuvakokoelmia tai sähköpostiviestejä, joiden liitteinä skannatut kuvat ovat.
- Huomautus Voit lähettää skannatun kuvan myös valitsemalla Skannausosoitepainikkeen. Lisätietoja on kohdassa Skannaustoimintojen käyttäminen.

#### Kuvien lähettämisen peruuttaminen

Kuvien lähettämisen kohteeseen tai kohteisiin voi peruuttaa milloin tahansa painamalla ohjauspaneelin Peruuta-painiketta. Peruutuksen vaikutus vaihtelee sen mukaan, onko kuvakokoelma ladattu HP Instant Share -palveluun.

- Jos kokoelma on jo ladattu HP Instant Share -palveluun, se lähetetään kohteeseen.
- Jos kokoelman lataaminen HP Instant Share -palveluun on kesken, sitä ei lähetetä kohteeseen.

### Kuvien lähettäminen tietokoneen avulla

Voit käyttää HP all-in-one -laitettasi kuvien lähettämiseen HP Instant Share -palvelun kautta. Voit myös lähettää kuvia käyttämällä tietokoneeseen asennettua **HP Image Zone** -ohjelmaa. **HP Image Zone** -ohjelmalla voit valita kuvia ja editoida niitä sekä valita HP Instant Share -palvelun (esimerkiksi **HP Instant Share -sähköpostin**) ja lähettää kuvia. Voit jakaa kuvia ainakin seuraavasti:

- HP Instant Share -sähköposti (kuvien lähettäminen sähköpostiosoitteeseen)
- HP Instant Share -sähköposti (lähettäminen laitteeseen)
- Online-albumit
- Käytönaikainen valokuvien viimeistelypalvelu (saatavuus vaihtelee maan ja alueen mukaan).

Huomautus Et voi vastaanottaa kuvakokoelmia HP Image Zone -ohjelmalla.

Jos haluat jakaa kuvia HP Instant Share -sähköpostilla (lähettäminen laitteeseen), tee seuraavassa luettelossa olevat toimenpiteet:

Pyydä vastaanottajalta verkkoon kytketylle laitteelle määritetty nimi.

Huomautus Voit määrittää laitteen nimen, kun määrität HP Instant Share -tilin ja rekisteröit HP all-in-one -laitteesi. Lisätietoja on kohdassa Aloittaminen.

 Varmista, että vastaanottaja käyttää Open (Avoin) -vastaanottotilaa tai on lisännyt HP Passport -käyttäjätunnuksesi vastaanottavan laitteen sallittujen käyttäjien luetteloon.

Lisätietoja on kohdissa Vastaanottaminen kaikilta lähettäjiltä (Avoin-tila) ja HP Instant Share -lähettäjäluettelon käyttäminen.

• Tee seuraavat toimenpiteet asennettuna olevan käyttöjärjestelmän mukaisesti.

#### Kuvien lähettäminen HP Image Zone -ohjelmalla (Windows-käyttäjät)

1 Kaksoisnapsauta työpöydällä olevaa HP Image Zone -kuvaketta.

HP Image Zone -ikkuna avautuu tietokoneen näyttöön. Ikkunassa näkyy Omat kuvat -välilehti.

2 Valitse vähintään yksi kuva kansiosta, johon kuvat on tallennettu. Lisätietoja on **HP Image Zone** -ohjelmiston käytönaikaisessa ohjeessa.

Huomautus Muokkaa kuvia HP Image Zone -ohjelman kuvankäsittelytyökalujen avulla, kunnes saat aikaan haluamasi tuloksen. Lisätietoja on HP Image Zone -ohjelmiston käytönaikaisessa ohjeessa.

- Napsauta HP Instant Share -välilehteä.
  HP Instant Share -välilehti näkyy HP Image Zone -ikkunassa.
- 4 Valitse Hallinta-alueelta Näytä kaikki palvelut. Avaa Internet-yhteys -näyttö näkyy HP Instant Share -välilehden työskentelyalueella.
- 5 Valitse **Seuraava**.
- 6 Valitse palveluluettelosta palvelu, jonka avulla haluat lähettää kuvat.
- 7 Noudata näytön ohjeita.

Lisätietoja on käytönaikaisessa ohjeessa.

Jos haluat lähettää joukon kuvia ystävän tai sukulaisen verkkoon liitettyyn laitteeseen, valitse **HP Instant Share -sähköposti**. Kirjoita **Sähköpostiosoite**kenttään vastaanottajan laitteelle antama nimi ja pääte @send.hp.com. Sinua kehotetaan kirjautumaan HP Instant Share -palveluun HP Passport **käyttäjätunnuksella** ja -**salasanalla**.

Huomautus Jos et ole määrittänyt HP Instant Share -palvelua aikaisemmin, valitse HP Passport -kirjautuminen -näytössä Uusi HP Passport tili. Saat HP Passport -käyttäjätunnuksen ja -salasanan. Valitse maa tai alue Maa ja käyttöehdot -näytössä ja hyväksy Käyttöehdot.

Kuvien lähettäminen HP Image Zone -ohjelmalla (Macintosh OS X - käyttöjärjestelmän version 10.1.5 tai uudemman version käyttäjät)

Huomautus Macintosh OS X versioita 10.2.1 ja 10.2.2 ei tueta.

- 1 Valitse telakalta HP Image Zone -kuvake. HP Image Zone -ohjelma avautuu työpöydälle.
- 2 Napsauta HP Image Zone -ohjelmassa ikkunan yläosassa olevaa Services (Palvelut) -kuvaketta.
  - HP Image Zone -ohjelman ikkunan alaosaan tulee sovellusluettelo.
- Valitse sovellusluettelosta HP Instant Share.
  HP Instant Share -asiakassovellus avautuu tietokoneessa.
- Lisää jaettavat kuvat HP Instant Share -ikkunaan.
  Lisätietoja on HP Image Zone -ohjeen HP Instant Share -ohjelmaa käsittelevässä osassa.
- 5 Kun kuvat on lisätty, valitse **Continue (Jatka)**.
- 6 Noudata näytön ohjeita.
- 7 Valitse palveluluettelosta palvelu, jonka avulla haluat lähettää kuvat.
- 8 Noudata näytön ohjeita.

Lisätietoja on käytönaikaisessa ohjeessa.

Jos haluat lähettää joukon kuvia ystävän tai sukulaisen verkkoon liitettyyn laitteeseen, valitse **HP Instant Share -sähköposti**. Kirjoita **Sähköpostiosoite**-

kenttään vastaanottajan laitteelle antama nimi ja pääte @send.hp.com. Sinua kehotetaan kirjautumaan HP Instant Share -palveluun HP Passport - käyttäjätunnuksella ja -salasanalla.

HuomautusJos et ole määrittänyt HP Instant Share -palvelua aikaisemmin,<br/>valitse HP Passport -kirjautuminen -näytössä Uusi HP Passport -<br/>tili. Saat HP Passport -käyttäjätunnuksen ja -salasanan. Valitse<br/>maa tai alue Maa ja käyttöehdot -näytössä ja hyväksy Käyttöehdot.

### Kuvien vastaanottaminen

Kuvia voi lähettää verkkoon kytketystä laitteesta toiseen. Voit vastaanottaa kuvakokoelman keneltä tahansa HP Instant Share -jäseneltä, jolla on HP Passport - käyttäjätunnus ja -salasana (Avoin-tila) tai rajoitetulta jäsenryhmältä (Yksityinen-tila). Oletusvastaanottotila on Avoin. Lisätietoja on kohdassa HP Instant Share -vastaanotto.

Huomautus Kuvakokoelma (tai kokoelma kuvia) on ryhmä kuvia, jonka yksittäinen henkilö lähettää tiettyyn kohteeseen, joka tässä tapauksessa on oma laitteesi.

#### Vastaanottaminen kaikilta lähettäjiltä (Avoin-tila)

HP all-in-one -laite on oletuksena määritetty Avoin-vastaanottotilaan. Kuka tahansa ystävä tai sukulainen, jolla on voimassa oleva HP Passport -tili ja joka tietää laitteesi nimen, voi lähettää sinulle kuvakokoelman. Kokoelma **ei** tulostu automaattisesti, ellet ole antanut lähettäjälle automaattisia tulostusoikeuksia sallittujen HP Instant Share - käyttäjien luettelossa. Lisätietoja on kohdassa HP Instant Share -lähettäjäluettelon käyttäminen.

Huomautus Vaikka HP all-in-one -laite on määritetty vastaanottamaan kuvia kaikilta lähettäjiltä, voit silti estää tiettyjen henkilöiden lähettämien kuvien vastaanoton. Estäminen tapahtuu käyttämällä sallittujen käyttäjien luetteloa. Lisätietoja on kohdassa HP Instant Share -lähettäjäluettelon käyttäminen.

Voit myös estää laitteeseesi lähetettyjen kuvien vastaanottamisen avaamalla HP Instant Share -palvelun tulostustyöluettelon.

#### Kuvien vastaanottaminen kaikilta lähettäjiltä

- 1 Valitse HP all-in-one -laitteen ohjauspaneelista HP Instant Share. Etupaneelin värinäyttöön tulee HP Instant Share -valikko.
- 2 Valitse HP Instant Share -asetukset painamalla 3-painiketta. Instant Share -asetukset -valikko avautuu.
- 3 Valitse Vastaanottoasetukset painamalla 1-painiketta. Vastaanottoasetukset-valikko avautuu.
- 4 Valitse Avoin, vastaanottaminen keneltä tahansa lähettäjältä painamalla 2painiketta.

HP all-in-one -laite on oletuksena määritetty sallimaan kuvakokoelman kuvien esikatselu ennen tulostamista. Lisätietoja vastaanotettujen kuvien automaattisesta tulostamisesta on kohdassa Lisätietoja vastaanotettujen kuvien automaattisesta tulostamisesta on kohdassa.

#### Vastaanottaminen rajoitetulta jäsenryhmältä (Yksityinen-tila)

Kun HP all-in-one -laite on määritetty Yksityinen-vastaanottotilaan, kuvakokoelmia vastaanotetaan rajatulta joukolta HP Instant Share -jäseniä, jolla on HP Passport -tili. Tämä tehdään lisäämällä jokainen lähettäjä sallittujen käyttäjien luetteloon. Lisätessäsi lähettäjän luetteloon anna hänelle haluamasi oikeudet. Lisätietoja on kohdassa HP Instant Share -lähettäjäluettelon käyttäminen.

Huomautus Yksityinen-tilassa saat kuvia vain niiltä käyttäjiltä, joilla on HP Passport tili ja joille olet myöntänyt sallitut oikeudet tai kuvien automaattiset tulostusoikeudet.

Yksityinen-tilassa vastaanotetut kuvat tulostetaan manuaalisesti, ellei lähettäjälle ole myönnetty sallittujen käyttäjien luettelossa kuvien automaattisia tulostusoikeuksia. Lisätietoja on kohdassa Vastaanotettujen kuvien tulostaminen.

#### Kuvien vastaanottaminen rajoitetulta jäsenryhmältä.

- 1 Lisää lähettäjät sallittujen HP Instant Share -käyttäjien luetteloon ja myönnä heille oikeudet.
  - Lisätietoja on kohdassa HP Instant Share -lähettäjäluettelon käyttäminen.
- 2 Kun olet määrittänyt luettelon, paina HP all-in-one -laitteen ohjauspaneelin HP Instant Share -painiketta.
  - HP Instant Share-valikko avautuu etupaneelin värinäyttöön.
- 3 Paina ensin 3- ja sitten 1-painiketta. Instant Share -asetukset -valikko avautuu, ja Vastaanottoasetukset valitaan. Vastaanottoasetukset-valikko avautuu.
- 4 Valitse Yksityinen, vastaanottaminen sallituilta lähettäjiltä painamalla 1painiketta.
- 5 Voit määrittää HP all-in-one -laitteen sallimaan kokoelman kuvien esikatselun ennen tulostamista tai tulostamaan vastaanotetut kuvat automaattisesti.

Lisätietoja on kohdassa Vastaanotettujen kuvien tulostaminen.

# Vastaanotettujen kuvien tulostaminen

HP Instant Share -palvelu ottaa vastaan laitteeseesi lähetetyt kuvakokoelmat ja ilmaisee (kokoelmittain) lähettäjälle myönnetyt käyttöoikeudet. HP all-in-one -laite tarkistaa HP Instant Share -palvelun kuvien vastaanottotilanteen kahdella tavalla:

 Jos HP all-in-one -laite on liitetty verkkoon ja määritetty HP Instant Share ohjelmalla, se käy tarkistamassa HP Instant Share -palveluun tulleiden uusien kuvakokoelmien tilanteen tietyin välijoin (esimerkiksi 20 minuutin välein). Tätä toimenpidettä kutsutaan automaattiseksi tarkistamiseksi, ja laite käyttää sitä oletuksena.

Jos HP all-in-one -laite havaitsee, että HP Instant Share -palveluun on tullut kokoelma, etupaneelin värinäyttöön tulee kuvake, joka ilmaisee, että palveluun on tullut vähintään yksi kokoelma. Jos vastaanotettu kokoelma on tullut sallitulta lähettäjältä, jolla on oikeudet kuvien automaattiseen tulostamiseen, laite tulostaa kuvat automaattisesti. Jos vastaanotettu kokoelma on tullut sallitulta lähettäjältä, jolla **ei** ole oikeuksia kuvien automaattiseen tulostamiseen, laite näyttää tiedot kokoelmasta HP all-in-one -laitteen vastaanotettujen kokoelmien luettelossa.

 Jos automaattinen tarkistus ei ole käytössä tai jos haluat tarkistaa itse, onko sinulle tullut kuvia automaattisen tarkistuksen väliaikoina, paina HP Instant Share -painiketta ja valitse HP Instant Share -valikosta Vastaanota. Vastaanota-valinnan seurauksena HP all-in-one -laite tarkistaa, onko palveluun tullut uusia kuvakokoelmia ja lataa tiedot laitteen vastaanotettujen kuvien luetteloon.

Jos saapunut kokoelma on sallitulta lähettäjältä, jolla on automaattisen tulostuksen oikeudet, laite kysyy, haluatko valita **Tulosta nyt**- tai **Tulosta myöhemmin** -vaihtoehdon. Jos valitset **Tulosta nyt**, kokoelman kuvat tulostetaan. Jos valitset **Tulosta myöhemmin**, tiedot kokoelmasta näytetään **vastaanotettujen** kokoelmien luettelossa.

Seuraavissa jaksoissa kerrotaan, kuinka vastaanotetut kuvat tulostetaan, tulostuskoko ja muut tulostukseen liittyvät asiat määritetään ja kuinka tulostustyöt peruutetaan.

#### Vastaanotettujen kuvien automaattinen tulostaminen

Automaattiset tulostusoikeudet saaneelta sallitulta käyttäjältä vastaanotettu kuvakokoelma tulostuu automaattisesti HP all-in-one -laitteelle, jos automaattinen tarkistus on siinä on käytössä.

#### Lisätietoja vastaanotettujen kuvien automaattisesta tulostamisesta on kohdassa

- Lisää lähettäjä sallittujen HP Instant Share -käyttäjien luetteloon ja myönnä hänelle automaattisen tulostuksen oikeudet. Lisätietoja on kohdassa HP Instant Share -lähettäjäluettelon käyttäminen.
- 2 Valitse HP all-in-one -laitteen ohjauspaneelista HP Instant Share. Etupaneelin värinäyttöön tulee HP Instant Share -valikko.
- Paina ensin 3- ja sitten 2-painiketta.
  Instant Share -asetukset -valikko avautuu ja Automaattinen tarkistus valitaan.
  Automaattinen tarkistus -valikko avautuu.
- 4 Valitse Käytössä painamalla 1-painiketta.

Kun Automaattinen tarkistus on käytössä, HP all-in-one -laite tarkistaa säännöllisesti HP Instant Share -palvelimesta, onko kuvakokoelmia vastaanotettu. Jos kokoelma havaitaan ja se on Sallitut lähettäjät -luettelon käyttäjältä, jolla on automaattisen tulostuksen oikeudet, se ladataan laitteeseesi ja tulostetaan.

Huomautus Voit suorittaa HP Instant Share -palvelun kyselyn manuaalisesti valitsemalla ensin HP Instant Share -painiketta ja valitsemalla sitten HP Instant Share -valikosta Vastaanota-vaihtoehdon painamalla 2-painiketta. HP all-in-one -laite suorittaa kyselyt HP Instant Share-palvelusta. Jos se havaitsee automaattisesti tulostettavia kokoelmia, etupaneelin näyttöön tulee Tulostustyö valmiina -ikkuna. Jos valitset Tulosta nyt -vaihtoehdon painamalla 1-painiketta, kokoelma tulostetaan ja lisätään vastaanotettujen kokoelmien luetteloon. Jos valitset Tulosta myöhemmin - vaihtoehdon painamalla 2-painiketta, kokoelma lisätään vain vastaanotettujen kokoelmien luetteloon.

#### Vastaanotettujen kuvien manuaalinen tulostaminen

Jos vastaanotettu kokoelma on tullut sallitulta lähettäjältä, jolla ei ole oikeuksia kuvien automaattiseen tulostamiseen, kokoelma säilytetään HP Instant Share -palvelussa, kunnes päätät käsitellä kuvat HP all-in-one -laitteessa. Voit joko esikatsella

kokoelman kuvat ennen tulostamista tai tulostaa koko kokoelman esikatselematta kuvia.

#### Kuvien esikatselu ennen tulostamista

- 1 Valitse HP all-in-one -laitteen ohjauspaneelista HP Instant Share. Etupaneelin värinäyttöön tulee HP Instant Share -valikko.
- 2 Valitse Vastaanota painamalla 2-painiketta. HP all-in-one tarkistaa HP Instant Share -palvelusta, onko kuvakokoelmia vastaanotettu. Jos kokoelma löytyy, se ladataan laitteeseen. Vastaanotettujen kokoelmien luettelo näkyy etupaneelin näytössä.
- 3 Valitse katseltava kokoelma ▲- ja ▼-painikkeilla.
- 4 Valitse OK.
- 5 Valitse kokoelmasta vähintään yksi kuva.
- 6 Valitse Käynnistä, Väri, Käynnistä, Musta, Valokuvavalikko tai Tulosta valokuva
  - Jos valitset Käynnistä, Väri, valitut kuvat tulostuvat tehdasasetusten mukaan (esimerkiksi yksi 10 x 15 cm:n kuva).
  - Jos valitset Käynnistä, Musta, valitut kuvat tulostuvat tehdasasetusten mukaan mustavalkoisina (esimerkiksi yksi 10 x 15 cm:n kuva).
  - Jos valitset Valokuvavalikon, voit valita tulostusasetukset (esimerkiksi kopiomäärän, kuvan ja paperin koon sekä paperityypin) luettelosta ennen tulostamista. Kun asetukset on valittu, valitse Tulosta valokuva.
  - Jos valitset Tulosta valokuva, valitut kuvat tulostuvat Tulostusvaihtoehdotasetusten mukaisesti.

Huomautus Lisätietoja tulostusasetuksista on kohdassa Valokuvatulostuksen asetusten määrittäminen.

#### Kuvakokoelman tulostaminen ilman esikatselua

- 1 Valitse HP all-in-one -laitteen ohjauspaneelista HP Instant Share. Etupaneelin värinäyttöön tulee HP Instant Share -valikko.
- 2 Valitse Vastaanota painamalla 2-painiketta. HP all-in-one tarkistaa HP Instant Share -palvelusta, onko kuvakokoelmia vastaanotettu. Jos kokoelma löytyy, se ladataan laitteeseen. Vastaanotettujen kokoelmien luettelo tulee näyttöön.
- 3 Valitse tulostettava kokoelma ▲- ja ▼-painikkeilla.
- 4 Valitse Käynnistä, Väri, Käynnistä, Musta tai Tulosta valokuva.

Kuvat tulostetaan niiden sisältämien tulostustietojen mukaan. Jos tulostustietoja ei ole, kuvat tulostuvat Instant Share -asetukset -valikon etätulostusmääritysten mukaisesti.

#### Tulostusasetusten määrittäminen

HP all-in-one -laitteella skannatut kuvat välitetään vastaanottavaan laitteeseen tietyllä tulostuskokomäärityksellä. Myös HP-etätulostinohjaimen edelleen lähettämissä kuvissa ja asiakirjoissa on määritetty tulostuskoko. Kun asiakirja tai kuvakokoelma,

jonka tulostuskoko on määritetty, vastaanotetaan, kohteet tulostetaan seuraavien sääntöjen mukaan:

- Jos kokoelma tai asiakirja on määritetty tulostumaan automaattisesti, HP all-inone -laite käyttää määritettyä tulostuskokoa.
- Jos kokoelma tai asiakirja esikatsellaan ennen tulostamista, HP all-in-one -laite käyttää Tulostusvaihtoehdot-valikossa määritettyjä asetuksia (joko oletuksia tai käyttäjän valitsemia).
- Jos kokoelma tai asiakirja on määritetty tulostumaan ilman esikatselua, HP all-inone -laite käyttää määritettyä tulostuskokoa.

Kamerasta tai muistikortilta lähetetyt kuvat välitetään vastaanottavaan laitteeseen ilman tulostustietoja. Jos kuva tai kuvakokoelma vastaanotetaan ilman tulostustietoja, kuvat tulostetaan seuraavien sääntöjen mukaan:

- Jos kuva tai kokoelma on määritetty tulostumaan automaattisesti, HP all-in-one laite käyttää Instant Share -asetukset -valikon etätulostusmäärityksiä.
- Jos kokoelma tai asiakirja esikatsellaan ennen tulostamista, HP all-in-one -laite käyttää Tulostusvaihtoehdot-valikossa määritettyjä asetuksia (joko oletuksia tai käyttäjän valitsemia).
- Jos kuva tai kokoelma on määritetty tulostumaan ilman esikatselua, HP all-in-one -laite käyttää Instant Share -asetukset -valikon etätulostusmäärityksiä.

Edellä olevia sääntöjä käsitellään seuraavassa.

# Etätulostusasetusten määrittäminen kokoelmalle, joka on määritetty tulostumaan automaattisesti

- 1 Valitse HP all-in-one -laitteen ohjauspaneelista HP Instant Share. Etupaneelin värinäyttöön tulee HP Instant Share -valikko.
- 2 Paina ensin 3- ja sitten 6-painiketta. Instant Share -asetukset -valikko avautuu ja Etätulostuskoko valitaan. Kuvan koko -valikko avautuu.
- 3 Valitse kuvan koko ▲- ja ▼-painikkeilla. Oletusasetus on Sovita sivulle. Lisätietoja on kohdassa Valokuvatulostuksen asetusten määrittäminen.

Tulostusasetusten määrittäminen kokoelmalle, joka esikatsellaan ennen tulostamista

- 1 Valitse HP all-in-one -laitteen ohjauspaneelista HP Instant Share. Etupaneelin värinäyttöön tulee HP Instant Share -valikko.
- 2 Valitse Vastaanota painamalla 2-painiketta. HP all-in-one -laite tarkistaa HP Instant Share -palvelusta, onko kuvakokoelmia vastaanotettu. Jos kokoelma löytyy, se ladataan laitteeseen. Vastaanotettujen kokoelmien luettelo näkyy etupaneelin näytössä.
- 3 Valitse katseltava kokoelma ▲- ja ▼-painikkeilla.
- 4 Valitse OK.
- 5 Valitse kokoelmasta vähintään yksi kuva.
- 6 Paina ohjauspaneelin Valokuva-alueen Valikko-painiketta. Tulostusvaihtoehdot-valikko tulee näyttöön.
- 7 Valitse määritettävä kohde (esimerkiksi: kopioiden määrä, kuvan tai paperin koko tai paperityyppi) ja valitse asetus.

8 Aloita tulostus valitsemalla Käynnistä, Musta tai Käynnistä, Väri.

Etätulostusasetusten määrittäminen kokoelmalle, joka tulostetaan ilman esikatselua

Noudata kohdan Etätulostusasetusten määrittäminen kokoelmalle, joka on määritetty tulostumaan automaattisesti ohjeita.

#### Tulostustöiden peruuttaminen

Voit peruuttaa HP all-in-one -laitteen toiminnot milloin vain. Voit keskeyttää vastaanottamisen, esikatselun sekä tulostustyöt **Peruuta**-painikkeella.

- Jos valitset HP Instant Share -valikosta Vastaanota ja painat sitten Peruutapainiketta, laite ei tarkista HP Instant Share -palvelimesta, onko kokoelmia vastaanotettu. Ohjelma palaa HP Instant Share -valikkoon.
- Jos painat Peruuta-painiketta kuvakokoelman esikatselun aikana, tulostettavaksi valittujen kuvien valinnat peruutetaan. Ohjelma palaa vastaanotettujen kokoelmien luetteloon.
- Jos olet aloittanut kuvakokoelman tulostamisen ja painat sittenPeruuta, tulostustyö peruuntuu. Kesken tulostuksen oleva kuva ja loput kuvat eivät tulostu. HP all-in-one -laite siirtyy valmiustilaan.

Huomautus Peruutetut tulostustyöt eivät tulostu uudelleen automaattisesti.

## Vastaanotettujen kuvien poistaminen

Kokoelmat näkyvät vastaanotettujen kokoelmien luettelossa siten, että viimeisin kokoelma näkyy ensimmäisenä. Kokoelmat vanhentuvat 30 päivän kukuttua. (Päivien lukumäärä voi muuttua. Uusimmat tiedot ovat HP Instant Share -palvelun käyttöehdoissa.)

Jos vastaanotat useita kokoelmia, näytettävien kokoelmien määrää pitää ehkä vähentää. Kuvakokoelmat voi poistaa HP all-in-one -laitteen vastaanotettujen kokoelmien luettelosta.

#### Kuvakokoelmien poistaminen

- 1 Valitse HP all-in-one -laitteen ohjauspaneelista HP Instant Share. Etupaneelin värinäyttöön tulee HP Instant Share -valikko.
- 2 Valitse HP Instant Share -asetukset painamalla 3-painiketta. Instant Share -asetukset -valikko avautuu.
- 3 Valitse Poista kokoelmat painamalla 3-painiketta. Poista kokoelmat -luettelo avautuu.
- 4 Korosta poistettava kokoelma ▲- ja ▼-painikkeilla.
- 5 Valitse poistettava kokoelma OK-painikkeella. Voit poistaa kokoelman valinnan painamalla OK-painiketta toisen kerran.
- 6 Valitse poistettavat kokoelmat.
- 7 Kun kokoelmat on valittu, korosta Valinta valmis ja valitse OK.

Valitut kohteet poistetaan vastaanotettujen kokoelmien luettelosta.

# Asiakirjojen etätulostus

HP-etätulostinohjaimella voit lähettää tulostustöitä Windows-sovelluksista verkkoon kytkettyihin etätulostuslaitteisiin. Voit esimerkiksi etätulostaa kannettavasta tietokoneestasi (tai muusta tietokoneesta) HP all-in-one -laitteella, käyttää työtietokonettasi VPN-verkon kautta ja tulostaa laitteellasi tai lähettää tulostustyön jostakin muusta verkkoon kytketystä etälaitteesta HP all-in-one -laitteeseesi. Tulostustöitä lähettävissä yksiköissä pitää olla HP-etätulostinohjain asennettuna.

HP-etätulostinpalvelin asennetaan tietokoneeseen (tai kannettavaan tietokoneeseen), johon laiteohjelmisto on asennettu. Jos haluat asentaa HP-etätulostinohjaimen muuhun kannettavaan tietokoneeseen, asenna laiteohjelmisto tai lataa ohjain HP:n Web-sivustosta.

Huomautus Kun lataat HP-etätulostinohjaimen HP:n WWW-sivustosta, varmista, että käytössäsi on laajakaistaliittymä. Älä käytä puhelinverkkoyhteyttä. Etätulostinohjaimen lataaminen kestää laajakaistaliittymällä noin 3 - 5 minuuttia.

#### HP-etätulostinohjaimen käyttäminen

- 1 Valitse Windows-sovelluksesta **Tiedosto Tulosta**. **Tulosta**-ikkuna avautuu tietokoneen näyttöön.
- 2 Valitse tulostin nimeltä HP-etätulostinohjaimet.
- 3 Valitse tulostimen Ominaisuudet ja määritä tulostusasetukset.
- 4 Aloita tulostus valitsemalla OK. Tietokoneen näyttöön tulee HP Instant Share -ohjelman Tervetuloa-ikkuna. Tervetuloa-ikkuna näkyy vain, jos olet et ole aikaisemmin valinnut toimintoa Älä näytä tätä valintaikkunaa tämän jälkeen.
- 5 Noudata näytön ohjeita.
- 6 Syötä HP Passport -tilin käyttäjätunnus ja salasana ja valitse sitten Seuraava.
  - Vihje Ohjelma ei pyydä HP Passport -käyttäjätunnusta eikä -salasanaa, jos olet määrittänyt palvelun muistamaan ne.

Huomautus Jos et ole määrittänyt HP Instant Share -palvelua aikaisemmin, valitse HP Passport -kirjautuminen -näytössä Uusi HP Passport tili. Saat HP Passport -käyttäjätunnuksen ja -salasanan. Valitse maa tai alue Maa ja käyttöehdot -näytössä ja hyväksy Käyttöehdot.

#### Valitse etätulostin -näyttö avautuu.

- 7 Jos tulostat HP all-in-one -laitteelle, valitse se tulostinluettelosta.
  - Huomautus Tulostimet luetellaan käyttäen ainutkertaisia nimiä, joka laitteelle annettiin, kun se määritettiin ja rekisteröitiin HP Instant Share palvelussa. Luettelossa näkyvät kaikki tulostimet, joille olet myöntänyt käyttöoikeuden.

Jos tulostat muulla verkkoon kytketyllä laitteella kuin omallasi, valitse tulostimen nimi tulostinluettelosta. Jos tulostat ensimmäistä kertaa tälle laitteelle, lisää tulostin luetteloon valitsemalla **Lisää tulostin**. Lisätietoja lähettämisestä laitteeseen on tehtävän Valokuvan lähettäminen ystävän tai sukulaisen verkkoon kytkettyyn laitteeseen vaiheissa 1 ja 2.

8 Noudata näytön ohjeita.

# HP Instant Share -asetusten määrittäminen

Käyttämällä HP all-in-one -laitetta voit

- valita, haluatko ottaa vastaan kuvakokoelmia Avoin- tai Yksityinen-tilassa •
- ottaa käyttöön automaattisen tarkistuksen ja poistaa sen käytöstä •
- poistaa tulostettuja tai epätoivottuja kuvakokoelmia vastaanotettujen kokoelmien • luettelosta
- lisätä tai poistaa lähettäjiä sallittujen lähettäjien luettelosta ja jakaa tarvittavia • kävttöoikeuksia
- nähdä omalle laitteellesi antamasi ainutkertaisen nimen •
- palauttaa HP Instant Share -laiteasetukset tehdasasetusten mukaisiksi.

#### HP Instant Share -asetusten määrittäminen

- Valitse HP all-in-one -laitteen ohjauspaneelista HP Instant Share. 1 Etupaneelin värinäyttöön tulee HP Instant Share -valikko.
- 2 Valitse HP Instant Share -asetukset painamalla 3-painiketta. Instant Share -asetukset -valikko avautuu laitteen näyttöön.
- 3 Korosta haluttu asetus ▲- ja ▼-painikkeilla.

Asetukset on kuvattu seuraavassa taulukossa.

| Vastaanottoasetuks<br>et   | Vastaanotto<br>vastaanottaa<br>tahansa HP I<br>tili (Avoin-tila)<br>Oletuksena o<br>lähettäjältä.<br>rajoitetulta jäs<br>Vastaanottan                                                                                                    | asetukset-toiminnolla voit määrittää,<br>ko HP all-in-one -laite kuvakokoelmia keneltä<br>nstant Share -jäseneltä, jolla on HP Passport -<br>) vai rajatulta jäsenryhmältä (Yksityinen-tila).<br>on Avoin, vastaanottaminen keneltä tahansa<br>Lisätietoja on kohdissa Vastaanottaminen<br>senryhmältä (Yksityinen-tila) ja<br>ninen kaikilta lähettäjiltä (Avoin-tila). |
|----------------------------|----------------------------------------------------------------------------------------------------|----------------------------------------------------------------------------------------------------|
| Automaattinen<br>tarkistus | Automaattinen tarkistus -toiminnolla voit määrittää,<br>tarkistaako HP all-in-one -laite uudet viestit HP Instant Share<br>-palvelusta määritetyin välein. Jos automaattinen tarkistus on<br>Käytössä, etupaneelin näyttöön tulee kuvake, kun<br>kuvakokoelma on vastaanotettu. (Kuvake esitetään<br>kohdassa HP all-in-one – Yleistä. Lisätietoja on kohdissa<br>Kuvien esikatselu ennen tulostamista ja Lisätietoja<br>vastaanotettujen kuvien automaattisesta tulostamisesta on<br>kohdassa. |                                                                                                    |
|                            | Huomautus                                                                                                    | Jos et koskaan lähetä tai vastaanota kuvia tai<br>tarkistat viestit manuaalisesti HP Instant<br>Share -painikkeella, määritä automaattisen<br>tarkistuksen asetukseksi Ei käytössä.                                                                                                    |

#### Instant Share -asetukset

| Instar | nt Sha | are -a | setu | kset |
|--------|--------|--------|------|------|
|        |        |        |      |      |

| Kokoelmien<br>poistaminen                                     | Kokoelmien poistaminen -toiminnolla voit poistaa<br>kuvakokoelmia vastaanotettujen kokoelmien luettelosta.<br>Lisätietoja on kohdassa Vastaanotettujen kuvien poistaminen.                                                                                                    |  |
|---------------------------------------------------------------|----------------------------------------------------------------------------------------------------|--|
| Laitteen nimen<br>näyttäminen                                 | Laitteen nimen näyttäminen -toiminnolla voit katsella<br>nimeä, joka HP all-in-one -laitteelle määritettiin, kun kirjauduit<br>HP Instant Share -palveluun ja rekisteröit laitteen. Muut<br>käyttävät tätä nimeä lähettäessään kuvia laitteeseesi.<br>Lisätietoja on kohdassa Valokuvan lähettäminen ystävän tai<br>sukulaisen verkkoon kytkettyyn laitteeseen.                                                                           |  |
| Tilin hallinta                                                | Jos HP all-in-one -laitetta ei ole määritetty HP Instant Share -<br>toiminnolla, Tilin hallinta -toiminnon valitseminen käynnistää<br>ohjatun HP Instant Share -ohjelman asennustoiminnon.                                                                                                    |  |
|                                                               | Jos laite on jo määritetty, <b>Tilin hallinta</b> -toiminnolla voit<br>hallita HP Instant Share -tiliäsi omasta tietokoneestasi. Kun<br>olet kirjautunut sisään käyttäen HP Passport -<br><b>käyttäjätunnusta</b> ja <b>-salasanaa</b> , näyttöön tulee HP Instant<br>Share -hallintaohjelma. Sen toiminnoilla voit lisätä sallittujen<br>lähettäjien luetteloon nimiä ja luoda kohteita. Lisätietoja on<br>kohdan Aloittaminen aiheissa. |  |
| Etätulostuskoko                                               | Etätulostuskoko-toiminnolla voit määrittää vastaanotettujen kuvien tulostuskoon. Lisätietoja on kohdassa Tulostusasetusten määrittäminen.                                                                                                    |  |
| HP Instant Share -<br>ohjelman<br>asetuksien<br>palauttaminen | HP Instant Share -ohjelman asetuksien<br>palauttamistoiminnolla voit palauttaa HP Instant Share -<br>laiteasetukset tehdasasetuksiin. Tämän jälkeen HP all-in-one<br>ei ole enää rekisteröity HP Instant Share -palveluun.                                                                                                    |  |
|                                                               | Huomautus Jos palautat HP Instant Share -laiteasetukset,<br>HP all-in-one -laite ei voi enää lähettää tai<br>vastaanottaa kuvia, ennen kuin HP Instant<br>Share on määritetty uudelleen.                                                                                                    |  |
|                                                               | Valitse tämä toiminto, kun haluat joko luovuttaa laitteesi<br>toiselle henkilölle tai haluat muuttaa HP all-in-one -laitteen<br>verkkoliitännästä USB-liitännäiseksi.                                                                                                    |  |

# **14** Tarvikkeiden tilaaminen

Voit tilata tulostuskasetteja, suositeltuja HP:n paperityyppejä ja HP all-in-one -laitteen lisälaitteita Internetin kautta HP:n Web-sivustosta.

# Paperin, kalvojen tai muun tulostusmateriaalin tilaaminen

Jos haluat tilata tulostusmateriaalia, kuten HP Premium -paperia, HP Premium Plus -valokuvapaperia, HP Premium Inkjet -kalvoja tai HP:n silitettäviä siirtokuvia, käy HP:n Web-sivustossa osoitteessa www.hp.com. Valitse tarvittaessa maa tai alue. Valitse sitten tuote kehotteiden ohjeiden mukaan ja napsauta jotakin sivulla olevista ostoslinkeistä.

### Tulostuskasettien tilaaminen

Voit tilata tulostuskasetteja HP all-in-one -laitteeseen osoitteessa www.hp.com. Valitse tarvittaessa maa tai alue. Valitse sitten tuote kehotteiden ohjeiden mukaan ja napsauta jotakin sivulla olevista ostoslinkeistä.

HP all-in-one -laite tukee seuraavia tulostuskasetteja:

| Tulostuskasetit                                | HP-tilausnumero                                                                       |
|------------------------------------------------|---------------------------------------------------------------------------------------|
| HP:n musta inkjet-tulostuskasetti              | <b>#339</b> , 21 ml:n musta tulostuskasetti                                           |
| HP:n inkjet-kolmivärikasetti                   | <b>#344</b> , 14 ml:n väritulostuskasetti<br><b>#343</b> , 7 ml:n väritulostuskasetti |
| HP:n inkjet-valokuvatulostuskasetti            | <b>#348</b> , 13 ml:n<br>värivalokuvatulostuskasetti                                  |
| HP:n harmaa inkjet-<br>valokuvatulostuskasetti | <b>#100</b> , 15 ml:n harmaa tulostuskasetti                                          |

Huomautus Tulostuskasettien tilausnumerot vaihtelevat maan tai alueen mukaan. Jos tässä oppaassa ilmoitetut tilausnumerot eivät vastaa HP all-in-one laitteeseen asennettujen tulostuskasettien numeroita, tilaa uudet kasetit, joissa on sama numero kuin jo asennetuissa kaseteissa.

> Voit tarkistaa kaikkien laitteen tukemien tulostuskasettien tilausnumerot **Tulostimen työkalut** -toiminnolla. Valitse **Tulostimen työkalut** ikkunasta **Arvioidut mustetasot** -välilehti ja valitse sitten **Mustekasetin tilaustiedot**.

> Voit myös ottaa yhteyttä paikalliseen HP-jälleenmyyjään tai tarkistaa maassa tai alueella käytettävät tilausnumerot osoitteessa www.hp.com/support.

# Lisävarusteiden tilaaminen

Lisätietoja HP all-in-one -laitteen lisävarusteiden, esimerkiksi lisäpaperilokeron tai automaattisen kaksipuolisen tulostuksen kääntöyksikön, hankkimisesta on HP:n Websivustossa osoitteessa www.hp.com. Valitse tarvittaessa maa tai alue. Valitse sitten tuote kehotteiden ohjeiden mukaan ja napsauta jotakin sivulla olevista ostoslinkeistä.

Maan tai alueen mukaan HP all-in-one voi tukea seuraavia lisävarusteita:

| Lisävaruste ja HP:n<br>mallinumero                                                                                                    | Kuvaus                                                                                                    |
|----------------------------------------------------------------------------------------------------|----------------------------------------------------------------------------------------------------|
| HP:n automaattinen<br>kaksipuolisen tulostuksen<br>lisälaite<br>ph5712                                                                                                    | Tämän lisävarusteen avulla voit tulostaa automaattisesti<br>paperin molemmille puolille. Kun laitteeseen on asennettu tämä<br>lisälaite, voit tulostaa paperin molemmille puolille ilman, eikä<br>paperipinoa tarvitse erikseen kääntää käsin ja syöttää arkkeja<br>uudelleen kesken tulostuksen.                                                                                                    |
| HP:n automaattinen<br>kaksipuolisen tulostuksen<br>lisälaite ja pieni paperilokero<br>(tästä käytetään myös<br>nimitystä Hagaki-lokero,<br>jossa on automaattisen<br>kaksipuolisen tulostuksen<br>lisälaite)<br>ph3032 | HP all-in-one -laitteen takapuolelle kiinnitettävän erillisen<br>pienten paperikokojen ja kirjekuorien paperilokeron avulla voit<br>tulostaa kaksipuolisia tulosteita tavallisen kokoisille ja<br>pienikokoisille papereille automaattisesti. Kun tämä lisälaite on<br>asennettu, voit lisätä tavallisen kokoista paperia<br>pääsyöttölokeroon ja pientä paperia, esimerkiksi Hagaki-<br>kortteja, takasyöttölokeroon. Näin säästät aikaa, kun joudut<br>vaihtamaan paperikokoa eri tulostustöitä varten, sillä papereita<br>ei tarvitse poistaa laitteesta ja lisätä uudelleen aina paperikoon<br>vaihtuessa. |
| HP:n 250 arkin paperilokero<br>pt6211                                                                                                    | HP all-in-one -laitteeseen kiinnitettävä erillinen paperilokero<br>250 tavallisen kokoiselle arkille. Kun laitteeseen on asennettu<br>tämä lisälaite, voit lisätä tavallista paperia alempaan<br>syöttölokeroon ja erikoisia paperityyppejä ylempään<br>syöttölokeroon. Näin säästät aikaa, kun joudut vaihtamaan<br>paperityyppiä eri tulostustöitä varten, sillä papereita ei tarvitse<br>poistaa laitteesta ja lisätä uudelleen aina paperikoon vaihtuessa.                                                                                                    |
| langaton HP bt300 -<br>Bluetooth-tulostinsovitin<br>bt300                                                                                                    | Tämän lisälaitteen avulla voit tulostaa Bluetooth-yhteensopivan<br>laitteen tietoja HP all-in-one -laitteella. Lisälaite kytketään<br>HP all-in-one -laitteen etuosan kameraporttiin. Se hyväksyy<br>tuettujen Bluetooth-laitteiden, kuten digitaalikamerapuhelimen<br>tai PDA-laitteen, lähettämiä tulostustöitä. Laite ei tue tulostusta<br>Bluetooth-yhteensopivasta PC- tai Macintosh-tietokoneesta.                                                                                                    |

## Muiden lisävarusteiden tilaaminen

Jos haluat tilata muita lisävarusteita, esimerkiksi HP all-in-one -ohjelman, painetun käyttöoppaan, asennusoppaan tai asiakkaan vaihdettavissa olevia osia, soita oman alueesi palvelunumeroon:

- Yhdysvallat ja Kanada: 1-800-474-6836 (1-800-HP INVENT).
- Eurooppa: +49 180 5 290220 (Saksa) ja +44 870 606 9081 (Iso-Britannia).
Tilaa HP all-in-one -ohjelmia muissa maissa tai muilla alueilla soittamalla maan tai alueen puhelinnumeroon. Alla olevat puhelinnumerot ovat voimassa tämän oppaan julkaisuhetkellä. Ajanmukaiset tilausnumerot ovat Web-sivustossa osoitteessa www.hp.com/support. Valitse tarvittaessa maa tai alue ja valitse sitten **Ota yhteyttä HP-tukeen**, jolloin saat lisätietoja tukitietojen saamisesta.

| Maa/alue                                                | Tilausnumero                     |
|---------------------------------------------------------|----------------------------------|
| Aasia ja Tyynenmeren alue<br>(Japania lukuun ottamatta) | 65 272 5300                      |
| Australia                                               | 131047                           |
| Eurooppa                                                | +49 180 5 290220 (Saksa)         |
|                                                         | +44 870 606 9081 (Iso-Britannia) |
| Uusi-Seelanti                                           | 0800 441 147                     |
| Etelä-Afrikka                                           | +27 (0)11 8061030                |
| Yhdysvallat ja Kanada                                   | 1-800-HP-INVENT (1 800 474 6836) |

# 15 HP all-in-one -laitteen huoltaminen

HP all-in-one -laite vaatii vain vähän huoltotoimenpiteitä. Lasi ja kannen alusta kannattaa toisinaan puhdistaa pölystä, jotta kopiot ja skannatut tiedostot olisivat mahdollisimman selkeitä. Myös tulostuskasetit täytyy silloin tällöin vaihtaa, kohdistaa tai puhdistaa. Tässä osassa on ohjeita siitä, kuinka voit pitää HP all-in-one -laitteen parhaassa mahdollisessa toimintakunnossa. Suorita nämä yksinkertaiset huoltotoimenpiteet tarpeen mukaan.

### HP all-in-one -laitteen puhdistaminen

Sormenjäljet, tarhat, hiukset ja muu lasilla tai kannen alustassa oleva lika voi heikentää suorituskykyä ja vaikuttaa erityistoimintojen tarkkuuteen, esimerkiksi Sovita sivulle -toimintoon. Voit joutua puhdistamaan lasin ja kannen alustan, jotta kopiot ja skannatut tiedostot olisivat mahdollisimman selkeitä. Voit myös joutua poistamaan pölyä laitteen pinnalta.

#### Lasin puhdistaminen

Sormenjäljistä, tahroista, hiuksista ja pölystä likaantunut lasi hidastaa laitteen toimintaa ja vaikuttaa joihinkin toimintoihin, esimerkiksi Sovita sivulle -toimintoon.

- Katkaise HP all-in-one -laitteesta virta, irrota virtajohto ja avaa laitteen kansi. 1
  - Huomautus Kun virtajohto irrotetaan, päivämäärä ja kellonaika pyyhkiytyvät laitteen muistista. Päivämäärä ja kellonaika on palautettava myöhemmin, kun virtajohto kytketään uudelleen. Myös muistiin tallentuneet faksit menetetään.
- 2 Puhdista lasi pehmeällä liinalla tai sienellä, joka on tarkoitettu lasinpuhdistukseen.

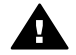

Varoitus Älä käytä lasin puhdistuksessa hankaavia puhdistusaineita, kuten asetonia, bentseeniä tai hiilitetrakloridia. Nämä aineet voivat vahingoittaa lasia. Älä kaada tai suihkuta nestettä suoraan lasille. Neste voi valua lasin alle ja vahingoittaa laitetta.

- Ehkäise läiskien muodostumista kuivaamalla lasi säämiskällä tai 3 selluloosasienellä.
  - Huomautus Muista puhdistaa myös päälasin vasemmalla puolella oleva pienempi lasi, joka on tarkoitettu automaattisen syöttölaitteen töiden käsittelyyn. Jos lasi on likainen, tulosteessa saattaa esiintyä raitoja.

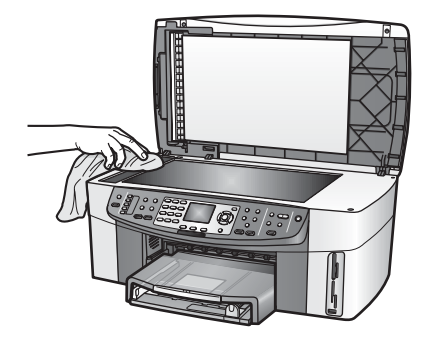

#### Kannen alustan puhdistaminen

HP all-in-one -laitteen kannen alla olevaan valkoiseen asiakirjan alustaan saattaa kertyä likaa.

- 1 Katkaise HP all-in-one -laitteesta virta, irrota virtajohto ja avaa laitteen kansi.
- 2 Puhdista valkoinen asiakirjan taustana oleva kannen alusta pehmeällä, lämpimään ja mietoon saippuaveteen kostutetulla liinalla tai sienellä.
- 3 Irrota lika kannen alustasta varovasti. Älä hankaa kannen alustaa.
- 4 Kuivaa alusta säämiskällä tai pehmeällä liinalla.

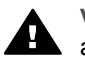

Varoitus Älä käytä paperipohjaisia pyyhkeitä, sillä ne voivat naarmuttaa alustaa.

5 Jos alusta kaipaa vielä puhdistusta, toista edellä kuvatut vaiheet käyttäen isopropyylialkoholia (spriitä). Poista puhdistusaineen jäämät huolellisesti kostealla liinalla.

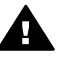

**Varoitus** Varo läikyttämästä alkoholia HP all-in-one -laitteen lasilevylle tai maalatuille osille, jotta ne eivät vahingoitu.

#### Ulkopintojen puhdistaminen

Pyyhi pöly, lika ja tahrat laitteen ulkopinnoista pehmeällä liinalla tai hieman kostutetulla sienellä. HP all-in-one -laitetta ei tarvitse puhdistaa sisältä. Älä käytä nesteitä HP all-in-one -laitteen sisäosien tai etupaneelin puhdistamiseen.

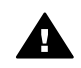

**Varoitus** Jotta HP all-in-one -laitteen maalatut osat eivät vahingoittuisi, älä käytä alkoholia tai alkoholipohjaisia puhdistusaineita etupaneelin, syöttölokeron, laitteen kannen tai muiden maalattujen osien puhdistamiseen.

### Arvioitujen mustetasojen tarkastaminen

Voit helposti tarkastaa tulostuskasetin mustetason ja selvittää, kuinka pian kasetti on vaihdettava. Mustetason näyttö on arvio tulostuskaseteissa jäljellä olevan musteen määrästä.

#### Mustetasojen tarkastaminen ohjauspaneelin avulla

- Etupaneelin värinäytön alareunassa olevat kaksi kuvaketta ilmoittavat kahdessa asennetussa tulostuskasetissa olevan mustemäärän.
  - Vihreä kuvake ilmoittaa kolmivärikasetissa jäljellä olevan musteen määrän.
  - Musta kuvake ilmoittaa mustassa tulostuskasetissa jäljellä olevan musteen määrän.
  - Oranssi kuvake ilmoittaa valokuvatulostuskasetissa jäljellä olevan musteen määrän.
  - Siniharmaa kuvake ilmoittaa harmaassa valokuvatulostuskasetissa jäljellä olevan musteen määrän.

Jos käytät muita kuin HP:n tulostuskasetteja tai uudelleen täytettyjä tulostuskasetteja tai jos johonkin tulostuskasettipaikkaan ei ole asennettu tulostuskasettia, toinen kuvake (tai molemmat kuvakkeet) ei ehkä näy kuvakepalkissa. HP all-in-one -laite ei tunnista muiden valmistajien kuin HP:n tulostuskasetteja eikä uudelleen täytettyjä tulostuskasetteja.

Jos kuvakkeessa näkyy ontto pisara, kuvaketta vastaavassa tulostuskasetissa on erittäin vähän mustetta jäljellä ja se täytyy vaihtaa pian. Vaihda tulostuskasetti, kun tulostuslaatu alkaa heiketä.

Lisätietoja etupaneelin värinäytön mustetasokuvakkeista on kohdassa Etupaneelin värinäytön kuvakkeet.

Voit myös tarkistaa tulostuskaseteissa jäljellä olevan musteen summittaisen määrän tietokoneesta. Jos HP all-in-one -laite on liitetty tietokoneeseen USB-liitännällä, saat lisätietoja mustetasojen tarkistamisesta **Tulostimen työkalut** -toiminnon avulla **HP Image Zone -ohjelmiston käytönaikaisesta ohjeesta**. Jos laite on liitetty verkkoon, voit tarkistaa mustetasot sulautetun Web-palvelimen (EWS) avulla. Lisätietoja sulautetun Web-palvelimen käyttämisestä on verkko-oppaassa.

### Itsetestiraportin tulostaminen

Jos tulostuksessa ilmenee ongelmia, tulosta itsetestiraportti ennen tulostuskasettien vaihtamista. Tässä raportissa on hyödyllisiä tietoja useista laitteisiin liittyvistä seikoista, esimerkiksi tulostuskaseteista.

- 1 Lisää syöttölokeroon tavallista käyttämätöntä A4-, Letter- tai Legal-kokoista paperia.
- 2 Paina Asetukset-painiketta.
- 3 Paina 2-painiketta ja sitten 5-painiketta.

Tulosta raportti -valikko tulee näkyviin ja Itsetestiraportti-kohta valitaan. HP all-in-one -laite tulostaa itsetestiraportin, joka saattaa ilmaista tulostusongelman syyn. Seuraavassa kuvassa on esimerkki raportin mustetestialueesta.

| Black Cartridge Test Patterns: (0) |                  |               | Color  | Color Cartridge Test Patterns: (0) |     |   |
|------------------------------------|------------------|---------------|--------|------------------------------------|-----|---|
|                                    |                  |               |        |                                    |     | 1 |
|                                    |                  |               |        |                                    |     |   |
|                                    | Margarian States | in the second |        | Section Sector                     |     |   |
|                                    |                  |               |        |                                    |     |   |
| F                                  |                  |               |        |                                    |     | н |
|                                    |                  |               |        |                                    |     |   |
| CYAN                               | MAGENTA          | YELLOW        | VIOLET | GREEN                              | RED |   |
| Total Page Coun                    | ıt: 826          |               |        |                                    |     |   |

- 4 Varmista, että testikuviot ovat tasaisia ja niissä näkyy täydellinen ruudukko. Jos kuviossa on useita katkonaisia viivoja, kyseessä saattaa olla suutinhäiriö. Tulostuskasetit on ehkä puhdistettava. Lisätietoja on kohdassa Tulostuskasettien puhdistaminen.
- 5 Varmista, että värilliset viivat ulottuvat koko sivun poikki. Jos musta viiva puuttuu tai se on himmeä tai katkonainen, oikeanpuoleisessa mustekasettipaikassa olevassa mustassa tai värillisessä mustekasetissa saattaa olla häiriö.

Jos jokin muista kolmesta viivasta puuttuu tai se on himmeä tai katkonainen, vasemmanpuoleisessa mustekasettipaikassa olevassa kolmivärimustekasetissa saattaa olla häiriö.

6 Varmista, että väripalkit näkyvät tasaisesti ja vastaavat alla lueteltuja värejä. Tulosteessa pitäisi näkyä syaani, magenta, keltainen, violetti, vihreä ja punainen väripalkki.

Jos väripalkkeja puuttuu, ne ovat epäselviä tai eivät vastaa palkin alla olevaa tekstiä, kolmiväritulostuskasetin muste saattaa olla vähissä. Tulostuskasetti on ehkä vaihdettava. Lisätietoja tulostuskasettien vaihtamisesta on kohdassa Tulostuskasettien vaihtaminen.

**Huomautus** Esimerkkejä normaalisti ja virheellisesti toimivien värikasettien testikuvioista, väriviivoista ja väripalkeista on ohjelmiston mukana toimitetussa **HP Image Zone -ohjelmiston käytönaikaisessa ohjeessa**.

### Tulostuskasettien huoltaminen

Jotta HP all-in-one -laitteen tulostuslaatu olisi mahdollisimman hyvä, on tehtävä joitakin yksinkertaisia huoltotoimia. Tässä jaksossa on ohjeita tulostuskasettien käsittelemiseen, vaihtamiseen, kohdistamiseen ja puhdistamiseen.

#### Tulostuskasettien käsitteleminen

Tutustu osiin ja tulostuskasettien käsittelyohjeisiin, ennen kuin vaihdat tai puhdistat tulostuskasetteja.

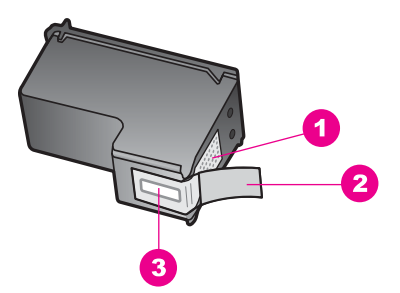

- 1 Kuparinväriset kosketuspinnat
- 2 Muovinauha, jossa on vaaleanpunainen repäisykieleke (täytyy irrottaa ennen asentamista)
- 3 Mustesuuttimet, suojattu muovinauhalla

Pitele mustekasetteja mustista muovireunuksista siten, että etiketti osoittaa ylöspäin. Älä kosketa kuparinvärisiä pintoja tai mustesuuttimia.

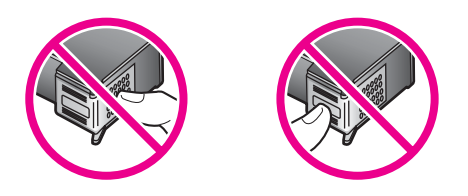

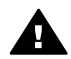

Varoitus Älä pudota mustekasettia, sillä se voi vahingoittua käyttökelvottomaksi.

#### **Tulostuskasettien vaihtaminen**

Kun tulostuskasetin mustetaso on vähäinen, värinäyttöön tulee viesti.

Huomautus Voit myös tarkistaa mustetasot HP Director -ohjelmalla, joka kuuluu tietokoneen HP Image Zone -ohjelmistoon. Lisätietoja on kohdassa Arvioitujen mustetasojen tarkastaminen.

Kun värinäyttöön tulee vähäisestä mustetasosta kertova viesti, varmista, että vaihtokasetti on heti saatavilla. Tulostuskasetti pitää vaihtaa myös, kun teksti on haalistunutta tai tulostuskasetteihin liittyviä tulostuslaatuongelmia ilmenee.

Vihje Näiden ohjeiden avulla voit myös vaihtaa mustan tulostuskasetin paikalle valokuvatulostuskasetin tai harmaan valokuvatulostuskasetin, jolloin voit tulostaa laadukkaita väri- tai mustavalkokuvia.

Kaikkien HP all-in-one -laitteen tukemien tulostuskasettien tilausnumerot ovat kohdassa Tulostuskasettien tilaaminen. Voit tilata tulostuskasetteja HP all-in-one laitteeseen osoitteessa www.hp.com. Valitse tarvittaessa maa tai alue. Valitse sitten tuote kehotteiden ohjeiden mukaan ja napsauta jotakin sivulla olevista ostoslinkeistä.

#### Tulostuskasettien vaihtaminen

1 Varmista, että HP all-in-one -laitteeseen on kytketty virta.

Varoitus Jos HP all-in-one -laitteen virta ei ole kytketty, kun nostat tulostuskasetin luukkua päästäksesi käsiksi tulostuskasetteihin, HP all-in-one -laite ei vapauta tulostuskasetteja vaihtamista varten. Saatat vahingoittaa HP all-in-one -laitetta, jos tulostuskasetit eivät ole asianmukaisesti paikallaan oikeassa reunassa, kun yrität poistaa niitä.

2 Avaa tulostuskasetin luukku nostamalla luukkua laitteen etupuolen keskikohdasta, kunnes luukku lukittuu paikalleen. Tulostuskasettivaunu on HP all-in-one -laitteen oikeassa reunassa.

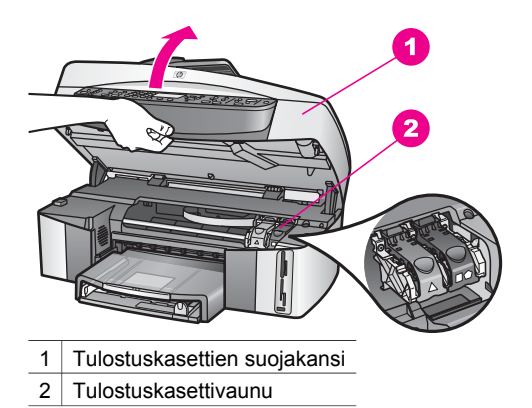

3 Kun tulostuskasetti on pysähtynyt eikä siitä kuulu ääntä, paina HP all-in-one laitteen sisällä oleva salpa alas ja nosta se sitten ylös. Jos vaihdat kolmiväritulostuskasettia, nosta vasemmalla oleva vihreä salpa. Jos vaihdat mustaa tulostuskasettia, valokuvatulostuskasettia tai harmaata valokuvatulostuskasettia, nosta oikealla oleva musta salpa.

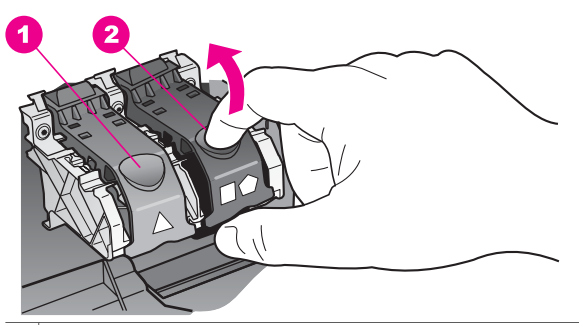

- 1 Kolmiväritulostuskasetin salpa
- 2 Tulostuskasetin salpa mustalle tulostuskasetille, väritulostuskasetille ja harmaalle valokuvatulostuskasetille
- 4 Paina tulostuskasettia alaspäin ja ota se sitten ulos paikastaan vetämällä sitä itseäsi kohti.

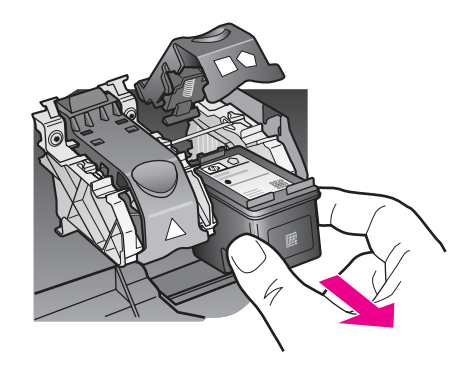

5 Jos poistat mustan tulostuskasetin sen vuoksi, että haluat asentaa valokuvatulostuskasetin tai harmaan tulostuskasetin, talleta musta tulostuskasetti tulostuskasetin suojaan. Lisätietoja on kohdassa Tulostuskasetin suojan käyttäminen.

Jos poistat mustekasetin, koska muste on vähissä tai lopussa, kierrätä kasetti. HP:n Inkjet -tarvikkeiden kierrätysohjelma on käytettävissä monissa maissa ja alueilla. Sen avulla voit kierrättää käytetyt tulostuskasetit maksutta. Lisätietoja on seuraavalla WWW-sivulla:

#### www.hp.com/hpinfo/globalcitizenship/environment/recycle/inkjet.html

6 Poista uusi tulostuskasetti pakkauksesta ja poista muovinauha varovasti vaaleanpunaisesta kielekkeestä vetämällä. Älä kosketa muita osia kuin mustaa muovinauhaa.

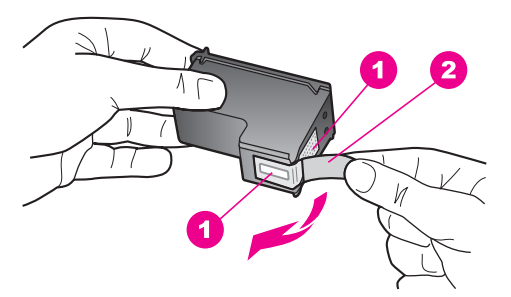

- 1 Kuparinväriset kosketuspinnat
- 2 Muovinauha, jossa on vaaleanpunainen repäisykieleke (täytyy irrottaa ennen asentamista)
- 3 Mustesuuttimet, suojattu muovinauhalla

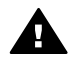

Varoitus Älä kosketa kuparinvärisiä pintoja tai mustesuuttimia. Näiden osien koskettaminen voi aiheuttaa tukkeumia, musteensyöttöhäiriöitä ja sähkökytkentöjen huononemista.

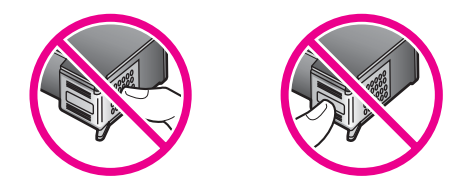

7 Työnnä uusi tulostuskasetti tasoa pitkin tyhjään aukkoon. Työnnä tulostuskasettia eteenpäin, kunnes se napsahtaa paikalleen.

Jos asennettavan tulostuskasetin tarrassa on valkoinen kolmio, työnnä tulostuskasetti vasemmanpuoleiseen aukkoon. Salpa on vihreä, ja siinä on valkoinen kolmio.

Jos asennettavan tulostuskasetin tarrassa on valkoinen neliö tai valkoinen viisikulmio, työnnä tulostuskasetti oikeanpuoleiseen aukkoon. Salpa on musta, ja siinä on valkoinen neliö ja valkoinen viisikulmio.

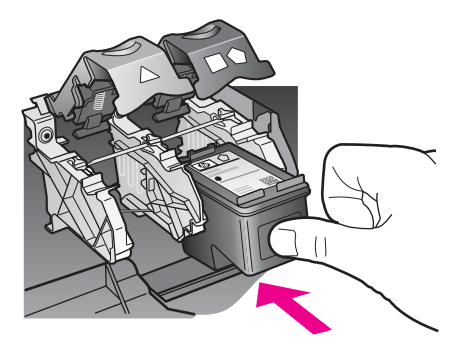

8 Paina salpaa alaspäin, kunnes se pysähtyy. Varmista, että salpa jää lukituskielekkeiden alle.

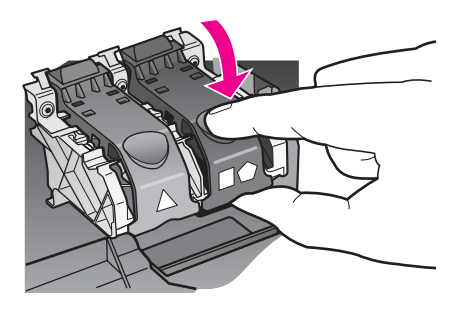

9 Sulje tulostuskasettien suojakansi.

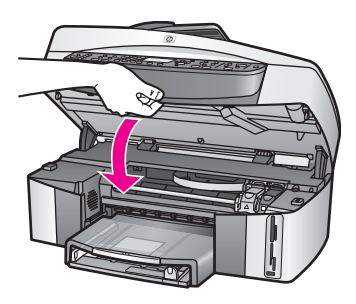

#### Valokuvatulostuskasetin käyttäminen

HP all-in-one -laitteella tulostettavien ja kopioitavien värivalokuvien laatu on paras mahdollinen, kun hankit valokuvatulostuskasetin. Poista musta tulostuskasetti ja pane valokuvatulostuskasetti paikalleen. Kun laitteeseen on asennettu kolmivärikasetti ja valokuvatulostuskasetti, käytössäsi on kuuden musteen järjestelmä. Tämä parantaa värillisten valokuvien laatua.

Kun haluat tulostaa tavallisia tekstiasiakirjoja, vaihda musta tulostuskasetti takaisin paikalleen. Säilytä valokuvatulostuskasettia tulostuskasetin suojassa, kun tulostuskasetti ei ole käytössä.

- Lisätietoja valokuvatulostuskasetin hankkimisesta on kohdassa Tulostuskasettien tilaaminen.
- Lisätietoja tulostuskasettien vaihtamisesta on kohdassa Tulostuskasettien vaihtaminen.
- Lisätietoja tulostuskasetin suojan käyttämisestä on kohdassa Tulostuskasetin suojan käyttäminen.

#### Harmaan valokuvatulostuskasetin käyttäminen

HP all-in-one -laitteella tulostettavien ja kopioitavien mustavalkovalokuvien laatu on paras mahdollinen, kun hankit valokuvatulostuskasetin. Poista musta tulostuskasetti ja aseta harmaa valokuvatulostuskasetti paikalleen. Jos laitteeseen on asennettu kolmivärikasetti ja harmaa valokuvatulostuskasetti, voit tulostaa enemmän harmaan eri sävyjä, mikä puolestaan parantaa mustavalkoisten valokuvien laatua.

Kun haluat tulostaa tavallisia tekstiasiakirjoja, vaihda musta tulostuskasetti takaisin paikalleen. Säilytä valokuvatulostuskasettia tulostuskasetin suojassa, kun tulostuskasetti ei ole käytössä.

- Lisätietoja harmaan valokuvatulostuskasetin hankkimisesta on kohdassa Tulostuskasettien tilaaminen.
- Lisätietoja tulostuskasettien vaihtamisesta on kohdassa Tulostuskasettien vaihtaminen.
- Lisätietoja tulostuskasetin suojan käyttämisestä on kohdassa Tulostuskasetin suojan käyttäminen.

#### Tulostuskasetin suojan käyttäminen

Joissakin maissa saatat valokuvatulostuskasetin hankkiessasi saada mukana myös tulostuskasetin suojan. Toisissa maissa tulostuskasetin suoja toimitetaan HP all-inone -laitteen mukana. Jos et ole saanut tulostuskasetin suojaa HP all-in-one -laitteen tai tulostuskasetin mukana, voit tilata sellaisen HP-tuesta osoitteessa www.hp.com/ support. Tulostuskasetin suoja on tarkoitettu suojaamaan tulostuskasettia ja estämään sen kuivuminen, kun tulostuskasetti ei ole käytössä. Jos poistat tulostuskasetin HP all-inone -laitteesta ja aiot käyttää sitä uudelleen, pane se tulostuskasetin suojaan. Jos esimerkiksi poistat mustan tulostuskasetin, koska haluat tulostaa laadukkaita värivalokuvia valokuva- ja kolmiväritulostuskasettien avulla, säilytä musta tulostuskasetti tulostuskasetin suojassa.

#### Tulostuskasetin paneminen tulostuskasetin suojaan

Työnnä tulostuskasetti tulostuskasetin suojaan loivassa kulmassa ja napsauta kasetti tiiviisti paikalleen.

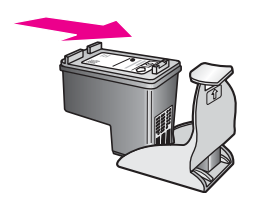

#### Tulostuskasetin poistaminen tulostuskasetin suojasta

Irrota tulostuskasetti paikaltaan painamalla tulostuskasetin suojan päältä sisäänja taaksepäin. Vedä sitten tulostuskasetti tulostuskasetin suojasta.

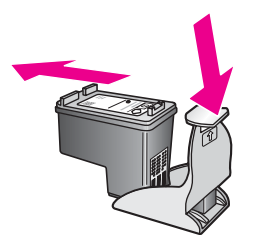

#### Tulostuskasettien kohdistaminen

HP all-in-one -laite kehottaa kohdistamaan tulostuskasetit aina, kun asennat tai vaihdat tulostuskasetin. Voit myös kohdistaa tulostuskasetit milloin tahansa ohjauspaneelin tai tietokoneen **HP Image Zone** -ohjelmiston avulla. Tulostuslaatu säilyy hyvänä, kun tulostuspäät kohdistetaan ajoittain.

**Huomautus** Jos poistat tulostuskasetin ja asennat saman kasetin uudelleen, HP allin-one -laite ei anna kehotusta kohdistaa tulostuskasetteja. HP all-inone -laite muistaa tulostuskasetin kohdistusasetukset, joten kasettia ei tarvitse kohdistaa uudelleen.

Tulostuskasettien kohdistaminen etupaneelista laitteen pyytäessä kohdistamista

→ Varmista, että syöttölokeroon on lisätty käyttämätön valkoinen A4- tai Letterkokoinen paperiarkki ja valitse sitten OK.

HP all-in-one -laite tulostaa tulostuskasettien kohdistusarkin ja kohdistaa tulostuskasetit. Kierrätä tai hävitä arkki.

HP all-in-one -laitteen huoltaminen

HP all-in-one -laitteen huoltaminen

Huomautus Jos syöttölokerossa oleva paperi on värillistä, kohdistaminen ei onnistu. Lisää syöttölokeroon käyttämätön valkoinen paperi ja kohdista tulostuskasetit uudelleen.

Jos kohdistaminen epäonnistuu uudelleen, laitteen tunnistin tai tulostuskasetti voi olla viallinen. Ota yhteyttä HP-tukeen osoitteessa www.hp.com/support. Valitse tarvittaessa maa tai alue ja valitse sitten **Ota yhteyttä HP-tukeen**, jolloin saat lisätietoja tukitietojen saamisesta.

#### Tulostuskasettien kohdistaminen ohjauspaneelista haluttuna ajankohtana

- 1 Lisää syöttölokeroon tavallista käyttämätöntä A4- tai Letter-kokoista paperia.
- 2 Paina Asetukset-painiketta.
- 3 Paina 6-painiketta ja sitten 2-painiketta.

Työkalut-valikko avautuu Kohdista tulostuskasetit -kohtaan. HP all-in-one -laite tulostaa tulostuskasettien kohdistusarkin ja kohdistaa tulostuskasetit. Kierrätä tai hävitä arkki.

Lisätietoja tulostuskasettien kohdistamisesta HP all-in-one -laitteen ohessa toimitetun HP Image Zone -ohjelman avulla on ohjelmiston mukana toimitetussa käytönaikaisessa HP Image Zone -ohjelmiston ohjeessa.

#### Tulostuskasettien puhdistaminen

Käytä tätä toimintoa, kun itsetestiraportissa näkyy raitoja tai valkoisia viivoja väriviivojen kohdalla. Älä puhdista tulostuskasetteja tarpeettomasti, sillä puhdistaminen kuluttaa mustetta ja lyhentää mustesuuttimien käyttöikää.

#### tulostuskasettien puhdistaminen ohjauspaneelista

- 1 Lisää syöttölokeroon tavallista käyttämätöntä A4- tai Letter-kokoista paperia.
- 2 Paina Asetukset-painiketta.
- 3 Paina 6-painiketta ja sitten 1-painiketta.

Työkalut-valikko avautuu Puhdista tulostuskasetit -kohtaan. HP all-in-one -laite tulostaa arkin, jonka voit kierrättää tai heittää pois. Jos kopiointi- tai tulostuslaatu näyttää yhä heikolta tulostuskasettien puhdistamisen jälkeen, puhdista tulostuskasetin kosketuspinnat ennen tulostuskasetin vaihtamista. Lisätietoja tulostuskasetin kosketuspintojen puhdistamisesta on kohdassa Tulostuskasetin kosketuspintojen puhdistaminen. Lisätietoja tulostuskasettien vaihtamisesta on kohdassa Tulostuskasettien vaihtaminen.

Lisätietoja tulostuskasettien puhdistamisesta HP all-in-one -laitteen ohessa toimitetun HP Image Zone -ohjelman avulla on ohjelmiston mukana toimitetussa käytönaikaisessa HP Image Zone -ohjelmiston ohjeessa.

#### Tulostuskasetin kosketuspintojen puhdistaminen

Puhdista tulostuskasetin kosketuspinnat vain, jos värinäyttöön tulee toistuvasti kehote tarkastaa tulostuskasetit, vaikka tulostuskasetit on puhdistettu tai kohdistettu.

Ennen kuin puhdistat tulostuskasettien kosketuspinnat, irrota tulostuskasetti ja varmista, että mikään ei peitä tulostuskasettien kosketuspintoja. Asenna sitten tulostuskasetti uudelleen. Jos saat yhä kehotuksia tarkastaa tulostuskasetit, puhdista tulostuskasettien kosketuspinnat.

Varmista, että käytettävissä on:

- Kuivia vaahtomuovituppoja, nukkaamaton liina tai muuta pehmeää materiaalia, joka ei hajoa tai nukkaa.
- Tislattua, suodatettua tai pullotettua vettä (vesijohtovesi saattaa sisältää epäpuhtauksia, joka voi vahingoittaa tulostuskasetteja).

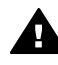

**Varoitus** Älä käytä liuottavaa puhdistusainetta tai alkoholia tulostuskasetin kosketuspintojen puhdistamiseen. Nämä aineet voivat vahingoittaa tulostuskasettia tai HP all-in-one -laitetta.

#### Tulostuskasetin kosketuspintojen puhdistaminen

- 1 Kytke HP all-in-one -laitteeseen virta ja avaa tulostuskasettien suojakansi. Tulostuskasettivaunu on HP all-in-one -laitteen oikeassa reunassa.
- 2 Odota, kunnes tulostuskasettivaunu on paikallaan eikä siitä kuulu ääntä. Irrota sitten virtajohto HP all-in-one -laitteen takaa.
  - Huomautus Kun virtajohto irrotetaan, päivämäärä ja kellonaika pyyhkiytyvät laitteen muistista. Sinun täytyy palauttaa päivämäärä ja kellonaika myöhemmin, kun kytket virtajohdon uudelleen. Lisätietoja on kohdassa Päivämäärän ja kellonajan määrittäminen. Myös kaikki muistiin tallennetut faksit pyyhkiytyvät pois, kun irrotat virtajohdon.
- 3 Avaa jokin salvoista ja irrota sitten tulostuskasetti.

Huomautus Älä poista molempia tulostuskasetteja samanaikaisesti. Poista ja puhdista tulostuskasetit yksi kerrallaan. Älä jätä tulostuskasettia HP all-in-one -laitteen ulkopuolelle yli puoleksi tunniksi.

- 4 Tarkista, että tulostuskasetin kosketuspinnassa ei ole muste- tai likakertymiä.
- 5 Kostuta puhdas vaahtomuovituppo tai nukkaamaton liina tislattuun veteen ja purista ylimääräinen vesi pois.
- 6 Pidä kiinni tulostuskasetin reunoista.
- 7 Puhdista vain kuparinväriset kosketuspinnat. Tietoja mustesuutinalueen puhdistamisesta on kohdassa Mustesuuttimia ympäröivän alueen puhdistaminen.

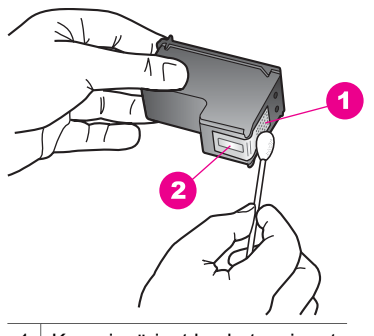

- 1 Kuparinväriset kosketuspinnat
- 2 Mustesuuttimet (älä puhdista)
- 8 Pane tulostuskasetti takaisin tulostuskasettivaunun aukkoon ja lukitse salpa.
- 9 Toista toimenpide tarvittaessa toiselle tulostuskasetille.

10 Sulje varovasti tulostuskasettivaunun luukku ja irrota virtajohto HP all-in-one - laitteen takaa.

#### Mustesuuttimia ympäröivän alueen puhdistaminen

Jos HP all-in-one -laitetta käytetään pölyisessä ympäristössä, laitteen sisälle saattaa kerääntyä pölyä, hiuksia, matto- ja vaatekuituja tai muuta likaa. Tulostuskasetissa oleva lika saattaa aiheuttaa tulosteeseen musteraitoja ja -tahroja. Voit korjata tämän ongelman puhdistamalla mustesuuttimien ympäristön seuraavassa kuvatulla tavalla.

Huomautus Puhdista mustesuuttimia ympäröivä alue vain, jos tulosteissa on raitoja tai tahroja vielä sen jälkeen, kun olet puhdistanut tulostuskasetit HP Image Zone -laitteen ohjauspaneelista. Lisätietoja on kohdassa Tulostuskasettien puhdistaminen.

Varmista, että käytettävissä on:

- Kuivia vaahtomuovituppoja, nukkaamaton liina tai muuta pehmeää materiaalia, joka ei hajoa tai nukkaa.
- Tislattua, suodatettua tai pullotettua vettä (vesijohtovesi saattaa sisältää epäpuhtauksia, joka voi vahingoittaa tulostuskasetteja).

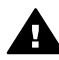

 Varoitus Älä kosketa kuparinvärisiä pintoja tai mustesuuttimia. Näiden osien
 koskettaminen voi aiheuttaa tukkeumia, musteensyöttöhäiriöitä ja sähkökytkentöjen huononemista.

#### Mustesuuttimia ympäröivän alueen puhdistaminen

- 1 Kytke HP all-in-one -laitteeseen virta ja avaa tulostuskasettien suojakansi. Tulostuskasettivaunu on HP all-in-one -laitteen oikeassa reunassa.
- 2 Odota, kunnes tulostuskasettivaunu on paikallaan eikä siitä kuulu ääntä. Irrota sitten virtajohto HP all-in-one -laitteen takaa.
  - Huomautus Kun virtajohto irrotetaan, päivämäärä ja kellonaika pyyhkiytyvät laitteen muistista. Sinun täytyy palauttaa päivämäärä ja kellonaika myöhemmin, kun kytket virtajohdon uudelleen. Lisätietoja on kohdassa Päivämäärän ja kellonajan määrittäminen. Myös kaikki muistiin tallennetut faksit pyyhkiytyvät pois, kun irrotat virtajohdon.
- 3 Avaa jokin salvoista ja irrota sitten tulostuskasetti.
  - Huomautus Älä poista molempia tulostuskasetteja samanaikaisesti. Poista ja puhdista tulostuskasetit yksi kerrallaan. Älä jätä tulostuskasettia HP all-in-one -laitteen ulkopuolelle yli puoleksi tunniksi.
- 4 Aseta tulostuskasetti paperin päälle siten, että mustesuutin osoittaa ylöspäin.
- 5 Kostuta puhdas vaahtokumi kevyesti tislatulla vedellä.
- 6 Puhdista mustesuuttimen pinta ja reunat seuraavassa esitetyllä tavalla.

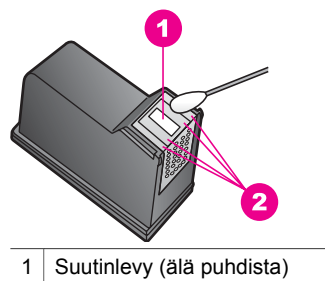

2 Mustesuuttimen pinta ja reunat

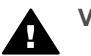

Varoitus Älä puhdista suutinlevyä.

- 7 Pane tulostuskasetti takaisin tulostuskasettivaunun aukkoon ja lukitse salpa.
- 8 Toista toimenpide tarvittaessa toiselle tulostuskasetille.
- 9 Sulje varovasti tulostuskasettivaunun luukku ja irrota virtajohto HP all-in-one laitteen takaa.

### Tulostusasetusten muuttaminen

Voit muuttaa HP all-in-one -laitteen virransäästötilan aikaa ja toimintoviiveaikaa. Voit myös palauttaa laitteen asetukset sellaisiksi kuin ne olivat hankkiessasi laitteen. Tämä toiminto poistaa kaikki määrittämäsi asetukset.

#### Virransäästötilan ajan määrittäminen

HP all-in-one -laitteen skannerin lampun virta on päällä tietyn ajan, jolloin HP all-inone -laite on heti valmis vastaamaan käskyihisi. Jos HP all-in-one -laitetta ei käytetä tämän ajan kuluessa, järjestelmä katkaisee lampusta virran energian säästämiseksi. Voit poistua tästä tilasta painamalla mitä tahansa ohjauspaneelin painiketta.

HP all-in-one -laite on määritetty siirtymään virransäästötilaan automaattisesti 12 tunnin kuluttua. Tee seuraavat vaiheet, jos haluat, että HP all-in-one -laite siirtyy tähän tilaan aikaisemmin.

- 1 Paina Asetukset-painiketta.
- 2 Paina 7-painiketta ja sitten 2-painiketta. Asetukset-valikko avautuu Määritä virransäästötilan aika -kohtaan.
- 3 Valitse haluamasi aika painamalla **▼**-painiketta. Paina sitten OK-painiketta.

Voit valita virransäästötilan ajaksi myös 1, 4, 8 tai 12 tuntia.

#### Toimintoviiveen määrittäminen

Toimintoviive-asetuksella voit määrittää ajan, joka kuluu, ennen kuin laite näyttää ilmoituksen, joka kehottaa käyttäjää jatkamaan toimintoa. Jos esimerkiksi painat Kopio-alueen Valikko-painiketta ja toimintoviiveaika kuluu ilman, että painat jotakin muuta painiketta, näyttöön tulee sanoma "Aloita valitsemalla KOPIOI. Valitse valitsemalla numero tai OK." Voit valita Nopea, Normaali, Hidas tai Ei käytössä. Jos valitset Ei käytössä, värinäyttöön ei tule ohjeita, mutta muut viestit, esimerkiksi vähäisen mustetason varoitukset, tulevat yhä näyttöön.

1 Paina Asetukset-painiketta.

HP all-in-one -laitteen huoltaminen

- Paina 7-painiketta ja sitten 3-painiketta.
  Asetukset-valikko avautuu Määritä toimintoviive -kohtaan.
- 3 Valitse haluamasi viive painamalla **▼**-painiketta. Paina sitten OK-painiketta.

#### Tehdasasetusten palauttaminen

Voit palauttaa alkuperäiset tehdasasetukset sellaisiksi kuin ne olivat ostaessasi HP allin-one -laitteen.

Huomautus Tehdasasetusten palauttaminen ei muuta määrittämiäsi päivämäärätietoja. Se ei myöskään vaikuta skannaus-, kieli- ja maa-/ alueasetuksiin tehtyihin muutoksiin.

Voit palauttaa tehdasasetukset ainoastaan ohjauspaneelista.

- 1 Paina Asetukset-painiketta.
- 2 Paina 6-painiketta ja sitten 3-painiketta.

Työkalut-valikko avautuu Palauta tehdasasetukset -kohtaan. Tehdasasetukset palautetaan.

### Kunnossapitotoimien äänet

HP all-in-one -laitteesta saattaa kuulua ääniä, jos se on ollut käyttämättömänä pitkään (noin kaksi viikkoa). Tämä on normaalia ja varmistaa sen, että HP all-in-one tuottaa mahdollisimman laadukkaita tulosteita.

# 16 Vianmääritystietoja

Tässä osassa on HP all-in-one -laitetta koskevia vianmääritystietoja. Asennukseen ja asetusten määrittämiseen liittyvät aiheet sekä jotkin toimintaan liittyvät aiheet on käsitelty yksityiskohtaisesti. Lisätietoja vianmäärityksestä on **HP Image Zone** - ohjelmiston käytönaikaisessa ohjeessa.

Monet ongelmat aiheutuvat siitä, että HP all-in-one -laite kytketään tietokoneeseen USB-kaapelilla, ennen kuin HP all-in-one -laitteen ohjelmisto on asennettu tietokoneeseen. Jos olet kytkenyt HP all-in-one -laitteen tietokoneeseen, ennen kuin ohjelmiston asennusnäyttö kehottaa niin tekemään, toimi seuraavasti:

- 1 Irrota USB-kaapeli tietokoneesta.
- 2 Poista ohjelmiston asennus (jos olet jo asentanut ohjelmiston).
- 3 Käynnistä tietokone uudelleen.
- 4 Katkaise HP all-in-one -laitteen virta, odota minuutti ja käynnistä laite uudelleen.
- 5 Asenna HP all-in-one -ohjelmisto uudelleen. Älä liitä USB-kaapelia tietokoneeseen, ennen kuin ohjelmiston asennusnäyttö kehottaa niin tekemään.

Tietoja ohjelmiston asentamisesta ja asennuksen poistamisesta on kohdassa Ohjelmiston asennuksen poistaminen ja ohjelman uudelleenasentaminen.

Tässä osassa käsitellään seuraavia aiheita:

- Asennuksen vianmääritys: sisältää tietoja laitteiston, ohjelmiston, faksin ja HP Instant Share -palvelun asennukseen liittyvien ongelmien ratkaisusta.
- **Toimintaan liittyvä vianmääritys**: sisältää tietoja ongelmista, joita saattaa ilmetä normaalin toiminnan aikana käytettäessä HP all-in-one -laitteen toimintoja.
- Laitteen päivittäminen: HP-asiakastuen neuvojen tai värinäytön sanomien perusteella voit noutaa laitepäivityksen HP:n tukisivustosta. Tässä osassa on tietoja laitteen päivittämisestä.

### Toimet ennen HP-tukeen soittamista

Jos laitteessa ilmenee ongelmia, toimi seuraavasti:

- 1 Tarkista HP all-in-one -laitteen mukana toimitetut ohjeet.
  - Asennusopas: Asennusoppaassa on tietoja HP all-in-one -laitteen asentamisesta.
  - Käyttöopas: Tämä kirja on käyttöopas. Tässä oppaassa kuvataan HP all-inone -laitteen perustoimintoja ja selitetään, miten HP all-in-one -laitetta käytetään liittämättä sitä tietokoneeseen. Lisäksi oppaassa on asennukseen ja käyttöön liittyviä vianmääritystietoja.
  - Verkko-opas: Verkko-oppaassa on tietoja HP all-in-one -laitteen asentamisesta verkkoon.
  - HP Image Zone -ohjelmiston ohje: Käytönaikaisessa HP Image Zone ohjelmiston ohjeessa kuvataan, miten HP all-in-one -laitetta käytetään

tietokoneen kanssa. Lisäksi ohje sisältää vianmääritystietoja, jotka täydentävät käyttöoppaan tietoja.

- Lueminut (Readme) -tiedosto: Tiedostossa on mahdollisiin asennusongelmiin liittyviä tietoja. Lisätietoja on kohdassa Lueminut (Readme) -tiedoston lukeminen.
- 2 Jos et pysty ratkaisemaan ongelmaa käyttöohjeiden tietojen avulla, voit tehdä seuraavat toimet HP:n Web-sivustossa osoitteessa www.hp.com/support:
  - käyttää online-tukisivuja
  - lähettää HP:lle sähköpostiviestin ja pyytää vastauksia kysymyksiisi
  - ottaa yhteyttä HP:n asiantuntijaan chat-palvelun avulla
  - tarkistaa ohjelmistopäivitykset.

Tukivaihtoehdot ja niiden käytettävyys vaihtelevat tuotteen, maan tai alueen sekä kielen mukaan.

- 3 Ota yhteys ostopaikkaan. Jos HP all-in-one -laitteessa on laitteistovika, sinua pyydetään tuomaan HP all-in-one -laite ostopaikkaan. Huolto on maksutonta HP all-in-one -laitteen takuuaikana. Takuuajan jälkeen siitä laskutetaan hinnaston mukainen maksu.
- 4 Jos et voi ratkaista ongelmaa käytönaikaisen ohjeen tai HP:n Web-sivuston avulla, soita paikalliseen HP-tukeen. Lisätietoja on kohdassa HP-tuki.

### Lueminut (Readme) -tiedoston lukeminen

Lisätietoja mahdollisista asennusongelmista on myös Lueminut-tiedostossa (Readmetiedostossa).

- Jos käytössä on Windows-käyttöjärjestelmä, voit avata Lueminut-tiedoston napsauttamalla Käynnistä-painiketta, valitsemalla vaihtoehdot Ohjelmat tai Kaikki ohjelmat, Hewlett-Packard sekä HP Officejet 7300/7400 series all-inone ja napsauttamalla sitten Avaa Lueminut-tiedosto -vaihtoehtoa.
- Jos käytössä on Macintosh OS 9- tai OS X -järjestelmä, voit lukea tiedoston kaksoisosoittamalla HP all-in-one -CD-levyn ylimmällä kansiotasolla olevaa symbolia.

Lueminut-tiedostossa on lisätietoja. Esimerkiksi:

- Uudelleenasennusohjelman käyttäminen epäonnistuneen asennuksen jälkeen palauttaa tietokoneen sellaiseen tilaan, että HP all-in-one -laitteen voi asentaa uudelleen.
- USB-yhdistelmäjärjestelmäohjaimen puuttumisen vuoksi suoritettava uudelleenasennus Windows 98 -käyttöjärjestelmässä.

### Asennuksen vianmääritys

Tässä osassa on asennuksen ja asetusten määrittämisen vianmääritystietoja HP all-inone -laitteen faksin asetuksiin, verkko-, ohjelmisto- ja laitteistoasennukseen sekä **HP Instant Share** -palveluun liittyvistä yleisimmistä aiheista.

#### Laitteiston asennuksen vianmääritys

Tässä osassa käsitellään HP all-in-one -laitteiston asennuksen aikana ilmenevien ongelmien ratkaisemista.

HP all-in-one -laite ei käynnisty

#### Ratkaisu

Varmista, että kaikki virtajohdot ovat kunnolla kiinni ja odota hetki HP all-in-one laitteen käynnistymistä. Kun HP all-in-one -laite käynnistetään ensimmäisen kerran, käynnistyminen saattaa kestää jonkin aikaa. Jos HP all-in-one -laitteen kytkennöissä on käytetty jatkojohtoa, varmista, että myös jatkojohto on kytketty.

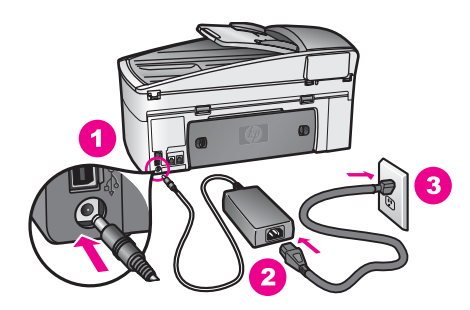

#### USB-kaapelia ei ole liitetty

#### Ratkaisu

Ennen kuin liität USB-kaapelin, sinun on asennettava HP all-in-one -laitteen mukana toimitettu ohjelmisto. Älä liitä USB-kaapelia asennuksen aikana, ennen kuin näyttöön tulevassa ohjeessa niin kehotetaan tekemään. USB-kaapelin liittäminen ennen ohjelman antamaa kehotusta saattaa aiheuttaa virheitä.

Kun olet asentanut ohjelman, HP all-in-one -laitteen kytkeminen tietokoneeseen USB-kaapelilla on helppoa. Kytke USB-kaapelin toinen pää tietokoneen takaosaan ja toinen pää HP all-in-one -laitteen takaosaan. Voit kytkeä kaapelin mihin tahansa tietokoneen takana olevaan USB-porttiin.

Huomautus AppleTalk-verkkoa ei tueta.

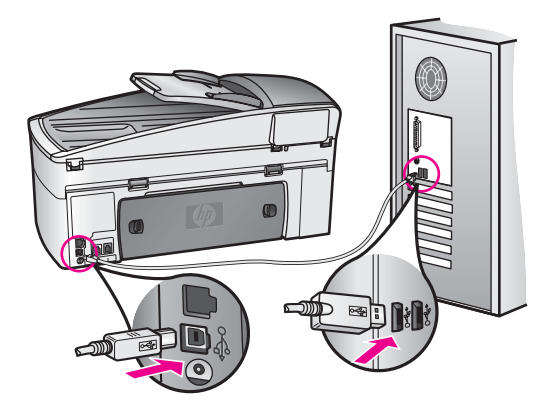

Värinäyttöön tulee virheilmoitus, jossa pyydetään kiinnittämään ohjauspaneelin suojus.

#### Ratkaisu

Tämä ilmoitus tarkoittaa sitä, että ohjauspaneelin suojusta ei ole kiinnitetty tai se ei ole oikein paikallaan. Varmista, että suojus on kohdistettu HP all-in-one laitteen yläosassa olevien painikkeiden kohdalle ja napsauta suojus tiiviisti paikalleen.

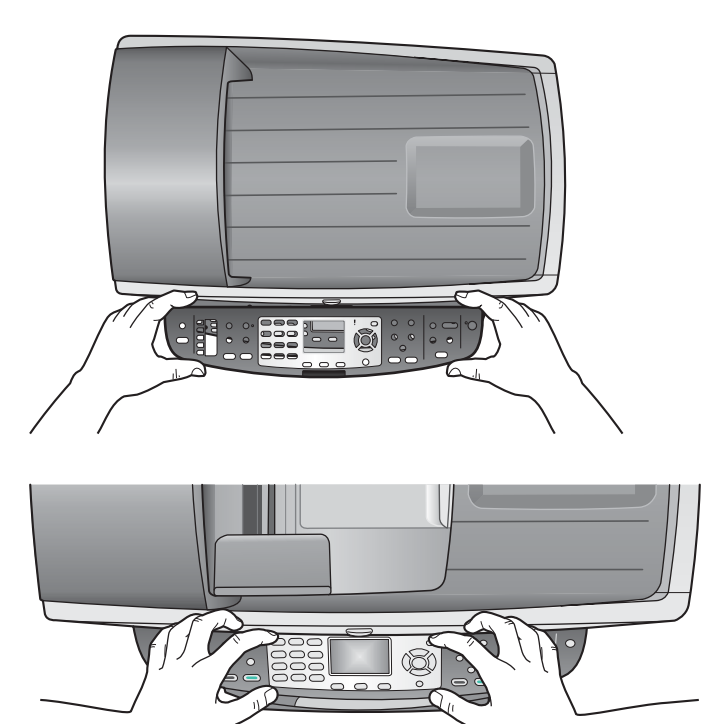

#### Värinäytössä näkyy väärä kieli

#### Ratkaisu

Yleensä kieli ja maa/alue määritetään HP all-in-one -laitteen ensimmäisen asennuksen yhteydessä. Voit kuitenkin muuttaa näitä asetuksia milloin tahansa toimimalla seuraavasti:

- 1 Paina Asetukset-painiketta.
- 2 Paina ensin 7- ja sitten 1-painiketta. Näin valitset Asetukset- ja Määritä kieli ja maa/alue -valinnat. Näkyviin tulee luettelo kielistä. Voit selata kieliluetteloa ▲- ja ▼nuolipainikkeella.
- 3 Kun haluttu kieli näkyy korostettuna, paina OK-painiketta.
- 4 Kun ohjelma kehottaa niin, valitse 1 (Kyllä) tai 2 (Ei). Valitun kielen maat ja alueet tulevat näkyviin. Selaa luetteloa painamalla ▲tai ▼-painiketta.
- 5 Kirjoita näppäimistöllä maan tai alueen kaksinumeroinen koodi.

6 Kun ohjelma kehottaa niin, valitse 1 (Kyllä) tai 2 (Ei).

Tulosta itsetestiraportti, joka vahvistaa kieli- ja maa- tai aluevalinnan:

- 1 Paina Asetukset-painiketta.
- 2 Valitse ensin 1 ja sitten 4.

Näin valitset Tulosta raportti- ja Itsetestiraportti-kohdat.

#### Värinäytön valikoissa näkyvät mitat ovat väärät

#### Ratkaisu

Olet ehkä valinnut väärän maan tai alueen HP all-in-one -laitteen asennuksen yhteydessä. Värinäytössä näkyvät paperikoot määräytyvät valitun maan tai alueen mukaan.

Jotta voit muuttaa maan tai alueen, sinun on ensin määritettävä oletuskieli uudelleen. Yleensä kieli ja maa/alue määritetään HP all-in-one -laitteen ensimmäisen asennuksen yhteydessä. Voit kuitenkin muuttaa näitä asetuksia milloin tahansa toimimalla seuraavasti:

- 1 Paina Asetukset-painiketta.
- 2 Paina ensin 7- ja sitten 1-painiketta.

Näin valitset Asetukset- ja Määritä kieli ja maa/alue -valinnat. Näkyviin tulee luettelo kielistä. Voit selata kieliluetteloa ▲- ja ▼nuolipainikkeella..

- 3 Kun haluttu kieli näkyy korostettuna, paina OK-painiketta.
- 4 Kun ohjelma kehottaa niin, valitse 1 (Kyllä) tai 2 (Ei). Valitun kielen maat ja alueet tulevat näkyviin. Selaa luetteloa painamalla ▲tai ▼-painiketta.
- 5 Kirjoita näppäimistöllä maan tai alueen kaksinumeroinen koodi.
- 6 Kun ohjelma kehottaa niin, valitse 1 (Kyllä) tai 2 (Ei).

Tulosta itsetestiraportti, joka vahvistaa kieli- ja maa- tai aluevalinnan:

- 1 Paina Asetukset-painiketta.
- 2 Valitse ensin 1 ja sitten 4.

Näin valitset Tulosta raportti- ja Itsetestiraportti-kohdat.

#### Värinäyttöön tulee virheilmoitus, jossa pyydetään kohdistamaan tulostuskasetit

#### Ratkaisu

HP all-in-one -laite kehottaa kohdistamaan tulostuskasetit aina, kun asennat tulostuskasetin. Lisätietoja on kohdassa Tulostuskasettien kohdistaminen.

Huomautus Jos poistat tulostuskasetin ja asennat saman kasetin uudelleen, HP all-in-one -laite ei anna kehotusta kohdistaa tulostuskasetteja. HP all-in-one -laite muistaa tulostuskasetin kohdistusasetukset, joten kasettia ei tarvitse kohdistaa uudelleen.

Värinäyttöön tulee virhesanoma, jossa sanotaan, että tulostuskasettien kohdistus on epäonnistunut

#### Syy

Syöttölokerossa on vääräntyyppistä paperia.

#### Ratkaisu

Jos olet ladannut syöttölokeroon värillistä paperia, tulostuskasettien kohdistus epäonnistuu. Lataa syöttölokeroon käyttämätöntä valkoista Letter- tai A4-kokoista paperia ja suorita kohdistus uudelleen. Jos kohdistaminen epäonnistuu uudelleen, laitteen tunnistin tai tulostuskasetti voi olla viallinen.

Ota yhteyttä HP-tukeen osoitteessa www.hp.com/support. Valitse tarvittaessa maa tai alue ja valitse sitten **Ota yhteyttä HP-tukeen**, jolloin saat lisätietoja tukitietojen saamisesta.

#### Syy

Tulostuskasettien suojateippi on paikallaan.

#### Ratkaisu

Tarkista tulostuskasetit. Jos mustesuuttimien päällä on edelleen suojateippi, irrota se varovasti vetämällä vaaleanpunaisesta repäisykielekkeestä. Älä kosketa mustesuuttimia tai kuparinvärisiä kosketuspintoja.

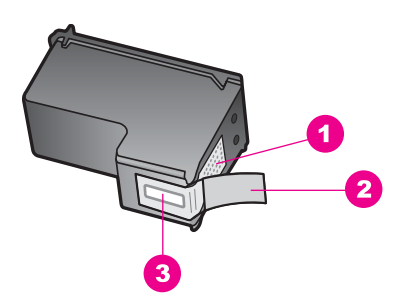

- 1 Kuparinväriset kosketuspinnat
- 2 Muovinauha, jossa on vaaleanpunainen repäisykieleke (täytyy irrottaa ennen asentamista)
- 3 Mustesuuttimet, suojattu muovinauhalla

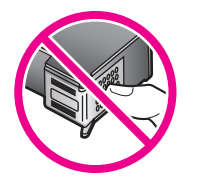

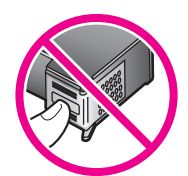

Pane tulostuskasetit takaisin paikoilleen ja tarkista, että ne lukittuvat paikalleen.

#### Syy

Tulostuskasetin kosketuspinnat eivät kosketa kasettivaunun kosketuspintoja.

#### Ratkaisu

Poista tulostuskasetit ja asenna ne uudelleen paikoilleen. Varmista, että kasetit ovat kokonaan laitteen sisällä ja lukittuneet paikalleen.

#### Syy

Tulostuskasetti tai ilmaisin on viallinen.

#### Ratkaisu

Ota yhteyttä HP-tukeen osoitteessa www.hp.com/support. Valitse tarvittaessa maa tai alue ja valitse sitten **Ota yhteyttä HP-tukeen**, jolloin saat lisätietoja tukitietojen saamisesta.

#### HP all-in-one -laite ei tulosta

#### Ratkaisu

Jos tietokone ei saa yhteyttä HP all-in-one -laitteeseen, toimi seuraavasti:

- Tarkasta USB-kaapeli. Jos käytät vanhaa kaapelia, se ei ehkä toimi kunnolla. Kokeile USB-kaapelin toimivuutta liittämällä se toiseen laitteeseen. Jos ilmenee ongelmia, vika saattaa olla USB-kaapelissa. Varmista, että kaapeli on alle 3 metriä pitkä.
- Varmista, että tietokoneessa on USB-valmius. Jotkin käyttöjärjestelmät, kuten Windows 95 ja Windows NT, eivät tue USB-liitäntää. Lisätietoja asiasta on käyttöjärjestelmäsi mukana tulleissa oppaissa.
- Tarkista HP all-in-one -laitteen ja tietokoneen väliset kytkennät. Varmista, että USB-kaapeli on kytketty oikein HP all-in-one -laitteen takana olevaan USB-porttiin. Varmista, että USB-kaapelin toinen pää on kytketty tietokoneen USB-porttiin. Kun kaapeli on kytketty tiukasti paikalleen, katkaise HP all-inone -laitteesta virta ja kytke se uudelleen.

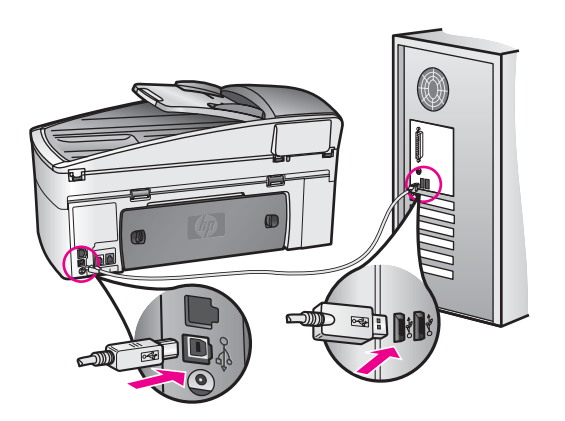

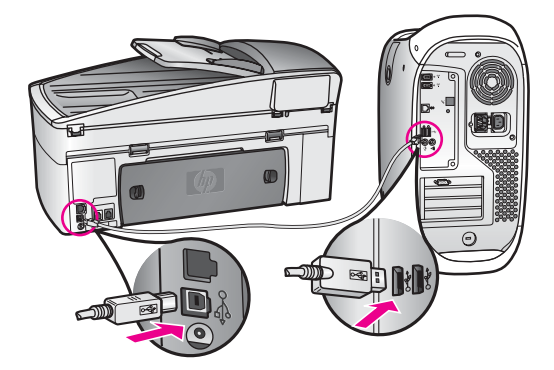

- Tarkista muiden tulostimien ja skannereiden tila. Jotkin vanhemmat laitteet täytyy ehkä irrottaa tietokoneesta.
- Jos HP all-in-one -laite on liitetty verkkoon, katso HP all-in-one -laitteen mukana toimitettu verkko-opas.
- Kun liitännät on tarkistettu, käynnistä tietokone uudelleen. Katkaise HP all-inone -laitteen virta ja käynnistä laite uudelleen.
- Poista **HP Image Zone** -ohjelmisto tarvittaessa ja asenna se uudelleen. ohjelmiston poistamisesta.
- Poista HP Image Zone -ohjelmisto tarvittaessa ja asenna se uudelleen. Lisätietoja ohjelmiston poistamisesta on HP all-in-one -laitteen mukana toimitetussa käyttöoppaassa.

Lisätietoja HP all-in-one -laitteen valmistelemisesta ja kytkemisestä tietokoneeseen on HP all-in-one -laitteen mukana toimitetussa asennusoppaassa.

## Värinäyttöön tulee virhesanoma paperitukoksesta tai jumiutuneesta kasetista

#### Ratkaisu

Jos värinäyttöön tulee paperitukoksesta tai jumiutuneesta kasetista kertova virheilmoitus, HP all-in-one -laitteen sisällä saattaa olla pakkausmateriaalia. Avaa tulostuskasettien suojakansi ja poista kaseteista pakkausmateriaali (kuten teippi tai pahvi) tai muu vierasesine, joka tukkii kasetin tien.

#### Ohjelmiston asennuksen vianmääritys

Jos ohjelmiston asennuksen aikana ilmenee ongelma, katso mahdollinen ratkaisu seuraavista ohjeista. Jos asennuksen aikana ilmenee laitteisto-ongelma, katso kohta Laitteiston asennuksen vianmääritys.

HP all-in-one -ohjelmiston normaalin asennuksen aikana tapahtuu seuraavaa:

- 1 HP all-in-one -ohjelmisto-CD-levy käynnistyy automaattisesti
- 2 Ohjelmisto asennetaan.
- 3 Tiedostoja kopioidaan kiintolevylle.
- 4 Järjestelmä kehottaa liittämään HP all-in-one -laitteen tietokoneeseen.
- 5 Ohjatun asennuksen näyttöön tulee vihreä OK-painike ja valintamerkki.
- 6 Järjestelmä kehottaa käynnistämään tietokoneen uudelleen.
- 7 Ohjattu faksin asennustoiminto käynnistyy.
- 8 Rekisteröintiprosessi käynnistyy.

Jos yhtäkään näistä tilanteista ei esiinny, asennuksessa on ehkä ongelma. Voit tarkastaa tietokoneessa olevan ohjelman asennuksen tilan varmistamalla seuraavat asiat:

 Käynnistä HP Director ja tarkista, että seuraavat kuvakkeet tulevat näkyviin: skannaa kuva skannaa asiakirja, lähetä faksi ja HP:n galleria. Tietoja HP Director -ohjelman käynnistämisestä on ohjelmiston mukana toimitetun HP Image Zone -ohjelmiston käytönaikaisessa ohjeessa. Jos kuvakkeet eivät tule heti näkyviin, odota hetki, sillä yhteyden muodostaminen HP all-in-one -laitteesta tietokoneeseen saattaa kestää muutaman minuutin. Muussa tapauksessa katso lisätietoja kohdasta Osa HP Director -ohjelman kuvakkeista puuttuu.

Huomautus Jos olet asentanut ohjelmiston minimikokoonpanon (normaalin asennuksen asemesta), HP Image Zone- ja Copy-ohjelmia ei ole asennettu eikä niitä voi käyttää HP Director -ohjelmassa.

- Avaa Tulostimet-valintaikkuna ja tarkasta, että HP all-in-one on luettelossa.
- Katso, näkyykö Windowsin ilmaisinalueella tehtäväpalkin oikeassa reunassa HP all-in-one -kuvake. Jos näkyy, HP all-in-one -laite on valmis.

#### Mitään ei tapahdu, kun asetan CD-levyn tietokoneen CD-asemaan

#### Ratkaisu

Toimi seuraavasti:

- 1 Valitse Windowsin Käynnistä-valikosta Suorita.
- 2 Kirjoita Suorita-valintaikkunaan d:\setup.exe (jos CD-asemaa ei ole määritetty D-asemaksi, käytä vastaavaa kirjainta) ja valitse sitten OK.

#### Järjestelmän vähimmäisvaatimusten tarkastusnäyttö tulee näkyviin

#### Ratkaisu

Järjestelmä ei vastaa ohjelmiston asennuksen vähimmäisvaatimuksia. Valitse **Tiedot**, jotta näet, mikä on ongelmana, ja korjaa sitten ongelma, ennen kuin yrität asentaa ohjelmiston.

#### USB-yhteyttä koskevassa kehotteessa on punainen X-merkki.

#### Ratkaisu

Tavallisesti näyttöön tulee vihreä merkki, joka ilmaisee, että Plug and Play toiminto on onnistunut. Punainen X-merkki ilmaisee, ettei Plug and Play -toiminto onnistunut.

Toimi seuraavasti:

- 1 Varmista, että ohjauspaneelin suojus on oikein paikallaan. Irrota sitten HP allin-one -laitteen virtajohto ja kytke se uudelleen.
- 2 Varmista, että USB- ja virtakaapelit on kytketty.

Vianmääritystietoja

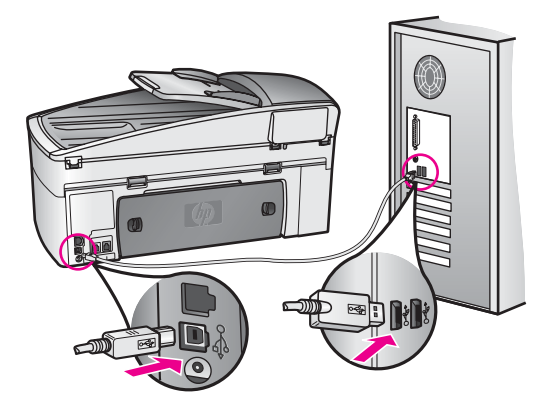

- 3 Yritä kytke ja käytä -asennusta uudelleen valitsemalla **Yritä uudelleen**. Jos tämä ei auta, jatka seuraavaan vaiheeseen.
- 4 Varmista, että USB-kaapeli on asennettu oikein, toimimalla seuraavasti:
  - Irrota USB-kaapeli ja kytke se takaisin.
  - Älä liitä USB-kaapelia näppäimistöön tai virtalähteettömään keskittimeen.
  - Varmista, että kaapeli on alle kolme metriä pitkä.
  - Jos tietokoneeseen on kytketty useita muita USB-laitteita, muut laitteet kannattaa irrottaa asennuksen ajaksi.
- 5 Jatka asennusta ja käynnistä tietokone uudelleen, kun järjestelmä kehottaa tekemään niin. Avaa sitten **HP Director** ja tarkista tärkeimmät kuvakkeet (**skannaa kuva, skannaa asiakirja, lähetä faksi** ja **HP:n galleria**).
- 6 Jos olennaisia kuvakkeita ei näy, poista ohjelmisto ja asenna se uudelleen. Lisätietoja on kohdassa Ohjelmiston asennuksen poistaminen ja ohjelman uudelleenasentaminen.

#### Näyttöön tuli virheilmoitus, jossa ilmoitetaan tuntemattomasta virheestä

#### Ratkaisu

Yritä jatkaa asennusta. Jos tämä ei onnistu, keskeytä asennus ja aloita alusta. Toimi näyttöön tulevien ohjeiden mukaisesti. Virhetilanteessa ohjelma on mahdollisesti poistettava ja asennettava uudelleen. HP all-in-one ohjelmatiedostojen poistaminen kiintolevyltä ei yksinomaan riitä. Ohjelmisto on poistettava kokonaan käyttämällä HP all-in-one -ohjelmaryhmän apuohjelmaa.

Lisätietoja on kohdassa Ohjelmiston asennuksen poistaminen ja ohjelman uudelleenasentaminen.

#### Osa HP Director -ohjelman kuvakkeista puuttuu

Jos olennaisia kuvakkeita (**skannaa kuva**, **skannaa asiakirja**, **lähetä faksi** ja **HP:n valokuva- ja kuvankäsittelygalleria**) ei näy, asennusta ei ole ehkä suoritettu loppuun.

#### Ratkaisu

Jos asennus on suoritettu epätäydellisesti, ohjelma on ehkä poistettava ja ohjelma on asennettava uudelleen. Pelkkä HP all-in-one -ohjelmatiedostojen poistaminen kiintolevyltä ei riitä. Ohjelmisto on poistettava kokonaan käyttämällä HP all-in-one -ohjelmaryhmän apuohjelmaa. Lisätietoja on kohdassa Ohjelmiston asennuksen poistaminen ja ohjelman uudelleenasentaminen.

#### Faksin ohjattu asennus ei käynnisty

#### Ratkaisu

Faksin ohjatun asennuksen käynnistäminen

- 1 Avaa HP Director. Lisätietoja on laitteen mukana toimitetun HP Image Zone -ohjelmiston käytönaikaisessa ohjeessa.
- 2 Valitse ensin Asetukset-valikko ja sitten Faksin asetukset ja asennus ja Faksin ohjattu asennus.

#### Näyttöön ei tule rekisteröintinäyttöä

#### Ratkaisu

→ Jos käytössä on Windows-käyttöjärjestelmä, voit avata rekisteröintinäytön napsauttamalla Käynnistä-painiketta, valitsemalla vaihtoehdot Ohjelmat tai Kaikki ohjelmat (XP), Hewlett-Packard ja HP Officejet 7300/7400 series all-in-one sekä Kirjaudu nyt -vaihtoehtoa.

#### Digitaalinen kuvankäsittelyohjelma ei näy ilmaisinalueessa

#### Ratkaisu

Jos Digitaalinen kuvankäsittelyohjelma -kuvake ei näy ilmaisinalueessa, tarkista, onko tehtäväpalkissa olennaiset kuvakkeet, käynnistämällä **HP Director** - ohjelma. Lisätietoja **HP Director** -ohjelman käynnistämisestä on ohjelmiston mukana toimitetun **HP Image Zone** -ohjelmiston käytönaikaisessa ohjeessa.

Lisätietoja puuttuvista **HP Director** -ohjelman olennaisista kuvakkeista on kohdassa Osa HP Director -ohjelman kuvakkeista puuttuu.

Ilmaisinalue on yleensä työpöydän alaosan oikeassa reunassa.

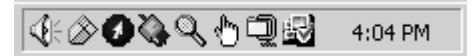

#### Ohjelmiston asennuksen poistaminen ja ohjelman uudelleenasentaminen

Jos asennus on epätäydellinen tai jos liitit USB-kaapelin tietokoneeseen, ennen kuin ohjelmiston asennusnäyttö kehotti niin tekemään, ohjelmisto on ehkä poistettava ja asennettava uudelleen. Pelkkä HP all-in-one -ohjelmatiedostojen poistaminen kiintolevyltä ei riitä. Ohjelmisto on poistettava kokonaan käyttämällä HP all-in-one - ohjelmaryhmän apuohjelmaa.

Uudelleenasennus kestää 20–40 minuuttia sekä Windows- että Macintoshkäyttöjärjestelmässä. Ohjelmiston asennuksen voi poistaa Windows-tietokoneesta kolmella tavalla.

#### Ohjelman poistaminen Windows-tietokoneesta, tapa 1

1 Irrota HP all-in-one -laite tietokoneesta. Älä liitä HP all-in-one -laitetta tietokoneeseen, ennen kuin olet asentanut ohjelmiston uudelleen.

- 2 Valitse Windowsin tehtäväpalkista Käynnistä, Ohjelmat tai Kaikki ohjelmat (XP), Hewlett-Packard, HP Officejet 7300/7400 series all-in-one ja Poista ohjelmisto.
- 3 Noudata näytön ohjeita.
- 4 Jos ohjelma kysyy, haluatko poistaa jaetut tiedostot, valitse Ei. Muut tiedostoja käyttävät ohjelmat eivät ehkä toimi kunnolla, jos tiedostot poistetaan.
- 5 Käynnistä tietokone uudelleen.

Huomautus On tärkeää, että irrotat HP all-in-one -laitteen, ennen kuin käynnistät tietokoneen uudelleen. Älä liitä HP all-in-one -laitetta tietokoneeseen, ennen kuin olet asentanut ohjelmiston uudelleen.

- 6 Asenna ohjelmisto uudelleen asettamalla HP all-in-one -laitteen CD-levy tietokoneen CD-asemaan ja noudattamalla näytön ohjeita sekä HP all-in-one laitteen mukana toimitetun asennusoppaan ohjeita.
- 7 Kun ohjelmisto on asennettu, yhdistä HP all-in-one -laite tietokoneeseen.
- 8 Kytke HP all-in-one -laitteen virta painamalla käynnistyspainiketta. HP all-in-one -laitteen kytkemisen ja käynnistämisen jälkeen saattaa kestää useita minuutteja, ennen kuin kaikki Plug and Play -toiminnot ovat valmiit.
- 9 Noudata näytön ohjeita.

Kun ohjelmiston asennus on valmis, Windowsin tehtäväpalkin ilmaisinalueessa näkyy Tilanvalvonta-kuvake.

Voit tarkastaa, että ohjelmisto on asennettu oikein, kaksoisnapsauttamalla työpöydällä olevaa HP Director -kuvaketta. Jos HP Director -ohjelmassa näkyvät avainkuvakkeet (skannaa kuva, skannaa asiakirja, lähetä faksi ja HP:n galleria), ohjelmisto on asennettu oikein.

#### Ohjelman poistaminen Windows-tietokoneesta, tapa 2

Huomautus Voit poistaa ohjelman tässä kuvatulla tavalla, jos poisto-ohjelma ei ole valittavissa Windowsin Käynnistä-valikossa.

- 1 Valitse Windowsin tehtäväpalkista Käynnistä Asetukset Ohjauspaneeli.
- 2 Kaksoisnapsauta Lisää tai poista sovellus -kuvaketta.
- 3 Valitse **HP all-in-one & Officejet 4.0** ja **Muuta tai poista**. Noudata näytön ohjeita.
- 4 Irrota HP all-in-one -laite tietokoneesta.
- 5 Käynnistä tietokone uudelleen.

**Huomautus** On tärkeää, että irrotat HP all-in-one -laitteen, ennen kuin käynnistät tietokoneen uudelleen. Älä liitä HP all-in-one -laitetta tietokoneeseen, ennen kuin olet asentanut ohjelmiston uudelleen.

- 6 Aloita asennusohjelma.
- 7 Noudata näytön ohjeita sekä HP all-in-one -laitteen mukana toimitetun asennusoppaan ohjeita.

#### Ohjelman poistaminen Windows-tietokoneesta, tapa 3

Huomautus Voit poistaa ohjelman vaihtoehtoisesti tässä kuvatulla tavalla, jos poisto-ohjelma ei ole valittavissa Windowsin Käynnistä-valikossa.

- 1 SuoritaHP Officejet 7300/7400 series all-in-one -ohjelman asennusohjelma.
- 2 Valitse Poista ja toimi näyttöön tulevien ohjeiden mukaisesti.
- 3 Irrota HP all-in-one -laite tietokoneesta.
- 4 Käynnistä tietokone uudelleen.

Huomautus On tärkeää, että irrotat HP all-in-one -laitteen, ennen kuin käynnistät tietokoneen uudelleen. Älä liitä HP all-in-one -laitetta tietokoneeseen, ennen kuin olet asentanut ohjelmiston uudelleen.

- 5 SuoritaHP Officejet 7300/7400 series all-in-one -ohjelman asennusohjelma uudelleen.
- 6 Aloita uudelleenasennusohjelma.
- 7 Noudata näytön ohjeita sekä HP all-in-one -laitteen mukana toimitetun asennusoppaan ohjeita.

#### Ohjelmiston poistaminen Macintosh-tietokoneesta

- 1 Irrota HP all-in-one -laite Macintosh-tietokoneesta.
- 2 Kaksoisosoita Applications: HP All-in-One Software -kansiota.
- 3 Kaksoisosoita **HP Uninstaller** -ohjelmaa. Noudata näytön ohjeita.
- 4 Kun ohjelmisto on asennettu, irrota HP all-in-one -laite ja käynnistä tietokone uudelleen.

Huomautus On tärkeää, että irrotat HP all-in-one -laitteen, ennen kuin käynnistät tietokoneen uudelleen. Älä liitä HP all-in-one -laitetta tietokoneeseen, ennen kuin olet asentanut ohjelmiston uudelleen.

- 5 Asenna ohjelmisto uudelleen asettamalla HP all-in-one -CD-levy tietokoneen CD-asemaan.
- 6 Avaa työpöydällä oleva CD-levy ja kaksoisosoita **HP all-in-one installer** symbolia.
- 7 Noudata näytön ohjeita sekä HP all-in-one -laitteen mukana toimitetun asennusoppaan ohjeita.

#### Faksin asennuksen vianmääritys

Tässä osassa käsitellään HP all-in-one -laitteen faksin asennuksen vianmääritystä. Jos HP all-in-one -laitetta ei ole määritetty asianmukaisesti faksitoimintoja varten, faksien lähettämisessä tai vastaanottamisessa saattaa ilmetä ongelmia.

Vihje Tässä osassa on vain asennukseen liittyviä vianmääritysohjeita. Lisää faksitoimintojen vianmääritysohjeita, kuten tulostamiseen tai faksien hitaaseen vastaanottamiseen liittyviä ohjeita, on **HP Image Zone** -ohjelmiston mukana toimitetussa käytönaikaisessa vianmääritysohjeessa.

Jos sinulla on faksiongelmia, voit tulostaa faksin testiraportin ja tarkistaa sen avulla HP all-in-one -laitteen tilan. Testi epäonnistuu, jos HP all-in-one -laitteen faksiasetuksia ei ole määritetty oikein. Tee tämä testi sen jälkeen, kun olet määrittänyt HP all-in-one -laitteen faksiasetukset.

#### Faksiasetusten testaaminen

- 1 Paina Asetukset-painiketta.
- Valitse ensin 6 ja sitten 5.
  Näin avataan Työkalut-valikko ja valitaan Suorita faksitesti.
  Testin tulos näkyy värinäytössä, ja HP all-in-one -laite tulostaa tulosraportin.
- 3 Perehdy raportin sisältöön.
  - Jos laite läpäisi testin, mutta faksin lähettämisessä ja vastaanottamisessa on edelleen ongelmia, tarkista, että raportissa luetellut faksiasetukset on määritetty oikein. Puuttuva tai väärä faksiasetus voi aiheuttaa faksien lähetys- ja vastaanotto-ongelmia.
  - Jos testi epäonnistuu, raportissa on tietoja ilmenneiden ongelmien ratkaisemiseen. Lisätietoja on myös osassa Faksitesti epäonnistui.
- 4 Palaa asetusvalikkoon valitsemalla OK.

Jos faksin käyttämisessä on edelleen ongelmia, lue lisää vianmääritysohjeita seuraavista osista.

#### Faksitesti epäonnistui

Jos teit faksitestin ja testi epäonnistui, tarkista virheen perustiedot raportista. Saat lisätietoja tarkistamalla raportista, mikä testin osa epäonnistui, ja siirtymällä sitten asianmukaiseen ohjeaiheeseen:

- Faksin laitteistotesti epäonnistui
- Faksin liittäminen toimivaan pistorasiaan -testi epäonnistui
- Puhelinjohto liitetty oikeaan faksiporttiin -testi epäonnistui
- Faksilinjan tilan testi epäonnistui
- Valintaäänen havaitsemistesti epäonnistui

#### Faksin laitteistotesti epäonnistui

#### Ratkaisu

- Katkaise HP all-in-one -laitteesta virta ohjauspaneelin virtapainikkeella ja irrota sitten virtajohto HP all-in-one -laitteen takaosasta. Kytke muutaman sekunnin kuluttua virtajohto takaisin ja kytke virta. Tee testi uudelleen. Jos testi epäonnistuu uudelleen, lue lisää tämän osan vianmääritystietoja.
- Yritä lähettää tai vastaanottaa testifaksi. Jos faksin lähettäminen tai vastaanottaminen onnistuu, ongelmaa ei ehkä ole.
- Jos teet testin ohjatulla faksin asennustoiminnolla, varmista, ettei HP allin-one ole varattuna toista tehtävää, kuten faksin vastaanottamista tai kopiointia, varten. Tarkista, onko värinäytössä viesti, joka ilmaisee HP all-inone -laitteen olevan varattuna. Jos laite on varattuna, odota, kunnes nykyinen työ on valmis, ja aja sitten testi uudelleen.

Kun olet ratkaissut ongelmat, tee faksitesti uudelleen. Varmista, että testi onnistuu ja että HP all-in-one on valmis lähettämään ja vastaanottamaan fakseja. Jos faksin laitteistotesti edelleen epäonnistuu ja faksin käytössä esiintyy ongelmia, ota yhteys HP-tukeen. Tietoja yhteydenotosta HP-tukeen on kohdassa HP-tuki.

#### Faksin liittäminen toimivaan pistorasiaan -testi epäonnistui

#### Ratkaisu

- Tarkista puhelinpistorasian ja HP all-in-one -laitteen välinen liitäntä ja varmista, että puhelinjohto on kiinnitetty tiukasti.
- Käytä vain HP all-in-one -laitteen mukana toimitettua puhelinjohtoa Jos et kytke HP all-in-one -laitetta puhelimen seinäpistorasiaan laitteen mukana toimitetulla johdolla, fakseja ei ehkä voi lähettää tai vastaanottaa. Kun olet kytkenyt HP all-in-one -laitteen mukana toimitetun puhelinjohdon, tee faksitesti uudelleen.
- Varmista, että HP all-in-one -laite on liitetty puhelinpistorasiaan asianmukaisesti. Kytke HP all-in-one -laitteen pakkauksen mukana toimitetun puhelinjohdon toinen pää puhelimen seinäpistokkeeseen ja toinen pää HP allin-one -laitteen takaosassa olevaan 1-LINE-porttiin. Lisätietoja HP all-in-one laitteen määrittämisestä faksikäyttöön on kohdassa Faksin määrittäminen.
- Puhelinlinjan jakolaite saattaa aiheuttaa faksausongelmia. (Jakolaite on kaksijohtoinen liitin joka kytketään puhelinpistorasiaan.) Kokeile jakolaitteen poistamista ja kytke HP all-in-one -laite suoraan puhelinpistorasiaan.
- Liitä toimiva puhelin ja puhelinjohto puhelinpistorasiaan, jota HP all-in-one laite käyttää, ja tarkista, kuuluuko valintaääni. Jos et kuule valintaääntä, ota yhteys käyttämääsi puhelinyhtiöön ja pyydä, että linja tarkistettaisiin.
- Yritä lähettää tai vastaanottaa testifaksi. Jos faksin lähettäminen tai vastaanottaminen onnistuu, ongelmaa ei ehkä ole.

Kun olet ratkaissut ongelmat, tee faksitesti uudelleen. Varmista, että testi onnistuu ja että HP all-in-one on valmis lähettämään ja vastaanottamaan fakseja.

#### Puhelinjohto liitetty oikeaan faksiporttiin -testi epäonnistui

#### Ratkaisu

Puhelinjohto on liitetty väärään porttiin HP all-in-one -takaosassa.

- 1 Kytke HP all-in-one -laitteen pakkauksen mukana toimitetun puhelinjohdon toinen pää puhelimen seinäpistokkeeseen ja toinen pää HP all-in-one laitteen takaosassa olevaan 1-LINE-porttiin.
  - **Huomautus** Jos liität laitteen puhelinpistorasiaan 2-EXT-portin välityksellä, et voi lähettää tai vastaanottaa fakseja. 2-EXT-porttia tulisi käyttää vain muiden laitteiden, esimerkiksi puhelinvastaajan tai puhelimen, kytkemiseen.
- 2 Kun olet kytkenyt puhelinjohdon 1-LINE-porttiin, tee faksitesti uudelleen. Varmista, että testi onnistuu ja että HP all-in-one on valmis lähettämään ja vastaanottamaan fakseja.
- 3 Yritä lähettää tai vastaanottaa testifaksi.

#### Faksilinjan tilan testi epäonnistui

#### Ratkaisu

 Varmista, että HP all-in-one -laite on liitetty analogiseen puhelinlinjaan, koska muuten et pysty lähettämään ja vastaanottamaan fakseja. Varmista, onko puhelinlinja digitaalinen, liittämällä linjaan tavallinen analoginen puhelin ja tarkistamalla, kuuluuko valintaääni. Jos tavanmukaista valintaääntä ei kuulu, kyseessä voi olla digitaalipuhelimille varattu linja. Liitä HP all-in-one -laite analogiseen puhelinlinjaan ja kokeile, voiko fakseja lähettää tai vastaanottaa.

- Tarkista puhelinpistorasian ja HP all-in-one -laitteen välinen liitäntä ja varmista, että puhelinjohto on kiinnitetty tiukasti.
- Varmista, että HP all-in-one -laite on liitetty puhelinpistorasiaan asianmukaisesti. Kytke HP all-in-one -laitteen pakkauksen mukana toimitetun puhelinjohdon toinen pää puhelimen seinäpistokkeeseen ja toinen pää HP allin-one -laitteen takaosassa olevaan 1-LINE-porttiin. Lisätietoja HP all-in-one laitteen määrittämisestä faksikäyttöön on kohdassa Faksin määrittäminen.
- Jos muut laitteet käyttävät samaa puhelinlinjaa kuin HP all-in-one -laite, toinen laite saattaa aiheuttaa testin epäonnistumisen. Voit yrittää selvittää, mikä laite aiheuttaa ongelman, irrottamalla kaikki muut laitteet puhelinlinjasta ja tekemällä testin uudelleen.
  - Jos faksilinjan tilan testi onnistui ilman kyseistä laitetta, jokin laitteen osa aiheuttaa ongelmia. Kokeile osien lisäämistä yksitellen ja tee testi kunkin osan lisäämisen jälkeen, kunnes tiedät, mikä laite aiheuttaa ongelman.
  - Jos faksilinjan tilan testi epäonnistui ilman toista laitetta, kytke HP allin-one toimivaan puhelinlinjaan ja jatka tämän osan vianmääritystietojen lukemista.
- Puhelinlinjan jakolaite saattaa aiheuttaa faksausongelmia. (Jakolaite on kaksijohtoinen liitin joka kytketään puhelinpistorasiaan.) Kokeile jakolaitteen poistamista ja kytke HP all-in-one -laite suoraan puhelinpistorasiaan.

Kun olet ratkaissut ongelmat, tee faksitesti uudelleen. Varmista, että testi onnistuu ja että HP all-in-one on valmis lähettämään ja vastaanottamaan fakseja. Jos faksilinjan tilan testi epäonnistuu jatkuvasti ja faksitoiminnoissa ilmenee ongelmia, ota yhteys puhelinyhtiöön ja pyydä tarkistamaan puhelinlinja.

#### Valintaäänen havaitsemistesti epäonnistui

#### Ratkaisu

- Jos muut laitteet käyttävät samaa puhelinlinjaa kuin HP all-in-one -laite, toinen laite saattaa aiheuttaa testin epäonnistumisen. Voit yrittää selvittää, mikä laite aiheuttaa ongelman, irrottamalla kaikki muut laitteet puhelinlinjasta ja tekemällä testin uudelleen. Jos valintaäänen havaitsemistesti onnistui ilman kyseistä laitetta, jokin laitteen osa aiheuttaa ongelmia. Kokeile osien lisäämistä yksitellen ja tee testi kunkin osan lisäämisen jälkeen, kunnes tiedät, mikä laite aiheuttaa ongelman.
- Liitä toimiva puhelin ja puhelinjohto puhelinpistorasiaan, jota HP all-in-one laite käyttää, ja tarkista, kuuluuko valintaääni. Jos et kuule valintaääntä, ota yhteys käyttämääsi puhelinyhtiöön ja pyydä, että linja tarkistettaisiin.
- Varmista, että HP all-in-one -laite on liitetty puhelinpistorasiaan asianmukaisesti. Kytke HP all-in-one -laitteen pakkauksen mukana toimitetun puhelinjohdon toinen pää puhelimen seinäpistokkeeseen ja toinen pää HP allin-one -laitteen takaosassa olevaan 1-LINE-porttiin. Lisätietoja HP all-in-one laitteen määrittämisestä faksikäyttöön on kohdassa Faksin määrittäminen.
- Puhelinlinjan jakolaite saattaa aiheuttaa faksausongelmia. (Jakolaite on kaksijohtoinen liitin joka kytketään puhelinpistorasiaan.) Kokeile jakolaitteen poistamista ja kytke HP all-in-one -laite suoraan puhelinpistorasiaan.

- Jos puhelinjärjestelmässä (esimerkiksi PBX-järjestelmässä) ei käytetä standardinmukaista valintaääntä, testi saattaa epäonnistua. Tämä ei aiheuta ongelmia faksien lähettämiseen tai vastaanottamiseen. Yritä lähettää tai vastaanottaa testifaksi.
- Tarkista, että maa- tai alueasetus on määritetty oikein. Jos asetusta ei ole määritetty tai se on määritetty virheellisesti, testi saattaa epäonnistua ja faksien lähettämisessä tai vastaanottamisessa saattaa esiintyä ongelmia. Tarkista asetus painamalla Asetukset- ja 7-painikkeita. Kieli- ja maa-asetus tulevat näkyviin värinäyttöön. Jos maa-asetus ei ole oikein, paina OK ja muuta asetus noudattamalla näyttöön tulevia ohjeita.
- Varmista, että HP all-in-one -laite on liitetty analogiseen puhelinlinjaan, koska muuten et pysty lähettämään ja vastaanottamaan fakseja. Varmista, onko puhelinlinja digitaalinen, liittämällä linjaan tavallinen analoginen puhelin ja tarkistamalla, kuuluuko valintaääni. Jos tavanmukaista valintaääntä ei kuulu, kyseessä voi olla digitaalipuhelimille varattu linja. Liitä HP all-in-one -laite analogiseen puhelinlinjaan ja kokeile, voiko fakseja lähettää tai vastaanottaa.

Kun olet ratkaissut ongelmat, tee faksitesti uudelleen. Varmista, että testi onnistuu ja että HP all-in-one on valmis lähettämään ja vastaanottamaan fakseja. Jos valintaäänen havaitsemistesti epäonnistuu edelleen, ota yhteys puhelinyhtiöön ja pyydä heitä tarkistamaan puhelinlinja.

# HP all-in-one -laitteella on ongelmia faksien lähettämisessä ja vastaanottamisessa

#### Ratkaisu

 Varmista, että liität laitteen puhelinpistorasiaan HP all-in-one -laitteen mukana toimitetulla puhelinjohdolla. Puhelinjohdon toinen pää kytketään HP all-in-one -laitteen takaosassa olevaan 1-LINE-porttiin ja toinen pää puhelinpistorasiaan seuraavan kuvan mukaisesti.

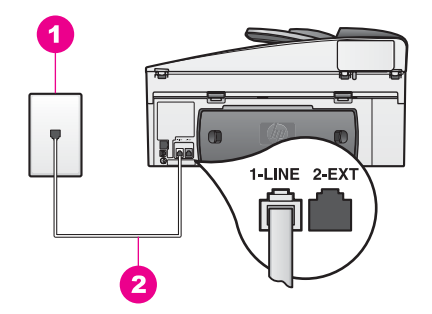

Jos laitteen mukana toimitettu puhelinjohto on liian lyhyt, voit pidentää sitä. Lisätietoja on kohdassa HP all-in-one -laitteen mukana toimitettu puhelinjohto on liian lyhyt.

- Liitä toimiva puhelin ja puhelinjohto puhelinpistorasiaan, jota HP all-in-one laite käyttää, ja tarkista, kuuluuko valintaääni. Jos et kuule valintaääntä, ota yhteys käyttämääsi puhelinyhtiöön ja pyydä, että linja tarkistettaisiin.
- Käytössä saattaa olla muita laitteita, jotka käyttävät samaa puhelinlinjaa kuin HP all-in-one -laite. Et voi esimerkiksi käyttää HP all-in-one -laitetta faksien

lähettämiseen, jos alaliittymän linja on avoinna tai jos olet sähköpostiohjelmassa tai Internetissä tietokonemodeemin välityksellä.

- Puhelinyhteydessä saattaa olla häiriöitä. Jos linja on heikkolaatuinen (häiriöitä), faksin lähettämisessä saattaa ilmetä ongelmia. Tarkista puhelinlinjan äänenlaatu kytkemällä puhelin puhelinpistorasiaan ja kuuntelemalla, onko linjassa häiriöitä. Jos linja on häiriöinen, poista virheenkorjaustila (ECM) käytöstä ja yritä lähettää faksi uudelleen. Lisätietoja on kohdassa Virheenkorjaustilan käyttäminen. Jos ongelma ei poistu, ota yhteys puhelinyhtiöön.
- Jos käytössä on DSL-yhteys, varmista, että järjestelmään on kytketty DSLsuodatin. Muutoin faksin lähettäminen ei onnistu. DSL-suodatin poistaa digitaalisen signaalin, jolloin HP all-in-one voi käyttää puhelinlinjaa oikein. Hanki DSL-suodin DSL-palveluntarjoajalta. Jos sinulla on jo DSL-suodatin, varmista, että se on liitetty oikein. Lisätietoja on kohdassa Ratkaisu B: määritä HP all-in-one -laite DSL-linjaan.
- Varmista, ettei HP all-in-one -laitetta ole liitetty digitaalipuhelimille varattuun puhelinpistorasiaan. Varmista, onko puhelinlinja digitaalinen, liittämällä linjaan tavallinen analoginen puhelin ja tarkistamalla, kuuluuko valintaääni. Jos tavanmukaista valintaääntä ei kuulu, kyseessä voi olla digitaalipuhelimille varattu linja.
- Jos käytät PBX-järjestelmän tai ISDN (integrated services digital network) palvelun muunninta tai sovitinta, varmista, että HP all-in-one -laite on liitetty faksille ja puhelimelle tarkoitettuun porttiin. Varmista myös, että sovitin sopii maasi tai alueesi katkaisintyyppiin.

Huomaa, että joissakin ISDN-järjestelmissä on mahdollista määrittää portteja tiettyä puhelinlaitetta varten. Voit esimerkiksi määrittää yhden portin puhelinta varten ja toisen Ryhmä 3 -faksilaitetta varten ja kolmannen muuhun tarkoitukseen. Jos ongelmat jatkuvat, kun yhteys on luotu faksi- tai puhelinportin kautta, kokeile monikäyttöporttia (nimetty esimerkiksi multicombiksi). Tietoja HP all-in-one -laitteen määrittämisestä käytettäväksi PBXpuhelinjärjestelmässä tai ISDN-linjalla on kohdassa Faksin määrittäminen.

- Jos HP all-in-one -laite käyttää samaa puhelinlinjaa kuin DSL-palvelu, DSLmodeemia ei ehkä ole maadoitettu oikein. Jos DSL-modeemia ei ole maadoitettu oikein, se saattaa aiheuttaa puhelinlinjassa häiriötä. Jos linja on heikkolaatuinen (häiriöitä), faksin lähettämisessä saattaa ilmetä ongelmia. Voit tarkistaa puhelinlinjan äänenlaadun liittämällä puhelimen puhelinpistorasiaan ja kuuntelemalla, onko linjassa häiriöitä. Jos kuulet häiriöitä, katkaise DSL-modeemin virta ja pidä virta täysin katkaistuna vähintään 15 minuuttia. Kytke DSL-modeemiin uudelleen virta ja kuuntele valintaääntä.
  - Huomautus Puhelinlinjalla saattaa kuulua rahinaa myöhemminkin. Jos HP all-in-one -laite lopettaa faksien lähettämisen tai vastaanottamisen, tee sama toimenpide uudelleen.

Jos puhelinjalla kuuluu edelleen häiriöitä tai haluat saada lisätietoja DSLmodeemin virrankatkaisusta, ota yhteys DSL-laitetoimittajaan. Voit myös ottaa yhteyttä käyttämääsi puhelinyhtiöön.

• Puhelinlinjan jakolaite saattaa aiheuttaa faksausongelmia. (Jakolaite on kaksijohtoinen liitin joka kytketään puhelinpistorasiaan.) Kokeile jakolaitteen poistamista ja kytke HP all-in-one -laite suoraan puhelinpistorasiaan.

#### HP all-in-one -laite ei voi vastaanottaa fakseja mutta voi lähettää niitä

#### Ratkaisu

- Jos käytössä ei ole Erottuva soitto -palvelua, tarkasta, että HP all-in-one laitteen Soittoääni-asetukseksi on valittu Kaikki soitot. Lisätietoja on kohdassa Soittoäänen muuttaminen (erottuva soittoääni).
- Jos Automaattinen vastaus -asetuksen arvona on Ei käytössä, sinun on vastaanotettava faksit manuaalisesti. Muussa tapauksessa HP all-in-one laite ei vastaanota fakseja. Lisätietoja faksien vastaanottamisesta manuaalisesti on kohdassa Faksin vastaanottaminen manuaalisesti.
- Jos puhepostipalvelu käyttää samaa puhelinnumeroa kuin faksipuhelut, faksit on vastaanotettava manuaalisesti eli sinun täytyy vastata itse faksipuheluihin. Tietoja HP all-in-one -laitteen määrittämisestä puhepostipalvelun ollessa käytössä on kohdassa Faksin määrittäminen. Lisätietoja faksien vastaanottamisesta manuaalisesti on kohdassa Faksin vastaanottaminen manuaalisesti.
- Jos tietokonemodeemi on samassa puhelinlinjassa HP all-in-one -laitteen kanssa, tarkasta, että modeemiohjelmistossa faksien vastaanottaminen on määritetty suoritettavaksi automaattisesti. Jos modeemi on määritetty vastaanottamaan fakseja automaattisesti, se ottaa kaikki puhelinlinjan faksit vastaan, jolloin HP all-in-one ei voi vastaanottaa faksipuheluja.
- Jos puhelinvastaaja on samassa puhelinlinjassa HP all-in-one -laitteen kanssa, jokin seuraavista ongelmista saattaa ilmetä:
  - Lähtevä viesti on liian pitkä tai voimakas, jotta HP all-in-one -laite havaitsisi viestin äänet faksiääniksi, ja lähettävä faksilaite saattaa katkaista yhteyden.
  - Puhelinvastaaja saattaa katkaista yhteyden liian nopeasti, jos se ei havaitse vastaajan yrittävän nauhoittaa viestiä. Tällöin HP all-in-one laite ei havaitse faksiääniä. Tämä ongelma esiintyy useimmiten digitaalisissa puhelinvastaajissa.

Seuraavilla toimenpiteillä voidaan ratkaista nämä ongelmat:

- Varmista, että HP all-in-one -laite on määritetty vastaanottamaan fakseja automaattisesti. Lisätietoja HP all-in-one -laitteen määrittämisestä vastaanottamaan fakseja automaattisesti on kohdassa HP all-in-one laitteen määrittäminen lähettämään ja vastaanottamaan fakseja.
- Varmista, että Soitot ennen vastaamista -asetus on määritetty oikein. Määritä vastaaja vastaamaan neljän hälytyksen jälkeen ja HP all-in-one laite tuetun hälytysten enimmäismäärän jälkeen. (Hälytysten enimmäismäärä vaihtelee maittain ja alueittain.) Tällöin vastaaja vastaa puheluun ja HP all-in-one -laite tarkkailee puhelinlinjaa. Jos HP all-inone -laite havaitsee faksiääniä, HP all-in-one -laite vastaanottaa faksin. Jos puhelu on äänipuhelu, puhelinvastaaja nauhoittaa viestin. Tietoja hälytysten määrän asettamisesta on kohdassa Vastaamista edeltävien hälytysten määrän määrittäminen.
- Irrota puhelinvastaaja ja yritä vastaanottaa faksi uudelleen. Jos faksin vastaanottaminen onnistuu ilman vastaajaa, vastaaja saattaa olla ongelman aiheuttaja.
- Muodosta yhteys puhelinvastaajaan uudelleen ja nauhoita vastaajan viesti uudelleen. Varmista, että viesti on mahdollisimman lyhyt (enintään 10 sekuntia) ja että puhut viestin pehmeästi ja hitaasti. Nauhoita viestin

loppuun 4–5 sekuntia tyhjää ilman taustaääniä. Yritä vastaanottaa faksi uudelleen.

- Huomautus Jotkin digitaaliset puhelinvastaajat eivät ehkä jätä nauhoitettua hiljaisuutta viestin loppuun. Tarkista tämä kuuntelemalla nauhoittamasi viesti.
- Jos HP all-in-one -laite jakaa puhelinlinjan toisen puhelinlaitteen (esimerkiksi puhelinvastaajan, tietokonemodeemin tai moniporttisen kytkinkotelon) kanssa, faksilaitteen signaalitaso saattaa pienentyä. Tällöin faksien vastaanottamisessa voi ilmetä ongelmia.
  Voit yrittää selvittää, mikä laite aiheuttaa ongelman, irrottamalla kaikki muut paitsi HP all-in-one -laitteen puhelinlinjasta ja yrittämällä faksin vastaanottamista uudelleen. Jos faksin vastaanottaminen onnistui ilman kyseistä laitetta, jokin laitteen osa aiheuttaa ongelmia. Kokeile osien lisäämistä yksitellen ja yritä lähettää faksi kunkin osan lisäämisen jälkeen, kunnes tiedät, mikä laite aiheuttaa ongelman.
- Jos faksipuhelinnumerolle on määritetty tietty soittoääni (käyttämällä puhelinyhtiöltä tilattua erottuva soittoääni -palvelua), tarkasta, että HP all-inone -laitteen Soittoääni-toiminto on määritetty vastaavasti. Jos esimerkiksi puhelinyhtiö on määrittänyt faksinumerolle kaksi soittoa, tarkasta, että Soittoääni-asetukseksi on valittu Kaksi soittoa. Lisätietoja tämän asetuksen muuttamisesta on kohdassa Soittoäänen muuttaminen (erottuva soittoääni).

Huomautus HP all-in-one -laite ei pysty tunnistamaan joitakin soittoääniä, kuten vuorottelevia lyhyitä ja pitkiä ääniä. Jos tämäntyyppisissä soittoäänissä on ongelmia, pyydä puhelinyhtiötä määrittämään vakiomittainen soittoääni.

#### Puhelinvastaaja nauhoittaa faksiääniä

#### Ratkaisu

- Varmista, että HP all-in-one -laite on määritetty vastaanottamaan fakseja automaattisesti. Jos HP all-in-one -laite on määritetty vastaanottamaan faksit manuaalisesti, HP all-in-one -laite ei vastaa saapuviin puheluihin. Sinun täytyy vastata itse faksipuheluihin. Muussa tapauksessa HP all-in-one -laite ei voi vastaanottaa fakseja, ja faksiäänet tallennetaan vastaajaan. Lisätietoja HP all-in-one -laitteen määrittämisestä vastaanottamaan fakseja automaattisesti on kohdassa HP all-in-one -laitteen määrittäminen lähettämään ja vastaanottamaan fakseja.
- Varmista, että Soitot ennen vastaamista -asetus on määritetty oikein. HP all-in-one -laitteeseen määritetyn vastaamista edeltävien hälytysten määrän tulee olla suurempi kuin puhelinvastaajaan määritetyn hälytysten määrän. Jos vastaajalle ja HP all-in-one -laitteelle on määritetty sama hälytysten määrä, molemmat laitteet vastaavat puheluun ja faksiäänet tallennetaan vastaajaan.

Määritä vastaaja vastaamaan neljän hälytyksen jälkeen ja HP all-in-one -laite tuetun hälytysten enimmäismäärän jälkeen. (Hälytysten enimmäismäärä vaihtelee maittain ja alueittain.) Tällöin vastaaja vastaa puheluun ja HP all-inone -laite tarkkailee puhelinlinjaa. Jos HP all-in-one -laite havaitsee faksiääniä, HP all-in-one -laite vastaanottaa faksin. Jos puhelu on äänipuhelu, puhelinvastaaja nauhoittaa viestin. Tietoja hälytysten määrän
asettamisesta on kohdassa Vastaamista edeltävien hälytysten määrän määrittäminen.

Puhelinlinjassa on ollut häiriöitä siitä asti, kun yhteys HP all-in-one -laitteeseen muodostettiin

#### Ratkaisu

- Jakolaite saattaa aiheuttaa häiriöitä puhelinlinjaan. (Jakolaite on kaksijohtoinen liitin joka kytketään puhelinpistorasiaan.) Kokeile jakolaitteen poistamista ja kytke HP all-in-one -laite suoraan puhelinpistorasiaan.
- Jos et ole kytkenyt HP all-in-one -laitetta asianmukaisesti maadoitettuun pistorasiaan, puhelinlinjalla saattaa olla häiriöitä. Kytke laite toiseen pistorasiaan.

#### HP all-in-one -laitteen mukana toimitettu puhelinjohto on liian lyhyt

#### Ratkaisu

Jos HP all-in-one -laitteen mukana toimitettu puhelinjohto on liian lyhyt, voit pidentää sitä jatkokappaleen avulla. Voit ostaa jatkokappaleen puhelinlisälaitteita myyvästä sähköliikkeestä. Tarvitset myös toisen puhelinjohdon. Voit käyttää kotonasi tai toimistossasi jo käytettävää tavallista puhelinjohtoa.

#### Puhelinjohdon pidentäminen

- 1 Kytke HP all-in-one -laitteen pakkauksen mukana toimitetun puhelinjohdon toinen pää jatkokappaleeseen ja toinen pää HP all-in-one -laitteen takaosassa olevaan 1-LINE-porttiin.
- 2 Kytke toinen puhelinjohto jatkokappaleen käytettävissä olevaan porttiin ja puhelimen pistorasiaan seuraavassa esitetyllä tavalla.

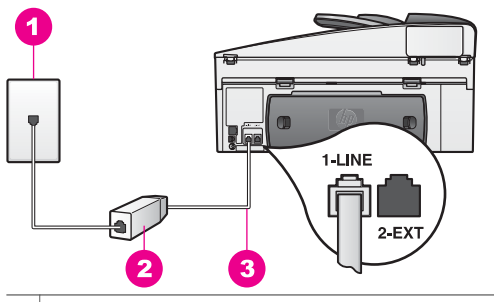

- 1 Puhelinpistorasia
- 2 Jatkokappale
- 3 HP all-in-one -laitteen mukana toimitettu puhelinjohto

#### Faksien lähettämisessä Internetin välityksellä esiintyy ongelmia

#### Ratkaisu

Tarkista seuraavat seikat:

 Jotkin Internet-pohjaiset faksipalvelut eivät toimi oikein, kun HP all-in-one laite lähettää tai vastaanottaa fakseja suurella nopeudella (33 600 b/s). Jos sinulla on ongelmia faksien lähettämisessä ja vastaanottamisessa käyttäessäsi Internet-pohjaista faksipalvelua, käytä pienempää faksinopeutta. Voit tehdä tämän muuttamalla **Faksin nopeus** -asetuksen arvoksi **Keskitaso** oletusarvon **Nopea** sijasta. Lisätietoja tämän asetuksen muuttamisesta on kohdassa Faksinopeuden määrittäminen.

- Voit lähettää ja vastaanottaa fakseja vain silloin, kun puhelinlinja on kytketty HP all-in-one -laitteen 1-LINE-porttiin, ei Ethernet-porttiin. Tämä tarkoittaa, että Internet-yhteys on muodostettava joko käyttämällä muuntorasiaa (jossa on tavalliset puhelinpistokkeet faksiyhteyksiä varten) tai puhelinyhtiön välityksellä.
- Ota yhteys puhelinyhtiöön ja varmista, että Internet-faksipalvelu tukee faksien lähettämistä.

#### HP Instant Share -palvelun asetukset

Tietoja **HP Instant Share** -palvelun asennukseen liittyvistä virhetilanteista (kuten **HP Passport** -tilin tai **osoitekirjan** määrittämisen yhteydessä mahdollisesti esiintyvistä virhetilanteista) on **HP Instant Share** -palvelun käytönaikaisessa ohjeessa. Käyttöön liittyvät vianmääritystiedot on esitetty kohdassa HP Instant Share - palvelun vianmääritys.

Tässä osassa on ohjeita laitteen asetuksista aiheutuvien HP Instant Share -ongelmien selvittämistä varten.

#### Vähimmäisasennuksen virhe

#### Ratkaisu

HP Instant Share -palvelua ei voi määrittää HP all-in-one -laitteeseen. HP Instant Share -ominaisuutta ei ole asennettu.

- Voit ottaa HP Instant Share -ominaisuuden käyttöön panemalla laitteen mukana toimitetun asennus-CD-levyn CD-asemaan ja valitsemalla Normaali asennus (suositus) -vaihtoehdon.
  - Jos tarvitset HP Officejet 7300 series all-in-one -laitteen asennus-CDlevyn, voit tilata sen osoitteesta www.hp.com/support.
  - Jos tarvitset HP Officejet 7400 series all-in-one -laitteen asennus-CDlevyn, voit tilata sen osoitteesta www.hp.com/support.
- Huomautus Jos järjestelmäsi ei täytä Normaali-asennusvaihtoehdon järjestelmävaatimuksia, et voi asentaa ja käyttää HP Instant Share ominaisuutta.

#### Laitteen ohjelmisto on asennettava

#### Ratkaisu

Et ole asentanut HP all-in-one -ohjelmistoa.

- → Asenna HP all-in-one -ohjelmisto panemalla asennus-CD-levy CD-asemaan ja valitsemalla asennusvaihtoehdoksi Normaali asennus (suositus).
  - Jos tarvitset HP Officejet 7300 series all-in-one -laitteen asennus-CDlevyn, voit tilata sen osoitteesta www.hp.com/support.
  - Jos tarvitset HP Officejet 7400 series all-in-one -laitteen asennus-CDlevyn, voit tilata sen osoitteesta www.hp.com/support.

#### (HP Instant Share) Ei asennettu

#### Ratkaisu

Olet painanut HP Instant Share -painiketta, mutta HP all-in-one -laitetta ei ole rekisteröity HP Instant Share -palveluun.

- 1 Valitse Kyllä, määritä HP Instant Share helppoon valokuvien jakamiseen painamalla 1-painiketta.
  - Ohjattu HP Instant Share -määritystoiminto avautuu selainikkunaan.
- 2 Hae HP Passport -tili ja määritä HP all-in-one -laitteen HP Instant Share ohjelma noudattamalla näytön ohjeita.

#### HP Instant Share -palvelua ei ole määritetty tai laitteella ei ole yhteyttä verkkoon.

#### Ratkaisu

Et ole määrittänyt laitteeseen HP Instant Share -palvelua.

- 1 Valitse HP all-in-one -laitteen ohjauspaneelista HP Instant Share.
- 2 Valitse Kyllä, määritä HP Instant Share helppoon valokuvien jakamiseen painamalla 1-painiketta.
  - Ohjattu HP Instant Share -määritystoiminto avautuu selainikkunaan.
- 3 Hae HP Passport -tili ja määritä HP all-in-one -laitteen HP Instant Share ohjelma noudattamalla näytön ohjeita.

#### Ratkaisu

Verkkoon ei voi muodostaa yhteyttä.

→ Lisätietoja on HP all-in-one -laitteen mukana toimitetussa verkko-oppaassa.

#### Kohteita ei ole määritetty laitteeseen. Lisätietoja on ohjeessa.

#### Ratkaisu

HP Instant Share -palvelu ei löydä kohteita. Kohteita ei ole määritetty.

➔ Luo kohteita, joihin haluat lähettää kuvia.

Kohde voi olla esimerkiksi sähköpostiosoite, ystävän tai sukulaisen verkkoon kytketty laite, online-valokuva-albumi tai käytönaikainen valokuvien viimeistelypalvelu. Palveluiden saatavuus vaihtelee maan ja alueen mukaan.

#### Kohteiden luominen

- 1 Valitse HP all-in-one -laitteen ohjauspaneelista HP Instant Share. Etupaneelin värinäyttöön tulee HP Instant Share -valikko.
- 2 Valitse Lisää uusi kohde painamalla 3-painiketta. Valitse tietokone -näyttö tulee näkyviin. Valikko sisältää luettelon verkkoon kytketyistä tietokoneista.
- 3 Valitse tietokone luettelosta.
  - Huomautus HP Image Zone -ohjelmisto on asennettava valittuun tietokoneeseen, ja tietokoneen on voitava käyttää HP Instant Share -palvelua.

Tietokoneen näyttöön tulee HP Instant Share -ohjelman ikkuna.

4 Kirjaudu HP Instant Share -ohjelmaan HP Passport -käyttäjätunnuksella ja salasanalla.

Näkyviin tulee HP Instant Share -palvelun hallintaikkuna.

- Huomautus Ohjelma ei pyydä HP Passport -käyttäjätunnusta eikä salasanaa, jos olet määrittänyt HP Instant Share -palvelun muistamaan ne.
- 5 Valitse **Jakaminen**-välilehti ja luo uusi kohde noudattamalla näyttöön tulevia ohjeita.

Lisätietoja on käytönaikaisessa ohjeessa. Jos haluat lähettää kuvia ystävän tai sukulaisen verkkoon liitettyyn laitteeseen, valitse **HP Instant Share -sähköposti**. Kirjoita **Sähköpostiosoite**-kenttään vastaanottavan laitteen nimi ja pääte @send.hp.com.

Huomautus Jotta voit lähettää kuvia laitteeseen, 1) sekä lähettäjällä että vastaanottajalla on oltava HP Passport -käyttäjätunnus ja - salasana, 2) vastaanottavan laitteen on oltava rekisteröity HP Instant Share -palveluun ja 3) kuva on lähetettävä käyttämällä HP Instant Share -sähköpostia tai HP:n etätulostusta.

Ennen kuin määrität **HP Instant Share -sähköpostin** kohdelaitteen tai lisäät tulostimen käytettäväksi HPetätulostuksessa, kysy vastanottajalta hänen verkkolaitteelleen antama yksilöllinen nimi. Käyttäjä luo laitteen nimen, kun hän kirjautuu HP Instant Share -ohjelmaan ja rekisteröi laitteensa. Lisätietoja on kohdassa Aloittaminen.

6 Kun olet luonut kohteen, lähetä kuvat HP all-in-one -laitteella.

Lisätietoja on kohdassa Kuvien lähettäminen suoraan HP all-in-one -laitteesta.

### Toimintaan liittyvä vianmääritys

HP Officejet 7300/7400 series all-in-one -laitteen vianmääritysosa HP Image Zone - ohjelmistossa sisältää ohjeita yleisimpien HP all-in-one -laitteeseen liittyvien tilanteiden vianmäärityksestä.

Voit avata vianmääritystiedot Windows-ympäristössä valitsemalla **HP Director** - ohjelmistossa **Help** (Ohje) ja valitsemalla sitten **Vianmääritys ja tuki**. Vianmääritystoimintoa voidaan käyttää myös virheilmoitusikkunoiden Ohje-painikkeen kautta.

Voit avata vianmääritystiedot Macintosh OS X -käyttöjärjestelmän versiossa 10.1.5 tai uudemmassa versiossa napsauttamalla telakan **HP Image Zone** -kuvaketta, valitsemalla valikkorivin **Ohje**-painikkeen, valitsemalla **Ohje**-valikosta **HP Image Zone** -ohjelmiston ohjeen ja valitsemalla sitten ohjeikkunasta **HP Officejet 7300/7400** series all-in-one -laitteen vianmääritys -vaihtoehdon.

Jos käytössäsi on Internet-yhteys, voit katsoa lisätietoja HP:n tukisivustosta osoitteesta

#### www.hp.com/support

Web-sivuilla on myös vastauksia usein kysyttyihin kysymyksiin.

#### Paperin vianmääritys

Jotta vältät paperitukokset, käytä vain HP all-in-one -laitteelle suositeltuja paperityyppejä. Voit tarkastella luetteloa suositeltavista papereista **HP Image Zone -**

# ohjelmiston käytönaikaisessa ohjeessa tai Web-sivustossa osoitteessa www.hp.com/support.

Älä lisää syöttölokeroon ryppyistä tai käpristynyttä paperia tai paperia, jonka reunat ovat taittuneet tai repeytyneet. Lisätietoja on kohdassa Paperitukosten ehkäiseminen.

Jos laitteeseen syntyy paperitukos, poista se noudattamalla seuraavia ohjeita.

#### Paperi on aiheuttanut tukoksen HP all-in-one -laitteessa

#### Ratkaisu

1 Avaa laitteen takapuhdistusluukku alla näkyvällä tavalla painamalla luukun kielekkeitä.

Jos HP all-in-one -laitteen mukana toimitettiin kaksipuolisen tulostuksen lisälaite, laitteessa ei ehkä ole tässä esitettyä takapuhdistusluukkua. Jotta voit poistaa paperitukoksen, sinun on poistettava lisälaite. Lisätietoja on kaksipuolisen tulostuksen lisälaitteen mukana toimitetussa painetussa oppaassa.

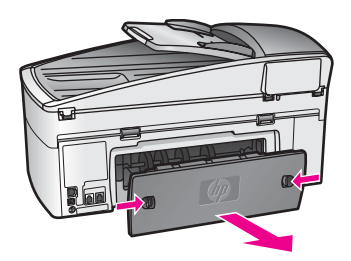

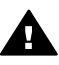

**Varoitus** Jos paperitukos yritetään poistaa HP all-in-one -laitteen etupuolelta, tulostusmekanismi saattaa vaurioitua. Avaa laite ja poista paperitukokset aina takapuhdistusluukun kautta.

2 Vedä paperi varovasti ulos telojen välistä.

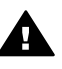

**Varoitus** Jos paperi repeytyy, kun vedät sitä ulos telojen välistä, etsi laitteeseen mahdollisesti jääneitä paperinpaloja telojen ja rullien välistä. Jos et poista kaikkia paperinpaloja HP all-in-one -laitteesta, uusia paperitukoksia saattaa aiheutua.

- 3 Pane takapuhdistusluukku takaisin paikalleen. Työnnä luukkua varovasti, kunnes se napsahtaa paikalleen.
- 4 Jatka nykyistä työtä painamalla OK-painiketta.

#### Automaattisessa asiakirjansyöttölaitteessa on paperitukos.

#### Ratkaisu

- 1 Irrota asiakirjansyöttölaitteen lokero HP all-in-one -laitteesta vetämällä.
- 2 Nosta automaattisen asiakirjansyöttölaitteen kansi ylös.

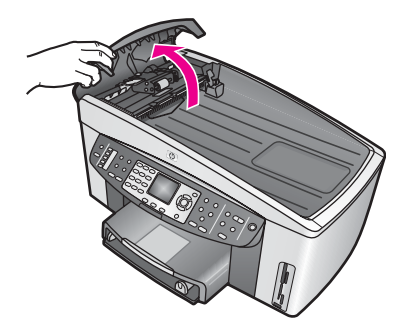

3 Vedä paperi varovasti ulos telojen välistä.

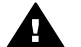

**Varoitus** Jos paperi repeytyy, kun vedät sitä ulos telojen välistä, etsi automaattisen asiakirjansyöttölaitteen sisään mahdollisesti jääneitä paperinpaloja telojen ja rullien välistä. Jos et poista kaikkia paperinpaloja HP all-in-one -laitteesta, uusia paperitukoksia saattaa aiheutua.

Jos paperitukos näyttää hankalalta, kokeile automaattisen asiakirjansyöttölaitteen etulevyn poistamista. Nosta sitten poimintalaitetta, jotta voit poistaa repeytyneet paperit voidaan poistaa syvältä syöttölaitteen sisältä. Lisätietoja on kohdassa Automaattinen asiakirjansyöttölaite poimii liian monta sivua tai ei yhtään sivua.

4 Sulje automaattisen asiakirjansyöttölaitteen kansi ja aseta asiakirjansyöttölaitteen lokero takaisin paikalleen.

#### Valinnaisessa kaksipuolisen tulostuksen lisälaitteessa on paperitukos

#### Ratkaisu

Kaksipuolisen tulostuksen lisälaite on ehkä irrotettava. Lisätietoja on kaksipuolisen tulostuksen lisälaitteen mukana toimitetussa painetussa oppaassa.

**Huomautus** Jos HP all-in-one -laitteesta katkaistiin virta ennen paperitukoksen poistamista, kytke virta laitteeseen ja aloita tulostus, kopiointi tai faksin lähetys uudelleen.

# Automaattinen asiakirjansyöttölaite poimii liian monta sivua tai ei yhtään sivua

#### Syy

Automaattisen asiakirjansyöttölaitteen sisällä olevat erotinlevyt tai rullat on puhdistettava. Rulliin tai levyyn voi kerääntyä lyijykynän lyijyä, vahaa tai mustetta, jos laitetta käytetään paljon tai jos kopioit käsin kirjoitettuja alkuperäiskappaleita tai asiakirjoja, joissa on paljon mustetta.

- Jos automaattinen asiakirjansyöttölaite ei poimi yhtään sivua, syöttölaitteen sisällä olevat rullat on puhdistettava.
- Jos automaattinen asiakirjansyöttölaite poimii useita sivuja kerralla yhden arkin asemesta, syöttölaitteen sisällä oleva erotinlevy on puhdistettava.

#### Ratkaisu

Pane syöttölokeroon yhdestä kahteen arkkia käyttämätöntä tavallista valkoista täysikokoista paperia ja vedä sitten sivut automaattisen asiakirjansyöttölaitteen läpi painamalla Käynnistä, Musta -painiketta. Tavallinen paperi irrottaa ja imee likaa rullista ja erotinlevystä.

Vihje Jos automaattinen asiakirjansyöttölaite ei poimi tavallista paperia, yritä puhdistaa eturulla. Pyyhi rulla pehmeällä, nukattomalla tislatulla vedellä kostutetulla kankaalla.

Jos ongelma ei poistu tai jos automaattinen asiakirjansyöttölaite ei poimi tavallista paperia, voit puhdistaa rullat ja erotinlevyn manuaalisesti. Poista automaattisen asiakirjansyöttölaitteen etulevy, jotta pääset käsiksi laitteen sisällä olevaan poimintalaitteeseen. Puhdista rullat tai erotinlevy ja kiinnitä sitten etulevy uudelleen edellä kuvatulla tavalla.

#### Automaattisen asiakirjansyöttölaitteen etulevyn poistaminen

- 1 Poista kaikki alkuperäiskappaleet syöttölokerosta.
  - Vihje Automaattisen asiakirjansyöttölaitteen käsittely saattaa olla helpompaa, jos poistat ensin syöttölokeron.
- Nosta automaattisen asiakirjansyöttölaitteen kansi ylös kuvassa 1 esitetyllä tavalla.

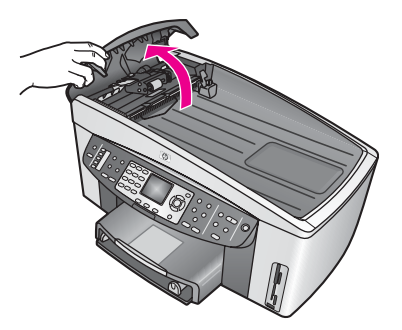

#### Kuva 1.

3 Nosta HP all-in-one -laitteen kantta samalla tavalla kuin asettaessasi alkuperäiskappaleen lasille. Kuvassa 2 esitetään laite kansi avoinna sekä loven (1) sijainti lähellä kannen alustan (2) oikeaa yläkulmaa.

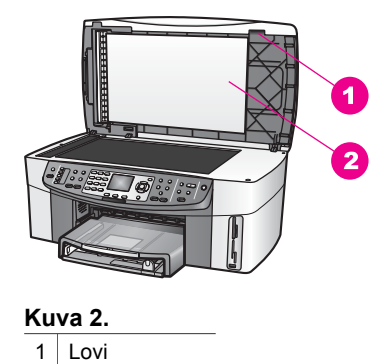

2 Kannen alusta

4 Aseta yhdestä kahteen sormea loveen kuvassa 3 esitetyllä tavalla.

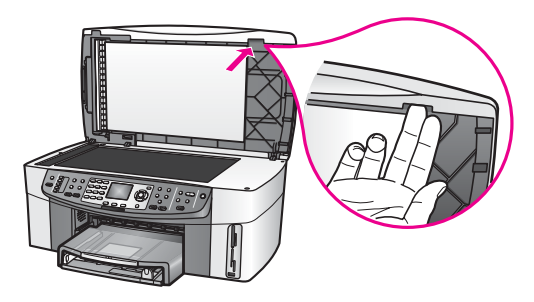

Kuva 3.

- 5 Pidä sormesi lovessa ja laske kantta alas, kunnes se on melkein kiinni.
- 6 Paina etulevyn (1) yläosaa peukalollasi ja vedä pohja ulos HP all-in-one laitteen oikealta puolelta kuvassa 4 esitetyllä tavalla. Vapauta etulevyn oikea reuna kiertämällä sitä hiukan.

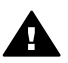

**Varoitus** Älä vedä etulevyä kokonaan ulos. Levyn sisäpuolella vasemmassa reunassa on muovikiinnike, joka pitää levyn paikallaan. Jos vedät etulevyn suoraan ulos, saatat vahingoittaa muovikiinnikettä.

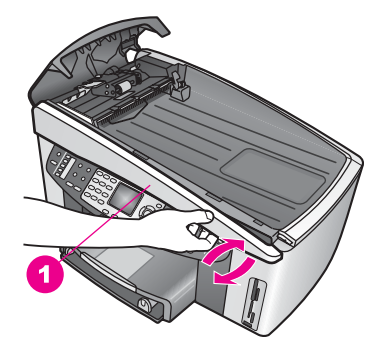

Kuva 4.

7 Työnnä etulevyä vasemmalle (1) kuvassa 5 esitetyllä tavalla, kunnes vasemman puolen muovikiinnike ei kosketa mihinkään HP all-in-one -laitteen osaan. Vedä sitten etulevy pois laitteesta (2).

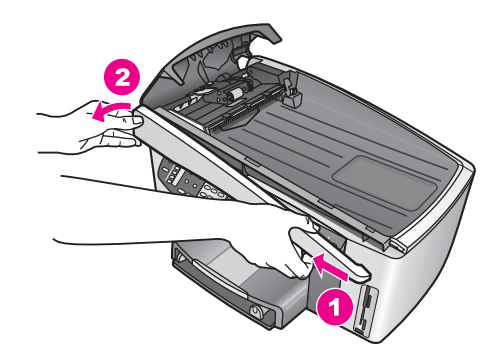

Kuva 5.

#### Rullien tai erotinlevyn puhdistaminen

1 Nosta poimintalaite (2) kuvassa 6 esitetyllä sinivihreällä kahvalla (1).

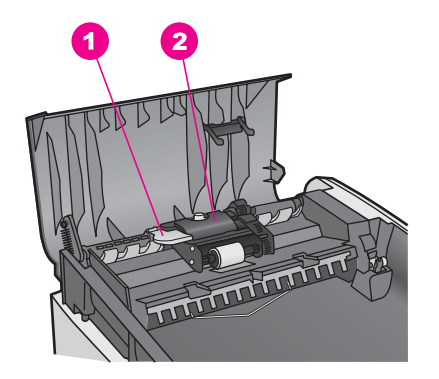

### Kuva 6.

1 Kahva

2 Poimintalaite

Näin pääset helposti käyttämään rullia (3) ja erotinlevyä (4) kuvassa 7 esitetyllä tavalla.

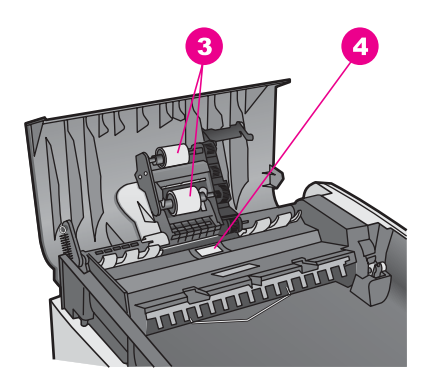

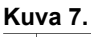

3 Rullat

- 4 Erotinlevy
- 2 Kostuta puhdas, nukaton kangas tislatulla vedellä ja purista liika vesi pois.
- 3 Pyyhi kankaalla rulliin tai erotinlevyyn mahdollisesti jäänyt lika.
- 4 Jos lika ei irtoa tislatulla vedellä, kokeile isopropyylialkoholia (spriitä).
- 5 Laske poimintalaite sinivihreällä kahvalla.

#### Automaattisen asiakirjansyöttölaitteen etulevyn kiinnittäminen

1 Kiinnitä etulevyn vasen puoli HP all-in-one -laitteeseen kuvassa 8 esitetyllä tavalla siten, että levyn sisäpuolella oleva muovikiinnike (2) osuu automaattisen asiakirjansyöttölaitteen etuosan loveen (1).

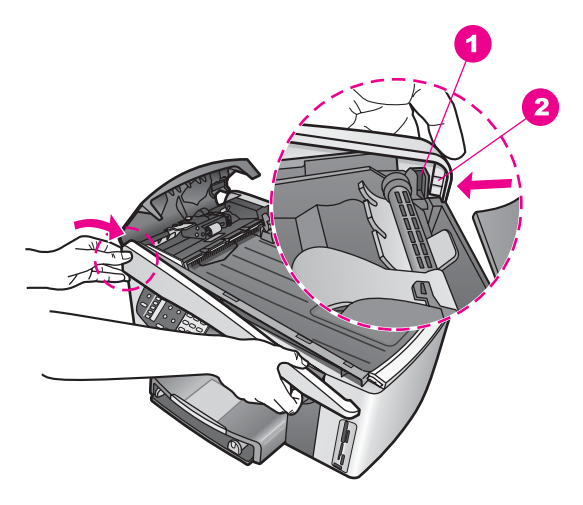

#### Kuva 8.

| 1 | Lovi          |
|---|---------------|
| 2 | Muovikiinnike |

2 Kohdista etulevyn oikea reuna HP all-in-one -laitteen oikean reunan kanssa ja paina sitten etulevyn oikeaa reunaa, kunnes se napsahtaa paikalleen (katso kuva 9).

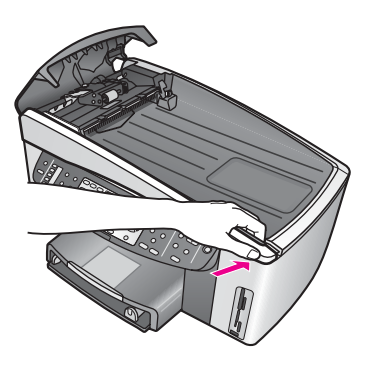

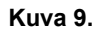

Aseta kätesi etulevyn keskikohtaan (katso kuva 10) ja paina levyä, kunnes se napsauttaa paikalleen.
 Kun reunat napsahtavat paikalleen, kuuluu pieni naksahdus.

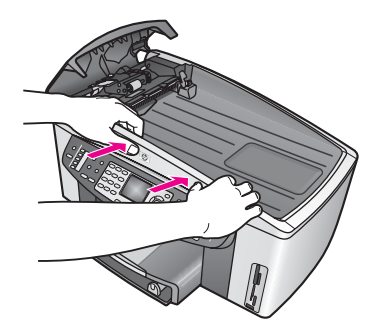

Kuva 10.

- 4 Sulje automaattisen asiakirjansyöttölaitteen kansi.
- 5 Jos olet poistanut syöttölokeron, kiinnitä se uudelleen.

#### Tulostuskasetin vianmääritys

Jos tulostuksessa on ongelmia, toisessa tulostuskasetissa voi olla vika. Kokeile seuraavia seikkoja:

- 1 Poista tulostuskasetit ja pane ne takaisin paikoilleen. Varmista, että ne lukittuvat kunnolla paikalleen.
- 2 Jos ongelma ei poistu, tulosta itsetestiraportti. Raportista näet, onko tulostuskaseteissa ongelmia.
  - Tässä raportissa on käytännöllisiä tietoja tulostuskaseteista, kuten tilatietoja.
- 3 Jos itsetestiraportissa näkyy ongelma, puhdista tulostuskasetit.
- 4 Jos ongelma ei häviä, puhdista tulostuskasettien kuparinväriset kosketuspinnat.
- 5 Jos tulostuksessa on vielä ongelmia, etsi viallinen tulostuskasetti ja korvaa se uudella kasetilla.

Lisätietoja näistä aiheista on kohdassa HP all-in-one -laitteen huoltaminen.

#### HP Instant Share -palvelun vianmääritys

Seuraavassa osassa käsiteltävät virheilmoitukset näkyvät HP all-in-one -laitteen värinäytössä. Seuraavassa kuvataan tavallisimmat HP Instant Share -palvelun vianmääritystilanteet. HP Instant Share -palvelun aikana ilmeneviin virhesanomiin on saatavilla käytönaikaisia ohjeita.

#### Yleiset virheet

Tässä osassa on seuraavien yleisten HP Instant Share -ongelmien ratkaisuohjeita.

#### HP Instant Share -virhe. Lisätietoja on ohjeessa.

#### Ratkaisu

HP all-in-one -laitteessa tapahtui virhe.

➔ Katkaise HP all-in-one -laitteesta virta ja käynnistä laite sitten uudelleen.

#### Virran katkaiseminen HP all-in-one -laitteesta

1 Katkaise HP all-in-one -laitteesta virta painamalla ohjauspaneelin Virtapainiketta. 2 Irrota virtajohto HP all-in-one -laitteen takaa.

#### HP Instant Share -virhe. Yritä myöhemmin uudelleen.

#### Ratkaisu

HP all-in-one ei tunnista HP Instant Share -palvelun lähettämiä tietoja.

Yritä myöhemmin uudelleen. Jos ongelma ei poistu, katkaise HP all-in-one laitteesta virta ja kytke se uudelleen.

#### Virran katkaiseminen HP all-in-one -laitteesta

- 1 Katkaise HP all-in-one -laitteesta virta painamalla ohjauspaneelin Virtapainiketta.
- 2 Irrota virtajohto HP all-in-one -laitteen takaa.

#### Yhteysvirheet

Tässä osassa on ratkaisuohjeita ongelmiin, jotka aiheutuvat HP all-in-one -laitteen ja HP Instant Share -palvelun yhteysongelmista:

#### Ei verkkoyhteyttä. Katso ohjeet.

#### Ratkaisu

#### Kiinteä verkko

Verkkokaapelit on kiinnitetty liian löysästi, tai ne on irrotettu.

Jos verkkoyhteys on huono tai vääräntyyppinen, laitteet eivät voi viestiä keskenään ja verkko toimii virheellisesti.

- Tarkista HP all-in-one -laitteen ja yhdyskäytävän, reitittimen tai keskittimen väliset kaapeliliitännät. Jos liitännät ovat kunnossa, tarkista myös muut kaapelit. Varmista, että kaapelit eivät ole vioittuneet.
- Tarkista seuraavat liitännät: Virtajohdot, HP all-in-one -laitteen ja keskittimen tai reitittimen väliset kaapelit, keskittimen tai reitittimen ja tietokoneesi väliset kaapelit sekä mahdolliset modeemin tai Internet-liitännän kaapelit.
- Jos edellä mainitut liitännät ovat kunnossa, kytke HP all-in-one -laitteen kaapeli verkon toimivaan osaan, jotta saat selville, onko kaapeli viallinen. Voit myös vaihtaa muut kaapelit yksi kerrallaan, kunnes löydät viallisen kaapelin.
  - Huomautus Voit myös käynnistää tietokoneen työpöydältä HP Director ohjelman ja napsauttaa Tila-komentoa. Tietokoneen näyttöön tulee valintaikkuna, josta näet, onko HP all-in-one -laite yhteydessä tietokoneeseen.

#### Ratkaisu

#### Langaton verkko

Jonkinlainen häiriö.

HP all-in-one -laite on liian kaukana käyttöpisteestä.

 Varmista, että fyysisiä esteitä ja muita mahdollisia häiriön aiheuttajia on mahdollisimman vähän.

Muiden langattomien laitteiden, kuten langattomien puhelimien ja mikroaaltouunien, sekä läheisten langattomien verkkojen signaalit häiritsevät HP all-in-one -laitteen ja käyttöpisteen välistä yhteyttä. Myös tietokoneen ja HP all-in-one -laitteen välissä olevat kiinteät esineet saattavat häiritä signaalia. Siirrä tällöin verkon osat lähemmäksi HP all-in-one -laitetta. Vähennä toisen langattoman verkon aiheuttamaa häiriötä vaihtamalla kanavaa.

 Siirrä HP all-in-one -laite ja käyttöpiste lähemmäksi toisiaan. Jos käyttöpisteen ja HP all-in-one -laitteen välimatka on suuri, pienennä välimatkaa. (802.11b-laitteen käyttöalue on noin 30 metriä. Jos laitteiden välillä on häiriöitä, on käyttöalue pienempi.) Jos mahdollista, huolehdi, että käyttöpisteen ja HP all-in-one -laitteen välillä ei ole esteitä, ja poista radiohäiriöiden lähteet.

#### Ratkaisu

HP all-in-one -laite on ollut kytkettynä verkkoon, mutta nyt se on kytketty suoraan tietokoneeseen USB-kaapelilla. HP Instant Share -sovellus lukee aiempia verkkoasetuksia.

Jos yritit käyttää HP Instant Share -palvelua USB-kaapelilla, nollaa HP all-inone -laitteen verkkoasetukset tai käytä HP Instant Share -palvelua tietokoneen HP Image Zone -ohjelmistosta.

Huomautus Lisätietoja verkkoasetusten palauttamisesta on HP all-in-one - laitteen mukana toimitetussa verkko-oppaassa.

#### Yhteys HP Instant Share -palveluun epäonnistui

#### Ratkaisu

Nimipalvelin (DNS-palvelin) ei tunnista URL-osoitetta.

→ Tarkista nimipalvelimen asetukset ja yritä myöhemmin uudestaan.

#### Nimipalvelimen IP-osoitteen tarkistaminen

- 1 Paina HP all-in-one -laitteen ohjauspaneelin Asetukset-painiketta. Värinäyttöön tulee Asetukset-valikko.
- 2 Paina ensin 8- ja sitten 1-painiketta. Näin valitaan Verkko ja sitten Näytä verkkoasetukset. Näyttöön tulee Verkkoasetukset-valikko.
- 3 Valitse **Tulosta tarkka raportti** painamalla **1**-painiketta. HP all-in-one -laite tulostaa verkon asetussivun.
- 4 Etsi nimipalvelimen tiedot ja tarkasta, että verkon nimipalvelimen IP-osoite on oikein.
  - Vahvista nimipalvelimen osoite Internet-palveluntarjoajaltasi.
- 5 Jos osoite on väärä, avaa sulautettu Web-palvelin ja määritä oikea IP-osoite.

#### Tietojen määrittäminen sulautettuun Web-palvelimeen

- 1 Etsi laitteen IP-osoite verkon asetussivulta.
- 2 Kirjoita laitteen IP-osoite tietokoneen selainikkunassa olevaan **Osoite**kenttään.

Sulautetun Web-palvelimen kotisivu avautuu selainikkunaan.

- 3 Valitse Verkko-välilehti.
- 4 Etsi muutettavat tiedot sivulla olevan valikon avulla ja määritä oikeat tiedot.

Lisätietoja on HP Image Zone -ohjelman ohjeen HP Officejet 7300/7400 series all-in-one -laitetta koskevassa osassa.

#### Ratkaisu

HP Instant Share -palvelu ei vastaa. Palvelussa saattaa olla huoltokatkos, välityspalvelimen asetukset ovat ehkä epätarkat tai vähintään yksi verkkokaapeli on irti.

- ➔ Tee jokin seuraavista:
  - Tarkista välityspalvelimen asetukset (seuraa alla olevia ohjeita).
  - Tarkista verkkoyhteydet. Lisätietoja on HP all-in-one -laitteen mukana toimitetuissa asennus- ja verkko-oppaassa.
  - Yritä myöhemmin uudelleen.

Huomautus HP all-in-one -laite ei tue käyttöoikeuksien tarkistamista edellyttäviä välityspalvelimia.

#### Välityspalvelimen asetusten tarkistaminen

- 1 Paina HP all-in-one -laitteen ohjauspaneelin Asetukset-painiketta. Värinäyttöön tulee Asetukset-valikko.
- 2 Paina ensin 8- ja sitten 1-painiketta. Näin valitaan Verkko ja sitten Näytä verkkoasetukset. Näyttöön tulee Verkkoasetukset-valikko.
- 3 Valitse **Tulosta tarkka raportti** painamalla **1**-painiketta. HP all-in-one -laite tulostaa verkon asetussivun.
- 4 Etsi laitteen IP-osoite verkon asetussivulta.
- 5 Kirjoita laitteen IP-osoite tietokoneen selainikkunassa olevaan **Osoite**kenttään.

Selainikkunaan aukeaa sulautetun Web-palvelimen kotisivu.

- 6 Valitse Verkko-välilehti.
- 7 Valitse Sovellukset-kohdasta Instant Share.
- 8 Tarkista välityspalvelimen asetukset.
- 9 Jos asetukset ovat virheelliset, määritä oikeat tiedot sulautetun Webpalvelimen kenttiin.

Lisätietoja on HP all-in-one -laitteen mukana toimitetussa verkko-oppaassa.

#### HP Instant Share -palveluun ei voi muodostaa yhteyttä. Tarkista DNS-osoite.

#### Ratkaisu

HP all-in-one -laite ei saa yhteyttä HP Instant Share -palveluun. Mahdollisia syitä: Nimipalvelimen IP-osoite on tuntematon, nimipalvelimen IP-osoitetta ei ole määritetty tai nimipalvelimen IP-osoitteessa on pelkkiä nollia.

→ Tarkista HP all-in-one -laitteen käyttämä nimipalvelimen IP-osoite.

Lisätietoja on kohdassa Nimipalvelimen IP-osoitteen tarkistaminen.

HP Instant Share -palveluun ei voi muodostaa yhteyttä. DNS-palvelin ei vastaa.

#### Ratkaisu

Nimipalvelin ei vastaa, verkko ei toimi tai nimipalvelimen IP-osoite ei kelpaa.

1 Tarkista HP all-in-one -laitteen käyttämä nimipalvelimen IP-osoite.

Lisätietoja on kohdassa Nimipalvelimen IP-osoitteen tarkistaminen.

2 Jos nimipalvelimen IP-osoite on oikein, yritä myöhemmin uudelleen.

# HP Instant Share -palveluun ei voi muodostaa yhteyttä. Tarkista välityspalvelimen osoite.

#### Ratkaisu

Nimipalvelin ei löydä välityspalvelimen URL-osoitetta vastaavaa IP-osoitetta.

- 1 Tarkista HP all-in-one -laitteen käyttämät välityspalvelintiedot. Lisätietoja on kohdassa Välityspalvelimen asetusten tarkistaminen.
- 2 Jos välityspalvelimen tiedot ovat oikein, yritä myöhemmin uudelleen.

#### HP Instant Share -palvelun yhteys katkesi.

#### Ratkaisu

HP all-in-one -laitteen ja HP Instant Share -palvelun välinen yhteys katkesi.

- 1 Tarkista fyysiset verkkoliitännät ja varmista, että verkko toimii. Lisätietoja on HP all-in-one -laitteen mukana toimitetuissa asennus- ja verkko-oppaassa.
- 2 Kun olet tarkastanut verkkoliitännät, yritä suorittaa toiminto uudelleen.

#### Virheet kuvakokoelman lähettämisessä

Tämän osan avulla voit ratkaista virheitä, jotka aiheutuvat ongelmista kuvien lähettämisessä HP all-in-one -laitteesta valittuun kohteeseen:

#### Vioittunut kohdetiedosto.

#### Ratkaisu

Muistikortille tallennettu Kohteet-tiedosto on vioittunut.

→ Katso lisätietoja kameran käyttöoppaasta ja määritä kohdetiedosto uudelleen muistikorttiin.

#### Tämä laite ei voi käyttää tätä kohdetta.

#### Ratkaisu

Vähintään yksi HP Instant Share -kohde ei kuulu laitteen rekisteröityneelle käyttäjälle.

Varmista, että kamera ja HP all-in-one -laite on rekisteröity samaan HP Passport -tiliin.

#### Muistikortin virhe

#### Ratkaisu

Muistikortti saattaa olla viallinen.

- 1 Poista muistikortti HP all-in-one -laitteesta ja pane kortti uudelleen paikalleen.
- 2 Jos ongelma ei poistu, katkaise HP all-in-one -laitteesta virta ja kytke se uudelleen.
- 3 Jos ongelma ei poistu, alusta muistikortti uudelleen. Jos mikään muu ei auta, vaihda muistikortti uuteen.

#### HP Instant Share -tallennustila on ylittynyt. Lisätietoja on ohjeessa.

#### Ratkaisu

Lähettämäsi työ epäonnistui. HP Instant Share -palvelusta varattu levytila on ylitetty.

Huomautus Vanhimmat tiedostot poistetaan tililtä automaattisesti. Virheilmoitus häviää muutaman päivän tai viikon kuluttua.

#### Tiedostojen poistaminen HP Instant Share -palvelusta

- 1 Valitse HP all-in-one -laitteen ohjauspaneelista HP Instant Share. HP Instant Share-valikko avautuu etupaneelin värinäyttöön.
- 2 Valitse ensin 3 ja sitten 5. Näin valitaan Instant Share -asetukset -valikko ja sitten Tilin hallinta. Tietokoneen näyttöön tulee HP Instant Share -ohjelman ikkuna.
- 3 Kirjaudu HP Instant Share -ohjelmaan HP Passport -käyttäjätunnuksella ja salasanalla.

Huomautus Ohjelma ei pyydä HP Passport -käyttäjätunnusta eikä salasanaa, jos olet määrittänyt HP Instant Share -palvelun muistamaan ne.

- 4 Noudata näytön ohjeita.
- 5 Valitse HP Instant Share -asetusvalikosta Tilin hallinta.
- 6 Poista tilistä tiedostoja noudattamalla näyttöön tulevia ohjeita.

#### Kuvakokoelmien lähettämiseen ja vastaanottamiseen liittyvät virheet

Tässä osassa on yleisten HP Instant Share -lähetys- ja vastaanottovirheiden ratkaisuohjeita:

Kirjautuminen epäonnistui. Lisäohjeita on käyttöoppaassa.

#### Ratkaisu

HP all-in-one -laite ei onnistunut kirjautumaan HP Instant Share -palveluun.

- Yritä myöhemmin uudelleen.
- Määritä laitteen asetukset uudelleen HP Instant Share -ohjelman kautta.

#### HP Instant Share -palvelu keskeytyi.

#### Ratkaisu

HP Instant Share -palvelu on keskeytynyt.

→ Palvelu on keskeytynyt. Jos sinulla on kysymyksiä, ota yhteys HPasiakastukeen.

## HP Instant Share -palvelu on tilapäisesti poissa käytöstä. Yritä myöhemmin uudelleen.

#### Ratkaisu

HP Instant Share -palvelussa on huoltokatkos.

→ Yritä yhteyden muodostamista myöhemmin uudelleen.

#### HP Instant Share -virheraporttiviestit

Jos järjestelmässä on ongelmia, kun lähetät kuvia kohteeseen, HP all-in-one laitteeseen tulostuu HP Instant Share -virheraportti. Tässä osassa on virheraportissa näkyvien mahdollisten tiedosto-ongelmien ratkaisuohjeita:

#### Tiedostomuotoa ei tueta

#### Ratkaisu

Jokin HP Instant Share -palveluun lähetetyistä tiedostoista ei ole tuettua tyyppiä.

→ Muunna tiedosto JPEG-tiedostoksi ja yritä suorittaa toiminto uudelleen.

#### Viallinen tiedosto

#### Ratkaisu

Lähettämäsi tiedosto on viallinen.

Korvaa tiedosto ja yritä uudelleen. Esimerkiksi ota digitaalinen kuva uudelleen tai luo kuva uudelleen.

#### Tiedoston koko ylittää tuetun tiedostokoon

#### Ratkaisu

Jokin HP Instant Share -palveluun lähetetyistä tiedostoista ylittää palvelimen suurimman mahdollisen tiedostokoon.

→ Käsittele kuvaa niin, että sen kooksi tulee alle 5 megatavua, ja yritä sitten lähettää se uudelleen.

#### Valokuvamuistikortin vianmääritys

Seuraavat vianmääritysvihjeet koskevat vain iPhoto-ohjelman Macintosh-käyttäjiä.

## Muistikortti on asennettu verkkoon liitettyyn HP all-in-one -laitteeseen, mutta iPhoto-ohjelma ei tunnista sitä.

#### Ratkaisu

Jotta iPhoto-ohjelma tunnistaa verkkokortin, työpöydällä on oltava verkkokortin symboli. Symboli ei kuitenkaan näy työpöydällä automaattisesti, kun verkkokortti asennetaan verkkoon liitettyyn HP all-in-one -laitteeseen. Jos käynnistät iPhoto-ohjelman suoraan kansiostaan tai kaksoisosoittamalla sen aliasta, sovellus ei tunnista asennettua muistikorttia, jos sen symboli ei ole työpöydällä. Käynnistä HP Director ja valitse More Applications (Lisää sovelluksia) -kohdasta iPhoto. Jos käynnistät iPhoto-ohjelman edellä kuvatusti HP Director -ohjelman kautta, sovellus tunnistaa muistikortin automaattisesti ja lisää sen järjestelmään.

## Muistikortilla on videoleikkeitä, mutta ne eivät näy iPhoto-ohjelmassa, kun muistikortin sisältö on tuotu.

#### Ratkaisu

iPhoto-ohjelmalla voi käsitellä vain valokuvia. Jos haluat käsitellä sekä videoleikkeitä että valokuvia, käytä tämän ohjelman sijaan **HP Director** -kohdan **Unload Images** (Siirrä kuvat) -komentoa.

### Laitteen päivittäminen

Voit päivittää HP all-in-one -laitteen usealla tavalla. Jokainen tiedosto on ladattava tietokoneeseen, jotta voidaan aloittaa **ohjattu laitteen päivitystoiminto**. Esimerkki:

- HP-asiakastuen neuvojen perusteella voit noutaa laitepäivityksen HP:n tukisivustosta.
- HP all-in-one -laitteen värinäyttöön saattaa tulla ikkuna, joka opastaa laitteen päivityksessä.
- Huomautus Jos käytät Windows-käyttöjärjestelmää, voit määrittää HP-ohjelman päivitys -apuohjelman (osa tietokoneeseen asennettua HP Image Zone -ohjelmistoa) hakemaan laitepäivitykset HP-tukisivustosta automaattisesti ennalta määritetyin väliajoin. Lisätietoja HP-ohjelman päivitys -apuohjelmasta on käytönaikaisessa HP Image Zone ohjelman ohjeessa.

#### Laitteen päivittäminen (Windows)

Nouda laitteen päivitys jollakin seuraavista tavoista:

- Lataa HP all-in-one -laitteen päivitys Web-selaimen avulla osoitteesta www.hp.com/support. Tiedosto on ohjelmatiedosto, jonka tiedostotunniste on .exe. Kun .exe-tiedostoa kaksoisnapsautetaan, ohjattu laitteen päivitystoiminto käynnistyy.
- HP-ohjelman päivitys -apuohjelman avulla voit etsiä laitepäivityksiä HP:n tukisivustosta automaattisesti ennalta määritetyin väliajoin.
  - Huomautus Kun HP-ohjelman päivitys -apuohjelma on asennettu tietokoneeseen, ohjelma etsii laitepäivityksiä. Jos käytössäsi ei asennushetkellä ole HP-ohjelman päivitys -apuohjelman uusinta versiota, tietokoneen näyttöön tulee sanoma, jossa kehotetaan päivittämään ohjelmaversio. Hyväksy päivitys.

#### Laitepäivityksen käyttäminen

- 1 Toimi jollakin seuraavista tavoista:
  - Kaksoisnapsauta osoitteesta www.hp.com/support ladattua .exe-tiedostoa.
  - Kun HP-ohjelman päivitys -apuohjelma kehottaa hyväksymään päivityksen, tee niin.

#### Ohjattu laitteen päivitystoiminto avautuu.

- 2 Valitse aloitusnäytössä Seuraava. Valitse laite -näyttö avautuu.
- 3 Valitse HP all-in-one -laite luettelosta ja valitse sitten **Seuraava**. Näkyviin tulee **Tärkeitä tietoja** -näyttö.
- 4 Varmista, että tietokone ja laite täyttävät luettelossa esitetyt vaatimukset.
- 5 Jos laitteet täyttävät vaatimukset, valitse Päivitä. HP all-in-one -laitteen ohjauspaneelin merkkivalo alkaa vilkkua. Värinäyttö muuttuu vihreäksi, kun päivitystä ladataan ja puretaan laitteeseen.
- 6 Älä irrota virtajohtoa, katkaise laitteen virtaa tai häiritse laitetta muulla tavalla päivityksen aikana.

Huomautus Jos häiritset päivitystä tai näyttöön tulee virhesanoma päivityksen epäonnistumisesta, ota yhteys HP-tukeen.

Kun HP all-in-one käynnistyy uudelleen, tietokoneen näyttöön tulee päivityksen valmistumisesta ilmoittava sanoma.

7 Laite on päivitetty. Voit nyt käyttää HP all-in-one -tuotetta turvallisesti.

#### Laitteen päivittäminen (Macintosh)

Laitepäivityksen asennusohjelman avulla voit päivittää HP all-in-one -laitteen seuraavasti:

- 1 Lataa HP all-in-one -laitteen päivitys Web-selaimen avulla osoitteesta www.hp.com/support.
- 2 Kaksoisnapsauta ladattua tiedostoa. Asennusohjelma avautuu tietokoneessa.
- 3 Asenna HP all-in-one -laitteen päivitys näytön ohjeiden mukaan.
- 4 Saata prosessi loppuun käynnistämällä HP all-in-one -laite uudelleen.

# 17 HP-tuki

Hewlett-Packard tarjoaa Internet- ja puhelintukea HP all-in-one -laitteelle.

Tässä osassa on tietoja siitä, miten saat tukea Internetistä, otat yhteyttä HP:n asiakastukeen, käytät sarjanumeroa ja huoltotunnusta, soitat Pohjois-Amerikassa takuuaikana, soitat Japanissa, Koreassa tai muualla maailmassa, soitat Australiassa takuuajan jälkeen ja valmistelet HP all-inone -laitteen lähettämistä varten.

Jos tarvitsemasi tieto ei löydy tuotekohtaisista painetuista tai käytönaikaisista oppaista, ota yhteys HP-tukipalveluihin. Palvelut luetellaan seuraavilla sivuilla. Jotkin tukipalvelut ovat käytettävissä vain Yhdysvalloissa ja Kanadassa, kun taas toiset ovat saatavilla useissa eri maissa ja useilla eri alueilla. Jos luettelossa ei näy oman maasi tai alueesi tukipalvelun numeroa, pyydä apua lähimmästä HP:n valtuuttamasta myyntiliikkeestä.

### Tukitietojen ja muiden tietojen saaminen Internetistä

Jos käytössäsi on Internet-yhteys, voit katsoa lisätietoja HP:n WWW-sivustosta osoitteessa: www.hp.com/support

Tästä WWW-sivustosta saat teknistä tukea, ohjaimia, tarvikkeita sekä tilaustietoja.

#### HP:n asiakastuki

HP all-in-one -kokonaisuuteen saattaa kuulua muiden valmistajien ohjelmia. Jos näissä ohjelmissa ilmenee ongelmia, saat parhaan teknisen avun ottamalla yhteyden asianomaisten yritysten asiantuntijoihin.

Tarkista seuraavat seikat, ennen kuin otat yhteyttä HP:n asiakastukeen.

- 1 Varmista seuraavat asiat:
  - a HP all-in-one -laitteen virtajohto on kytketty pistorasiaan ja laitteeseen on kytketty virta.
  - b Tarvittavat mustekasetit on asennettu oikein.
  - c Suositellut paperit on asetettu syöttölokeroon oikein.
- 2 Palauta HP all-in-one -laitteen asetukset:
  - a Katkaise HP all-in-one -laitteen virta painamalla käynnistyspainiketta.
  - b Irrota virtajohto HP all-in-one -laitteen takaa.
  - c Kytke virtajohto takaisin HP all-in-one -laitteeseen.
  - d Kytke HP all-in-one -laitteen virta painamalla käynnistyspainiketta.
- 3 Lisätietoja on osoitteessa www.hp.com/support.
  - Tästä WWW-sivustosta saat teknistä tukea, ohjaimia, tarvikkeita sekä tilaustietoja.
- 4 Jos ongelmat eivät poistu ja haluat ottaa yhteyttä HP-asiakastuen edustajaan, toimi seuraavasti:
  - a Valmistaudu ilmoittamaan HP all-in-one -laitteen nimi siinä muodossa, kuin se on laitteen ohjauspaneelissa.
  - b Tulosta itsetestiraportti. Lisätietoja itsetestiraportin tulostamisesta on kohdassa Itsetestiraportin tulostaminen.
  - c Ota värituloste mallitulosteeksi.
  - d Valmistaudu kuvailemaan ongelmaa yksityiskohtaisesti.
  - e Kirjoita laitteen sarjanumero ja huoltotunnusnumero ylös, jotta ne löytyvät helposti. Lisätietoja sarjanumeron ja huoltotunnusnumeron hakemisesta on kohdassa Laitteen sarjanumeron ja huoltotunnusnumeron hakeminen.
- 5 Soita HP-asiakastukeen. Soita HP all-in-one -laitteen läheltä.

#### Laitteen sarjanumeron ja huoltotunnusnumeron hakeminen

Voit hakea tärkeitä tietoja HP all-in-one -laitteen tietovalikon avulla.

- Huomautus Jos HP all-in-one -laite ei käynnisty, katso sarjanumero laitteen takana vasemmassa yläkulmassa olevasta tarrasta. Sarjanumero on kymmenen merkkiä sisältävä tunnus tarran vasemmassa ylänurkassa.
- 1 Pidä OK-painiketta alhaalla. Pidä OK-painiketta alhaalla ja paina 4-painiketta. Tietovalikko avautuu.
- 2 Paina ▶-painiketta, kunnes mallinumero tulee näyttöön. Valitse sitten OK. Huoltotunnusnumero tulee näyttöön. Kirjoita huoltotunnusnumero muistiin.
- 3 Valitse Peruuta ja paina ▶-painiketta, kunnes sarjanumero tulee näyttöön.
- 4 Valitse OK. Sarjanumero tulee näyttöön. Kirjoita sarjanumero muistiin.
- 5 Poistu tietovalikosta valitsemalla Peruuta.

#### Soittaminen Pohjois-Amerikasta takuuaikana

Soita numeroon **1-800-474-6836 (1-800-HP INVENT)**. Yhdysvalloissa puhelintukea on saatavilla koko vuorokauden ajan englanniksi ja espanjaksi. (Tukiajat voivat muuttua ilman erillistä ilmoitusta.) Palvelu on maksuton takuun voimassaoloaikana. Takuuajan jälkeen palvelu saattaa olla maksullista.

#### Soittaminen muissa maissa

Seuraavat puhelinnumerot ovat voimassa tämän oppaan julkaisuhetkellä. Luettelon tämänhetkisistä kansainvälisistä HP:n asiakastuen numeroista saat siirtymällä Web-sivustoon osoitteessa www.hp.com/support ja valitsemalla oman maasi, alueesi tai kielesi.

Voit soittaa HP:n tukikeskukseen seuraavissa maissa tai seuraavilla alueilla. Jos maatasi tai aluettasi ei ole luettelossa, ota yhteyttä paikalliseen jälleenmyyjään tai lähimpään HP:n myynti- ja tukipisteeseen ja kysy huoltopalvelusta.

Tukipalvelu on ilmaista takuuaikana, mutta normaalit kaukopuhelumaksut veloitetaan. Joissakin tapauksissa veloitetaan myös tapahtumakohtainen kertamaksu.

Tarkasta Euroopassa oman maasi tai alueesi puhelintukipalvelun tiedot ja ehdot Web-sivustosta osoitteessa www.hp.com/support.

Voit myös kysyä asiaa jälleenmyyjältäsi tai soittaa tässä oppaassa annettuun HP:n puhelinnumeroon.

Pyrimme parantamaan koko ajan puhelintukipalveluamme. Tarkista säännöllisesti WWWsivustostamme uusimmat palveluita ja niiden toimittamista koskevat tiedot.

| Maa/alue                                                 | HP:n tekninen tuki                  | Maa/alue           | HP:n tekninen tuki |
|----------------------------------------------------------|-------------------------------------|--------------------|--------------------|
| Alankomaat (0,10 euroa/<br>minuutti)                     | 0900 2020 165                       | Kuwait             | +971 4 883 8454    |
| Algeria <sup>1</sup>                                     | +213 61 56 45 43                    | Lähi-itä           | +971 4 366 2020    |
| Argentiina                                               | (54)11-4778-8380,<br>0-810-555-5520 | Länsi-Afrikka      | +351 213 17 63 80  |
| Australia, takuuaikana                                   | 131047                              | Libanon            | +971 4 883 8454    |
| Australia, takuuajan<br>jälkeen (kiinteä<br>puhelumaksu) | 1902 910 910                        | Luxemburg (ranska) | 900 40 006         |
| Bahrain                                                  | 800 171                             | Luxemburg (saksa)  | 900 40 007         |

| Maa/alue                                  | HP:n tekninen tuki                             | Maa/alue                         | HP:n tekninen tuki                     |
|-------------------------------------------|------------------------------------------------|----------------------------------|----------------------------------------|
| Bangladesh                                | lähetä faksi numeroon Malesia<br>+65-6275-6707 |                                  | 1-800-805405                           |
| Belgia (hollanti)                         | +32 070 300 005                                | Marokko <sup>1</sup>             | +212 22 404747                         |
| Belgia (ranska)                           | +32 070 300 004                                | Meksiko                          | 01-800-472-6684                        |
| Bolivia                                   | 800-100247                                     | Meksiko (Mexico City)            | (55) 5258-9922                         |
| Brasilia (Demais<br>Localidades)          | 0800 157751                                    | Nigeria                          | +234 1 3204 999                        |
| Brasilia (Grande São<br>Paulo)            | (11) 3747 7799                                 | Norja <sup>2</sup>               | +47 815 62 070                         |
| Brunei                                    | lähetä faksi numeroon<br>+65-6275-6707         | Oman                             | +971 4 883 8454                        |
| Chile                                     | 800-360-999                                    | Pakistan                         | lähetä faksi numeroon<br>+65-6275-6707 |
| Costa Rica                                | ta Rica 0-800-011-4114,<br>1-800-711-2884      |                                  | +971 4 883 8454                        |
| Dominikaaninen<br>tasavalta               | 1-800-711-2884                                 | Panama                           | 001-800-711-2884                       |
| Ecuador (Andinatel)                       | 999119+1-800-7112884                           | Peru                             | 0-800-10111                            |
| Ecuador (Pacifitel)                       | or (Pacifitel) 1-800-225528<br>+1-800-7112884  |                                  | +351 808 201 492                       |
| Egypti                                    | +20 2 532 5222                                 | Puerto Rico                      | 1-877-232-0589                         |
| Espanja                                   | +34 902 010 059                                | Puola                            | +48 22 5666 000                        |
| Etelä-Afrikka (tasavalta)                 | 086 0001030                                    | Qatar                            | +971 4 883 8454                        |
| Etelä-Afrikka, tasavallan<br>ulkopuolella | +27 11 2589301                                 | Ranska (0,34 euroa/<br>minuutti) | +33 (0)892 69 60 22                    |
| Filippiinit                               | 632-867-3551                                   | Romania                          | +40 (21) 315 4442                      |
| Guatemala                                 | Guatemala 1800-999-5105                        |                                  | +46 (0)77 120 4765                     |
| Hongkong                                  | Hongkong +(852) 2802 4098                      |                                  | +49 (0) 180 5652 180                   |
| Indonesia                                 | 62-21-350-3408                                 | Saudi-Arabia                     | 800 897 1444                           |
| Intia                                     | 91-80-8526900                                  | Singapore                        | 65 - 62725300                          |
| Intia (maksuton)                          | 1600-4477 37                                   | Slovakia                         | +421 2 50222444                        |
| Irlanti                                   | +353 1890 923 902                              | Sri Lanka                        | lähetä faksi numeroon<br>+65-6275-6707 |
| Iso-Britannia                             | +44 (0) 870 010 4320                           | Suomi                            | +358 (0) 203 66 767                    |
| Israel                                    | +972 (0) 9 830 4848                            | Sveitsi <sup>3</sup>             | +41 0848 672 672                       |

(jatkoa)

| Maa/alue                                                             | HP:n tekninen tuki Maa/alue            |                                  | HP:n tekninen tuki                   |
|----------------------------------------------------------------------|----------------------------------------|----------------------------------|--------------------------------------|
| Italia                                                               | +39 848 800 871                        | Taiwan                           | +886 (2) 8722-8000,<br>0800 010 055  |
| Itävalta                                                             | +43 1 86332 1000                       | Tanska                           | +45 70 202 845                       |
| Jamaika                                                              | 1-800-711-2884                         | Thaimaa                          | 0-2353-9000                          |
| Japani                                                               | +81-3-3335-9800                        | Trinidad ja Tobago               | 1-800-711-2884                       |
| Jemen                                                                | +971 4 883 8454                        | Tunisia <sup>1</sup>             | +216 71 89 12 22                     |
| Jordania                                                             | +971 4 883 8454                        | Turkki                           | +90 216 579 71 71                    |
| Kambodza                                                             | lähetä faksi numeroon<br>+65-6275-6707 | Tšekin tasavalta                 | +420 261307310                       |
| Kanada, takuuaikana                                                  | (905) 206-4663                         | Ukraina, Kiev                    | +7 (380 44) 4903520                  |
| Kanada, takuuajan 1-877-621-4722<br>jälkeen (kiinteä<br>puhelumaksu) |                                        | Unkari                           | +36 1 382 1111                       |
| Kansainvälinen<br>englanninkielinen palvelu                          | +44 (0) 207 512 5202                   | Uusi-Seelanti                    | 0800 441 147                         |
| Karibia ja Keski-<br>Amerikka                                        | 1-800-711-2884                         | Venäjä, Moskova                  | +7 095 7973520                       |
| Kiina 86-21-38814518,<br>8008206616                                  |                                        | Venäjä, Pietari                  | +7 812 3467997                       |
| Kolumbia 01-800-51-474-6836<br>(01-800-51-HP INVENT)                 |                                        | Venezuela                        | 0-800-474-6836 (0-800-<br>HP INVENT) |
| Korea                                                                | +82 1588 3003                          | Venezuela (Caracas)              | (502) 207-8488                       |
| Kreikka (Kyprokselta<br>Ateenaan maksuton)                           | 800 9 2649                             | Vietnam                          | 84-8-823-4530                        |
| Kreikka, kansainvälinen                                              | +30 210 6073603                        | Yhdistyneet<br>arabiemiirikunnat | 800 4520                             |
| Kreikka, maan/alueen<br>sisällä                                      | 801 11 22 55 47                        | Yhdysvallat                      | 1-800-474-6836 (1-800-<br>HP INVENT) |

1 Tämä puhelinkeskus palvelee seuraavien maiden ranskankielisiä asiakkaita: Marokko, Tunisia ja Algeria

2 Hinta/puhelu: 0,55 Norjan kruunua (0,08 euroa), asiakashinta/minuutti: 0,39 Norjan kruunua (0,05 euroa).

3 Tämä puhelinkeskus palvelee Sveitsin saksan-, ranskan- ja italiankielisiä asiakkaita (0,08 CHF/minuutti ruuhka-aikoina, 0,04 CHF/minuutti muina kuin ruuhka-aikoina)

### Soittaminen Australiassa takuuajan jälkeen

Jos tuotteen takuuaika on päättynyt, soita numeroon 131047. Soittokerrasta peritään tapauskohtainen, takuuajan jälkeinen tukipalvelumaksu, joka lisätään luottokorttilaskuun. Voit soittaa myös numeroon 1902 910 910. Soittokerrasta peritään tapauskohtainen takuuajan jälkeinen tukipalvelumaksu, joka laskutetaan puhelinlaskun yhteydessä.

### Soittaminen HP-asiakastukeen Koreassa

### HP 한국 고객 지원 문의

- \*고객 지원 센터 대표 전화 1588-3003
- \*제품가격 및 구입처 정보 문의 전화 080-703-0700
- \* 전화 상담 가늉 시간 : 평 일 09:00~18:00 토요일 09:00~13:00 (일요일,공휴일 제외)

### Soittaminen HP-asiakastukeen Japanissa

```
カスタマー・ケア・センター

TEL:0570-000-511 (ナビダイヤル)

03-3335-9800 (ナビダイヤルをご利用いただけない場合)

FAX:03-3335-8338

月~金 9:00 ~ 17:00

土・日 10:00 ~ 17:00 (祝祭日、1/1~3 を除く)

FAX によるお問い合わせは、ご質問内容とともに、ご連絡先、

弊社製品名、接続コンピュータ名をご記入ください。
```

#### HP:n pikavaihtopalvelu (Japani)

製品に問題がある場合は以下に記載されている電話番号に連絡してください。製品が故障している、または欠陥があると判断された場合、HP Quick Exchange Serviceがこの製品を正常品と交換し、故障した製品を回収します。保証期間中は、修理代と配送料は無料です。また、お住まいの地域にも依りますが、プリンタを次の日までに交換することも可能です。

電話番号:0570-000511 (自動応答) :03-3335-9800 (自動応答システムが使用できない場合) サポート時間:平日の午前9:00 から午後5:00 まで 土日の午前10:00 から午後5:00 まで。 祝祭日および1月1日から3日は除きます。

#### サービスの条件

- サポートの提供は、カスタマケアセンターを通してのみ行われます。
- カスタマケアセンターがプリンタの不具合と判断した場合に、サービスを受けることができます。
   ご注意:ユーザの扱いが不適切であったために故障した場合は、保証期間中あっでも修理は有料となります。詳細については保証書を参照してください。

#### その他の制限

- 運送の時間はお住まいの地域によって異なります。 詳しくは、カスタマケアター に連絡してご確認ください。
- 出荷配送は、当社指定の配送業者が行います。
- 配送は交通事情などの諸事情によって、遅れる場合があります。
- このサービスは、将来予告なしに変更することがあります。

#### HP all-in-one -laitteen valmisteleminen lähettämistä varten

Jos HP:n asiakastuki tai laitteen myynyt liike pyytää lähettämään HP all-in-one -laitteen huoltoon, poista tulostuskasetit ja pakkaa laite käyttämällä alkuperäisiä pakkausmateriaaleja. Näin vältät aiheuttamasta HP-tuotteelle vahinkoa. Voit poistaa tulostuskasetit, vaikka HP all-in-one laitteessa olisi virta kytkettynä. Säilytä virtajohto ja ohjauspaneelin päällys siltä varalta, että HP all-in-one on vaihdettava.

Tässä jaksossa on tietoja siitä, miten voit poistaa tulostuskasetin toiminnassa olevasta HP all-inone -laitteesta, poistaa tulostuskasetin toimimattomasta HP all-in-one -laitteesta sekä poistaa ohjauspaneelin päällyksen ja pakata HP all-in-one -laitteen.

Huomautus Nämä tiedot eivät koske Japanissa olevia asiakkaita. Tietoja Japanissa saatavilla olevista palveluista on kohdassa HP:n pikavaihtopalvelu (Japani).

#### Tulostuskasettien poistaminen toimivasta HP all-in-one -laitteesta

- Kytke HP all-in-one -laitteeseen virta. Jos laite ei käynnisty, lue kohta Tulostuskasettien poistaminen toimimattomasta HP all-inone -laitteesta.
- 2 Avaa tulostuskasettien suojakansi.
- 3 Odota, kunnes tulostuskasettivaunu on paikallaan eikä siitä kuulu ääntä. Irrota sitten tulostuskasetit pidikkeistään ja laske salvat alas. Lisätietoja tulostuskasettien poistamisesta on kohdassa Tulostuskasettien vaihtaminen.

Huomautus Poista molemmat tulostuskasetit ja laske molemmat salvat alas. Jos tulostuskasetteja ei poisteta, HP all-in-one voi vioittua.

- 4 Estä tulostuskasettien kuivuminen panemalla kasetit kasettisuojukseen tai ilmatiiviiseen pussiin. Pane kasetit talteen. Älä lähetä tulostuskasetteja HP all-in-one -laitteen mukana, ellei HP:n tukihenkilö ole pyytänyt tekemään niin.
- 5 Sulje tulostuskasettien suojakansi ja odota muutama minuutti, jotta kasettien vaunu palautuu alkuasentoon (oikeaan reunaan).

Huomautus Varmista ennen HP all-in-one -laitteen virran katkaisemista, että skanneri on paikallaan.

- 6 Katkaise HP all-in-one -laitteen virta painamalla käynnistyspainiketta.
- 7 Irrota virtajohto ensin pistorasiasta ja sitten HP all-in-one -laitteesta. Älä palauta virtajohtoa HP all-in-one -laitteen mukana.

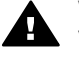

Varoitus Korvaavan HP all-in-one -laitteen mukana ei toimiteta virtajohtoa. Säilytä virtajohtoa turvallisessa paikassa korvaavan HP all-in-one -laitteen saapumiseen asti.

8 Lisätietoja laitteen valmistelemisesta lähetystä varten on kohdassa Ohjauspaneelin päällyksen irrottaminen ja HP all-in-one -laitteen pakkaaminen.

#### Tulostuskasettien poistaminen toimimattomasta HP all-in-one -laitteesta

Toimi näiden ohjeiden mukaisesti, jos sinun on poistettava tulostuskasetit kuljetusta varten, vaikka HP all-in-one -laite ei käynnisty. Jos laite käynnistyy, lue kohta Tulostuskasettien poistaminen toimivasta HP all-in-one -laitteesta. Avaa tulostuskasetin pidike, poista tulostuskasetit ja sulje pidike uudelleen seuraavien ohjeiden mukaan.

1 Irrota virtajohto ensin pistorasiasta ja sitten HP all-in-one -laitteesta. Älä palauta virtajohtoa HP all-in-one -laitteen mukana.

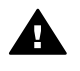

Varoitus Korvaavan HP all-in-one -laitteen mukana ei toimiteta virtajohtoa. Säilytä virtajohtoa turvallisessa paikassa korvaavan HP all-in-one -laitteen saapumiseen asti.

2 Asetu HP all-in-one -laitteen eteen ja käännä laitteen oikeaa sivua itseäsi koti, kunnes noin 12,5 cm oikeasta alapinnasta on tasaisen pinnan (kuten pöytälevyn) reunan ulkopuolella. Laitteen pohjassa oleva pyöreä violetti kansi tulee näkyviin.

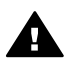

Varoitus Älä kallista HP all-in-one -laitetta, jotta se ei vahingoitu enempää.

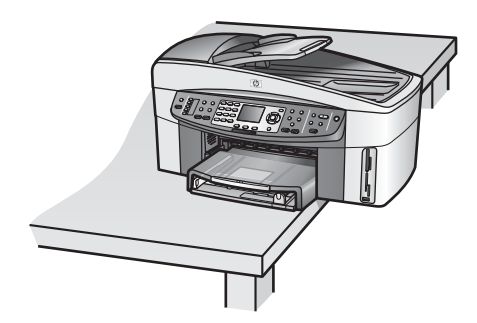

- 3 Etsi pohjassa oleva kansi ja irrota sitten tulostuskasetin pidike seuraavasti:
  - a Käännä kantta vivun avulla neljänneskierros jompaankumpaan suuntaan.
  - b Irrota kansi. Näkyviin tulee tulostuskasetin pidikkeen korkeutta säätelevä vaihde.
  - c Käännä vaihdetta laitteen takaosaa kohti, kunnes vaihde pysähtyy.

**HP-tuk** 

Huomautus Vaihdetta on käännettävä muutamia kertoja, ennen kuin se pysähtyy.

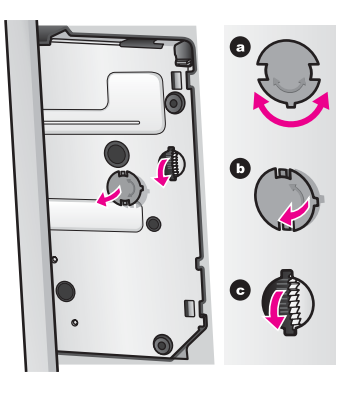

4 Avaa tulostuskasettien suojakansi. Irrota sitten tulostuskasetit ja laske salvat alas.

Huomautus Poista molemmat tulostuskasetit ja laske molemmat salvat alas. Jos tulostuskasetteja ei poisteta, HP all-in-one voi vioittua.

- 5 Estä tulostuskasettien kuivuminen panemalla kasetit kasettisuojukseen tai ilmatiiviiseen pussiin. Pane kasetit talteen. Älä lähetä tulostuskasetteja HP all-in-one -laitteen mukana, ellei HP:n tukihenkilö ole pyytänyt tekemään niin.
- 6 Käännä vaihdetta HP all-in-one -laitteen etuosaa kohti, kunnes vaihde pysähtyy. Tämä sulkee tulostuskasettipidikkeen kuljetuksen ajaksi.
- 7 Kiinnitä kansi takaisin HP all-in-one -laitteen pohjaan kohdistamalla kannen vivut urien kanssa. Kun kansi on paikallaan, sulje se kääntämällä sitä neljänneskierros.
- 8 Lisätietoja laitteen valmistelemisesta lähetystä varten on kohdassa Ohjauspaneelin päällyksen irrottaminen ja HP all-in-one -laitteen pakkaaminen.

#### Ohjauspaneelin päällyksen irrottaminen ja HP all-in-one -laitteen pakkaaminen

Kun olet poistanut tulostuskasetit ja katkaissut HP all-in-one -laitteesta virran, toimi seuraavasti.

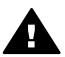

Varoitus HP all-in-one -laitteesta on katkaistava virta, ennen kuin nämä vaiheet toteutetaan.

- 1 Irrota ohjauspaneelin päällys seuraavasti:
  - a Aseta kätesi ohjauspaneelin päällyksen kummallekin puolelle.
  - b Väännä ohjauspaneelin päällys irti peukaloillasi.

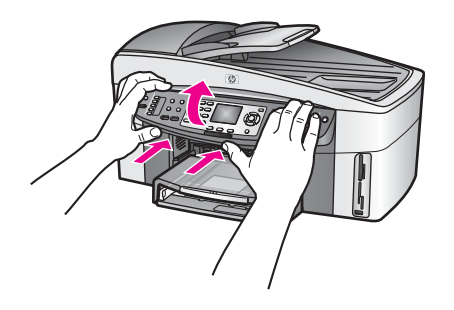

2 Säilytä ohjauspaneelin päällys. Älä palauta ohjauspaneelin päällystä HP all-in-one -laitteen mukana.

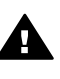

**Varoitus** Korvaavassa HP all-in-one -laitteessa ei ehkä ole ohjauspaneelin päällystä. Säilytä päällys turvallisessa paikassa ja kiinnitä se korvaavaan HP all-inone -laitteeseen, kun laite saapuu. Päällys on kiinnitettävä, ennen kuin korvaavan HP all-in-one -laitteen ohjauspaneelin toimintoja voidaan käyttää.

Vihje Ohjeet ohjauspaneelin päällyksen kiinnittämiseen ovat HP all-in-one -laitteen mukana toimitetussa asennusoppaassa.

Huomautus Korvaavan HP all-in-one -laitteen mukana saattaa tulla asennusohjeita.

3 Poista HP:n automaattisen kaksipuolisen tulostuksen lisälaite HP all-in-one -laitteen takaa.

Huomautus Jos HP all-in-one -laitteessa on HP:n 250 tavallisen paperiarkin lokero, irrota se ennen lähettämistä.

4 Pakkaa HP all-in-one -laite kuljetusta varten alkuperäiseen pakkausmateriaaliin tai vaihtolaitteen pakkausmateriaaliin, jos ne ovat tallessa.

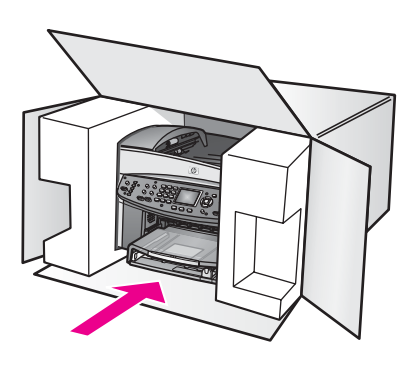

Jos alkuperäinen pakkausmateriaali ei ole tallessa, käytä muuta sopivaa pakkausmateriaalia. Takuu ei kata vahinkoja, jotka aiheutuvat virheellisestä pakkauksesta ja/tai virheellisestä kuljetuksesta.

- 5 Kiinnitä palautusosoitetarra laatikon ulkopintaan.
- 6 Lähetä laitteen mukana seuraavat tiedot:
  - Toimintahäiriöiden lyhyt kuvaus huoltohenkilöiden tiedoksi (näytteet tulostuslaatuongelmista ovat avuksi).
  - Ostokuitin kopio tai muu ostotosite, josta ilmenee takuuajan kesto.
  - Nimesi, osoitteesi ja puhelinnumerosi, josta sinut voidaan tavoittaa työaikana.

# **18** Takuutiedot

Tässä osassa on tietoja HP all-in-one -laitteen rajoitetun takuun kestosta, takuuhuollosta, takuun laajennuksesta sekä HP all-in-one -laitteen palauttamisesta huoltoa varten. Tässä osassa on lisäksi Hewlett-Packardin rajoitetun yleisen takuun ehdot.

### Rajoitetun takuun kestoaika

Rajoitetun takuun kestoaika laitteille ja valmistukselle: yksi vuosi Rajoitetun takuun kestoaika CD-tietovälineille: 90 päivää

Rajoitetun takuun kestoaika tulostuskaseteille: kunnes HP-muste kuluu loppuun tai kunnes tuotteeseen merkitty takuun päättymispäivä saavutetaan. (Takuu päättyy, kun jompikumpi yllä mainituista ehdoista täyttyy.) Takuu ei kata HP:n mustetuotteita, jotka on täytetty uudelleen tai joita on muuteltu, muokattu tai käytetty väärin.

### Takuupalvelu

Ennen kuin voit tilata HP:n huollon, sinun täytyy ottaa yhteys HP:n huoltoon tai HP:n asiakastukikeskukseen alustavaa vianmääritystä varten. Katso muistettavia asioita luvusta HP:n asiakastuki, ennen kuin soitat HP:n asiakastukeen.

Jos HP all-in-one -laitteeseen on vaihdettava jokin osa, jonka voit itse vaihtaa, HP saattaa maksaa lähetyskulut, tullin ja verot etukäteen, tarjota puhelintukea osan vaihtamiseen sekä maksaa lähetyskulut, tullit ja verot osista, jotka HP mahdollisesti pyytää palauttamaan. Muussa tapauksessa HP:n asiakastukikeskus ohjaa sinut huoltoyritykseen, jonka HP on valtuuttanut huoltamaan HP-tuotteita.

Huomautus Nämä tiedot eivät koske Japanissa olevia asiakkaita. Tietoja Japanissa saatavilla olevista palveluista on kohdassa HP:n pikavaihtopalvelu (Japani).

### Takuun laajennukset

HP tarjoaa mahdollisuuden laajentaa tai pidentää normaalia tuotetakuuta. Takuun laajennusmahdollisuudet vaihtelevat maittain. HP saattaa tarjota esimerkiksi tavallista nopeamman puhelintuen, palautuspalvelun tai tuotteen vaihdon seuraavana arkipäivänä. Huoltotakuu alkaa yleensä tuotteen ostopäivänä, ja tukipaketti on hankittava määritetyn ajan kuluessa ostopäivästä.

Lisätietoja:

- Soita Yhdysvalloissa HP-neuvojalle numeroon 1-866-234-1377.
- Yhdysvaltain ulkopuolella tulee kääntyä paikallisen HP:n asiakastukikeskuksen puoleen. Kohdassa Soittaminen muissa maissa on eri maiden asiakastukipisteiden puhelinluettelo.
- Käy HP:n WWW-sivustossa: www.hp.com/support
   Valitse tarvittaessa maa tai alue, jotta pääset tutustumaan voimassa oleviin takuutietoihin.

### HP all-in-one -laitteen toimittaminen huoltoon

Ennen kuin voit palauttaa HP all-in-one -laitteen huoltoon, sinun on soitettava HP:n asiakastukeen. Katso muistettavia asioita luvusta HP:n asiakastuki, ennen kuin soitat HP:n asiakastukeen.

Huomautus Nämä tiedot eivät koske Japanissa olevia asiakkaita. Tietoja Japanissa saatavilla olevista palveluista on kohdassa HP:n pikavaihtopalvelu (Japani).

### Hewlett-Packardin rajoitetun yleisen takuun ehdot

Seuraavat tiedot määrittävät HP:n rajoitetun yleisen takuun.

#### Rajoitettu takuu

Hewlett-Packard (HP) takaa tuotetta käyttävälle asiakkaalle (asiakas), että HP Officejet 7300/7400 series all-in-one -tuotteissa (tuote), joihin kuuluvat myös ohjelmat, lisävarusteet, tulostusmateriaalit ja muut tarvikkeet, ei ole materiaali- tai valmistusvikoja takuuaikana. Takuuaika lasketaan alkavaksi tuotteen ostopäivämäärästä.

HP:n rajoitettu laitetakuu on yksi vuosi osille ja valmistukselle. Kaikki takuut ovat laitekohtaisia. HP:n osia ja valmistusta koskeva rajoitettu takuu on 90 päivää kaikille muille tuotteille. HP-yhtiön takuu ohjelmistotuotteiden osalta rajoittuu ainoastaan ohjelmointiohjeiden virheisiin. HP ei takaa, että minkään tuotteen toiminta olisi virheetöntä tai keskeytymätöntä. HP:n rajoitettu takuu rajoittuu ainoastaan niihin vikoihin, jotka aiheutuvat tuotteen normaalikäytöstä, eikä se kata muita ongelmia, joiden syyt saattavat olla seuraavat: a) virheellinen huolto tai muutostyö, b) ohjelma, lisävarusteet, tulostusmateriaali tai tarvikkeet, jotka eivät ole HP:n valmistamia tai tukemia tai c) tuotteen käyttö ei vastaa sen määrityksiä. Muiden kuin HP-mustekasettien tai uudelleen täytettyjen mustekasettien käyttäminen HPlaitteessa ei vaikuta asiakkaalle annettuun takuuseen eikä mihinkään muuhun HP-yhtiön ja asiakkaan väliseen tukisopimukseen. Jos kuitenkin tuotteen vika tai vaurio johtuu muiden kuin HP-merkkisten tai täytettävien mustekasettien käyttämisestä, HP laskuttaa tämän vian tai vaurion korjaamisesta normaalien aika- ja materiaaliveloitusten mukaan.

Jos HP vastaanottaa vastaavan takuuaikajakson aikana ilmoituksen sellaisen tuotteen vioista, joka kuuluu HP:n takuiden piiriin, HP joko korjaa tai vaihtaa uuteen vialliseksi osoittautuneen tuotteen oman harkintansa mukaan. Jos HP:n rajoitettu takuu ei kata korjaustyöstä aiheutuneita kustannuksia, takuun ylittävästä työstä veloitetaan normaalin työveloituksen mukaan.

Jos HP ei pysty korjaamaan tai vaihtamaan tuotetta kohtuullisen ajan kuluessa siitä, kun viasta on ilmoitettu, HP:n takuiden piiriin kuuluva viallinen tuote korvataan ostohinnan mukaan.

HP-yhtiöllä ei ole minkäänlaista velvollisuutta korjata, vaihtaa uuteen tai palauttaa asiakkaalle tuotteen ostohintaa, jos viallista tuotetta ei palauteta HP-yhtiöön.

Kaikki korvaavat tuotteet ovat joko uusia tai uutta vastaavia edellyttäen, että tuotteen toiminta on vähintään korvattavan tuotteen tasoista.

Kaikki HP-tuotteet voivat sisältää uudelleen valmistettuja osia, komponentteja tai materiaaleja, jotka vastaavat suorituskyvyltään uusia tuotteita.

HP:n rajoitettu takuu kullekin tuotteelle on voimassa niissä maissa, niillä alueilla ja niissä paikoissa, joihin HP toimittaa kyseistä HP-tuotetta. Sopimuksia lisätakuupalveluista, esimerkiksi paikan päällä tapahtuvasta huollosta, saa HP:n valtuuttamista huoltoliikkeistä niissä maissa, niillä alueilla ja niissä paikoissa, joihin HP tai valtuutettu edustaja toimittaa kyseistä HP-tuotetta.

#### Takuun rajoitukset

PAIKALLISTEN LAKIEN PUITTEISSA HP TAI SEN MYYJÄT EIVÄT MYÖNNÄ MITÄÄN MUITA TAKUITA TAI EHTOJA. TÄMÄ SISÄLTÄÄ HP-TUOTTEISIIN LIITTYEN SUORAT JA EPÄSUORAT TAKUUT JA EHDOT MARKKINOITAVUUDESTA, TYYDYTTÄVÄSTÄ LAADUSTA SEKÄ SOPIVUUDESTA TIETTYYN TARKOITUKSEEN.

#### Vastuun rajoitukset

Paikallisten lakien puitteissa tämän takuusopimuksen sisältämät korvaukset ovat asiakkaan ainoat ja yksinomaiset korvaukset.

PAIKALLISTEN LAKIEN PUITTEISSA HP TAI SEN MYYJÄT EIVÄT OLE VASTUUSSA SUORASTA, EPÄSUORASTA, SATUNNAISESTA, ERITYISESTÄ TAI VÄLILLISESTÄ VAHINGOSTA MUUTEN KUIN TÄSSÄ SOPIMUKSESSA ON ERIKSEEN ESITETTY. TÄMÄ SISÄLTÄÄ VAHINGOT, JOTKA PERUSTUVAT SOPIMUKSEEN, OIKEUDENLOUKKAUKSEEN JA MIHIN TAHANSA MUUHUN LAILLISEEN TEORIAAN, VAIKKA YHTIÖLLE OLISI ILMOITETTU SELLAISTEN VAHINKOJEN MAHDOLLISUUDESTA.

#### Paikallinen laki

Tämä rajoitettu takuusopimus myöntää asiakkaalle erityisiä laillisia oikeuksia. Asiakkaalla voi olla myös muita oikeuksia, jotka vaihtelevat Yhdysvalloissa osavaltioittain, Kanadassa maakunnittain sekä maittain ja alueittain muualla maailmassa.

Jos tämä takuusopimus on ristiriidassa paikallisen lain kanssa, takuusopimusta muunnetaan niin, että se on yhtenäinen paikallisen lain kanssa. Sellaisessa tapauksessa tämän takuusopimuksen vastuurajoitukset eivät välttämättä koske kaikkia asiakkaita. Esimerkiksi joissakin Yhdysvaltojen osavaltioissa sekä Yhdysvaltojen ulkopuolisilla hallinnollisilla alueilla (mukaan lukien Kanadan maakunnat) voidaan

sulkea pois tämän takuusopimuksen vastuurajoitukset, jotka rajoittavat asiakkaan lakisääteisiä oikeuksia (esim. Iso-Britannia)

- rajoittaa muuten valmistajan oikeutta vastuuvapauteen tai takuun rajoittamiseen

 myöntää asiakkaalle ylimääräisiä takuuoikeuksia, määrittää sellaisten epäsuorien takuiden voimassaoloaika, joita valmistaja ei voi kieltää, tai kieltää epäsuorien takuiden voimassaoloajan rajoitukset.

AUSTRALIAA JA UUTTA-SEELANTIA KOSKEVISSA ASIAKASTAPAUKSISSA TÄMÄN TAKUUSOPIMUKSEN EHDOT, RAJOITTUEN LAIN PUITTEISIIN, EIVÄT SULJE POIS, RAJOITA TAI MUUNNA ASIAKKAAN LAKISÄÄTEISIÄ OIKEUKSIA, VAAN TOIMIVAT NÄIDEN OIKEUKSIEN LISÄNÄ. TÄMÄ KOSKEE HP-TUOTTEIDEN MYYNTIIN LIITTYVIÄ OIKEUKSIA.

#### Rajoitettu takuu EU-maissa

Seuraavassa on lueteltu niiden HP:n edustajien nimet ja osoitteet, jotka myöntävät HP:n rajoitetun takuun (valmistajan takuun) EU-maissa.

Asiakkaalla saattaa olla valmistajan takuun lisäksi myös muita, ostosopimukseen perustuvia, myyjäosapuoleen kohdistuvia lakisääteisiä oikeuksia, joita valmistajan takuu ei rajoita.

| Belgia ja Luxemburg            | Irlanti                                |
|--------------------------------|----------------------------------------|
| Hewlett-Packard Belgium SA/NV  | Hewlett-Packard Ireland Ltd.           |
| Woluwedal 100                  | 30 Herbert Street                      |
| Boulevard de la Woluwe         | IRL-Dublin 2                           |
| B-1200 Brussels                |                                        |
| Tanska                         | Alankomaat                             |
| Hewlett-Packard A/S            | Hewlett-Packard Nederland BV           |
| Kongevejen 25                  | Startbaan 16                           |
| DK-3460 Birkeroed              | 1187 XR Amstelveen NL                  |
| Ranska                         | Portugali                              |
| Hewlett-Packard France         | Hewlett-Packard Portugal - Sistemas de |
| 1 Avenue du Canada             | Informática e de Medida S.A.           |
| Zone d'Activite de Courtaboeuf | Edificio D. Sancho I                   |
| F-91947 Les Ulis Cedex         | Quinta da Fonte                        |
|                                | Porto Salvo                            |
|                                | 2780-730 Paco de Arcos                 |
|                                | P-Oeiras                               |
| Saksa                          | Itävalta                               |
| Hewlett-Packard GmbH           | Hewlett-Packard Ges.m.b.H.             |

#### (iatkoa)

| (lanoa)                        |                            |
|--------------------------------|----------------------------|
| Herrenberger Straße 110-140    | Lieblgasse 1               |
| D-71034 Böblingen              | A-1222 Wien                |
| Espanja                        | Suomi                      |
| Hewlett-Packard Española S.A.  | Hewlett-Packard Oy         |
| Carretera Nacional VI          | Piispankalliontie 17       |
| km 16.500                      | FIN-02200 Espoo            |
| 28230 Las Rozas                |                            |
| E-Madrid                       |                            |
| Kreikka                        | Ruotsi                     |
| Hewlett-Packard Hellas         | Hewlett-Packard Sverige AB |
| 265, Mesogion Avenue           | Skalholtsgatan             |
| 15451 N. Psychiko Athens       | 9S-164 97 Kista            |
| Italia                         | Iso-Britannia              |
| Hewlett-Packard Italiana S.p.A | Hewlett-Packard Ltd        |
| Via G. Di Vittorio 9           | Cain Road                  |
| 20063 Cernusco sul Naviglio    | Bracknell                  |
| I-Milano                       | GB-Berks RG12 1HN          |

# **19** Tekniset tiedot

Tässä osassa on tietoja Windows- ja Macintosh-käyttöjärjestelmien järjestelmävaatimuksista sekä paperilajeista, tulostamisesta, kopioimisesta, muistikorteista ja skannasasetuksista. Lisäksi osassa on tietoja ympäristönsuojelusta ja viranomaisvaatimuksista sekä HP all-in-one -laitteen vaatimustenmukaisuusilmoitus.

### Järjestelmävaatimukset

Ohjelmistovaatimukset on merkitty Readme-tiedostoon. Tietoja Readme-tiedoston tarkastelemisesta on kohdassa Lueminut (Readme) -tiedoston lukeminen.

### **Paperitiedot**

Tässä osassa on tietoja paperilokeroiden tilavuudesta, paperikoista ja tulostusmarginaalien määrittämisestä.

#### Paperilokeroiden tilavuudet

| Тууррі                         | Paperin paino                                        | Syöttölokero                  | Tulostelokero                |
|--------------------------------|------------------------------------------------------|-------------------------------|------------------------------|
| Tavallinen paperi              | 60 - 90 g/m2 (16 - 24<br>lb.)                        | 150 g/m2:n paperi (20<br>lb.) | 50 g/m2:n paperi (20<br>lb.) |
| Legal-paperi                   | 75 - 90 g/m2 (20 - 24<br>lb.)                        | 150 g/m2:n paperi (20<br>lb.) | 50 g/m2:n paperi (20<br>lb.) |
| Kortit                         | enintään 200 g/m2:n<br>(110 lb:n)<br>hakemistokortit | 30                            | 30                           |
| Kirjekuoret                    | 75 - 90 g/m2 (20 - 24<br>lb.)                        | 20                            | 10                           |
| Jatkolomakkeet                 | 60 - 90 g/m2 (16 - 24<br>lb.)                        | 20                            | enintään 20                  |
| Kalvo                          | Ei käytettävissä                                     | 25                            | enintään 25                  |
| Tarrat                         | Ei käytettävissä                                     | 30                            | 30                           |
| 10 x 15 cm Valokuvapaperi      | 236 g/m2 (145 lb.)                                   | 30                            | 30                           |
| 216 x 279 mm<br>Valokuvapaperi | Ei käytettävissä                                     | 20                            | 20                           |

#### Paperikoot

| Тууррі | Koko                        |
|--------|-----------------------------|
| Paperi | Letter: 216 x 279 mm        |
|        | A4: 210 x 297 mm            |
|        | A5: 148 x 210 mm            |
|        | Executive: 184,2 x 266,7 mm |

| Lυ | kυ | 1 | 9 |
|----|----|---|---|
|    |    |   | ~ |

(jatkoa)

| <u> </u>       |                                          |
|----------------|------------------------------------------|
| Тууррі         | Коко                                     |
|                | Legal: 216 x 356 mm                      |
| Jatkolomakkeet | HP:n jatkolomakepaperi, A4               |
|                | Taiteltu                                 |
|                | tietokonepaperi: (rei'itykset poistettu) |
| kirjekuoret    | U.S. #10: 105 x 241 mm                   |
|                | A2: 111 x 146 mm                         |
|                | DL: 110 x 220 mm                         |
|                | C6: 114 x 162 mm                         |
| Kalvo          | Letter: 216 x 279 mm                     |
|                | A4: 210 x 297 mm                         |
| Valokuvapaperi | 102 x 152 mm                             |
|                | 127 x 178 mm                             |
|                | Letter: 216 x 279 mm                     |
|                | A4: 210 x 297 mm                         |
| Kortit         | 76 x 127 mm                              |
|                | 101 x 152 mm                             |
|                | 127 x 178 mm                             |
|                | A6: 105 x 148,5 mm                       |
|                | Hagaki-postikortit: 100 x 148 mm         |
| Tarrat         | Letter: 216 x 279 mm                     |
|                | A4: 210 x 8 tuumaa (127 x 297 mm)        |
| Mukautettu     | 76 x 127 mm – 216 x 356 mm               |

#### Tulostusmarginaalin tiedot

|                                 | Yläosa (etureuna) | Alaosa (takareuna) |  |
|---------------------------------|-------------------|--------------------|--|
| Paperi tai kalvo                |                   |                    |  |
| U.S. (Letter, Legal, Executive) | 1,8 mm            | 3 mm               |  |
| ISO (A4, A5) ja JIS (B5)        | 1,8 mm            | 6,0 mm             |  |
| Kirjekuoret                     |                   |                    |  |
|                                 | 3,2 mm            | 14,3 mm            |  |
| Kortit                          |                   |                    |  |
|                                 | 1,8 mm            | 6,7 mm             |  |

### **Tulostustiedot**

- 1 200 x 1 200 dpi:n mustavalkotulostus
- 1200 x 1200 dpi:n väritulostus HP PhotoREt III -tekniikalla

- Tulostustapa: drop-on-demand-lämpömustesuihku
- Tulostinkieli: HPPCL Level 3, PCL3 GUI tai PCL 10
- Tulostusnopeudet vaihtelevat asiakirjan monimutkaisuuden mukaan
- Käyttömäärä: 500 tulostettua sivua kuukaudessa (keskimäärin)
- Käyttömäärä: 5000 tulostettua sivua kuukaudessa (enintään)
- Panoraamakokoinen tulostus

| Tila     |                | Tarkkuus (dpi)                                             | Nopeus (sivua<br>minuutissa) |
|----------|----------------|------------------------------------------------------------|------------------------------|
| Paras    | Mustavalkoinen | 1200 x 1200                                                | 2                            |
|          | Värit          | 1 200 x 1 200 (enintään 4 800 dpi:n<br>optimoitu tarkkuus) | 2                            |
| Normaali | Mustavalkoinen | 600 x 600                                                  | 9,8                          |
|          | Värit          | 600 x 600                                                  | 5,7                          |
| Nopea    | Mustavalkoinen | 300 x 300                                                  | 30                           |
|          | Värit          | 300 x 300                                                  | 20                           |

### **Kopiointitiedot**

- Digitaalinen kuvankäsittely
- Enintään 99 kopiota alkuperäiskappaleesta (vaihtelee malleittain)
- Digitaalinen zoomaus 25–400 % (vaihtelee malleittain)
- Sovita sivulle-, Juliste- ja Monta sivulla -toiminnot
- Enintään 30 mustavalkoista kopiota minuutissa; 20 värikopiota minuutissa (vaihtelee malleittain)
- Kopiointinopeudet vaihtelevat asiakirjan monimutkaisuuden mukaan

| Tila     |                    | Nopeus<br>(sivua<br>minuutissa) | Tulostustarkkuus (dpi) | Skannaustarkkuus (dpi) |
|----------|--------------------|---------------------------------|------------------------|------------------------|
| Paras    | Mustavalkoi<br>nen | enintään 0,8                    | 1200 x 1200            | 1200 x 1200            |
|          | Värit              | enintään 0,8                    | 1 200 x 1 200          | 1200 x 1200            |
| Normaali | Mustavalkoi<br>nen | enintään 9,8                    | 600 x 600              | 600 x 1200             |
|          | Värit              | enintään 5,7                    | 600 x 600              | 600 x 1200             |
| Nopea    | Mustavalkoi<br>nen | enintään 30                     | 300* x 300             | 600 x 1200             |
|          | Värit              | enintään 20                     | 600 x 300              | 600 x 1200             |

### Faksitiedot

- Helppokäyttöiset mustavalkoiset ja värilliset faksitoiminnot
- Enintään 130 pikavalintaa (vaihtelee malleittain)
- Enintään 150 sivun muisti (vaihtelee malleittain, perustuu ITU-T-testikuvaan numero 1 tavallisella tarkkuudella). Monimutkaiset sivut ja suuri tarkkuus kestävät kauemmin ja tarvitsevat enemmän muistia.
- Usean sivun manuaalinen faksi
- Automaattinen uudelleenvalinta (enintään viisi kertaa)
- Vahvistus- ja toimintoraportit
- CCITT/ITU-ryhmän 3 faksi, jossa on virheenkorjaustila.
- Siirtonopeus 33,6 kbps
- Sivun tulostaminen 3 sekunnissa 33,6 kbit/s siirtonopeudella. (Perustuu ITU-T-testikuvaan #1 normaalitarkkuudella). Monimutkaiset sivut ja suuri tarkkuus kestävät kauemmin ja tarvitsevat enemmän muistia.
- Soitontunnistus ja automaattinen faksin/puhelinvastaajan vaihto

|                    | Valokuva (dpi) | Tarkka (dpi) | Normaali (dpi) |
|--------------------|----------------|--------------|----------------|
| Mustavalkoine<br>n | 200 x 200      | 200 x 200    | 200 x 100      |
| Värillinen         | 200 x 200      | 200 x 200    | 200 x 200      |

## **Muistikortin tiedot**

- Muistikorttiin tallennettavien tiedostojen suositeltu enimmäismäärä: 1 000
- Suurin suositeltu yksittäisen tiedoston koko: enintään 12 megapikseliä, enintään 8 Mt
- Suurin suositeltu muistikortin koko: 1 Gt (solid state -kortti)

Huomautus HP all-in-one -laite voi toimia odotettua hitaammin, kun jonkin suosituksen yläraja lähestyy.

### Tuetut muistikorttityypit

- CompactFlash
- SmartMedia
- Memory Stick
- Memory Stick Duo
- Memory Stick Pro
- Secure Digital
- MultimediaCard (MMC)
- xD-Picture Card

## Skannaustiedot

- Sisältää kuvaeditorin.
- Skanneriin sisältyvä OCR-ohjelmisto muuntaa skannatun tekstin automaattisesti muokattavaksi tekstiksi.
- Skannausnopeudet vaihtelevat asiakirjan monimutkaisuuden mukaan.
- Twain-yhteensopiva liittymä
- Tarkkuus: 2 400 x 4 800 dpi optinen, enintään 19 200 dpi parannettu
- Värillinen: 48-bittinen väri, 8-bittiset harmaasävyt (256 harmaasävyä)
- Enimmäiskoko skannattaessa lasilta: 216 x 355,6 mm

## **Ulkoiset mitat**

- 35,3 cm
- Leveys: 54,9 cm
- Syvyys: 39,7 cm
  - 43,8 cm (HP:n automaattinen kaksipuolisen tulostuksen lisälaite liitettynä)
- Paino: 11,3 kg

11,9 kg (HP:n automaattinen kaksipuolisen tulostuksen lisälaite liitettynä) 14,2 kg (HP:n automaattisen kaksipuolisen tulostuksen lisälaite ja HP:n 250 tavallisen paperiarkin lokero liitettynä)

## Virrankulutustiedot

- Virrankulutus: enintään 75 W
- Verkkovirran jännite: AC 100–240 V ~ 2 A 50–60 Hz, maadoitettu
- Lähtöjännite: DC 31 Vdc, 2 420 mA

## Ympäristötiedot

- Suositeltava käyttölämpötila: 15–32 °C
- Sallittu käyttölämpötila: -15–35 °C
- Kosteus: 15-85 % RH, ei tiivistyvä
- Varastointilämpötila: -4–60 °C
- On mahdollista, että HP all-in-one -laitteen tulostusjälki voi hieman vääristyä voimakkaiden sähkömagneettisten kenttien läheisyydessä.
- HP suosittelee käyttämään USB-kaapelia, joka on enintään 3 m pitkä. Näin minimoidaan mahdolliset voimakkaiden sähkömagneettisten kenttien aiheuttamat häiriöt.

## Lisätiedot

Jos käytössäsi on Internet-yhteys, voit katsoa äänitietoja HP:n WWW-sivuilta osoitteessa www.hp.com/support.

## Ympäristöystävällinen tuote -ohjelma

Tässä osassa on tietoja ympäristöstandardeista.

### Ympäristönsuojelu

Hewlett-Packard tuottaa laatutuotteita ympäristöä suojaavien periaatteiden mukaan. Tämä tuote on suunniteltu minimoimaan ympäristölle haitalliset vaikutukset. Lisätietoja HP:n ympäristöohjelmasta on osoitteessa www.hp.com/hpinfo/globalcitizenship/environment/index.html

### Otsoninmuodostus

Tämä laite ei tuota mitattavissa määrin otsonikaasua (O3).

### Energiankulutus

Tuotteen energiankulutus laskee merkittävästi ENERGY STAR® -tilassa, mikä säästää luonnonvaroja ja rahaa vaikuttamatta haitallisesti tuotteen tulostustehoon. Tämä tuote on kelpuutettu vapaaehtoiseen ENERGY STAR -ohjelmaan, jonka tarkoituksena on edistää energiataloudellisten toimistolaitteiden kehittämistä.

ENERGY STAR on Yhdysvaltain EPA:n Yhdysvalloissa rekisteröity tavaramerkki. ENERGY STAR -yhteistyökumppanina HP vakuuttaa, että tämä tuote täyttää ENERGY STAR -säännösten mukaiset energiansäästön suuntaviivat. Lisätietoja ENERGY STAR -säännöksistä on osoitteessa www.energystar.gov

### Paperinkäyttö

Tässä tulostimessa voi käyttää DIN 19309:n mukaista uusiopaperia.

### Muovit

Yli 25 gramman painoiset muoviosat on merkitty kansainvälisten normien mukaisilla materiaalin tunnisteilla, minkä ansiosta muoviosat voidaan tunnistaa ja kierrättää laitteen käyttöiän lopussa.

#### Käyttöturvallisuustiedote

Käyttöturvallisuustiedotteen (Material Safety Data Sheets, MSDS) voi hakea HP:n WWW-sivuilta osoitteesta

### www.hp.com/go/msds

Käyttäjät, joilla ei ole Internet-yhteyttä, voivat ottaa yhteyttä HP:n asiakaspalvelukeskukseen.

### Kierrätysohjelma

HP tarjoaa yhä useampia tuotteiden palautus- ja kierrätysohjelmia eri maissa/alueilla. HP toimii myös yhteistyössä suurimpien elektroniikan kierrätyskeskusten kanssa kaikkialla maailmassa. HP säästää luonnonvaroja myös kunnostamalla suosituimpia tuotteitaan uudelleenmyytäviksi. Tässä HP-tuotteessa on seuraavia materiaaleja, jotka saattavat vaatia erityiskäsittelyä tuotteen käyttöiän lopussa:

- Elohopea skannerin loisteputkivalossa (< 2 mg)
- Juotosten lyijy

### HP:n inkjet-tarvikkeiden kierrätysohjelma

HP toimii ympäristöä suojelevalla tavalla. HP:n Inkjet-tarvikkeiden kierrätysohjelma on käytettävissä monissa maissa ja alueilla. Sen avulla voit kierrättää käytetyt tulostuskasetit maksutta. Lisätietoja on seuraavalla WWW-sivulla:

www.hp.com/hpinfo/globalcitizenship/environment/recycle/inkjet.html

## Lainsäädäntöä koskevat huomautukset

HP all-in-one -laite täyttää maasi viranomaissäädösten vaatimukset. Tässä osassa on säädöksiin liittyviä tietoja, jotka eivät koske langattomia toimintoja.

#### Säädöksellinen mallin tunnistenumero

Tuotteellesi on määritetty säädöksellinen tunnistenumero säädösten mukaista tunnistamista varten. Tuotteesi säädöksellinen tunnistenumero on SDGOB-0305-02/SDGOB-0305-03. Säädöksellistä tunnistenumeroa ei tule sekoittaa tuotteen markkinointinimeen (HP Officejet 7300/7400 series all-in-one) tai tuotenumeroon (Q3461A/Q3462A).

#### Ilmoitus Saksan puhelinverkon käyttäjille: FCC-vaatimukset

This equipment complies with FCC rules, Part 68. On this equipment is a label that contains, among other information, the FCC Registration Number and Ringer Equivalent Number (REN) for this equipment. If requested, provide this information to your telephone company.

An FCC compliant telephone cord and modular plug is provided with this equipment. This equipment is designed to be connected to the telephone network or premises wiring using a compatible modular jack which is Part 68 compliant. This equipment connects to the telephone network through the following standard network interface jack: USOC RJ-11C.

The REN is useful to determine the quantity of devices you may connect to your telephone line and still have all of those devices ring when your number is called. Too many devices on one line may result in failure to ring in response to an incoming call. In most, but not all, areas the sum of the RENs of all devices should not exceed five (5). To be certain of the number of devices you may connect to your line, as determined by the REN, you should call your local telephone company to determine the maximum REN for your calling area.

If this equipment causes harm to the telephone network, your telephone company may discontinue your service temporarily. If possible, they will notify you in advance. If advance notice

is not practical, you will be notified as soon as possible. You will also be advised of your right to file a complaint with the FCC. Your telephone company may make changes in its facilities, equipment, operations, or procedures that could affect the proper operation of your equipment. If they do, you will be given advance notice so you will have the opportunity to maintain uninterrupted service.

If you experience trouble with this equipment, please contact the manufacturer, or look elsewhere in this manual, for warranty or repair information. Your telephone company may ask you to disconnect this equipment from the network until the problem has been corrected or until you are sure that the equipment is not malfunctioning.

This equipment may not be used on coin service provided by the telephone company. Connection to party lines is subject to state tariffs. Contact your state's public utility commission, public service commission, or corporation commission for more information.

This equipment includes automatic dialing capability. When programming and/or making test calls to emergency numbers:

- Remain on the line and explain to the dispatcher the reason for the call.
- Perform such activities in the off-peak hours, such as early morning or late evening.
  - Huomautus The FCC hearing aid compatibility rules for telephones are not applicable to this equipment.

The Telephone Consumer Protection Act of 1991 makes it unlawful for any person to use a computer or other electronic device, including fax machines, to send any message unless such message clearly contains in a margin at the top or bottom of each transmitted page or on the first page of transmission, the date and time it is sent and an identification of the business, other entity, or other individual sending the message and the telephone number of the sending machine or such business, other entity, or individual. (The telephone number provided may not be a 900 number or any other number for which charges exceed local or long-distance transmission charges.) In order to program this information into your fax machine, you should complete the steps described in the software.

### **FCC statement**

The United States Federal Communications Commission (in 47 CFR 15.105) has specified that the following notice be brought to the attention of users of this product.

Declaration of Conformity: This equipment has been tested and found to comply with the limits for a Class B digital device, pursuant to part 15 of the FCC Rules. Operation is subject to the following two conditions: (1) this device may not cause harmful interference, and (2) this device must accept any interference received, including interference that may cause undesired operation. Class B limits are designed to provide reasonable protection against harmful interference in a residential installation. This equipment generates, uses, and can radiate radio frequency energy, and, if not installed and used in accordance with the instructions, may cause harmful interference to radio communications. However, there is no guarantee that interference will not occur in a particular installation. If this equipment does cause harmful interference to radio or television reception, which can be determined by turning the equipment off and on, the user is encouraged to try to correct the interference by one or more of the following measures:

- Reorient the receiving antenna.
- Increase the separation between the equipment and the receiver.
- Connect the equipment into an outlet on a circuit different from that to which the receiver is connected.
- Consult the dealer or an experienced radio/TV technician for help.

For more information, contact the Product Regulations Manager, Hewlett-Packard Company, San Diego, (858) 655-4100.

The user may find the following booklet prepared by the Federal Communications Commission helpful: How to Identify and Resolve Radio-TV Interference Problems. This booklet is available from the U.S. Government Printing Office, Washington DC, 20402. Stock No. 004-000-00345-4.

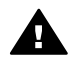

**Varoitus** Pursuant to Part 15.21 of the FCC Rules, any changes or modifications to this equipment not expressly approved by the Hewlett-Packard Company may cause harmful interference and void the FCC authorization to operate this equipment.

#### Exposure to radio frequency radiation

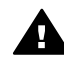

**Varoitus** The radiated output power of this device is far below the FCC radio frequency exposure limits. Nevertheless, the device shall be used in such a manner that the potential for human contact during normal operation is minimized. This product and any attached external antenna, if supported, shall be placed in such a manner to minimize the potential for human contact during normal operation. In order to avoid the possibility of exceeding the FCC radio frequency exposure limits, human proximity to the antenna shall not be less than 20 cm (8 inches) during normal operation.

# Note à l'attention des utilisateurs du réseau téléphonique Canadien/ notice to users of the Canadian telephone network

Cet appareil est conforme aux spécifications techniques des équipements terminaux d'Industrie Canada. Le numéro d'enregistrement atteste de la conformité de l'appareil. L'abréviation IC qui précède le numéro d'enregistrement indique que l'enregistrement a été effectué dans le cadre d'une Déclaration de conformité stipulant que les spécifications techniques d'Industrie Canada ont été respectées. Néanmoins, cette abréviation ne signifie en aucun cas que l'appareil a été validé par Industrie Canada.

Pour leur propre sécurité, les utilisateurs doivent s'assurer que les prises électriques reliées à la terre de la source d'alimentation, des lignes téléphoniques et du circuit métallique d'alimentation en eau sont, le cas échéant, branchées les unes aux autres. Cette précaution est particulièrement importante dans les zones rurales.

Le numéro REN (Ringer Equivalence Number) attribué à chaque appareil terminal fournit une indication sur le nombre maximal de terminaux qui peuvent être connectés à une interface téléphonique. La terminaison d'une interface peut se composer de n'importe quelle combinaison d'appareils, à condition que le total des numéros REN ne dépasse pas 5.

Basé sur les résultats de tests FCC Partie 68, le numéro REN de ce produit est 0.2B. This equipment meets the applicable Industry Canada Terminal Equipment Technical Specifications. This is confirmed by the registration number. The abbreviation IC before the registration number signifies that registration was performed based on a Declaration of Conformity indicating that Industry Canada technical specifications were met. It does not imply that Industry Canada approved the equipment.

Users should ensure for their own protection that the electrical ground connections of the power utility, telephone lines and internal metallic water pipe system, if present, are connected together. This precaution may be particularly important in rural areas.

Huomautus The Ringer Equivalence Number (REN) assigned to each terminal device provides an indication of the maximum number of terminals allowed to be connected to a telephone interface. The termination on an interface may consist of any combination of devices subject only to the requirement that the sum of the Ringer Equivalence Numbers of all the devices does not exceed 5.

The REN for this product is 0.2B, based on FCC Part 68 test results.

### Ilmoitus kaikille Euroopan talousalueella (ETA) oleville käyttäjille

CE

Tämä tuote on suunniteltu liitettäväksi analogiseen julkiseen puhelinverkkoon Euroopan talousalueen maissa.

Verkkoyhteensopivuus riippuu käyttäjän määrittämistä asetuksista. Asetukset tulee määrittää puhelinverkkoa vastaaviksi, jos laitetta käytetään muualla kuin ostomaassa tai -alueella. Ota yhteyttä myyntiliikkeeseen tai Hewlett-Packard Company -yhtiöön, jos tarvitset lisätuotetukea. Valmistaja on hyväksyttänyt laitteen neuvoston direktiivin 1999/5/EY (liitteen II) mukaisesti. Päätös on voimassa kaikkialla Euroopassa ja määrittää yksittäisten laitteiden yhdistämisen julkiseen puhelinvaihdeverkkoon (PSTN). Koska eri maiden PSTN-verkkojen välillä on eroja, hyväksyntä ei sellaisenaan anna varauksetonta taetta siitä, että laite toimii hyvin jokaisessa PSTN-verkossa.

Jos ongelmia ilmenee, ota yhteyttä laitteen toimittajaan mahdollisimman nopeasti. Tämä laite on suunniteltu DTMF-äänitaajuus- ja sykäysvalintaan. On epätodennäköistä, että sykäysvalinnan käyttäminen aiheuttaisi ongelmia. Jos toiminnassa kuitenkin on ongelmia, suosittelemme käyttämään laitetta vain DTMF-äänitaajuusasetuksella.

#### Ilmoitus Saksan puhelinverkon käyttäjille

Tämän HP-faksilaitteen voi kytkeä vain analogiseen julkiseen puhelinverkkoon. Yhdistä HP all-inone -laitteen mukana toimitettu TAE N -puhelinpistoke TAE 6 -tyyppiseen pistorasiaan (tunnus N). Näitä HP:n faksilaitteita voi käyttää erillisinä tai ne voi liittää sarjaan muiden hyväksyttyjen päätelaitteiden kanssa.

#### Geräuschemission

LpA < 70 dB am Arbeitsplatz im Normalbetrieb nach DIN 45635 T. 19

### Notice to users in Japan (VCCI-2)

この装置は、情報処理装置等電波障害自主規制協議会(VCCI)の基準 に基づくクラスB情報技術装置です。この装置は、家庭環境で使用すること を目的としていますが、この装置がラジオやテレビジョン受信機に近接して 使用されると受信障害を引き起こすことがあります。 取り扱い説明書に従って正しい取り扱いをして下さい。

### Notice to users in Korea

## 사용자 안내문(B급 기기)

이 기기는 비업무용으로 전자파 적합 등록을 받은 기기로서, 주거지역에서는 물론 모든 지역에서 사용할 수 있습니다.

## Langattomiin tuotteisiin liittyvää lainsäädäntöä koskevat huomautukset

Tässä osassa on tietoja langattomia laitteita koskevista säädöksistä.

### Note à l'attention des utilisateurs Canadien/notice to users in Canada

**Sisäkäyttöön.** This digital apparatus does not exceed the Class B limits for radio noise emissions from the digital apparatus set out in the Radio Interference Regulations of the Canadian Department of Communications. The internal wireless radio complies with RSS 210 of Industry Canada.

**Sisäkäyttöön.** Le présent appareil numérique n'émet pas de bruit radioélectrique dépassant les limites applicables aux appareils numériques de la classe B prescrites dans le Règlement sur le brouillage radioélectrique édicté par le ministère des Communications du Canada. Le composant RF interne est conforme a la norme CDN-210 d'Industrie Canada.

### ARIB STD-T66 (Japan)

この機器の使用周波数帯では、電子レンジ等の産業・科学・医療用機器のほか 工場の製造ライン等で使用されている移動体識別用の構内無線局(免許を要する 無線局)及び特定小電力無線局(免許を要しない無線局)が運用されています。

- 1 この機器を使用する前に、近くで移動体識別用の構内無線局及び特定小電力 無線局が運用されていないことを確認して下さい。
- 2 万一、この機器から移動体識別用の構内無線局に対して電波干渉の事例が発生した場合には、速やかに使用周波数を変更するか又は電波の発射を停止した上、下記連絡先にご連絡頂き、混信回避のための処置等(例えば、パーティションの設置など)についてご相談して下さい。
- 3 その他、この機器から移動体識別用の特定小電力無線局に対して電波干渉の 事例が発生した場合など何かお困りのことが起きたときは、次の連絡先へお問い合わせ下さい。

連絡先: 日本ヒューレット・パッカード株式会社 TEL: 0120-014121

#### Notice to users in Italy

License required for use. Verify with your dealer or directly with General Direction for Frequency Planning and Management (Direzione Generale Pianificazione e Gestione Frequenze). E'necessaria una concessione ministeriale anche per l'uso del prodotto. Verifici per favore con il proprio distributore o direttamente presso la Direzione Generale Pianificazione e Gestione Frequenze.

#### Notice to users in France

For 2.4 GHz Wireless LAN operation of this product certain restrictions apply: This equipment may be used indoor for the entire 2400-2483.5 MHz frequency band (channels 1-13). For outdoor use, only 2454-2483.5 MHz frequency band (channels 10-13) may be used. For the latest requirements, see www.art-telecom.fr.

Pour une utilisation en rseau sans fil 2,4 GHz de ce produit, certaines restrictions s'appliquent : cet appareil peut tre utilis l'intrieur des btiments sur toute la bande de frquences 2400-2483,5 MHz (canaux 1 13). Pour une utilisation l'extrieur des btiments, seule la partie 2454-2483,5 MHz (canaux 10 13) peut tre utilise. Pour connatre les dernires rglementations en vigueur, consultez le site Web www.art-telecom.fr.

# Ilmoitus kaikille Euroopan talousalueella (ETA) oleville käyttäjille (langattomat tuotteet)

Radiotuotteet, joissa on CE 0984- tai CE-hälytysmerkintä vastaavat Euroopan yhteisön komission direktiiviä radio- ja telepäätelaitteista (1999/5/EY).

Huomautus Matalajännitteinen LAN-tuote toimii 2,4 GHz:n taajuudella ja on tarkoitettu koti- ja toimistokäyttöön. Joissakin maissa tai joillakin alueilla tämän tuotteen käyttämistä saatetaan rajoittaa erityisillä säännöksillä alla luetelluissa maissa tai luetelluilla alueilla.

220

Tätä tuotetta saa käyttää seuraavissa EU- ja EFTA-maissa ja seuraavilla alueilla: Itävalta, Belgia, Tanska, Suomi, Saksa, Kreikka, Islanti, Irlanti, Italia, Liechtenstein, Luxemburg, Alankomaat, Norja, Portugali, Ruotsi, Sveitsi ja Iso-Britannia. Tämän tuotteen tavallista langatonta lähiverkkokäyttöä varten on käytettävissä vain rajoitettu taajuus Ranskassa (kanavat 10, 11, 12 ja 13). L'Autorité de régulation des télécommunications (ART) has special regulations for hotspots allowing additional channels. Lisätietoja paikallisista säännöksistä ja luvista on ART:n WWW-sivustossa osoitteessa www.art-telecom.fr.

## **Declaration of conformity (European Economic Area)**

The Declaration of Conformity in this document complies with ISO/IEC Guide 22 and EN45014. It identifies the product, manufacturer's name and address, and applicable specifications recognized in the European community.

## HP Officejet 7300 series -laitteen määritystenmukaisuusvakuutus

| lanufacturer's           | Name:                                                                         | Hewlett-Packard Company                                              |  |
|--------------------------|-------------------------------------------------------------------------------|----------------------------------------------------------------------|--|
| Manufacturer's Address:  |                                                                               | 16399 West Bernardo Drive                                            |  |
|                          |                                                                               | San Diego CA 92127, USA                                              |  |
| declares, that the       | e product                                                                     | -                                                                    |  |
| Regulatory Model Number: |                                                                               | SDGOB-0305-02                                                        |  |
| Product Name:            |                                                                               | OfficeJet 7300 Series (Q3461A)                                       |  |
| Model Number(s):         |                                                                               | OfficeJet 7310 (Q5562A), 7313 (Q5562A), 7310xi (Q5563A)              |  |
| Power Adapter(s          | ) HP part#:                                                                   | 0950-4483 (domestic)<br>0950-4484 (international)                    |  |
| conforms to the          | following Produc                                                              | ot Specifications:                                                   |  |
| Safety:                  | IEC 60950-1: 2001                                                             |                                                                      |  |
|                          | EN 60950-1: 2002                                                              |                                                                      |  |
|                          | IEC 60825-1 Edition 1.2: 2001 / EN 60825-1+A11+A2+A1: 2002 Class 1(Laser/Led) |                                                                      |  |
|                          | UL 60950-1: 2003                                                              |                                                                      |  |
|                          | CAN/CSA-2                                                                     | 2.2 No. 60950-1-03                                                   |  |
|                          | NOM 019-SI                                                                    | FCI-1993, AS/NZS 60950: 2000, GB4943: 2001                           |  |
| EMC:                     | CISPR 22:1997 / EN 55022:1998 Class B                                         |                                                                      |  |
|                          | CISPR 24:1997 / EN 55024:1998                                                 |                                                                      |  |
|                          | IEC 61000-3-2: 2000 / EN 61000-3-2: 2000                                      |                                                                      |  |
|                          | CNS13438:1998. VCCI-2                                                         |                                                                      |  |
| FCC Part 1               |                                                                               | -Class B/ICES-003, Issue 2                                           |  |
|                          | GB9254: 19                                                                    | 98, EN 301-489-17:2002                                               |  |
| Telecom:                 | TBR 21:199                                                                    | 8, AS/ACIF S002:2001                                                 |  |
|                          |                                                                               | Supplementary Information:                                           |  |
| The product he           | erewith complies                                                              | with the requirements of the Low Voltage Directive 73/23/EC, the EMC |  |
| Directive 89/3           | 36/EC and with the                                                            | e R&TTE Directive 1999/5/EC (Annex II) and carries the CE-marking    |  |
| accordingly. T           | he product was te                                                             | ested in a typical configuration.                                    |  |
|                          |                                                                               |                                                                      |  |
|                          |                                                                               |                                                                      |  |
| 24 Feb                   | mary 2004                                                                     | Stower Smith                                                         |  |
|                          |                                                                               |                                                                      |  |

## HP Officejet 7400 series -laitteen määritystenmukaisuusvakuutus

| Manufacturar               | a Nama:                                                                       | Howlett Deckard Company                                                 |  |  |
|----------------------------|-------------------------------------------------------------------------------|-------------------------------------------------------------------------|--|--|
| Wallulacturer              | s Name.                                                                       | Hewiell-Fackard Company                                                 |  |  |
| Manufacturer's Address:    |                                                                               | 16399 West Bernardo Drive                                               |  |  |
|                            |                                                                               | San Diego CA 92127, USA                                                 |  |  |
| declares, that t           | he product                                                                    |                                                                         |  |  |
| Regulatory Model Number:   |                                                                               | SDGOB-0305-03                                                           |  |  |
| Product Name:              |                                                                               | OfficeJet 7400 Series (Q3462A)                                          |  |  |
| Model Number(s):           |                                                                               | OfficeJet 7410 (Q5569A/B, Q5573C-Japan), 7410xi (Q5564A), 7413 (Q5570A) |  |  |
| Power Adapter(s) HP part#: |                                                                               | 0950-4483 (domestic)<br>0950-4484 (international)                       |  |  |
| conforms to th             | e following Produc                                                            | t Specifications:                                                       |  |  |
| Safety:                    | IEC 60950-1: 2001                                                             |                                                                         |  |  |
|                            | EN 60950-1: 2002                                                              |                                                                         |  |  |
|                            | IEC 60825-1 Edition 1.2: 2001 / EN 60825-1+A11+A2+A1: 2002 Class 1(Laser/Led) |                                                                         |  |  |
|                            | UL 60950-1: 2003                                                              |                                                                         |  |  |
|                            | CAN/CSA-22.2 No. 60950-1-03                                                   |                                                                         |  |  |
|                            | NOM 019-SF                                                                    | FCI-1993, AS/NZS 60950: 2000, GB4943: 2001                              |  |  |
| EMC:                       | CISPR 22:1997 / EN 55022:1998 Class B                                         |                                                                         |  |  |
|                            | IEC 61000-3                                                                   | IEC 61000-3-2: 2000 / EN 61000-3-2: 2000                                |  |  |
|                            | IEC 61000-3                                                                   | IEC 61000-3-3/A1: 2001 / EN 61000-3-3/ A1: 2001                         |  |  |
|                            | CNS13438:1                                                                    | CNS13438:1998, VCCI-2                                                   |  |  |
|                            | FCC Part 15                                                                   | FCC Part 15-Class B/ICES-003, Issue 2                                   |  |  |
|                            | GB9254: 199                                                                   | 98, EN 301-489-17:2002                                                  |  |  |
| Telecom:                   | TBR 21:199                                                                    | 8, AS/ACIF S002                                                         |  |  |
|                            |                                                                               | Supplementary Information:                                              |  |  |
| The product                | herewith complies                                                             | with the requirements of the Low Voltage Directive 73/23/EC, the EMC    |  |  |
| Directive 89/              | 336/EC and with the                                                           | e R&TTE Directive 1999/5/EC (Annex II) and carries the CE-marking       |  |  |
| accordingly.               | The product was te                                                            | ested in a typical configuration.                                       |  |  |
|                            |                                                                               |                                                                         |  |  |
| 11 N                       | larch 2004                                                                    | Stever A Smith                                                          |  |  |
| D                          | 4-                                                                            |                                                                         |  |  |

# Hakemisto

### **Merkit/numerot**

10 x 15 senttimetrin valokuvapaperi lisääminen 35 250 arkin paperilokero 60 250 tavallisen paperiarkin lokero faksi, valitseminen 105 4 x 6 tuuman valokuvapaperi, lisääminen 35

## A

A4-paperi, lisääminen 34 ADSL-linja. katso DSL-linja ajastaminen, faksi 93 alanuolipainike 5 alasyöttölokero 60 alempi syöttölokero faksi, valitseminen 105 asennuksen poistaminen ohjelmisto 168 asennusongelmat 159 asentaminen faksin vianmääritys 170 asetukset automaattinen vastaus 88 faksi 105 faksin testaaminen 171 nopeus, faksi 110 päivämäärä ja kellonaika 98 valikko 10 valikkopainike 6 asiakastuki Australia 201 HP:n pikavaihtopalvelu (Japani) 203 huoltotunnusnumero 198 Japani 202 Korea 202 Pohjois-Amerikka 199 sarjanumero 198 takuu 207 WWW-sivusto 198 Yhdysvaltojen ulkopuolella 199 yhteystiedot 198

automaattinen asiakirjansvöttölaite etulevyn kiinnittäminen 187 etulevyn poistaminen 184 puhdistaminen 183 syöttöongelmat, vianmääritys 183 tukokset, vianmääritys 182 automaattinen syöttölokero alkuperäiskappaleen asettaminen 31 automaattinen tarkistus 132 automaattinen tulostaminen 133 automaattinen vastaus merkkivalo 4 painike 4 automaattiset faksiraportit 101

## Ä

äänvalinta 106

## В

Bluetooth käytettävyys 21 liittäminen HP all-in-one laitteeseen 20 suojausasetukset 21 tunnuksen todentaminen 21

## С

CompactFlash-muistikortti 41

## D

declaration of conformity European Economic Area 221 diaesitys 54 digitaalikamera PictBridge 53 DNS. *katso* nimipalvelin DPOF-tiedosto 54 DSL-linja, määrittäminen faksin kanssa 81

## Е

ensisijainen syöttölokero faksi, valitseminen 105 erottuva soitto 83 erottuva soittoääni 88, 107 etätulostus. *katso* HPetätulostus etupaneelin värinäyttö kuvakkeet 6 näytönsäästäjä 7 EWS. *katso* sulautettu Webpalvelin

## F

faksi äänenvoimakkuus 106 ääni- tai pulssivalinta 106 ajastaminen 93 asentaminen 170 asetukset 103, 105 automaattinen 108 pienentäminen automaattinen vastaaminen, määrittäminen 90 DSL-linja, määrittäminen 81 epäonnistunut testi 171 erottuva soitto 83 erottuva soittoääni 88, 107 faksien välittäminen 107 faksin varmuuskopio 109 faksitiedot 213 Internet 178 ISDN-linja, määrittäminen 82 kaksipuoliset alkuperäiskappaleet 91, 96 kontrasti 104 lähettäminen 90 lähettäminen Internetissä 111 linjahäiriöt 178 määrittäminen 80 manuaalinen lähettäminen 92

manuaalinen vastaanottaminen 97 näyttövalinta 95 nopeus 110 numeron uudelleenvalinta 108 oletusarvot 105 päivämäärä ja kellonaika 98 paperikoko 106 paperilokero 105 PBX-puhelinjärjestelmä, määrittäminen 82 peruuttaminen 112 pikavalinta 93, 101, 102, 103 faksin uudelleenvalinta 108 , 103 poista 110 puhelinjohto 171, 174, 178 puhelinvastaaja 176 177 puheluun vastaaminen 97 puheposti, määrittäminen 85 raportit 86, 91, 100 tarkkuus 104 tauko 99 tekstin ja symbolien kirjoittaminen 99 testaaminen 86, 171 uudelleentulostaminen 110 uudelleenvalinnalla 93 vaalentaminen tai tummentaminen 104 valikko 9 valikkopainike 4 vastaamista edeltävät hälytykset 95 vastaanoton kysely 97 vastaanottaminen 95 vastauksen soittoääni 107 vastaustila. määrittäminen 88, 90 vianmääritys 170 virheenkorjaustila 109 vlätunniste 98 faksiäänet, säätäminen 106 faksien pienentäminen 108 faksien välittäminen 107 faksien vastaanottaminen manuaalisesti 97 välittäminen 107 vianmääritvs 174. 176 faksien vastaanotto kysely 97

faksin äänenvoimakkuus, säätäminen 106 faksin lähettäminen ajastaminen 93 kaksipuoliset alkuperäiskappaleet 91 manuaalinen 92,95 muistista 94 näyttövalinta 95 perusfaksi 90 pikavalinnat 93 uudelleenvalinnalla 93 faksin lähettäminen uudelleenvalinnalla 93 faksin vastaanoton kysely 97 FCC statement 217 FCC-vaatimukset 216 FoIP 111, 178

### н

Hagaki-kortit, lisääminen 36 HP All-in-One HP All-in-One -laitteen palauttaminen 203 HP All-in-One -laitteen palauttaminen 203 HP Director HP Instant Share 120 kävnnistäminen 10 puuttuvat kuvakkeet 167 HP Gallerv OS 9 HP Image Zone 16 OS X HP Image Zone 13 HP Help (HP:n ohje, OS 9 HP Image Zone) 16 HP Image Print (HP-kuvan tulostus. OS X HP Image Zone) 13 HP Image Zone **HP** Instant Share 118, 119, 129 kuvien lähettäminen 129 Macintosh 12, 14, 119 painike (Windows) 11 Windows 10, 118 vleiskuva 10 **HP** Instant Share Asetukset-valikko 138 asetusten vianmääritys 179 automaattinen tarkistus 132 automaattinen tulostus 125 Avoin-tila 122, 125, 131

HP Image Zone 117, 129 HP-etätulostus 123, 137 kirjautuminen epäonnistui 194 kohdetiedosto 127 kohdetta ei voi käyttää 193 kohteet 124, 180 kuvakkeet 7 kuvien esikatselu 133 kuvien lähettäminen 74, 114, 121, 126 , 193 kuvien lähettäminen HP image Zone -ohjelmalla (USB-liitäntä) 117 kuvien lähettämisen peruuttaminen 129 kuvien manuaalinen tulostaminen 133 kuvien poistaminen 136 kuvien skannaaminen 74 kuvien tulostaminen 132 kuvien vastaanottaminen 122 lähettäjäluettelo 125 lähettäminen laitteeseen74, 114, 117, 124, 126 . 129 määrittäminen (laite on kytketty verkkoon) 123 määrittäminen (USB) 114 muistikortilla olevien valokuvien lähettäminen (USB-liitäntä) 114 muistikortilla olevien valokuvien lähettäminen sähköpostiliitteenä (laite on liitetty verkkoon) 126 muistikortilla olevien valokuvien lähettäminen sähköpostiliitteenä (USBliitäntä) 114 palvelu ei ole käytettävissä 194 palvelu keskeytyi 194 skannattujen kuvien lähettäminen 116, 128 skannausten lähettäminen 74 skannausten lähettäminen s-postissa 74 tallennustilan raja on vlittynyt 194

tiedostokoko ylittynyt 195 tilin hallinta 138 tulostusasetukset 134 tulostustöiden peruuttaminen 136 vähimmäisasennus 179 valikko 9 valikkopainike 5 valokuvien lähettäminen muistikortilta (laite on liitetty verkkoon) 126 valokuvien lähettäminen sähköpostiliitteenä HP Image Zone -ohjelmalla (laite on liitetty verkkoon) 129 valokuvien lähettäminen sähköpostiliitteenä HP Image Zone -ohjelmalla (USB-liitäntä) 117 vastaanottaminen kaikilta lähettäjiltä 131 vastaanottaminen sallituilta lähettäjiltä 132 viallinen tiedosto 195 vianmäärityksen virheilmoitukset 189 virheraportti 195 vhtevden katkeaminen 193 vhtevsvirheet 190 Yksitvinentila 122, 125, 132 yleiset virheet 189 yleiskatsaus 113, 121 **HP** Instant Share automaattinen tulostaminen 133 HP Instant Share -palvelu kuvien lähettäminen (USB) 55 kuvien lähettäminen (verkko) 56 laadukkaat tulosteet 55 lähettäminen laitteeseen (USB) 55 lähettäminen laitteeseen (verkko) 56 online-albumit 55 valokuvien lähettäminen sähköpostitse muistikortilta 55 HP Instant Share -toiminnolla

kuvien vastaanottaminen 131 HP on the Web (HP Internetissä, OS 9 HP Image Zone) 16 HP-etätulostus etätulostaminen 137 yleiskatsaus 123 HP-tuki toimet ennen soittamista 158 huolto itsetestiraportti 145 kannen alustan puhdistaminen 144 lasin puhdistaminen 143 mustetasojen tarkastaminen 144 tehdasasetusten palauttaminen 157 toimintoviiveen määrittäminen 156 tulostuskasettien kohdistaminen 152 tulostuskasettien puhdistaminen 153 tulostuskasettien vaihtaminen 147 ulkopintojen puhdistaminen 144 virransäästötila 156 huoltotunnusnumero 198 huomiovalo 6

## ľ

Instant Share. *katso* HP Instant Share Internet faksi, käyttäminen 111, 178 ISDN-linja, määrittäminen 82 itsetestiraportti 101, 145

## J

järjestelmävaatimukset 211 jatkolomakepaperi lisääminen 38 julisteet kopioiminen 70 jumiutunut kasetti 165

## Κ

kaapeliyhteyden kuvake 6

kaksiparinen puhelinjohto 174, 178 kaksipuolinen-painike 4 kaksipuolisen tulostuksen lisälaitteen paperitukos, vianmääritys 183 kaksipuoliset faksit 91, 96 kalvot lisääminen 38 kannen alusta. puhdistaminen 144 kasetit. katso tulostuskasetit kasetti, jumiutunut 165 Kävnnistä. Musta 5 Kävnnistä. Väri 5 kellonaika, määrittäminen 98 keskevttäminen ajastettu faksi 94 faksi 107, 112 kopioiminen 71 skannaaminen 76 tulostustvö 79 Kierrä-painike 5 kirjekuoret lisääminen 37 kohdetiedosto valokuvien lähettäminen 127 kohteet hallinta 138 luominen 124 koko sivun tävttäminen valokuvan suurentaminen 64 kontrasti, faksi 104 Kopioi HP Director (Windows) 11 Kopioiden määrä -painike 6 kopioiden pienentäminen tai suurentaminen juliste 70 Letter- tai A4-kokoon sovittaminen 66 Letter-kokoon sovittaminen 67 mukautettu koko 67 useiden sovittaminen vhdelle sivulle 65 kopioiden suurentaminen 64 kopioiminen järjestys. katso lajitteleminen kaksi sivua yhteen 63

kaksipuolinen 62 koko, mukautettu 67 kopioiden määrä 61 kopioiden pienentäminen tai suurentaminen 66 kopiointitiedot 213 laatu 59 lajitteleminen 63 Legal-koosta Letterkokoon 67 mustavalkoiset asiakirjat 62 nopeus 59 paperikoko 57 paperityypit, suositellut 58 peruuttaminen 71 pienentäminen 67 reunattomat kopiot 64 silitettävät siirtokuvat 70 sitominen 69 suurentaminen 67 suurentaminen julisteeksi 70 teksti, parantaminen 68 useita vhdelle sivulle 65 vaaleiden alueiden parantaminen 69 valokuvat Letter- tai A4paperille 64 valokuvat, parantaminen 68 värin voimakkuus 68 kopiointi oletusasetukset 60 valikko 7 valikkopainike 6 kuvien esikatselu 133 kuvien vastaanottaminen HP Instant Share toiminnolla 122, 131

## L

Laatu-painike 6 lähettäjäluettelo, HP Instant Share 125 lähettäjän tunnistetiedot 98 lähettäminen laitteeseen HP Director (Macintosh) 120 HP Image Zone 129 HP Image Zone (Macintosh) 119 HP Image Zone (Windows) 118 muistikortilta 114, 126

skannatut kuvat 116, 128 USB-liitäntä 55 verkkoliitäntä 56 lainsäädäntöä koskevat huomautukset Canadian statement 218 declaration of conformity (European Economic Area) 221 declaration of conformity (U.S.) 222, 223 FCC statement 217 FCC-vaatimukset 216 ilmoitus kaikille Euroopan talousalueella (ETA) oleville käyttäjille 218 ilmoitus Saksan puhelinverkon käyttäjille 219 notice to users in Japan 219 notice to users in Korea 219 säädöksellinen mallin tunnistenumero 216 laitteen ohjelmiston asentaminen 179 laitteen päivittäminen Macintosh 197 tietoja 196 Windows 196 laitteiston asennus vianmääritys 159 laitteistotesti, faksi 171 laiitteleminen kopiot 63 lajittelu painike 5 langattoman yhteyden kuvakkeet ad hoc 7 langattomiin tuotteisiin liittyvää lainsäädäntöä koskevat huomautukset ilmoitus kaikille Euroopan talousalueella (ETA) oleville käyttäjille 220 notice to users in Canada 219 notice to users in France 220 notice to users in Italy 220 lasi

alkuperäiskappaleen asettaminen 32 puhdistaminen 143 lataaminen alkuperäiskappaleet 31 Legal-paperi lisääminen 34 Letter-paperi lisääminen 34 linjan tilan testi, faksi 172 lisääminen 10 x 15 senttimetrin valokuvapaperi 35 4 x 6 tuuman valokuvapaperi 35 A4-paperi 34 Hagaki-kortit 36 jatkolomakepaperi 38 kalvot 38 kirjekuoret 37 Legal-paperi 34 Letter-paperi 34 onnittelukortit 38 postikortit 36 silitettävät siirtokuvat 38 tarrat 38 täysikokoinen paperi 34 lisävarusteet, tilaaminen 141 Lueminut-tiedosto 159

## Μ

määrittäminen DSL-linja 81 erillinen faksilinia 80 erottuva soitto 83 erottuva soittoääni 107 faksi 80 ISDN-linia 82 jaettu puhelulinja 84 PBX-puhelinjärjestelmä 82 puheposti 85 testaa faksia 86 tulostusasetukset 78 määritystenmukaisuusvakuutus HP Officeiet 7300 series 222 HP Officeiet 7400 series 223 Make Copies (Kopioi) OS 9 HP Image Zone (Macintosh) 16 OS X HP Image Zone (Macintosh) 13

manuaalinen faksiraportit 101 lähetä, faksi 92, 95 vastaanota, faksi 97 Memory Stick -muistikortti 41 MicroDrive-muistikortti 41 modulointinopeus 110 More Applications (Lisää sovelluksia, OS 9 HP Image Zone) 16 muisti faksien tallentaminen 109 faksien uudelleentulostaminen 110 poista fakseja 110 muistikortit **DPOF-tiedoston** tulostaminen 54 kortin paikalleen paneminen 43 tiedostojen tallentaminen tietokoneeseen 43 valokuvat, jakaminen (USB) 55 valokuvat, jakaminen (verkko) 56 valokuvien lähettäminen 114, 126 valokuvien tulostaminen 51 vedossivu 44 viallinen 193 vleistä 41 muistikortti muistikortin tiedot 214 muistissa olevien faksien tulostaminen uudelleen 110 MultiMediaCard (MMC) muistikortti 41 mustavalkoisen faksin käynnistyspainike 4 mustekasetit. katso tulostuskasetit mustetason kuvakkeet 6 mustetasot, tarkastaminen 144

### Ν

näppäimistö 4, 99 näytönsäästäjä 7 näyttövalinta 95 neliparinen puhelinjohto 174, 178 nimipalvelin IP-osoitteen tarkistaminen 191, 192 nopea tulostuslaatu 59 normaali tulostuslaatu 59

### 0

ohjauspaneeli tekstin kirjoittaminen 99 vleistä 3 ohjelmisto asennuksen poistaminen 168 asentamisen vianmääritys 165 uudelleenasentaminen 168 ohielmiston uudelleenasentaminen 168 ohielmistopäivitvs. katso laitteen päivittäminen oikea nuolipainike 5 oikean portin testi, faksi 172 OK-painike 5 oletusasetukset faksi 105 palauttaminen 157 ominaisuudet. katso tekniset tiedot onnittelukortit, lisääminen 38

## Ρ

päivämäärä, määrittäminen 98 paperi koko, määrittäminen faksille 106 kopioiminen Legal-koosta Letter-kokoon 67 kopiointipaperin koko 57 lisääminen 33 paperikoot 211 paperitiedot 211 soveltumattomat tyypit 33 suositellut paperityvpit kopioimiseen 58 suositellut tyypit 33 tilaaminen 140 tukokset 39, 165, 182 vianmääritys 181 paperilokero faksi, valitseminen 105 paperilokeroiden tilavuudet 211 paras tulostuslaatu 59

PBX-puhelinjärjestelmä, määrittäminen 82 Peruuta painike 5 peruuttaminen faksi 94, 107, 112 kopioiminen 71 skannaaminen 76 tulostaminen 79 PictBridge 53 Pienennä/suurenna-painike 6 pikatulostus 53 pikavalinta asetusten poistaminen 103 faksin lähettäminen 93 luettelon tulostaminen 101 muokkaaminen 103 numeroiden luominen 102 ryhmät 102 pikavalintanäppäimet 4 pikavalintapainike 4 pistorasiateksti, faksi 171 postikortit, lisääminen 36 puhdistaminen automaattinen asiakirjansyöttölaite 183 kannen alusta 144 lasi 143 tulostuskasetin mustesuutinalue 155 tulostuskasetit 153 tulostuskasettien kosketuspinnat 153 ulkopinnat 144 puhelin faksin lähettäminen 92 faksin vastaanottaminen 97 puhelinjohto liitäntä. epäonnistuminen 172 pidentäminen 178 tarkistus 172 puhelinnumerot, asiakastuki 198 puhelinpistorasia, faksi 171 puhelinvastaaja faksien vastaanottaminen 88.95 vianmääritys 177 puheposti

määrittäminen faksin kanssa 85, 88 vianmääritys 176 pulssivalinta 106

### R

raportit faksaaminen 171 faksi 86, 91, 100, 101 faksiloki 101 faksitesti epäonnistui 171 itsetesti 145 itsetestiraportti 101 pikavalintaluettelo 101 vahvistus 101 viimeisin faksitapahtuma 101 virhe 101 reunattomat kopiot 10 x 15 senttimetrin valokuva 64 koko sivun täyttäminen 64 reunattomat valokuvat tulostaminen muistikortista 52 reunukset kopioiminen 69 ryhmän pikavalintanumerot 102

## S

sallittujen käyttäjien luettelo, HP Instant Share 138 sarjanumero 198 Scan Document (Skannaa asiakirja) OS 9 HP Image Zone (Macintosh) 15 Scan Picture (Skannaa kuva) OS 9 HP Image Zone (Macintosh) 15 OS X HP Image Zone (Macintosh) 13 Scan to OCR (Skannaa ohjelmaan, OS X HP Image Zone) 13 Secure Digital -muistikortti 41 Siirrä kuvat -painike (HP Director) 11 silitettävät siirtokuvat lisääminen 38 sitominen reunukset 69 sivulle sovittaminen 66

Skannaa asiakirja HP Director (Windows) 11 Skannaa kuva HP Director (Windows) 11 skannaaminen etupaneelista 73 **HP** Instant Share 74, 116, 128 keskeyttäminen 76 muistikorttiin 75 suoraan kytketystä laitteesta 73 vedossivu 47 verkkoon kytketystä laitteesta 73 skannauksen aloituspainike 4 skannaus skannaustiedot 214 valikko 8 skannauslasi alkuperäiskappaleen asettaminen 32 puhdistaminen 143 Skannausosoite valikko (USB -Macintosh) 8 valikko (USB – Windows) 8 skannausosoite valikkopainike 4 SmartMedia-muistikortti 41 107 soitto, vastauksen ääni soittoääni, vastaustapa 83 sovellusohjelma, tulostaminen 77 sulautettu Web-palvelin 191 suojaus Bluetooth-sovitin 21 symbolit, kirjoittaminen 99 syöttölokero faksi, valitseminen 105 tilavuudet 211 syöttölokeron valintapainike 5

### Т

takapaperilokero 60 takuu ehdot 208 tallenna faksit muistiin 109 tallentaminen kuvat tietokoneeseen 43 tarkkuus faksi 104 tarrat lisääminen 38 tehdasasetukset, palauttaminen 157 tehdasasetusten palauttaminen 157 tekniset tiedot faksitiedot 213 järjestelmävaatimukset 211 kopiointitiedot 213 langattomien laitteiden tiedot 219 muistikortin tiedot 214 paino 214 paperikoot 211 paperilokeroiden tilavuudet 211 paperitiedot 211 skannaustiedot 214 tulostusmarginaalin tiedot 212 tulostustiedot 212 ulkoiset mitat 214 virrankulutustiedot 215 ympäristötiedot 215 teksti kirjoittaminen näppäimistöllä 99 parantaminen kopioissa 68 tekstin kirjoittaminen 99 testaaminen faksiasetukset 86, 171 testi faksilinjan tila 172 faksin laitteistotesti 171 faksiportti 172 faksitesti epäonnistui 171 puhelinjohto 172 puhelinpistorasia 171 valintaääni 173 tiedot 10 x 15 cm:n valokuvapaperi 211 jatkolomakepaperi 211 kirjekuoret 211 Legal-kokoinen paperi 211 Letter-kokoinen paperi 211 piirtoheitinkalvot 211 tarrat 211 valokuvapaperi 211 tietokonemodeemi vianmääritys 174, 176 tilaaminen

asennusopas 141 käyttöopas 141 lisävarusteet 141 ohjelmisto 141 paperi 140 tulostuskasetit 140 toimintoviiveen määrittäminen 156 tuetut liitäntälajit Bluetooth-sovitin 20 Ethernet 19 langaton 20 USB 19 tuetut yhteyslajit 19 tuki resurssit 158 toimet ennen soittamista 158 tukos, paperi 39, 165, 182 Tulosta valokuvat -painike 5 tulostaminen faksiraportit 86, 91, 100, 101 faksit 110 itsetestiraportti 145 pikatulostus 53 sivun molemmat puolet 96 sovellusohjelmasta 77 tietokoneesta 77 tulostusasetukset 78 tulostustiedot 212 työn peruuttaminen 79 valokuvat DPOFtiedostosta 54 valokuvat muistikortista 51 vedossivu 44 tulostuskasetin suoja 151 tulostuskasetit harmaa valokuvatulostuskasetti 151 käsitteleminen 146 kohdistaminen 152 kosketuspintojen puhdistaminen 153 mustesuuttimen alueen puhdistaminen 155 mustetasojen tarkastaminen 144 osien nimet 146 puhdistaminen 153 säilyttäminen 151 tilaaminen 140 vaihtaminen 147 valokuvatulostuskasetti 151 vianmääritys 162, 189 tulostuskasettien kohdistaminen 152 tulostuskasettien vaihtaminen 147 tulostusmarginaalin tiedot 212 tulostusmateriaali. *katso* paperi tummentaminen faksit 104 kopiot 68

## U

ulkoiset mitat 214 Unload Images (Siirrä kuvat) OS 9 HP Image Zone 15 OS X HP Image Zone 13 USB-kaapelin asentaminen 160 uudelleenvalinta- ja taukopainike 4

### V

vaalentaminen faksit 104 kopiot 68 vähimmäisasennus 179 vahvistusraportit. faksi 101 valintaäänen testi. epäonnistuminen 173 välityspalvelimen asetukset 193 valokuva valikko 9 valikkopainike 5 valokuvamuistikortti. katso muistikortit valokuvapaperi lisääminen 35 valokuvat automaattinen tulostaminen 133 diaesitvs 54 DPOF-tiedoston tulostaminen 54 esikatselu 133 harmaa valokuvatulostuskasetti 151 HP Image Zone 117, 129 iakaminen 74 kopioiden parantaminen 69 lähettäminen 74 lähettäminen kohdetiedostosta 127

lähettäminen muistikortilta 114, 126 manuaalinen tulostaminen 133 pikatulostus 53 reunaton 52 s-posti 74 skannattujen kuvien lähettäminen 116, 128 skannaus 74 tiedostokoko 195 tukematon tiedostomuoto 195 tulostaminen 132 tulostus. peruuttaminen 136 tulostusasetukset 134 valinnan poistaminen 53 valokuvatulostuskasetti 151 vastaanottaminen kaikilta lähettäjiltä 131 vastaanottaminen sallituilta lähettäjiltä 132 viallinen tiedosto 195 väri kopiot 69 voimakkuus 68 värillisen faksin käynnistyspainike 4 värinäyttö kielen muuttaminen 161 mittojen muuttaminen 162 vasen nuolipainike 6 vastaamista edeltävät hälytykset 95 vastauksen soittoääni 107 vastaustila 88 vedossivu painike 5 skannaaminen 47 täyttäminen 45 tulostaminen 44 valikko 9 vianmääritys asennus 159 asennustietoja 159 DNS-osoitteen tarkistaminen 192 DNS-palvelin ei vastaa 192 ei verkkoyhteyttä 190 faksi 170 faksien lähettäminen 174

### Hakemisto

faksien vastaanottaminen 174, 176 faksiongelmat 174, 177 178 faksitesti 171 HP Instant Share -palvelua ei ole asennettu 179 HP Instant Share -palvelun asetukset 179 HP Instant Share toiminnot 189 jumiutunut kasetti 165 kieli, näyttö 161 kohdetta ei ole määritetty 180 kohdetta ei voi käyttää 193 laitteiston asennus 159 linjahäiriöt 178 Lueminut-tiedosto 159 muistikortit 193, 195 ohjelmiston asentaminen 165 paperi 181 paperitukos 165 puhelinvastaaja 177 tietoja 158 tukiresurssit 158 tukos, paperi 39, 165, 182 tulostuskasetit 162, 189 USB-kaapeli 160 väärät mitat 162 vähimmäisasennus 179 välityspalvelimen asetusten määrittäminen 193 välityspalvelimen asetusten tarkistaminen 191 vioittunut kohdetiedosto 193 yhteys HP Instant Share palveluun epäonnistui 191 yhteys HP Instant Share palveluun katkesi 193 yhteys HP-tukeen 158 virheenkorjaustila 109 virheraportit, faksi 101 Virran katkaiseminen HP all-inone -laitteesta 189 virrankulutustiedot 215 virransäästötila 156 virtapainike 5 visuaalinen näppäimistö 99

## X xD-muistikortti 41

### Υ

yhteysongelmat, faksi 174 vksittäiset pikavalintanumerot 102 vlänuolipainike 6 ylätunniste, faksi 98 yleistä HP all-in-one -laitteesta tietoja 2 ympäristö energiankulutus 215 inkjet-tarvikkeiden kierrätysohjelma 216 muovit 216 otsoninmuodostus 215 paperinkäyttö 216 suojeleminen 215 ympäristöystävällinen tuote -ohjelma 215 ympäristötiedot 215

### Ζ

Zoomaus-painike 5

### Käyttöopas

Webscan 23

W

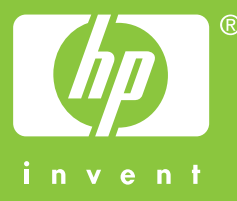

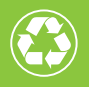

Painettu uusiopaperille, jossa on vähintään puolet uusiokuitua ja siitä vähintään 10 prosenttia keräyspaperia

© 2004 Hewlett-Packard Development Company, L.P.

**Electronic Edition** 

www.hp.com

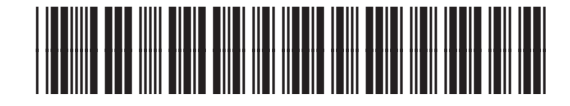

Q3461-90179